# Система «iBank 2» для корпоративных клиентов

Руководство пользователя

Версия 2.0.14

# Содержание

|   | Предисловие                                                                                                    | 4        |
|---|----------------------------------------------------------------------------------------------------|----------|
| 1 | Общие сведения о системе «iBank 2»                                                                                                   | <b>5</b> |
|   | Назначение и функциональные возможности системы                                                                                      | 5        |
|   | Структура и функционирование «iBank 2»                                                                                               | 6        |
|   | Обеспечение информационной безопасности                                                                                              | 6        |
| 2 | Предварительная настройка                                                                                                    | 8        |
|   | Требования                                                                                                    | 8        |
|   | Предварительная настройка и подключение к Интернет                                                                                   | 9        |
| 3 | Регистрация нового клиента - юридического лица 1                                                                                     | 0        |
|   | Предварительная регистрация                                                                                                    | 0        |
|   | Загрузка Java-апплета «Регистратор для корпоративных клиентов» 1<br>Предварительная регистрация в АРМ «Регистратор для корпоративных | 0        |
|   | клиентов»                                                                                                    | 5        |
|   | Регистрация клиента в офисе банка 2                                                                                                  | 9        |
| 4 | Управление ключами 3                                                                                                    | 0        |
|   | Создание новых ключей ЭЦП                                                                                                    | 0        |
|   | Администрирование ключей ЭЦП                                                                                                    | 1        |
| 5 | Текущая работа 4                                                                                                    | 4        |
|   | Вход клиента в систему «iBank 2»                                                                                                    | 4        |
|   | Виды и статусы документов в «iBank 2»                                                                                                | .9       |
|   | Интерфейс APM «Internet-Банкинг для корпоративных клиентов» 5                                                                        | 1        |
|   | Общее описание                                                                                                    | 1        |
|   | Дерево документов                                                                                                    | 2        |
|   | Список документов                                                                                                    | 3        |
|   | Настройки                                                                                                    | 5        |
|   | Работа с документами 5                                                                                                    | 8        |
|   | Окно Редактор документов                                                                                                    | 8        |
|   | Создание документа 6                                                                                                    | 1        |
|   | Редактирование документа                                                                                                    | 3        |
|   | Предварительный просмотр печатной формы документа 6                                                                                  | 3        |
|   | Печать документа                                                                                                    | 4        |
|   | Печать документа в файл формата RTF                                                                                                  | 4        |

|   | Удаление документа6                            | <b>j</b> 4  |
|---|------------------------------------------------|-------------|
|   | Подпись документа                              | <b>i</b> 4  |
|   | Групповые операции над документами             | 55          |
|   | Горячие клавиши 6                              | 57          |
|   | Совместная с банком работа над документами     | <b>i</b> 8  |
| 6 | Работа с отдельными видами документов 7        | 'n          |
| U | Общие принципы работы с исходящими документами | 70          |
|   |                                                | 0<br>79     |
|   | Уведомления о состоянии документа              | 2<br>7/1    |
|   |                                                | т<br>75     |
|   | Рублерые документы                             | 0<br>76     |
|   |                                                | 0<br>8'     |
|   |                                                | ₹1          |
|   |                                                | ,⊥<br>21    |
|   |                                                | 26<br>26    |
|   |                                                | 90<br>97    |
|   |                                                | ) (<br>) () |
|   |                                                | טי.<br>סי   |
|   |                                                | ענ<br>אנ    |
|   | Заявление на перевод                           |             |
|   | Поручение на покупку                           | 10          |
|   | Поручение на продажу                           | 18          |
|   | Поручение на обратную продажу                  | )U          |
|   | Распоряжение на обязательную продажу валюты    | 11          |
|   | Распоряжение на списание с транзитного счета   | )4<br>)7    |
|   | Поручение на конвертацию                       | )/          |
|   | Паспорт сделки по контракту                    | .0          |
|   | Паспорт сделки по кредитному договору          | .4          |
|   | Справка о валютных операциях                   | .9          |
|   | Справка о поступлении валюты Р $\Psi$          | 22          |
|   | Справка о подтверждающих документах            | 24          |
|   | Отзывы                                         | 17          |
|   | Структурированные платежи                      | 28          |
|   | Платежи, структурированные по кредиту          | 28          |
|   | Платежи, структурированные по дебету           | 28          |
|   | Выгодоприобретатели                            | 50<br>10    |
|   | Выгодоприобретатели физические лица            | 50          |
|   | Выгодоприобретатели юридические лица           | 5           |
|   | Выписки                                        | ±0          |
|   | Использование фильтра при получении выписки    | 13          |
|   | Оборотно-сальдовая ведомость                   | 5           |
|   | Письма                                         | £7          |
|   | Входящие письма                                | £7          |
|   | Исходящие письма                               | £9          |
|   | Справочники                                    | 52          |
|   | Справочники системы                            | 52          |
|   | Справочники пользователя                       | 57          |
|   | Мониторинг                                     | <b>j</b> 1  |
|   | Настройка каналов доставки сообщений           | 51          |

|   | Настройка рассылки сообщений                                                |
|---|-----------------------------------------------------------------------------|
| 7 | Импорт и экспорт документов в APM «Internet-Банкинг для корпоративных       |
|   | клиентов» 167                                                               |
|   | Настройка импорта/экспорта                                                  |
|   | Импорт документов в APM «Internet-Банкинг для корпоративных клиентов» . 169 |
|   | Экспорт документов из APM «Internet-Банкинг для корпоративных клиентов» 170 |
| 8 | Форматы файлов импорта/экспорта, используемые в «iBank 2» 172               |
|   | Формат 1С                                                                   |
|   | Формат R-Maket                                                              |
|   |                                                                             |
|   | $\Phi$ ормат iBank                                                          |
| 9 | Глоссарий 175                                                               |

## Предисловие

Настоящий документ является руководством по использованию системы электронного банкинга «iBank 2» и предназначен для клиентов – юридических лиц. В руководстве описаны основные принципы функционирования системы «iBank 2» и подробно рассмотрены приемы работы с ней.

В разделе **Общие сведения о системе «iBank 2»** рассмотрены структура и принципы функционирования «iBank 2», а также краткие сведения о методах обеспечения информационной безопасности системы.

В разделе **Предварительная настройка** приведены общие требования к компьютеру пользователя и подключению к Интернет для обеспечения корректной работы «iBank 2».

Разделы **Регистрация нового клиента - юридического лица** и **Управление ключами** содержат инструкции по регистрации клиента в системе и управлению ключами электронной цифровой подписи клиента.

Приемы основной работы пользователя с «iBank 2» описаны в разделе **Текущая работа**. В данном разделе рассмотрены различные операции с документами: создание, редактирование, подпись, печать и др.

Особенности импорта и экспорта документов в «iBank 2» рассмотрены в разделе Импорт и экспорт документов в APM «Internet-Банкинг для корпоративных клиентов».

## Раздел 1

# Общие сведения о системе «iBank 2»

### Назначение и функциональные возможности системы

Система «iBank 2» предназначена для предоставления клиентам банка (юридическим и физическим лицам) полного спектра банковских услуг по удаленному управлению счетами.

Функциональные возможности «iBank 2»:

- 1. «iBank 2» предоставляет клиентам услуги по удаленному управлению счетами и картами. Клиент получает возможность:
  - отправлять в банк различные финансовые документы с целью поручить банку выполнить определенные действия в соответствии с документом;
  - получать выписки по счетам за произвольный период времени;
  - осуществлять отзыв финансовых документов;
  - обмениваться информационными сообщениями с банком;
  - осуществлять обмен документами (импорт/экспорт) с бухгалтерскими программами.

В рамках системы **«iBank 2»** могут работать юридические лица с произвольным числом сотрудников и ключей ЭЦП.

- 2. «iBank 2» обеспечивает необходимую информационную безопасность с помощью следующих механизмов:
  - механизм электронной цифровой подписи (ЭЦП) под финансовыми документами для обеспечения целостности и аутентичности (доказательство авторства) передаваемой информации;
  - криптографические алгоритмы шифрования данных при передаче информации между банком и клиентами для конфиденциальности передаваемых данных;
  - механизм криптографической аутентификации сторон при защищенном взаимодействии через Интернет.
- 3. «iBank 2» позволяет в рамках одного экземпляра системы обслуживать несколько банков и их филиалов.

## Структура и функционирование «iBank 2»

Пользователями «iBank 2» являются клиенты банка (физические и юридические лица) и банковские служащие (администратор системы, администратор банка и операционист).

Клиенты банка используют при работе с системой APM «Регистратор для корпоративных клиентов» и APM «Internet-Банкинг для корпоративных клиентов», представляющие собой Java-апплеты. APM «Регистратор для корпоративных клиентов» предназначен для предварительной регистрации клиента в системе, а также для управления ключами ЭЦП клиента. В APM «Internet-Банкинг для корпоративных клиентов» осуществляется текущая работа клиентов банка.

Взаимодействие клиента с «iBank 2» состоит из следующих стадий:

- Регистрация клиента. Процедура регистрации состоит из двух этапов: предварительная регистрация и окончательная регистрация. В процессе предварительной регистрации клиент с помощью APM «Регистратор для корпоративных клиентов» добавляет информацию о себе в систему и создает себе пару ключей ЭЦП, используемых в процессе работы. На этапе окончательной регистрации клиент лично прибывает в банк с необходимыми документами и заключает с банком договор на обслуживание с помощью «iBank 2», после чего администратор добавляет информацию о клиенте в «iBank 2» (администратор банка регистрирует клиентов своего филиала, администратор системы регистрирует клиентов головного банка и клиентов, имеющих счета в нескольких филиалах). После окончательной регистрации в офисе банка клиент может работать в «iBank 2».
- Работа зарегистрированного клиента в системе. Зарегистрированный клиент имеет возможность работать с различными финансовыми документами «iBank 2». Список документов, с которыми клиент может работать, определяется договором на обслуживание с помощью «iBank 2», заключаемым между клиентом и банком.
- Хранение информации о клиенте и его документов в архиве. В случае прекращения работы клиента в «iBank 2» (например, если клиент не возобновил договор, заключенный с банком на обслуживание с помощью «iBank 2», по истечении срока действия) он теряет статус зарегистрированного. Информация о клиенте, все документы клиента и данные о совершенных им финансовых операциях перемещаются в архив. Вышеперечисленная информация сохраняется в архиве в течение срока, определенного договором на обслуживание клиента. После истечения данного срока сведения о клиенте и его финансовых документах безвозвратно удаляются из системы. При возобновлении клиентом, информация о котором хранится в архиве, работы в «iBank 2» он вновь получает статус зарегистрированного клиента.

## Обеспечение информационной безопасности

Для обеспечения информационной безопасности в «iBank 2» используются следующие механизмы:

- Электронная цифровая подпись (ЭЦП) под электронными документами для обеспечения целостности и аутентичности (доказательство авторства) информации. ЭЦП клиента используется в качестве аналога личной подписи. Для формирования ЭЦП клиента используются следующие криптографические алгоритмы:
  - ГОСТ РЗ4.10-2001 процедура формирования ЭЦП клиента.
  - ГОСТ РЗ4.11-94 процедура вычисления хэш-функции.

В процессе предварительной регистрации генерируется пара ключей ЭЦП клиента (секретный и открытый ключи). Генерация ключей происходит с использованием криптографического генератора псевдослучайных чисел SecureRandom.

Секретный ключ ЭЦП клиента используется для формирования ЭЦП клиента под финансовым документами и другими исходящими от клиента распоряжениями. Длина секретного ключа ЭЦП клиента равна 32 байтам, что обеспечивает 2<sup>256</sup> комбинаций. Вероятность подбора секретного ключа ЭЦП клиента равна ~ 10<sup>-78</sup>. Секретный ключ ЭЦП клиента хранится в файле в зашифрованном на пароле виде.

Открытый ключ ЭЦП клиента используется банком для аутентификации клиента и для проверки ЭЦП клиента под финансовым документом. Проверка ЭЦП клиента осуществляется Сервером Приложения «iBank 2» в момент подписи клиентом документов, а также Шлюзом при выгрузке документов в АБС банка. Открытые ключи ЭЦП клиентов хранятся в банке, в Сервере БД «iBank 2» в виде Сертификатов открытых ключей ЭЦП клиентов, заверенных банковским администратором.

Клиент может иметь необходимое ему количество пар ключей ЭЦП. Каждому секретному ключу ЭЦП клиента пользователь присваивает наименование.

**Механизм криптографической аутентификации сторон** — для обеспечения защищенного взаимодействия через Интернет. Обеспечение криптографической аутентификации сторон достигается применением защищенного протокола SSL в процессе установления соединения между Web-сервером банка и клиентом. Для подтверждения подлинности Web-сервера осуществляется сравнение доменного имени загружаемого сайта банка с указанным в сертификате Web-сервера.

Протокол SSL используется в форме протокола https (прикладной протокол http поверх криптографического протокола SSL).

Шифрование данных — для обеспечения конфиденциальности передаваемой через Интернет информации. Шифрование информации осуществляется с помощью сессионных ключей, генерируемых на этапе установления соединения между клиентом и Сервером Приложения «iBank 2».

Для использования функций криптографической защиты в «iBank 2» встроена поддержка трех криптобиблиотек, сертифицированных ФСБ:

- ПБЗИ «Агава-С 5.0» компании «Р-Альфа» (сертификат соответствия рег. № СФ/114-0805 от 1 сентября 2005 года, действителен до 1 августа 2008 года);
- СКЗИ «Крипто-КОМ 3.1» компании «Сигнал-КОМ» (сертификат соответствия рег. № СФ/114-1074 от 16 декабря 2007 года, действительны до 31 декабря 2008 года);
- СКЗИ «Крипто-КОМ 3.2» компании «Сигнал-КОМ» (сертификаты соответствия рег. № СФ/114-1068, рег. № СФ/114-1069, рег. № СФ/124-1070, рег. № СФ/124-1071 от 7 ноября 2007 года для вариантов исполнения 1, 5, 12 и 16, действительны до 7 ноября 2010 года);

В «iBank 2» ведутся контрольные архивы, в которых хранятся все электронные документы с ЭЦП для разрешения конфликтных ситуаций. В системе ведется история документов — кем и когда документ был создан, отредактирован, подписан, исполнен или отвернут.

В «iBank 2» также ведутся журналы учета доступа клиентов по всем сервисам. В журналах хранится информация об IP-адресе клиента, времени доступа, идентификаторе используемого ключа ЭЦП, проводимых операциях.

# Раздел 2

# Предварительная настройка

## Требования

Для работы с системой пользователю необходимо:

1. Компьютер, минимальные и рекомендуемые параметры которого указаны ниже:

|                         | Минимальные                                 | Рекомендуемые                                |
|-------------------------|---------------------------------------------|----------------------------------------------|
| Процессор               | Intel Celeron 600MHz                        | Intel Celeron 1GHz                           |
| Оперативная<br>память   | 256 Mb                                      | 512 Mb                                       |
| Операционная<br>система | Windows 98/Me/NT/200<br>Mac OS X 10.4.8 или | 0/XP/2003/Vista, Linux, более поздняя версия |

Кроме вышеперечисленных требований рекомендуется наличие в компьютере пользователя USB-порта, съемного носителя информации (flash-карты, гибкий диск 3.5" и т.д.). Для хранения ключей ЭЦП рекомендуем использовать крипто-токены «iBank 2 Key». Съемный носитель информации необходим для записи на него файла с Хранилищем ключей ЭЦП клиента (см. раздел **Регистрация нового клиента - юридического лица**).

Рекомендуется также наличие принтера, на котором будет распечатан Сертификат открытого ключа ЭЦП клиента.

- 2. Установленный на компьютере пользователя Web-браузер с предустановленной Javaмашиной (Java Runtime Environment). В качестве Web-браузера рекомендуется использовать одну из следующих программ:
  - Microsoft Internet Explorer;
  - Mozilla Firefox;
  - Opera;
  - Safari.

Для установки на компьютере пользователя виртуальной Java-машины получите по адpecy http://www.java.com/ru дистрибутив последней версии JRE для используемой операционной системы. 3. Доступ в Интернет. Рекомендуемая скорость соединения — 33,6 Кбит/сек и выше. В случае доступа в Интернет по телефонной коммутируемой линии необходимо наличие современного модема.

## Предварительная настройка и подключение к Интернет

Для работы с системой «iBank 2» пользователю необходимо подключиться к Интернет. На практике используется два вида соединения:

- 1. Подключение к Интернет через коммутируемую телефонную линию с использованием модема. Для такого вида соединения пользователю необходимы:
  - современный модем;
  - телефонная линия, которую пользователь будет занимать на все время работы в Интернет;
  - договор на предоставление услуг Интернет, заключенный с Интернет-провайдером.
- 2. Подключение к Интернет по выделенному каналу связи. Это вариант постоянного подключения к Интернет. В этом случае компьютер пользователя подключен к локальной сети, через которую администратор обеспечивает пользователю доступ в Интернет (телефонная линия и модем при этом не используются).

При подключении по выделенному каналу обычно используется Firewall (межсетевой экран). Firewall осуществляет фильтрацию пакетов в соответствии с правилами, заданными администратором. Поэтому для работы Java-апплетов в правилах фильтрации на Firewall необходимо открыть следующие TCP-порты:

- TCP-порт для соединения Web-браузера клиента с Web-сервером банка по протоколу SSL;
- ТСР-порт для работы Java-апплета «Регистратор для корпоративных клиентов» с Сервером «iBank 2»;
- TCP-порт для работы Java-апплета «Internet-Банкинг для корпоративных клиентов» с Сервером «iBank 2».

Для всех вышеперечисленных соединений используется порт 443.

Номера TCP-портов могут быть различными для разных банков. В случае возникновения ошибок при подключении к банковскому серверу необходимо связаться с администратором банка для уточнения номеров TCP-портов, которые необходимо открыть в IP-фильтре на Firewall.

# Раздел 3

# Регистрация нового клиента - юридического лица

В настоящем разделе подробно описана процедура регистрации в системе «iBank 2» нового клиента — юридического лица. Она включает в себя два этапа:

- 1. **Предварительная регистрация** самостоятельная предварительная регистрация через Интернет с помощью APM «Регистратор для корпоративных клиентов»;
- 2. Регистрация клиента в офисе банка окончательная регистрация в офисе банка.

## Предварительная регистрация

#### Загрузка Java-апплета «Регистратор для корпоративных клиентов»

Процесс предварительной регистрации осуществляется в APM «Регистратор для корпоративных клиентов», который представляет собой Java-апплет. Для загрузки Java-апплета «Регистратор для корпоративных клиентов» подключитесь к Интернет (см. раздел **Предварительная настройка**), запустите Web-браузер и перейдите на главную страницу системы «iBank 2». Внешний вид страницы представлен на рис. 3.1, он может различаться в зависимости от выбранного банка.

На главной странице системы «iBank 2» выберите пункт **Предварительная регистрация** юридических лиц, в результате чего сначала загрузится html-страница, содержащая краткое описание процедуры регистрации нового клиента (см. рис. 3.2), а через 15 — 30 секунд (в зависимости от скорости доступа в Интернет) загрузится APM «Регистратор для корпоративных клиентов», оформленный в виде Мастера.

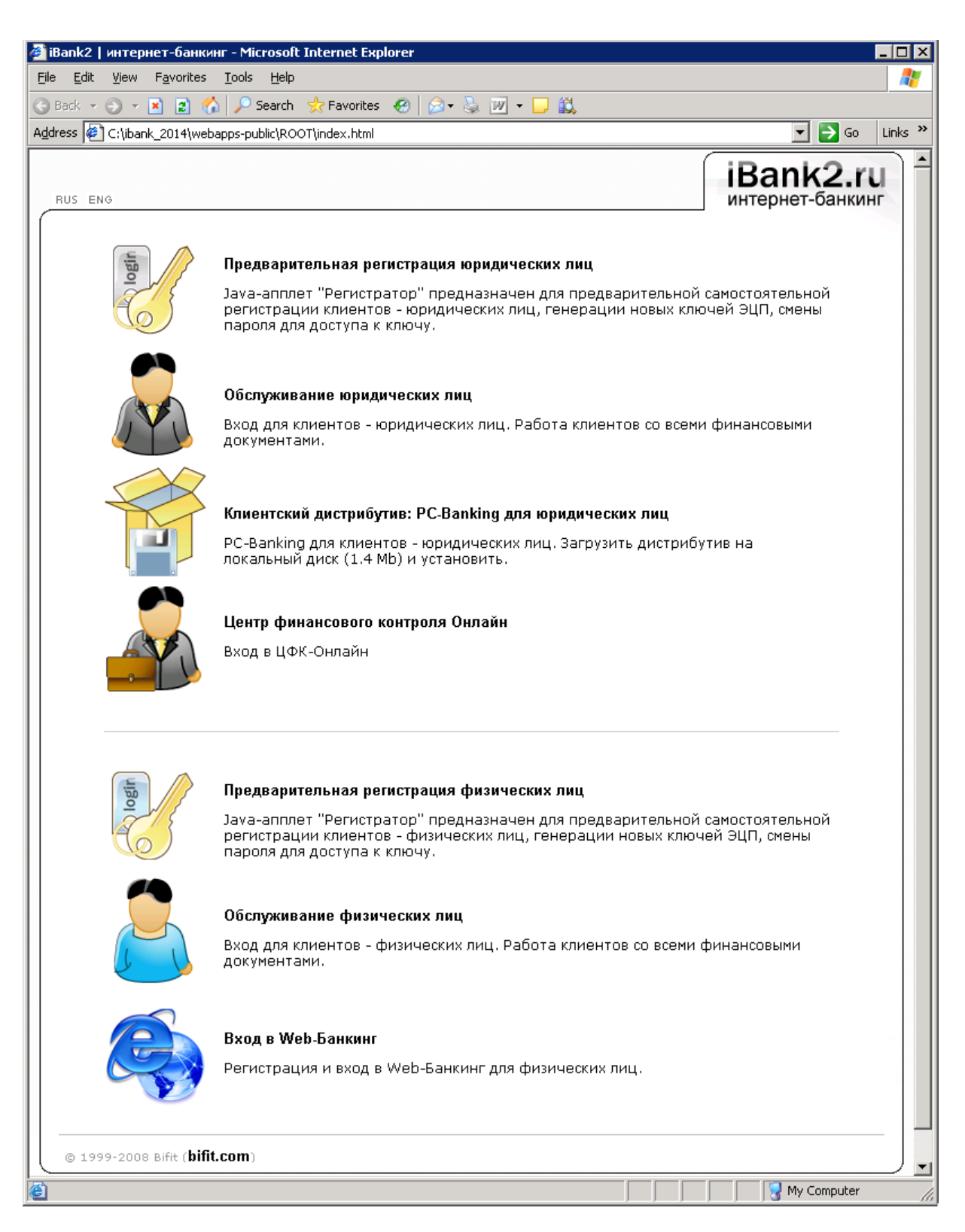

Рис. 3.1. Главная страница системы «iBank 2»

| 🚰 iBank2   интернет-банкинг - Microsoft Internet Explorer 📃 🔲 🗙                                                                                                    |  |  |  |  |
|----------------------------------------------------------------------------------------------------|--|--|--|--|
| File Edit View Favorites Tools Help                                                                                                    |  |  |  |  |
| 🔇 Back 🔻 🕤 👻 😰 🏠 🔎 Search 👷 Favorites 🚳 Media 🥝 😥 👟 🔜 🗔                                                                                                    |  |  |  |  |
| Address 🙆 https://localhost/makekeys_su.html                                                                                                    |  |  |  |  |
| іВапк2.ru<br>интернет-банкинг                                                                                                    |  |  |  |  |
| Предварительная регистрация юридических лиц<br>Загрузка Java-апплета "Регистратор" может занять 1530 секунд - в зависимости от скорости<br>доступа в Интернет. После загрузки и инициализации Java-апплета появится новое окно.<br>Пользователь может предварительно зарегистрировать нового клиента (юридическое лицо),<br>сгенерировать и предварительно зарегистрировать новые ключи ЭЦП клиента, сменить<br>пароль доступа к ключу ЭЦП.                                                                                                    |  |  |  |  |
| Процедура регистрации нового клиента состоит из двух этапов. Первый этап - самостоятельная<br>предварительная регистрация в Java-annлете "Регистратор". Второй этап - окончательная регистрация при<br>посещении банка.                                                                                                    |  |  |  |  |
| <ul> <li>Этап 1. Предварительная регистрация в Java-апплете "Регистратор" состоит из ряда последовательных<br/>шагов. Пользователь должен ввести реквизиты своей организации, номера банковских счетов,<br/>информацию о контактном лице. Далее происходит генерация пары ключей ЭЦП клиента. Открытый<br/>ключ ЭЦП и вся введенная информация по защищенному соединению отправляется на банковский<br/>Сервер. Затем пользователь вводит пароль и сохраняет секретный ключ ЭЦП в Хранилище ключей (в<br/>файле на дискете). На последнем шаге предварительной регистрации пользователь распечатывает<br/>Сертификат своего открытого ключа ЭЦП, расписывается в нем, и заверяет у руководства организации.<br/>Всё, первый этап завершен.</li> </ul> |  |  |  |  |
| <ul> <li>Этап 2. Для окончательной регистрации пользователю необходимо лично явиться в банк и предъявить<br/>банковскому Администратору распечатанный и заверенный на первом этапе Сертификат открытого<br/>ключа ЭЦП клиента. Никаких дискет в банк возить не надо! Администратор найдет в системе всю ранее<br/>введенную пользователем информацию, сверит с банковской карточкой. Если все верно - Администратор<br/>окончательно зарегистрирует клиента. Всё, регистрация завершена.</li> </ul>                                                                                                    |  |  |  |  |
| Желаем успешной работы!                                                                                                    |  |  |  |  |
| © 1999-2008 Bifit ( <u>bifit.com</u> )                                                                                                    |  |  |  |  |
| 🖉 Applet com.bifit.haron.MakeKeys started                                                                                                    |  |  |  |  |

Рис. 3.2. Стартовая html-страница для загрузки Java-апплета «Регистратор для корпоративных клиентов»

Начальное окно APM «Регистратор для корпоративных клиентов» представлено на рис. 3.3. В центре окна отображается наименование выбранного банка.

| 😽 Регистратор дл | я корпоративных клиентов                  |         |
|------------------|-------------------------------------------|---------|
| iBank 2          | АКБ БАНК ИНВЕСТИЦИЙ И СБЕРЕЖЕНИЙ Г.МОСКВА |         |
|                  | 刘 Назад 🦕 Вперед                          | 🗙 Выход |

Рис. 3.3. Первое окно АРМ «Регистратор для корпоративных клиентов»

В первом окне APM «Регистратор для корпоративных клиентов» нажмите кнопку Вперед для перехода к следующему окну, внешний вид которого представлен на рис. 3.4.

| 😽 Регистратор дл | я корпоративных клиентов                                                                                                    | _ 🗆 🗙                                |
|------------------|----------------------------------------------------------------------------------------------------|--------------------------------------|
| iBank 2          | Настройка подключения.<br>Для того чтобы начать работу, необходимо указать способ ваш<br>подключения к Интернет.<br>Если вы используете для подключения прокси-сервер, необхо<br>указать его адрес и порт, в противном случае переходите к<br>следующему шагу. Если у вас есть сомнения относительно нас<br>подключения, обратитесь к вашему системному администрати<br>службу технической поддержки вашего интернет-провайдера.<br>Использовать прокси-сервер<br>адрес порт | иего<br>эдимо<br>этроек<br>эру или в |
|                  | 刘 Назад 🖕 Вперед 🚺                                                                                                    | 🗙 Выход                              |

Рис. 3.4. Окно настройки подключения

В данном окне необходимо осуществить настройку подключения, указав адрес и порт Proxyсервера (в случае, если для подключения к Интернет используется Proxy-сервер). После настройки подключения нажмите кнопку Вперед для перехода к следующему окну, внешний вид которого представлен на рис. 3.5.

| 😽 Регистратор для кор | рпоративных клиентов                                                                                                    | _ 🗆 🗵   |
|-----------------------|----------------------------------------------------------------------------------------------------|---------|
|                       | Java-апплет "Регистратор" предназначен для предварительной<br>регистрации в системе "iBank 2" новых клиентов, для создания новых<br>и администрирования существующих ключей ЭЦП клиентов. |         |
| iBank 2               | В процессе предварительной регистрации нового клиента будет создан<br>новая пара ключей ЭЦП клиента.                                                                                      | на      |
|                       | Новый клиент                                                                                                    |         |
|                       | ⊖ Новые ключи ЭЦП                                                                                                    |         |
|                       | О Администрирование ключей ЭЦП                                                                                                    |         |
|                       | Администрирование USB-токенов                                                                                                    |         |
|                       |                                                                                                    |         |
|                       | 💫 Назад 🆕 Вперед 🚺 💈                                                                                                    | 🔇 Выход |

Рис. 3.5. Окно выбора варианта действия

Данное окно позволяет выбрать один из следующих вариантов:

- Новый клиент предварительная регистрация в системе нового клиента;
- Новые ключи ЭЦП генерация новой пары ключей ЭЦП клиента;
- Администрирование ключей ЭЦП управление существующими ключами ЭЦП.
- Администрирование USB-токенов управление существующими ключами ЭЦП, хранящихся в памяти USB-токенов «iBank 2 Key».

Для предварительной регистрации выберите пункт **Новый клиент** и нажмите кнопку **Вперед** для перехода к следующему окну.

# Предварительная регистрация в АРМ «Регистратор для корпоративных клиентов»

#### Шаг 1. Ввод реквизитов организации

Внешний вид окна представлен на рис. 3.6.

| 😽 Регистратор для кор | поративных клиентов                                                                                                    |
|-----------------------|----------------------------------------------------------------------------------------------------|
| C THE                 | Шаг 1 из 11.<br>Введите реквизиты Вашей организации. Обязательными для заполнения<br>являются поля: "ИНН (КИО)", "Наименование организации на русском<br>языке" и "Адрес организации на русском языке".<br>ИНН (КИО) 7719182786 ОКПО 49937634 КПП 771901001<br>ОГРН 534330852245678 Дата внесения в ЕГРЮЛ (ЕГРИП) 06.04.2005<br>Заполняется на русском языке<br>Наименование АО "Демонстрационный клиент"<br>Полное наименование (для валютных документов)<br>Акционерное Общество "Демонстрационный клиент"<br>Адрес<br>105203, г. Москва, ул. Первомайская, д. 15, к. 1 |
|                       | Заполняется на английском языке                                                                                                    |
|                       | Наименование JSC "Democlient"                                                                                                    |
|                       | Appec<br>495202 Meason 45/4 Deveryonal/aug                                                                                                    |
|                       | 105203 Moscow, 15/1 Pervomayskaya                                                                                                    |
|                       | 💫 Назад 🆕 Вперед 🔀 Выход                                                                                                    |

Рис. 3.6. Предварительная регистрация. Шаг 1 из 11

На этом этапе введите реквизиты организации клиента. Обязательными для заполнения являются поля с наименованием, ИНН (КИО) и адресом организации на русском языке. При работе с валютными документами необходимо также ввести полное наименование организации.

Для перехода к следующему шагу нажмите кнопку **Вперед** (кнопка **Вперед** становится доступной только после заполнения обязательных полей).

#### Шаг 2. Ввод рублевых и валютных счетов организации

| 😽 Регистратор для | я корпора                                                                                   | тивных кли                                                                                                    | ентов                                                                                                    |                                                                                            | _ 🗆 🗙   |
|-------------------|---------------------------------------------------------------------------------------------|----------------------------------------------------------------------------------------------------|----------------------------------------------------------------------------------------------------|--------------------------------------------------------------------------------------------|---------|
|                   | Шаг 2 из 11<br>Введите но                                                                   | мера рублевых                                                                                                  | и валютных счетов Вашей                                                                                                    | организации.                                                                               |         |
| iBank 2           | Система "ій<br>банков, их и<br>обязательн<br>счет.<br>Для добавл<br>выберите и<br>Необходим | Зank 2" поддер»<br>этделений и фи<br>но выбирайте и:<br>тения счета вве,<br>із списка нужнь<br>ю ввести хотя б | кивает одновременную ра<br>лиалов, поэтому при ввод<br>в списка БИК банка, в кото<br>дите его номер в поле "Но<br>й БИК банка и нажмите к<br>ы один счет. | юботу нескольких<br>е номера счета<br>эром открыт данн<br>мер счета",<br>нопку "Добавить". | ый      |
|                   |                                                                                             | БИК банка                                                                                                    | Номер счета                                                                                                    |                                                                                            |         |
|                   |                                                                                             | 044525219 ਵ                                                                                                    | 40702810660000000345                                                                                                    | Добавить                                                                                   |         |
|                   |                                                                                             | БИК Банка                                                                                                    | Номер счета                                                                                                    | Удалить                                                                                    |         |
|                   |                                                                                             | 044525219                                                                                                    | 407028106600000000                                                                                                    | 16                                                                                         |         |
|                   |                                                                                             | 044525219                                                                                                    | 407028106600000002                                                                                                    | 2                                                                                          |         |
|                   |                                                                                             |                                                                                                    |                                                                                                    |                                                                                            |         |
|                   |                                                                                             |                                                                                                    | 0                                                                                                    |                                                                                            |         |
|                   |                                                                                             |                                                                                                    |                                                                                                    |                                                                                            |         |
|                   |                                                                                             | Ŷ                                                                                                    | ) Назад 🦕 Вперед                                                                                                    |                                                                                            | 🗙 Выход |

Рис. 3.7. Предварительная регистрация. Шаг 2 из 11

Внешний вид окна представлен на рис. 3.7.

На данном этапе введите номера рублевых и валютных счетов организации. Для этого выберите БИК банка, в котором открыт счет, введите номер счета в поле **Счет** и нажмите кнопку **Добавить**. Если при нажатии кнопки **Добавить** на экран выводится сообщение об ошибке ключевания счета, это означает, что введен неверный номер счета или номер счета не соответствует номеру БИК банка. Для устранения ошибки проверьте правильность введенных данных. Если сообщение об ошибке повторяется при верно введенной информации, обратитесь за помощью в банк, в котором открыт данный счет.

Аналогичным образом внесите в список другие необходимые счета. Для удаления счета из списка счетов выберите номер счета в списке и нажмите кнопку **Удалить**.

#### Примечание:

Для осуществления регистрации быть процедуры у клиента должен 2». открыт счет в одном ИЗ банков, объединенных системой «iBank

#### Шаг 3. Ввод информации о контактном лице организации

Внешний вид окна представлен на рис. 3.8.

| 😽 Регистратор для | а корпорат <mark>и</mark> вны                                      | х клиентов                                                                                 | - 🗆 ×   |
|-------------------|--------------------------------------------------------------------|--------------------------------------------------------------------------------------------|---------|
| iBank 2           | Шаг 3 из 11.<br>Введите информац<br>Обязательными дл<br>"Телефон". | ию о контактном лице Вашей организации.<br>ія заполнения являются поля: "Фамилия", "Имя" и |         |
|                   | Фамилия                                                            | Репан                                                                                      |         |
|                   | Имя                                                                | Дмитрий                                                                                    |         |
|                   | Отчество                                                           | Васильевич                                                                                 |         |
|                   | Телефон                                                            | +7(095)465-47-60                                                                           |         |
|                   | Факс                                                               | +7(095)465-02-53                                                                           |         |
|                   | E-mail                                                             | rdv@bifit.com                                                                              |         |
|                   |                                                                    |                                                                                            |         |
|                   |                                                                    | < Назад 🦕 Вперед                                                                           | 🤇 Выход |

Рис. 3.8. Предварительная регистрация. Шаг 3 из 11

Введите информацию о контактном лице организации в соответствующие поля. Поля **Фамилия**, **Имя** и **Телефон** обязательны для заполнения.

#### Шаг 4. Ввод «блокировочного слова»

Внешний вид окна представлен на рис. 3.9.

| 😽 Регистратор дл: | я корпоративных клиентов                                                                                                    | _ 🗆 🗙   |
|-------------------|----------------------------------------------------------------------------------------------------|---------|
|                   | Шаг 4 из 11.<br>Введите блокировочное слово и количество злектронных подписей по<br>документами.                                                                                                    | д       |
| iBank 2           | Блокировочное слово предназначено для Вашей аутентификации<br>(подтверждения подлинности) при телефонном звонке в банк с цельк<br>временно блокировать работу в системе "iBank 2". Блокирование<br>может потребоваться в случае потери Вашей дискеты с ключом ЭЦП. | J       |
|                   | Блокировочное слово Обороноспособность                                                                                                    |         |
|                   | Количество подписей 🛛 🖛                                                                                                    |         |
|                   |                                                                                                    |         |
|                   | 🜙 Назад 🦕 Вперед 🚺                                                                                                    | 🔇 Выход |

Рис. 3.9. Предварительная регистрация. Шаг 4 из 11

На данном этапе введите «блокировочное слово» и количество электронных подписей под документами, необходимое для исполнения банком документов.

«Блокировочное слово» предназначено для аутентификации клиента при телефонном звонке в банк с целью временно блокировать работу клиента в системе «iBank 2». Блокирование клиента может потребоваться в случае потери дискеты с ключом ЭЦП клиента.

Количество электронных подписей под документами определяет количество групп электронных подписей. Электронные подписи, входящие в одну группу, взаимозаменяемы при подписи документов. Например, если генеральный директор и заместитель генерального директора имеют право первой подписи под финансовыми документами, то они будут в одной, первой группе. Соответственно, главный бухгалтер и заместитель главного бухгалтера, имеющие право второй подписи под финансовыми документами, также будут в одной, но уже во второй группе (право второй подписи).

#### Шаг 5. Проверка введенной информации

Внешний вид окна представлен на рис. 3.10. Окно содержит информацию, введенную пользователем на предыдущих шагах.

| 😽 Регистратор дл | я корпоративных клиентов                                                                                                    |         |
|------------------|----------------------------------------------------------------------------------------------------|---------|
| iBank 2          | Шаг 5 из 11.<br>Проверьте реквизиты Вашей организации.                                                                                                    |         |
|                  | Если допущена ошибка - воспользуйтесь кнопкой "Назад" и введите<br>правильные реквизиты.                                                                                                    |         |
|                  | Наименование организации на русском языке:<br>ООО "БИФИТ"<br>ИНН: 7719182786<br>ОКПО: 49937634<br>КПП: 771901001<br>ОГРН 534330862245678<br>Дата регистрации ОГРН 06.04.2005<br>Наименование организации на английском языке:<br>JSC BIFIT<br>Адрес организации на русском языке:<br>105203, г. Москва, ул. Нижняя Первомайская, дом 46<br>Адрес организации на английском языке:<br>Счет(а): |         |
|                  | 🜙 Назад 🆕 Вперед 🛛                                                                                                    | 🗙 Выход |

Рис. 3.10. Предварительная регистрация. Шаг 5 из 11

Этап предназначен для проверки и корректирования введенной информации. В случае обнаружения ошибки вернитесь с помощью кнопки **Назад** к тому шагу, на котором была допущена ошибка, и введите верную информацию.

#### Шаг 6. Ввод информации о владельце ключа ЭЦП

Внешний вид окна представлен на рис. 3.11.

| 😽 Регистратор для кор | поративных к                 | лиентов                                              |                       |                                     |         |
|-----------------------|------------------------------|------------------------------------------------------|-----------------------|-------------------------------------|---------|
|                       | Шаг 6 из 11.<br>Введите инфо | ормацию о владельце кли                              | оча ЭЦП.              |                                     |         |
|                       | Внимание! Вл<br>являться лиц | падельцем ключа с правс<br>ю, указанное в карточке с | )м подпис<br>образца: | и документов должно<br>ми подписей. |         |
| iBar                  | Создавать кл                 | юч должен лично владел                               | ец ключа              |                                     |         |
| 218                   | Фамилия                      | Иванов                                               |                       |                                     |         |
|                       | Имя                          | Сергей                                               |                       |                                     |         |
|                       | Отчество                     | Владимирович                                         |                       |                                     |         |
|                       | Должность                    | Главный бухгалтер                                    |                       |                                     |         |
|                       | Документ, удо                | остоверяющий личность.                               |                       |                                     |         |
|                       | Тип                          | Паспорт гражданина РФ                                |                       |                                     | ₹       |
|                       | Серия                        | 4546                                                 | Номер                 | 253650                              |         |
|                       | Дата выдачи                  | 02.12.1999                                           |                       |                                     |         |
|                       | Кем выдан                    | Паспортным столом №1<br>СОКОЛИНАЯ ГОРА г.Мос         | ОВД<br>квы            |                                     |         |
|                       |                              |                                                      |                       |                                     |         |
|                       |                              | <i>Ә</i> Назад 🄇                                     | 🐤 Впер                | ед [                                | 🗙 Выход |

Рис. 3.11. Предварительная регистрация. Шаг 6 из 11

На данном этапе введите информацию о владельце ключа ЭЦП и его паспортные данные в соответствующие поля.

#### Шаг 7. Создание новой пары ключей ЭЦП

Внешний вид окна представлен на рис. 3.12.

| 😽 Регистратор дл | я корпоративных клиентов                                                                                                    |
|------------------|----------------------------------------------------------------------------------------------------|
| iBank 2          | Шаг 7 из 11.<br>Создание Вашей новой пары ключей ЭЦП - длительный и математически<br>сложный процесс. Для формирования ключей используется биологический<br>датчик случайных чисел, основанный на большом количестве измерений<br>временных интервалов между событиями, вызванными движением мышки.<br>Двигайте указателем мышки в пределах окна Java-апплета до тех пор,<br>пока кнопка "Вперед" не станет доступна. |
|                  | 🤣 Назад 🆕 Вперед 🛛 🔀 Выход                                                                                                    |

Рис. 3.12. Предварительная регистрация. Шаг 7 из 11

Данный этап предназначен для создания новой пары ключей ЭЦП клиента.

Для генерации новой пары ключей ЭЦП осуществляйте движение указателем мыши в пределах окна APM «Регистратор для корпоративных клиентов», при этом индикатор процесса (см. рис. 3.12) будет двигаться вправо, показывая таким образом процесс формирования ключей ЭЦП. По завершении процесса полоса индикатора заполняется до конца и кнопка **Вперед** становится активной.

Если используется криптографическая библиотека «КриптоКом-3.1» или «КриптоКом-3.2», для генерации новой пары ключей ЭЦП в окне, соответствующем данному шагу, требуется вводить символы с клавиатуры (см. рис. 3.13). В поле **Вводимый символ** вводится символ, указанный в поле **Требуемый символ** (цифры и латинские буквы с учетом регистра). При каждом правильно набранном символе полоса индикатора частично заполняется. Для генерации новой пары ключей ЭЦП необходимо набрать правильно 16 символов. После этого кнопка **Вперед** станет активной. В случае неправильного набора символа напротив поля **Вводимый символ** появляется надпись (введено неверно), и заполнения полосы индикатора не происходит.

При переходе на следующий шаг Java-апплет отправляет на Сервер Приложения «iBank 2» введенную на предыдущих шагах информацию и проходит предварительную регистрацию в «iBank 2».

| 😽 Регистратор дл | я корпоративных клиентов                                                                                                    |
|------------------|----------------------------------------------------------------------------------------------------|
|                  | <ul> <li>Шаг 7 из 11.</li> <li>Создание Вашей новой пары ключей ЭЦП - длительный и математически сложный процесс, основанный на измерении временных интервалов между вводом символов с клавиатуры.</li> <li>Переключите клавиатуру в режим ввода латинских символов. Вводите символы, отображаемые в поле "Требуемый символ", до тех пор пока кнопка "Вперед" не станет доступна. Необходимо соблюдать регистр символов.</li> <li>Требуемый символ: 2</li> <li>Введенный символ: </li> </ul> |
|                  | 🕹 Назад 🆕 Вперед 🔀 Выход                                                                                                    |

Рис. 3.13. Предварительная регистрация. Шаг 7 из 11. Используется криптобиблиотека «КриптоКом-3.1» или «КриптоКом-3.2»

#### Шаг 8. Добавление нового секретного ключа в Хранилище ключей

Внешний вид окна представлен на рис. 3.14.

| 😽 Регистратор для кор | поративных клиентов                                                                                                    |               |
|-----------------------|----------------------------------------------------------------------------------------------------|---------------|
| « Регистратор для кор | Шаг 8 из 11.<br>Сформированная на шестом шаге пара ключей ЭЦП должна быть сох<br>в Хранилище ключей. В одном Хранилище может содержаться нескол<br>пар ключей ЭЦП одного или нескольких пользователей (сотрудников<br>Вашей организации).<br>Укажите полный путь к файлу с Хранилищем ключей. Если файл не<br>существует, будет создано новое Хранилище.<br>USB-токен СОБЕD213968284A<br>Выбрать | оанена<br>ько |
|                       | 🕗 Назад 🌜 Вперед 🚺                                                                                                    | 🗙 Выход       |

Рис. 3.14. Предварительная регистрация. Шаг 8 из 11

На данном этапе сформированный ранее секретный ключ добавьте в файл с Хранилищем ключей. Если такого файла не существует (например, при первой регистрации в «iBank 2»), система создаст новое Хранилище ключей. Выберите из списка тип хранилища ключей ЭЦП:

- **USB-токен**;
- Ключ на диске.

Если Хранилище ключей расположено на диске, введите путь к файлу, который будет содержать Хранилище ключей, указав имя файла в формате «имя\_файла.dat», или нажмите кнопку Выбрать для поиска файла на диске (если файл с Хранилищем ключей уже существует).

Если в качестве Хранилища ключей используется USB-токен «iBank 2 Key», в соседнем поле отобразится серийный номер USB-токена (при этом USB-токен должен быть подключен к USB-порту компьютера). Для выбора другого USB-токена воспользуйтесь кнопкой **Выбрать**.

#### Примечания: \_

- в одном Хранилище ключей (в памяти USB-токена или на диске) может содержаться несколько секретных ключей ЭЦП одного или нескольких клиентов;
- для хранения файла с Хранилищем ключей рекомендуется использовать съемный носитель, например, USB-токен «iBank 2 Key», в крайнем случае, гибкий диск 3.5".

#### Шаг 9. Ввод имени и пароля секретного ключа

Внешний вид окна представлен на рис. 3.15.

| 😽 Регистратор дл | я корпоративных клиентов                                                                                                    | _ 🗆 🗙                                   |
|------------------|----------------------------------------------------------------------------------------------------|-----------------------------------------|
| iBank 2          | Шаг 9 из 11.<br>Все секретные ключи ЭЦП клиентов хранятся в Хранилище в<br>зашифрованном на пароле виде. Для добавления в Хранилиш<br>ключей ЭЦП введите произвольное наименование ключа и па<br>доступа к ключу. Пароль должен содержать не менее шести с<br>Язык (En/Ru) и регистр при вводе пароля учитываются. | це Вашей пары<br>ароль для<br>чимволов. |
|                  | Наименование ключа БИФИТ - Директор Вы<br>Пароль ********<br>Пароль еще раз *******                                                                                                    | брать                                   |
|                  | 💛 Назад 🏼 🖕 Вперед                                                                                                    | 🔀 Выход                                 |

Рис. 3.15. Предварительная регистрация. Шаг 9 из 11

На данном этапе введите наименование созданного ключа и пароль для доступа к ключу. Для этого введите произвольное наименование ключа в поле **Наименование ключа** или кнопкой **Выбрать** вызовите список ключей, содержащихся в файле Хранилища, и выберите из этого списка необходимый ключ. В этом случае ранее записанный под этим именем ключ будет заменен вновь созданным.

Введите пароль для доступа к ключу в поля **Пароль** и **Пароль еще раз**. Пароль должен содержать не менее шести символов. При вводе пароля учитываются язык (кириллица/латиница) и регистр (заглавные/прописные буквы).

#### Шаг 10. Тестирование новой пары ключей ЭЦП

Внешний вид окна представлен на рис. 3.16.

| 😽 Регистратор дл | я корпоративных клиентов                                                                                            | _ 🗆 🗙   |
|------------------|----------------------------------------------------------------------------------------------------|---------|
|                  | Шаг 10 из 11.<br>Тестирование новой пары ключей ЭЦП. Введите пароль, который Вы<br>использовали на предыдущем шаге. |         |
| iBank 2          | Пароль ******                                                                                                    |         |
|                  | 🛹 Назад 🦕 Вперед 💈                                                                                                  | 🤇 Выход |

Рис. 3.16. Предварительная регистрация. Шаг 10 из 11

На данном этапе производится тестирование новой пары ключей ЭЦП. Для этого введите пароль, который был задан на предыдущем шаге, и нажмите кнопку **Вперед**.

Если при вводе пароля допущена ошибка, на экран будет выведено соответствующее сообщение. Если пароль введен верно, Java-апплет при переходе к следующему шагу осуществит тестирование новой пары ключей ЭЦП. В процессе тестирования производится проверка правильности записи секретного ключа ЭЦП клиента в Хранилище ключей и корректность регистрации в банке открытого ключа ЭЦП клиента.

#### Шаг 11. Печать сертификата открытого ключа ЭЦП

Внешний вид окна представлен на рис. 3.17.

| 😽 Регистратор для кор | поративных клиентов                                                                                                    | _ 🗆 🗙   |
|-----------------------|----------------------------------------------------------------------------------------------------|---------|
| iBank 2               | Шаг 11 из 11.<br>Новая пара ключей ЭЦП протестирована успешно! Распечатайте<br>сертификат Вашего открытого ключа ЭЦП. Заполните его и передайте и<br>Банк для окончательной регистрации.<br>Идентификатор открытого ключа ЭЦП <u>117497231223497</u> | 3       |
|                       | Распечатать сертификат Создать еще одну пару кличной ЭЦП                                                                                                    |         |
|                       |                                                                                                    |         |
|                       | 🜙 Назад 🖕 Вперед 🛛 🔀                                                                                                    | 🛾 Выход |

Рис. 3.17. Предварительная регистрация. Шаг 11 из 11

На данном этапе производится печать сертификата открытого ключа ЭЦП клиента. Для вывода на печать сертификата открытого ключа ЭЦП клиента (см. рис. 3.19) нажмите кнопку Вперед. При этом на экран выведется завершающее окно APM «Регистратор для корпоративных клиентов» (см. рис. 3.18). В распечатанный сертификат следует от руки вписать сведения о владельце ключа ЭЦП, заполнить поле Достоверность приведенных данных подтверждаю и поставить личную подпись и печать организации (см. рис. 3.19).

В случае отсутствия принтера откажитесь от вывода сертификата на печать. Для этого уберите метку **Распечатать сертификат**. Перепишите идентификатор открытого ключа ЭЦП для предоставления в банк при окончательной регистрации.

Если клиент на шаге 4 предварительной регистрации указал больше одной подписи под документами, для работы ему потребуется соответствующее количество пар ключей ЭЦП. Для их создания проставьте метку в поле **Создать еще одну пару ключей ЭЦП** перед нажатием кнопки **Вперед**. АРМ «Регистратор для корпоративных клиентов» перейдет на шаг 6 процедуры предварительной регистрации, после чего необходимо повторить описанные выше действия по созданию пары ключей ЭЦП.

На этом процесс предварительной регистрации клиента в APM «Регистратор для корпоративных клиентов» завершен, при этом клиент имеет статус «Новый». Для окончательной регистрации необходимо лично явиться в офис банка (см. раздел **Регистрация клиента в офисе банка**).

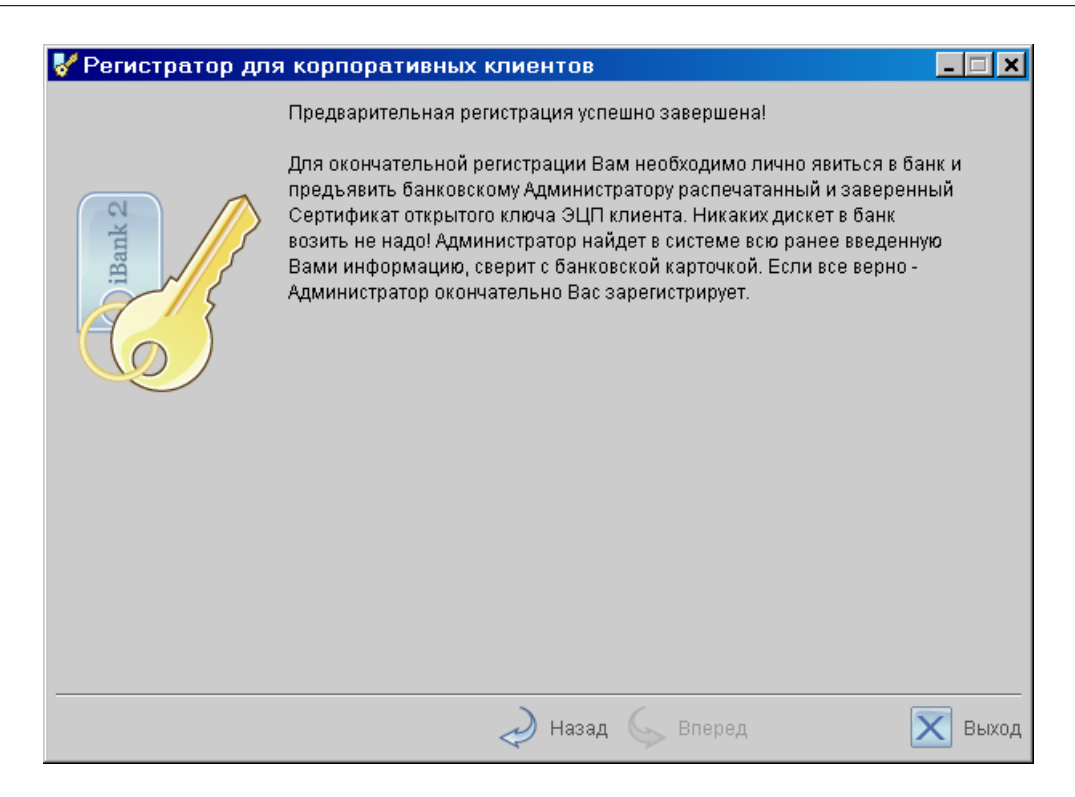

Рис. 3.18. Последнее окно АРМ «Регистратор для корпоративных клиентов»

#### Внимание!

Информация о вновь зарегистрированном клиенте сохраняется в системе в течение срока, определенного банком (по умолчанию 30 дней). Если к моменту окончания этого срока клиент не прошел окончательную регистрацию в офисе банка, то информация о клиенте удаляется с банковского сервера.

|                                                                                                    |                                                                                                    | ,                                                                                             | приложени<br>к Договору на обслужив<br>клиентов в Системе "iBar<br>N от" " 200 |
|----------------------------------------------------------------------------------------------------|----------------------------------------------------------------------------------------------------|-----------------------------------------------------------------------------------------------|--------------------------------------------------------------------------------|
| СЕРТИФИКА                                                                                                    | АТ ОТКРЫТОГО КЛЮЧ<br>В СИСТЕ!                                                                                     | IA ЭЦП СОТРУДНИКА К.<br>ME "iBank 2"                                                          | ЛИЕНТА                                                                         |
| 1. Наименование организаци                                                                                                    | и ООО *Демонстрационн                                                                                             | ый клиент*                                                                                    |                                                                                |
| <ol> <li>Юридический адрес <u>Мос</u></li> </ol>                                                                               | ава, ул. Королева, дом 17                                                                                         |                                                                                               |                                                                                |
| 3. ОГРН <u>123332522562545</u><br>4. Тел. <u>4252323</u><br>7. финица <u>4252323</u>                                           | 5. ИНН <u>5462341</u>                                                                                             | дата регистрации <u>"4 " де</u><br><u>23421</u> 6. КПП<br>Е moil <sup>®</sup> impau@damo.ru   | кабря <u>2005</u> года<br>565885666                                            |
| <ol> <li>Факс <u>4252525</u></li> <li>Сведения о владельце клю<br/>Фамилия, Имя, Отчество</li> </ol>                           | ча<br>Иванов Иван Иванович                                                                                        | Tranovagemoru                                                                                 |                                                                                |
| Должность <u>директор</u><br>Удостоверение личности<br>номер <u>4587898655</u>                                                 | Паспорт гражданина РФ                                                                                             | , дата выдачи "                                                                               | серия                                                                          |
| кем выдан <u>ПАСПОРТНЫ</u>                                                                                                    | М СТОЛОМ №1 ОВЛ СО                                                                                                | КОЛИНАЯ ГОРА Г.МОСКЕ                                                                          | зы                                                                             |
| 10. Примечания*<br>* необязательно для заполнения                                                                              |                                                                                                    |                                                                                               |                                                                                |
| 07 F2 65 3C 24 1F BB<br>8B 28 76 3C 1F 45 56<br>1B 5A 86 92 42 57 6D<br>7E 74 A4 98 B6 E4 E5<br>Сертификат открытого ключ<br>N | 92 73 19 F6 24 13<br>9D DF A6 7F 02 B3<br>38 0C 80 B4 3B 05<br>C5 68 8C 92 AD A4<br>а ЭЦП клиента действует<br>г. | A8 59 37 Личная в<br>ВА 09 DE Личная в<br>51 FB 7A<br>3F 83 8B<br>в рамках договора на обслуж | одпись владельца ключа ЭЦП<br>кивание в системе "iBank 2"                      |
| Руководитель организ                                                                                                    | пин<br>,                                                                                                    | Уполномоченный г                                                                              | редставитель банка                                                             |
| nogmees.                                                                                                    | ф.н.о.                                                                                                    | лодпись                                                                                       | ф.н.о.                                                                         |
| Оттиск печати                                                                                                    |                                                                                                    | Оттиск печати<br>Банка                                                                        | Дата приема сертификата<br>открытого ключа ЭЦП<br>*20                          |
|                                                                                                    |                                                                                                    | Администратор без                                                                             | опасности системы                                                              |
|                                                                                                    |                                                                                                    | nogmuca                                                                                       | ф.н.о.                                                                         |
|                                                                                                    |                                                                                                    |                                                                                               | Дата регистрации сертиф<br>открытого ключа ЭЦП<br>**20                         |
|                                                                                                    |                                                                                                    |                                                                                               |                                                                                |

Рис. 3.19. Внешний вид сертификата открытого ключа ЭЦП клиента

## Регистрация клиента в офисе банка

Для окончательной регистрации клиенту необходимо лично явиться в офис банка. При себе клиенту следует иметь распечатанный сертификат открытого ключа ЭЦП (или записанный идентификатор открытого ключа), документ об удостоверении личности, а также другие документы, требуемые банком при заключении договора с клиентом.

После предъявления клиентом сертификата или идентификатора открытого ключа ЭЦП администратор системы «iBank 2» выполнит следующие действия:

- По идентификатору открытого ключа ЭЦП найдет в системе информацию о клиенте, проверит и в случае необходимости откорректирует ее;
- Распечатает и предоставит клиенту на подпись договор на обслуживание клиента в системе «iBank 2»;
- Установит клиенту права на работу с определенными типами документов;
- Активирует ключи ЭЦП клиента. Если клиент заранее создал дополнительные ключи в APM «Регистратор для корпоративных клиентов», то администратор активирует все необходимые ключи и определит для них группу подписи в соответствии с желанием клиента.
- Окончательно зарегистрирует клиента в системе. При этом статус клиента станет «Зарегистрированный».

После завершения регистрации в офисе банка клиент может осуществлять работу в системе «iBank 2».

# Раздел 4

# Управление ключами

## Создание новых ключей ЭЦП

Процедура генерации новых ключей ЭЦП может быть необходима в следующих случаях:

- Клиенту, прошедшему предварительную регистрацию, необходимо для работы две пары ключей и более. Например, одна пара ключей ЭЦП с правом первой подписи необходима генеральному директору, а вторая пара ключей ЭЦП с правом второй подписи необходима главному бухгалтеру.
- Зарегистрированный в системе клиент меняет распределение прав подписи финансовых документов (или меняется состав сотрудников, имеющих право подписи финансовых документов). Например, меняется главный бухгалтер, обладающий правом второй подписи, или появляется заместитель генерального директора, обладающий правом первой подписи.
- Носитель информации с Хранилищем ключей был утерян или поврежден.

Создание новой пары ключей ЭЦП клиента осуществляется в APM «Регистратор для корпоративных клиентов».

Для создания новых ключей ЭЩП клиента загрузите Java-апплет «Регистратор для корпоративных клиентов», для чего выполните действия согласно разделу Загрузка Java-апплета «Регистратор для корпоративных клиентов», при этом в окне выбора варианта действия (см. рис. 4.1) выберите поле Новые ключи ЭЩП и нажмите кнопку Вперед для перехода к процедуре создания новых ключей ЭЩП.

Процесс создания новой пары ключей ЭЦП клиента включает в себя шесть шагов.

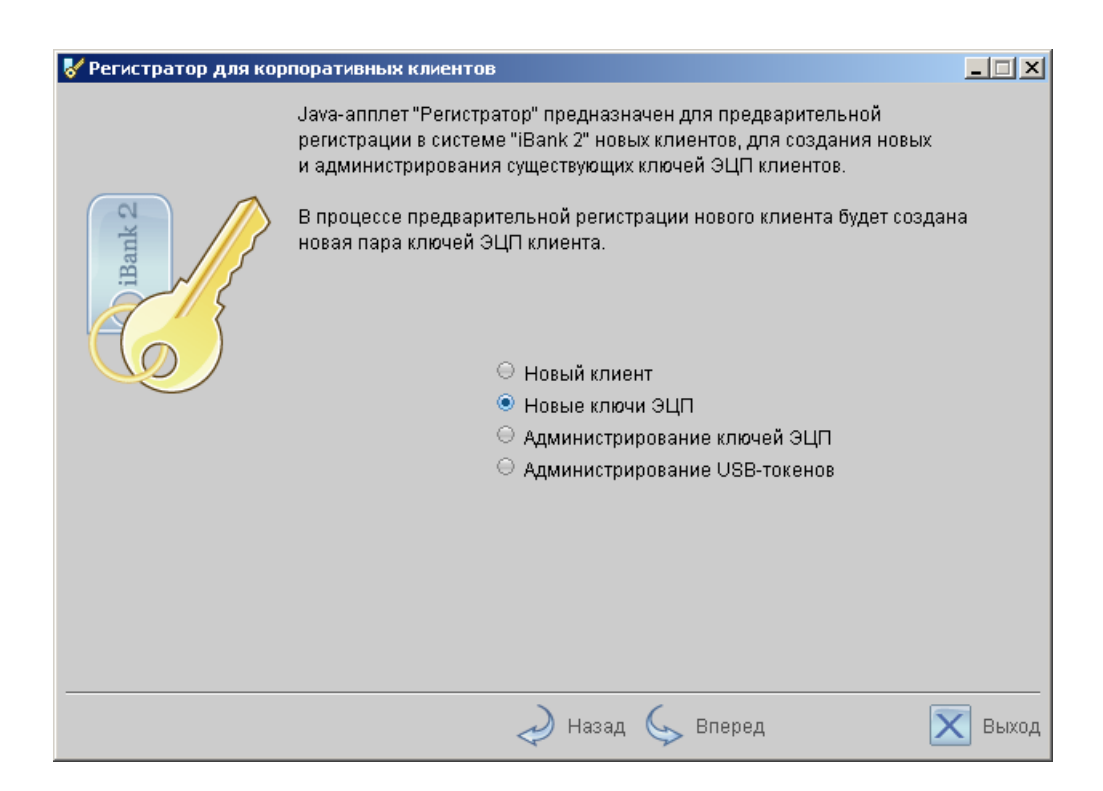

Рис. 4.1. Окно выбора варианта действия

#### Шаг 1. Ввод информации о владельце ключа ЭЦП

Внешний вид окна представлен на рис. 4.2.

| 😽 Регистратор для кој | рпоративных к              | лиентов                        | _ 🗆 🗙   |
|-----------------------|----------------------------|--------------------------------|---------|
|                       | Шаг 1 из 6.<br>Введите инф | ормацию о владельце ключа ЭЦП. |         |
|                       | Фамилия                    | Иванов                         |         |
| ank                   | Имя                        | Сергей                         |         |
| H N                   | Отчество                   | Петрович                       |         |
|                       | Должность                  | директор                       |         |
|                       | Документ, удо              | остоверяющий личность.         |         |
|                       | Тип                        | Паспорт гражданина РФ 👳        |         |
|                       | Серия                      | 2351 Номер 360214              |         |
|                       | Дата выдачи                | 02.11.2000                     |         |
|                       |                            | Паспортным столом №1 ОВД       |         |
|                       | Кем выдан                  | Южное Бутово                   |         |
|                       |                            |                                |         |
|                       |                            |                                |         |
|                       |                            |                                |         |
|                       |                            |                                |         |
|                       |                            |                                |         |
|                       |                            | 🥏 Назад 🌜 Вперед               | 🔀 Выход |

Рис. 4.2. Создание новой пары ключей ЭЦП. Шаг 1 из 6

На данном этапе введите информацию о владельце ключа ЭЦП и его паспортные данные в соответствующие поля.

#### Шаг 2. Генерация новой пары ключей ЭЦП клиента

Внешний вид окна представлен на рис. 4.3.

| 😽 Регистратор дл | я корпоративнь                                                                                                    | ых клиентов      | _ 🗆 🗙   |  |  |
|------------------|----------------------------------------------------------------------------------------------------|------------------|---------|--|--|
| iBank 2          | Шаг 2 из 6.<br>Создание новой пары ключей ЭЦП клиента - длительный и математически<br>сложный процесс. Для формирования ключей используется биологический<br>датчик случайных чисел, основанный на большом количестве измерений<br>временных интервалов между событиями, вызванными движением мышки.<br>Двигайте указателем мышки в пределах окна Java-апплета до тех пор,<br>пока кнопка "Вперед" не станет доступна. |                  |         |  |  |
|                  | ß                                                                                                    |                  |         |  |  |
|                  |                                                                                                    | 🥏 Назад 🆕 Вперед | 🔀 Выход |  |  |

Рис. 4.3. Создание новой пары ключей ЭЦП. Шаг 2 из 6

Данный этап предназначен для генерации новой пары ключей ЭЦП клиента.

Для генерации новой пары ключей ЭЦП осуществляйте движение указателем мыши в пределах окна APM «Регистратор для корпоративных клиентов», при этом индикатор процесса (см. рис. 4.3) будет двигаться вправо, показывая таким образом процесс формирования ключей ЭЦП. По завершении процесса полоса индикатора заполняется до конца и кнопка **Вперед** становится активной.

Если используется криптографическая библиотека «КриптоКом-3.1», для генерации новой пары ключей ЭЦП в окне, соответствующем данному шагу, требуется вводить символы с клавиатуры (см. рис. 4.4). В поле **Вводимый символ** вводится символ, указанный в поле **Требуемый символ** (цифры и латинские буквы с учетом регистра). При каждом правильно набранном символе полоса индикатора частично заполняется. Для генерации новой пары ключей ЭЦП необходимо набрать правильно 16 символов. После этого кнопка **Вперед** станет активной. В случае неправильного набора символа напротив поля **Вводимый символ** появляется надпись (введено неверно), и заполнения полосы индикатора не происходит.

При переходе на следующий шаг Java-апплет через защищенное соединение отправляет на банковский Сервер БД новый открытый ключ ЭЦП, который проходит предварительную регистрацию на Сервере БД.

| 😽 Регистратор для кор | поративных клиентов                                                                                                    |               |
|-----------------------|----------------------------------------------------------------------------------------------------|---------------|
| iBank 2               | Шаг 2 из 6.<br>Создание Вашей новой пары ключей ЭЦП - длительный и математичи<br>сложный процесс, основанный на измерении временных интервалов<br>вводом символов с клавиатуры.<br>Переключите клавиатуру в режим ввода латинских символов. Вводите<br>символы, отображаемые в поле "Требуемый символ", до тех пор пока<br>кнопка "Вперед" не станет доступна. Необходимо соблюдать регистр<br>символов.<br>Требуемый символ: | эски<br>между |
|                       | 🧈 Назад 🆕 Вперед 🚺                                                                                                    | 🤇 Выход       |

Рис. 4.4. Создание новой пары ключей ЭЦП. Шаг 2 из 6. Используется криптобиблиотека «КриптоКом-3.1»

#### Шаг 3. Добавление нового секретного ключа в Хранилище ключей

Внешний вид окна представлен на рис. 4.5.

| 😽 Регистратор для кор | опоративных клиентов                                                                                                    |         |
|-----------------------|----------------------------------------------------------------------------------------------------|---------|
|                       | Шаг 3 из 6.<br>Новая пара ключей ЭЦП должна быть добавлена в Хранилище ключей<br>одном Хранилище может содержаться несколько пар ключей ЭЦП.                                  | . В     |
| iBank 2               | Укажите полный путь к файлу или серийный номер USB-токена с<br>Хранилищем ключей. Если Хранилище не существует, будет создано<br>новое.<br>USB-токен ▼ 06FD213968284A Выбрать |         |
|                       |                                                                                                    |         |
|                       | 🥏 Назад 🆕 Вперед 🔰 🔰                                                                                                    | 🔇 Выход |

Рис. 4.5. Создание новой пары ключей ЭЦП. Шаг 3 из 6

На данном этапе сформированный ранее секретный ключ добавьте в файл с Хранилищем ключей. Если такого файла не существует (например, при первой регистрации в «iBank 2»), система создаст новое Хранилище ключей. Выберите из списка тип хранилища ключей ЭЦП:

- **USB-токен**;
- Ключ на диске.

Если Хранилище ключей расположено на диске, введите путь к файлу, который будет содержать Хранилище ключей, указав имя файла в формате «имя\_файла.dat», или нажмите кнопку Выбрать для поиска файла на диске (если файл с Хранилищем ключей уже существует).

Если в качестве Хранилища ключей используется USB-токен «iBank 2 Key», в соседнем поле отобразится серийный номер USB-токена (при этом USB-токен должен быть подключен к USB-порту компьютера). Для выбора другого USB-токена воспользуйтесь кнопкой **Выбрать**.

#### Примечания:

- в одном Хранилище ключей (в памяти USB-токена или на диске) может содержаться несколько секретных ключей ЭЦП одного или нескольких клиентов;
- для хранения файла с Хранилищем ключей рекомендуется использовать съемный носитель, например, USB-токен «iBank 2 Key», в случае отсутствия других съемных носителей и при наличии у пользователя дисковода 3.5"возможно использование гибких дисков 3.5".
Для перехода к следующему шагу нажмите кнопку Вперед.

#### Шаг 4. Ввод имени и пароля секретного ключа

Внешний вид окна представлен на рис. 4.6.

| 😽 Регистратор для | я корпоративных клиентов                                                                                                    | _ 🗆 🗙      |
|-------------------|----------------------------------------------------------------------------------------------------|------------|
| iBank 2           | Шаг 4 из 6.<br>Все секретные ключи ЭЦП клиента хранятся в Хранилище в зашифров<br>на пароле виде. Для добавления в Хранилище новой пары ключей ЭЦ<br>введите произвольное наименование ключа и пароль для доступа к<br>ключу. Пароль должен содержать не менее шести символов. Язык<br>(En/Ru) и регистр при вводе пароля учитываются. | анном<br>П |
|                   | Наименование ключа Главный бухгалтер Выбрать)<br>Пароль ********<br>Пароль еще раз *******                                                                                                    |            |
|                   | 🔊 Назад 🌜 Вперед 🕟                                                                                                    | 【 Выход    |

Рис. 4.6. Создание новой пары ключей ЭЦП. Шаг 4 из 6

На данном этапе введите наименование созданного ключа и пароль для доступа к ключу. Наименование ключа задается одним из следующих способов:

- введите произвольное наименование ключа в поле Наименование ключа;
- кнопкой Выбрать вызовите список ключей, содержащихся в файле Хранилища, и выберите из этого списка необходимый ключ.

Введите пароль для доступа к ключу в поля **Пароль** и **Пароль еще раз**. Пароль должен содержать не менее шести символов. При вводе пароля учитываются язык (кириллица/латиница) и регистр (заглавные/прописные буквы).

Для перехода к следующему шагу нажмите кнопку Вперед.

#### Шаг 5. Тестирование новой пары ключей ЭЦП

Внешний вид окна представлен на рис. 4.7.

| 😽 Регистратор дл | я корпоративных клиентов                                                                                                    | - 🗆 🗙   |
|------------------|----------------------------------------------------------------------------------------------------|---------|
| I Bank 2         | Шаг 5 из 6.<br>Тестирование новой пары ключей ЭЦП. Введите пароль, который Вы<br>использовали на предыдущем шаге. (Пароль содержит не менее шест<br>символов)<br>Пароль ****** | и       |
|                  | 🥏 Назад 🦕 Вперед 🛛 🔀                                                                                                    | 🔵 Выход |

Рис. 4.7. Создание новой пары ключей ЭЦП. Шаг 5 из 6

На данном этапе производится тестирование новой пары ключей ЭЦП. Для этого введите пароль, который был задан на предыдущем шаге, и нажмите кнопку **Вперед**.

Если при вводе пароля допущена ошибка, на экран будет выведено соответствующее сообщение. Если пароль введен верно, Java-апплет при переходе к следующему шагу осуществит тестирование новой пары ключей ЭЦП, в ходе которого проверит правильность записи секретного ключа ЭЦП клиента в Хранилище ключей и корректность регистрации открытого ключа ЭЦП клиента в банке.

#### Шаг 6. Печать сертификата открытого ключа ЭЦП

Внешний вид окна представлен на рис. 4.8.

| 😽 Регистратор для кор | опоративных клиентов                                                                                                    |         |
|-----------------------|----------------------------------------------------------------------------------------------------|---------|
| iBank 2               | Шаг 6 из 6.<br>Новая пара ключей ЭЦП протестирована успешно! Распечатайте<br>сертификат Вашего открытого ключа ЭЦП или запишите его<br>идентификатор и передайте информацию в Банк для окончательной<br>регистрации. |         |
|                       | Идентификатор открытого ключа ЭЦП 117497247710999                                                                                                    | ]       |
|                       | 🜙 Назад 🦕 Вперед 🚺 💈                                                                                                    | 🔇 Выход |

Рис. 4.8. Создание новой пары ключей ЭЦП. Шаг 6 из 6

На этом этапе система предлагает распечатать сертификат открытого ключа ЭЦП клиента. Нажмите кнопку **Вперед** для вывода на печать сертификата открытого ключа ЭЦП клиента (см. рис. 3.19). При этом на экран выведется последнее окно APM «Регистратор для корпоративных клиентов» (см. рис. 4.9).

В случае отсутствия принтера откажитесь от вывода сертификата на печать. Для этого уберите метку **Распечатать сертификат**. Перепишите идентификатор открытого ключа ЭЦП для предоставления в банк при регистрации новой пары ключей ЭЦП.

На данном этапе можно создать дополнительные ключи ЭЦП. Для этого проставьте метку в поле **Сгенерировать еще** перед нажатием кнопки **Вперед**. APM «Регистратор для корпоративных клиентов» перейдет на шаг 1 процедуры создания новых ключей, после чего необходимо повторить описанные выше действия по созданию ключа ЭЦП.

На этом процесс создания новой пары ключей ЭЦП клиента и предварительная регистрация в Сервере БД банка нового открытого ключа ЭЦП клиента завершены.

#### Внимание!

Предварительно зарегистрированный открытый ключ ЭЦП клиента сохраняется в системе в течение срока, определенного банком (по умолчанию 30 дней). Если к моменту окончания этого срока ключ ЭЦП не прошел окончательную регистрацию в офисе банка, то информация о ключе удаляется с банковского сервера.

Для окончательной регистрации новой пары ключей ЭЦП клиенту необходимо лично явиться в офис банка. При себе следует иметь следующие документы:

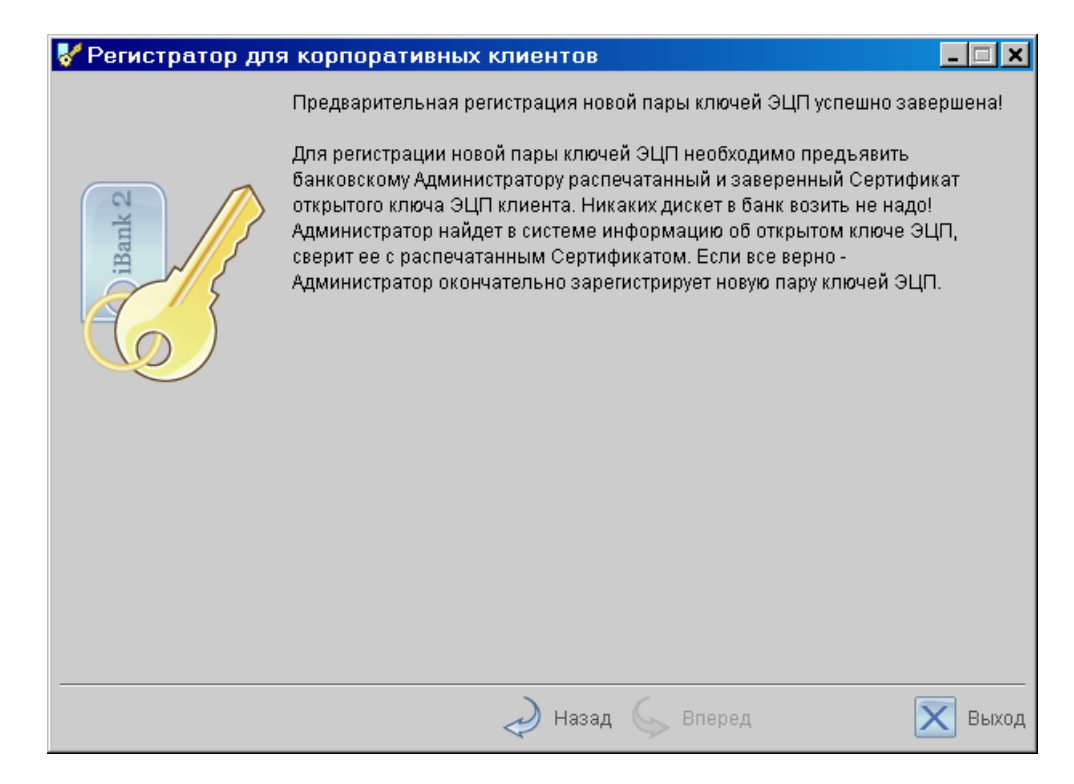

Рис. 4.9. Последнее окно АРМ «Регистратор для корпоративных клиентов»

- распечатанный Сертификат нового открытого ключа ЭЦП или записанный Идентификатор открытого ключа ЭЦП.
- документ об удостоверении личности клиента.

Администратор банка при предъявлении клиентом документов найдет в системе информацию об открытом ключе ЭЦП клиента, сверит ее с информацией в Сертификате (или проверит совпадение Идентификатора, предъявленного клиентом и зарегистрированного в системе). В случае, если не будет обнаружено ошибок, администратор зарегистрирует в системе и активирует новую пару ключей ЭЦП, а также установит для нее группу подписи в соответствии с желанием клиента.

# Администрирование ключей ЭЦП

Администрирование ключей ЭЦП клиента включает в себя следующие возможности:

- печать Сертификата открытого ключа ЭЦП клиента;
- смена пароля для доступа к секретному ключу ЭЦП в Хранилище ключей;
- смена наименования секретного ключа ЭЦП в Хранилище ключей;
- копирование секретного ключа ЭЦП в другое Хранилище ключей;
- удаление секретного ключа ЭЦП из Хранилища ключей.

Администрирование ключей ЭЦП клиента осуществляется в АРМ «Регистратор для корпоративных клиентов».

Загрузите Java-апплет «Регистратор для корпоративных клиентов», для чего выполните действия согласно разделу Загрузка Java-апплета «Регистратор для корпоративных клиентов», при этом в окне выбора варианта действия (см. рис. 4.10) выберите одно из следующих полей:

- Администрирование ключей ЭЦП, если ключи ЭЦП хранятся на диске;
- Администрирование USB-токенов, если ключи ЭЦП хранятся в памяти USB-токена «iBank 2 Key».

Нажмите кнопку Вперед для перехода к основному окну, представленному на рис. 4.11.

| 😽 Регистратор для кор | поративных клиентов                                                                                                    | _ 🗆 🗙   |
|-----------------------|----------------------------------------------------------------------------------------------------|---------|
|                       | Java-апплет "Регистратор" предназначен для предварительной<br>регистрации в системе "iBank 2" новых клиентов, для создания новых<br>и администрирования существующих ключей ЭЦП клиентов. |         |
| iBank 2               | В процессе предварительной регистрации нового клиента будет создан<br>новая пара ключей ЭЦП клиента.                                                                                      | la      |
|                       | \Theta Новый клиент                                                                                                    |         |
|                       | ⊖ Новые ключи ЭЦП                                                                                                    |         |
|                       | \ominus Администрирование ключей ЭЦП                                                                                                    |         |
|                       | Администрирование USB-токенов                                                                                                    |         |
|                       |                                                                                                    |         |
|                       | 🛹 Назад 🖕 Вперед 🚺 🔀                                                                                                    | 🔇 Выход |

Рис. 4.10. Окно выбора варианта действия

Выбор Хранилища ключей ЭЦП осуществляется с помощью кнопки **Выбрать**. После ее нажатия в окне появится список секретных ключей ЭЦП в выбранном хранилище.

| 😽 Регистратор для | корпоративных клиентов                                                                                                    | X                                                                          |
|-------------------|----------------------------------------------------------------------------------------------------|----------------------------------------------------------------------------|
| A designed and    | Администрирование ключей ЭЦП<br>С:\!Bank2\2_0_12_1_mslk Выбрать<br>Наименование ключа<br>ВIFIT<br>Главный бухгалтер<br>tmp<br>БИФИТ - Директор<br>DemoClient<br>BIFIT1<br>Печать) Сменить пароль Перен | С:\!Bank2\2_0_12_1_ms\k Выбрать<br>Наименование ключа<br>tmp<br>DemoClient |
|                   | 🜙 Назад 🤇                                                                                                    | > Вперед 🔀 Выход                                                           |

Рис. 4.11. Основное окно администрирования ключей ЭЦП

#### Печать сертификата открытого ключа ЭЦП

Выберите в списке требуемый ключ ЭЦП и нажмите кнопку **Печать**. В открывшемся окне введите пароль для доступа к секретному ключу. Нажмите кнопку **Принять**.

#### Смена пароля для доступа к секретному ключу ЭЦП

Выберите в списке требуемый ключ ЭЦП и нажмите кнопку **Сменить пароль**. В открывшемся окне введите текущий пароль в поле **Пароль** и новый пароль в поля **Новый пароль** и **Пароль еще раз**. Нажмите кнопку **Принять**.

#### Смена наименования секретного ключа ЭЦП

Выберите в списке требуемый ключ ЭЩП и нажмите кнопку **Переименовать**. В открывшемся окне введите пароль для доступа к секретному ключу и новое наименование ключа ЭЦП в Хранилище ключей. Нажмите кнопку **Принять**.

#### Копирование секретного ключа ЭЦП в другое Хранилище

Для копирования секретного ключа откройте требуемые Хранилища ключей (то, из которого будет копироваться ключ, и то, в которое будет копироваться ключ) с помощью правой и левой кнопок **Выбрать**. В списке ключей выберите требуемый ключ и нажмите кнопку **Копировать**. В открывшемся окне введите пароль на доступ к секретному ключу и нажмите кнопку **Принять**.

#### Внимание!

Если в Хранилище, в которое копируется ключ, уже имеется ключ с таким же наименованием, то будет выдан запрос на подтверждение сохранения ключа. В случае положительного ответа копируемый ключ будет записан в Хранилище, а имевшийся в нем ключ с тем же названием будет безвозвратно утерян.

#### Внимание!

Секретный ключ ЭЦП является аналогом собственноручной подписи при совершении банковских операций с помощью Internet-Банкинга. Попадание секретного ключа ЭЦП в руки злоумышленников может привести к совершению несанкционированных клиентом финансовых операций. Поэтому к копированию ключей ЭЦП между Хранилищами необходимо относиться с большой внимательностью.

#### Удаление секретного ключа ЭЦП

Выберите в списке требуемый ключ ЭЦП и нажмите кнопку **Удалить**. В открывшемся окне введите пароль на доступ к секретному ключу. После нажатия кнопки **Принять** ключ будет безвозвратно удален из Хранилища ключей.

#### Внимание!

Если секретный ключ ЭЦП был удален из Хранилища ключей, восстановить его невозможно. Поэтому удалять можно только ключи, которые в дальнейшем не будут использоваться при работе с системой (ключи с истекшим сроком действия, скомпрометированные ключи и т.д.).

# Раздел 5

# Текущая работа

## Вход клиента в систему «iBank 2»

Основная работа клиента осуществляется в APM «Internet-Банкинг для корпоративных клиентов», который представляет собой Java-annлет.

Для загрузки Java-ann.neta «Internet-Банкинг для корпоративных клиентов» подключитесь к Интернет (см. раздел **Предварительная настройка**), запустите Web-браузер и перейдите на главную страницу «iBank 2». Внешний вид страницы представлен на рис. 5.1 и может иметь различный вид в зависимости от выбранного банка.

На главной странице «iBank 2» выберите пункт **Обслуживание юридических лиц**, в результате чего сначала загрузится стартовая html-страница (см. рис. 5.2), а через 15 – 30 секунд (в зависимости от скорости доступа в Интернет) загрузится APM «Internet-Банкинг для корпоративных клиентов», первое окно которого, **Вход в систему**, предназначенное для аутентификации клиента, представлено на рис. 5.3.

Для входа в «iBank 2» выполните следующие действия:

- 1. Подключите к USB-порту компьютера USB-токен «iBank 2 Key» или вставьте в дисковод компьютера дискету, содержащую Хранилище ключей.
- 2. В окне **Вход в систему** из списка поля **Тип хранилища** выберите тип хранилища ключей ЭЦП:
  - Ключ на диске;
  - USB-токен.
- 3. Если Хранилище ключей расположено на диске, в поле **Путь** введите путь к файлу, или нажмите кнопку **Обзор** для поиска файла на диске.

Если в качестве Хранилища ключей используется USB-токен «iBank 2 Key», в поле **Путь** отобразится серийный номер USB-токена. Для выбора другого USB-токена воспользуйтесь кнопкой **Выбрать**.

- 4. Из списка поля Ключ выберите необходимый ключ.
- 5. В поле **Пароль** введите пароль к выбранному ключу. При вводе пароля учитываются язык (русский/латиница) и регистр (заглавные/прописные буквы).

| 🞒 iBank2   интернет-банки                         | нг - Microsoft Internet Explorer                                                                                                    | _ 🗆 ×      |
|---------------------------------------------------|----------------------------------------------------------------------------------------------------|------------|
| <u>File E</u> dit <u>V</u> iew F <u>a</u> vorites | Tools Help                                                                                                    |            |
| 🕝 Back 🔻 🕤 👻 📓 🎸                                  | 🔪 🔎 Search 👷 Favorites 🛛 🖉 👟 🤯 💌 🔻 🗔 🚉                                                                                                    |            |
| Address 🥙 C:\ibank_2014\web                       | apps-public\ROOT\index.html                                                                                                    | Go Links » |
| RUS ENG                                           | iBank2<br>интернет-ба                                                                                                    | 2.ru       |
| logir                                             | Предварительная регистрация юридических лиц<br>Java-апплет "Регистратор" предназначен для предварительной самостоятельной<br>регистрации клиентов - юридических лиц, генерации новых ключей ЭЦП, смены<br>пароля для доступа к ключу. |            |
|                                                   | <b>Обслуживание юридических лиц</b><br>Вход для клиентов - юридических лиц. Работа клиентов со всеми финансовыми<br>документами.                                                                                                    |            |
|                                                   | Клиентский дистрибутив: PC-Banking для юридических лиц<br>PC-Banking для клиентов - юридических лиц. Загрузить дистрибутив на<br>локальный диск (1.4 Mb) и установить.                                                                |            |
|                                                   | <b>Центр финансового контроля Онлайн</b><br>Вход в ЦФК-Онлайн                                                                                                    |            |
| O logir                                           | Предварительная регистрация физических лиц<br>Java-апплет "Регистратор" предназначен для предварительной самостоятельной<br>регистрации клиентов - физических лиц, генерации новых ключей ЭЦП, смены<br>пароля для доступа к ключу.   | -          |
|                                                   | <b>Обслуживание физических лиц</b><br>Вход для клиентов - физических лиц. Работа клиентов со всеми финансовыми<br>документами.                                                                                                    |            |
|                                                   | <b>Вход в Web-Банкинг</b><br>Регистрация и вход в Web-Банкинг для физических лиц.                                                                                                    |            |
| © 1999-2008 Bifit ( <b>bifit</b>                  | t.com)                                                                                                    |            |
| ē)                                                | My Comr                                                                                                    | uter       |

Рис. 5.1. Главная страница системы «iBank 2»

6. Из списка поля **Профиль** выберите необходимый профиль работы. При выборе профиля **Текущий** загружаются настройки пользователя, сделанные в предыдущем сеансе рабо-

| A Bank2 L интернет-банкинг - Microsoft Internet Evoluter                                                                                                    |
|----------------------------------------------------------------------------------------------------|
| File Edit View Favorites Tools Help                                                                                                    |
| 🕜 Back 🔹 🕥 🗸 😰 🏠 🔎 Search 👷 Favorites 🗬 Media 🚱 🔗 👟 😓 🥅                                                                                                    |
| Address 🗿 https://localhost/client_su.html                                                                                                    |
|                                                                                                    |
| <b>iBank2.ru</b><br>интернет-банкинг                                                                                                    |
| Обслуживание юридических лиц                                                                                                    |
| Загрузка Јаvа-апплета "Браузер документов", в котором и происходит работа клиента с<br>финансовыми документами, может занять 3060 секунд - в зависимости от скорости доступа в<br>Интернет.                                                                    |
| После загрузки и инициализации Java-апплета появится диалоговое окно для входа в систему. В появившемся<br>окне необходимо указать путь к файлу с Хранилищем ключей ЭЦП, выбрать из списка необходимый для<br>работы ключ и ввести пароль для доступа к ключу. |
| При работе через прокси-сервер в диалоговом окне необходимо указать IP-адрес и TCP-порт прокси-сервера.                                                                                                    |
| Желаем успешной работы!                                                                                                    |
| © 1999-2008 Bifit ( <b>bifit.com</b> )                                                                                                    |
|                                                                                                    |
| 🗃 Applet com.bifit.harver.ClientApplet started                                                                                                    |

Рис. 5.2. Стартовая html-страница для загрузки Java-апплета «Internet-Банкинг для корпоративных клиентов»

ты. При выборе профиля **По умолчанию** загружаются настройки апплета, принятые системой по умолчанию.

| 🕌 Вход в систему |                             |
|------------------|-----------------------------|
| iB               | ank <sub>1</sub>            |
| Тип хранилища:   | USB-токен 📼                 |
| Путь:            | 06FD213968284A <b>Oū3op</b> |
| Ключ:            | АО "Люмос и Ко" 🗢           |
| Пароль:          | *****                       |
| Профиль:         | Текущий 📼                   |
| Язык             | русский                     |
| 🗏 Прокси         |                             |
| 💥 Используется П | БЗИ "Крипто-Си 1.0"         |
|                  | Войти Помощь                |

Рис. 5.3. Окно Вход в систему. Аутентификация клиента

- 7. Если для подключения к Интернет используется Proxy-сервер введите в поля **адрес** и **порт** адрес и порт Proxy-сервера соответственно. Если для подключения Proxy-сервер не используется, снимите метку в поле **Использовать прокси**.
- 8. Для входа в APM «Internet-Банкинг для корпоративных клиентов» нажмите кнопку **Вход**. Если при нажатии кнопки **Вход** на экран выводится сообщение о том, что клиент незарегистрирован или заблокирован, это может быть вызвано следующими причинами:
  - Клиент не прошел регистрацию в офисе банка и, следовательно, имеет статус «Новый» (см. раздел **Регистрация клиента в офисе банка**);
  - Клиент заблокирован администратором «iBank 2»;
  - Выбранный ключ заблокирован;
  - Выбранный ключ не зарегистрирован в «iBank 2».

Для решения этих вопросов свяжитесь с администратором «iBank 2» обслуживающего банка.

Если при вводе пароля была допущена ошибка, то при нажатии кнопки **Вход** на экран выведется сообщение об ошибке аутентификации. В этом случае проверьте корректность введенного пароля.

| 🖀 АО "Люмос" - Internet-Банкинг для корпоративных клиентов                      |       |            |                         |                                       |
|---------------------------------------------------------------------------------|-------|------------|-------------------------|---------------------------------------|
| Документы Настройки Помощь                                                      |       |            |                         |                                       |
| 👫 🗋 🗘 🗟 📝 🖶 🤇 🖷                                                                 |       |            |                         |                                       |
| 🖃 🖻 Рублевые документы                                                          | Докум | иенты люб  | ые ₹ с                  | по Обновить                           |
| 🖃 🗁 Платежное поручение                                                         |       |            |                         |                                       |
| <ul> <li>Рабочие</li> </ul>                                                     | N док | Дата док.  | Получатель              | Сумма Статус                          |
| Исполненные                                                                     | 7     | 14.05.2007 | ЗАО "Оливандер"         | 2 500.00 Новый                        |
| 🗄 📴 Заявление на аккредитив                                                     | 5     | 14.05.2007 | ЗАО "Оливандер"         | 2 500.00 Новый                        |
| 🗄 📴 Платежное требование                                                        | 1     | 25.01.2007 | ЗАО "Оливандер"         | 1 500.00 На обработке                 |
| 🗄 📴 Инкассовое поручение                                                        | 3     | 25.01.2007 | ЗАО "Оливандер"         | 4 UUU.UU Ha obpabotke                 |
| 🗄 📴 Заявление об акцепте                                                        | 6     | 25.01.2007 | ООО "Дизельное топливо" | 500.00 Ha obpabotke                   |
| 🖽 📴 Реестр документов на инкассо                                                | 8     | 25.01.2007 | ООО "Дизельное топливо" | 500.00 На обработке                   |
| S Валютные документы                                                            | 12    | 25.01.2007 | 000 "Дизельное топливо" | 750.00 На исполнении                  |
| 🗄 🔜 Заявление на перевод                                                        | 14    | 25.01.2007 | ООО "Дизельное топливо" | 200.00 Ha obpabotke                   |
| 🗄 📴 Поручение на покупку                                                        | 15    | 25.01.2007 | ПЛЮВЫЕ ВИЛЕТЫ           | 17 000.00 Доставлен                   |
| 🗄 📴 Поручение на продажу                                                        | 18    | 20.12.2006 | ООО "Дизельное топливо" | SUUJU Ha obpadotke                    |
| 🗄 📴 Поручение на обратную продажу                                               | 19    | 20.12.2006 | ООО "Дизельное топливо" | 10 000 00 OT STREE                    |
| Наспоряжение на обязательную продажу<br>По разпоряжение на обязательную продажу | 2     | 15.12.2006 | ООО "Дизельное топливо" | то обо.об Отвергнуг                   |
| Наспоряжение на списание с транзитното счета                                    |       |            |                         |                                       |
| 🖻 🥃 Поручение на конвертацию                                                    |       |            |                         |                                       |
| 🖻 🥃 Паспорт сделки по контракту                                                 |       |            |                         |                                       |
| 🗄 📴 Паспорт сделки по кредитному договору                                       |       |            |                         |                                       |
| П Справка о валютных операциях                                                  |       |            |                         |                                       |
| на справка о поступлении валюты н $\phi$                                        |       |            |                         |                                       |
| 🖂 📴 Справка о подгверждающих документах                                         |       |            |                         |                                       |
|                                                                                 |       |            |                         |                                       |
| 🗆 🗁 Выголодриобретатели                                                         |       |            |                         |                                       |
| П П Физические пица                                                             |       |            |                         |                                       |
| на странование лица<br>На Сридические лица                                      |       |            |                         |                                       |
| 🗊 Выписки                                                                       |       |            |                         |                                       |
| Оборотно-сальдовая ведомость                                                    |       |            |                         |                                       |
| 🗄 🚘 Бюджетирование                                                              |       |            |                         |                                       |
| 🗄 🛋 Справочники                                                                 |       |            |                         |                                       |
| 🕀 📴 Мониторинг                                                                  |       |            |                         |                                       |
| 👔 Помощь                                                                        |       |            |                         |                                       |
| 🗱 Всего документов: 10 На общую сумму: 35 600.00                                | ,     |            |                         | · · · · · · · · · · · · · · · · · · · |

Рис. 5.4. АРМ «Internet-Банкинг для корпоративных клиентов»

При успешной аутентификации на экран выводится окно APM «Internet-Банкинг для корпоративных клиентов», внешний вид которого представлен на рис. 5.4.

#### Внимание!

В процессе работы с «iBank 2» USB-токен «iBank 2 Key» с секретным ключом ЭЦП должен быть подключен к USB-порту компьютера пользователя. Если в качестве Хранилища ключей используется дискета, в процессе работы она так же должна находиться в дисководе компьютера.

#### Виды и статусы документов в «iBank 2»

- В «iBank 2» используются документы следующих видов:
- *Исходящие документы* документы, формируемые клиентом с целью поручить банку выполнить определенные действия в соответствии с документом.
- **Выписки** выписки по счетам клиента, формируемые банком по запросу пользователя.
- **Письма** информационные сообщения между банком и клиентом. Применяются входящие письма адресуемые клиенту, и исходящие письма адресуемые банку.
- **Справочники** содержат в себе информацию о реквизитах банков и корреспондентов, о кодах валют и другие данные, наиболее часто применяемые при заполнении документов. Используются для упрощения процедуры заполнения документов.

Для исходящих документов и писем в «iBank 2» предусмотрено понятие «статус». Статус документа характеризует стадию обработки документа.

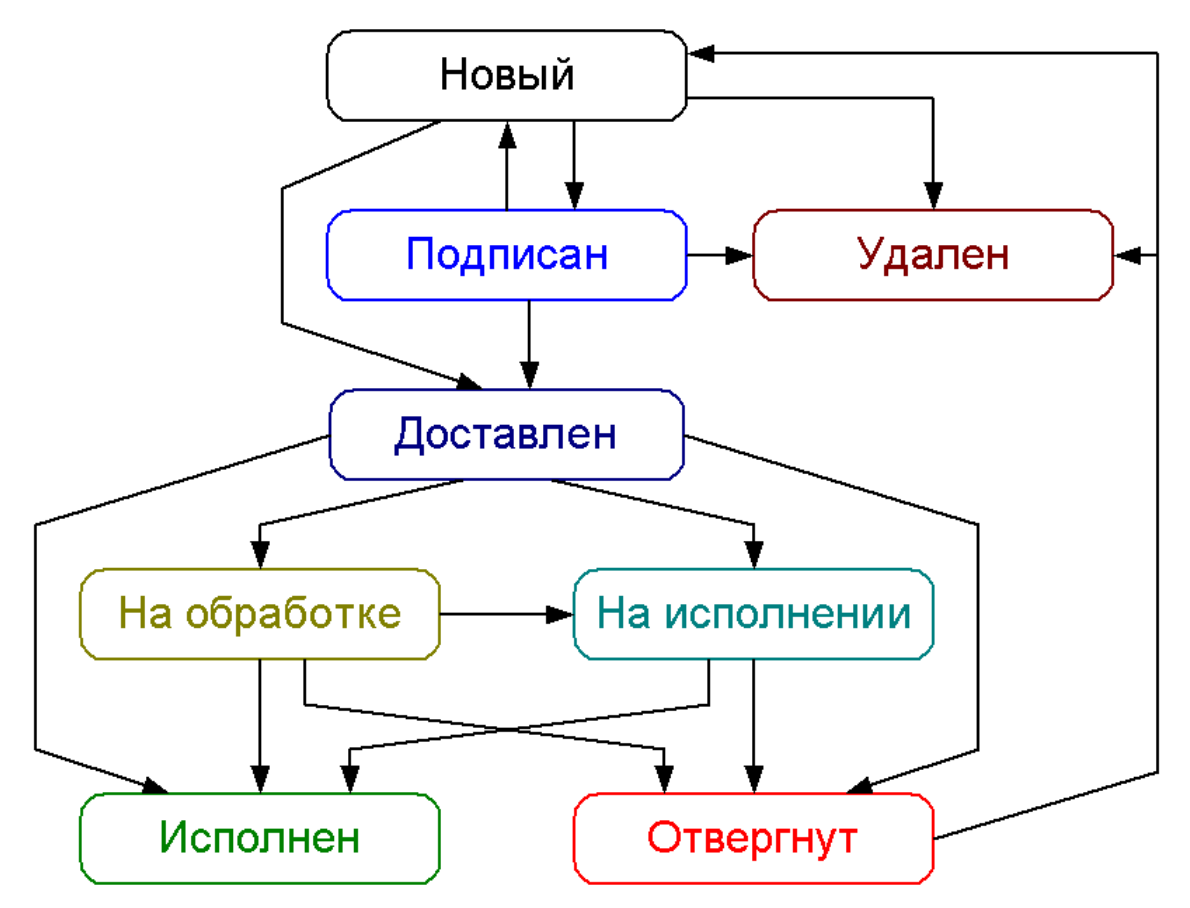

Рис. 5.5. Процесс изменения статусов документов

- В «iBank 2» предусмотрены следующие статусы документов:
- **Новый** присваивается при создании и сохранении нового документа, при редактировании и сохранении существующего документа, а также при импорте документа из файла, сформированного в программах 1С-Бухгалтерия, Бизнес-Пак и других бухгалтерских программах. Документ со статусом **Новый** банк не рассматривает и не обрабатывает.

- **Подписан** присваивается в случае, если документ подписан, но число подписей под документом меньше необходимого. При внесении изменений в документ с таким статусом и его последующем сохранении статус документа меняется на **Новый**.
- **Доставлен** присваивается документу, когда число подписей под документом соответствует необходимому для рассмотрения документа банком. Статус **Доставлен** является для банка указанием начать обработку документа (исполнить или отвергнуть).
- *На обработке* присваивается документу при его выгрузке в АБС банка (после успешно пройденных проверок АБС).
- На исполнении присваивается при принятии документа к исполнению. Принятие документа к исполнению означает, что либо в АРМ «Операционист. Корпоративные клиенты» было принято решение исполнить документ, либо Шлюз (модуль интеграции «iBank 2» с АБС банка) получил от АБС банка информацию о принятии документа к исполнению.
- *Исполнен* присваивается документу при его исполнении банком и проведении в балансе проводкой.
- **Отвергнут** присваивается документу, не принятому к исполнению. При отказе от исполнения документа обязательно указывается причина отказа. Документ со статусом **Отвергнут** клиент может удалить или создать на его основе новый документ.
- Удален присваивается документу, удаленному пользователем. Документы со статусом Удален не отражаются в АРМ «Internet-Банкинг для корпоративных клиентов».

На рис. 5.5 представлен граф возможных статусов документов со штатными переходами.

# Интерфейс APM «Internet-Банкинг для корпоративных клиентов»

#### Общее описание

Внешний вид APM «Internet-Банкинг для корпоративных клиентов» представлен на рис. 5.6.

| Меню      | Заголовок окна                         | Панель                  | инстр  | ументов     |         |                 |         | Фил         | ьтр документов |
|-----------|----------------------------------------|-------------------------|--------|-------------|---------|-----------------|---------|-------------|----------------|
| 🔞 АО "Ль  | омос" - Internet-Банкин                | г для корпоративных і   | клиент | ов          |         |                 |         |             |                |
| Докумен   | ты Настройки Помощ                     | ь                       |        |             |         |                 |         |             |                |
| 2         |                                        |                         |        |             |         |                 |         |             |                |
|           |                                        | 🕈 🖶 🤇 🖷                 |        | <u>}</u>    |         |                 |         |             |                |
| 🖻 🖻 Руб   | левые документы                        |                         | Док    | ументы лю   | бые     | ₹ C .           |         | по          | Обновить       |
|           | • Рабочие                              |                         | Νдо    | к Дата док. | Пол     | тучатель        |         | Сумма       | Статус         |
|           | • Исполненные                          |                         | 7      | 14.05.200   | 7 3AC   | ) "Оливандер"   |         | 2 500.00    | Новый          |
| 📃 🗉 🗀 3   | Заявление на аккредити                 | в                       | 5      | 14.05.200   | 7 3AC   | ) "Оливандер"   |         | 2 500.00    | Новый          |
| 🗉 🗉 🖬     | Платежное требование                   |                         | 1      | 25.01.200   | 7 3AC   | ) "Оливандер"   |         | 1 500.00    | На обработке   |
| 📃 🗄 🗀 l   | Инкассовое поручение                   |                         | 3      | 25.01.200   | 7 3AC   | Оливандер"      |         | 4 000.00    | На обработке   |
| 🗉 🗄 🗄 🕄   | Заявление об акцепте                   |                         | 6      | 25.01.200   | 7 000   | О "Дизельное то | пливо"  | 500.00      | На обработке   |
| 📃 🕀 🚞 F   | Реестр документов на ин                | кассо                   | 8      | 25.01.200   | 7 000   | О "Дизельное то | пливо"  | 500.00      | На обработке   |
| 🗉 🚺 Вал   | ютные документы                        |                         | 12     | 25.01.200   | 7 000   | О "Дизельное то | пливо"  | 750.00      | На исполнении  |
| 📃 🗄 🚞 S   | Заявление на перевод                   |                         | 14     | 25.01.200   | 7 000   | О "Дизельное то | пливо"  | 200.00      | На обработке 📗 |
| 🗉 🗄 🗎     | Поручение на покупку                   |                         | 15     | 25.01.200   | 7 "Лю   | бые билеты"     |         | 17 000.00   | Доставлен      |
| 📃 🗄 🚞 🛙   | Поручение на продажу                   |                         | 18     | 20.12.200   | 6 000   | О "Дизельное то | опливо" | 500.00      | На обработке 📗 |
| 🛛 🗄 🗀 🛙   | Поручение на обратную г                | продажу                 | 19     | 20.12.200   | 6 0 0 0 | О "Дизельное то | опливо" | 650.00      | На обработке   |
| 🗏 🗄 🗀 P   | Распоряжение на обяза                  | тельную продажу         | 2      | 15.12.200   | 6 000   | О "Дизельное то | опливо" | 10 000.00   | Отвергнут      |
| 📃 🗄 🗎     | Распоряжение на списа                  | ние с транзитного счета |        |             |         |                 |         |             |                |
| 🗏 🗄 🗀 🛛   | Поручение на конвертац                 | ию                      |        |             |         |                 |         |             |                |
| 🗄 🗄 🖾     | Паспорт сделки по контр                | закту                   |        |             |         |                 |         |             |                |
| 🗄 🗄 🖾     | Паспорт сделки по креди                | итному договору         |        |             |         |                 |         |             |                |
| E 🔁 🗎     | Справка о валютных опе<br>-            | рациях                  |        |             |         |                 |         |             |                |
| E 🗐 🗄     | Справка о поступлении в<br>-           | залюты РФ               |        |             |         |                 |         |             |                |
|           | Справка о подтверждаю                  | щих документах          |        |             |         |                 |         |             |                |
| 🗄 🍤 Отз   | ывы                                    |                         |        |             |         |                 |         |             |                |
| 🗏 🖂 ПИС   | зыма                                   |                         |        |             |         |                 |         |             |                |
| 🗆 🗁 выг   | одоприобретатели                       |                         |        |             |         |                 |         |             |                |
|           | ризические лица<br>Оридицоские лица    |                         |        |             |         |                 |         |             |                |
|           | оридические лица                       |                         |        |             |         |                 |         |             |                |
|           | ницки<br>аротно-саль порад родон       | IOCTL                   |        |             |         |                 |         |             |                |
| = 🗧 Ε Μ   | эротно-сальдовая ведом<br>пуртиповршир | 10016                   |        |             |         |                 |         |             |                |
|           | ратирование                            |                         |        |             |         | 1               |         |             |                |
| 🕀 📩 Мон   | иторинг                                |                         |        |             |         |                 |         |             |                |
|           | иощь                                   |                         |        |             |         |                 |         |             |                |
| Bcero     | ) документов: 10 На общу               | ую сумму: 35 600.00 —   |        |             | 1       |                 |         | <u> </u>    |                |
|           |                                        |                         |        |             |         |                 | 14      |             |                |
| Ч индикат | ор процесса                            | Строка состояния        | - Дере | ево докумен | ITOB    | -               | инфор   | мационная п | анель          |

Рис. 5.6. АРМ «Internet-Банкинг для корпоративных клиентов»

В APM «Internet-Банкинг для корпоративных клиентов» можно выделить следующие основные элементы интерфейса:

- 1. Заголовок окна содержит название приложения и наименование организации клиента.
- 2. **Меню** содержит основные команды, доступные пользователю при работе с приложением.
- 3. Панель инструментов содержит кнопки вызова наиболее часто выполняемых команд.
- 4. **Фильтр документов** позволяет отображать в информационной панели только требуемые документы, осуществляя фильтрацию по дате или категории (набору статусов).
- 5. **Дерево документов** содержит иерархическую структуру документов, с которыми может работать пользователь.

6. *Информационная панель* — содержит список документов папки, выбранной в дереве документов.

Панель инструментов содержит следующие кнопки:

- К Подключение вход в систему. Применяется для входа в систему с другим ключом (или другим пользователем) без перезагрузки Java-annлeta;
  - Новый документ создание нового документа;
- 🖗 Обновление обновление отображаемой информации;

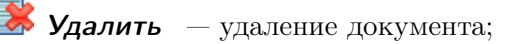

Согласовать с банком — отправка документа на доработку и согласование в банк;

🕈 **Подписать** — подписание документа;

**П** *Распечатать* — вывод документа на печать;

Поиск документа — поиск документа по заданным условиям;

Импорт документов — импорт документа из файла, сформированного в «1С-Бухгалтерия», «Бизнес-Пак» и других бухгалтерских программах;

<sup>12</sup> Экспорт документов — экспорт выписок по счетам клиентов из базы «iBank 2».

#### Дерево документов

Дерево документов отображает логическую структуру документов, с которыми может работать пользователь. В общем виде структуру дерева документов можно представить следующим образом:

- *Категория документа* объединение документов по категориям, например, категории рублевых и валютных документов;
- **Тип документа** типы документов, предусмотренные в конкретной категории документов: в категории рублевых документов: платежное поручение, аккредитив и др., в категории валютных документов: заявление на перевод, поручение на покупку и др.;

Папка документов — объединение документов по их состоянию:

- Рабочие документы, находящиеся в работе. В этой папке находятся документы со статусами Новый, Доставлен, На обработке, На исполнении, Отвергнут (см. раздел Виды и статусы документов в «iBank 2»).
- **Исполненные** документы, исполненные банком. В этой папке находятся документы со статусом **Исполнен**.

Наличие или отсутствие конкретных объектов в дереве документов определяется правами, установленными администратором банка клиенту при его регистрации в офисе банка. Например, в случае, если у пользователя нет прав на операции с валютными документами, то в дереве документов категория «Валютные документы» будет отсутствовать. На рис. 5.6 представлено дерево документов для случая предоставления пользователю прав на работу со всеми документами, предусмотренными «iBank 2».

Основной принцип работы с деревом документов заключается в следующем: для того, чтобы найти необходимую папку с документами в дереве документов, необходимо открыть все содержащие ее папки.

#### Список документов

Список документов отображается в информационной панели окна (см. рис. 5.6) и представляет собой таблицу, содержащую различную информацию в зависимости от типа документа. В APM «Internet-Банкинг для корпоративных клиентов» предусмотрены следующие операции над списком документов:

Установка фильтра в списке документов. Использование фильтра по дате позволяет отображать в списке только документы за период, определенный пользователем. Для задания фильтра отображения документов введите даты начала и окончания периода, за который необходимо отобразить документы, в поля с и по и нажмите кнопку Обновить. Если поле с не заполнено, то будут отображаться все документы с момента регистрации клиента. Если не заполнено поле по, то будут отображаться документы по текущую дату.

Также документы можно фильтровать по категории с помощью выпадающего списка. В списке содержатся следующие значения:

- любые показываются документы всех статусов;
- новые показываются документы со статусами Новый и Подписан;
- *в банке* показываются документы со статусами Доставлен, На обработке и На исполнении;
- отвергнутые показываются документы со статусом Отвергнут.

Фильтрация такого типа действует только в пределах текущей папки. В случае, если необходимо установить единый фильтр на все виды документов, используйте настройки APM «Internet-Банкинг для корпоративных клиентов» (см. описание настройки общего фильтра в разделе **Настройки**).

- **Сортировка списка документов.** Сортировка позволяет отображать документы в необходимой последовательности. Для сортировки щелкните левой кнопкой мыши в заголовке столбца таблицы. Направление сортировки (по убыванию или по возрастанию) указывается направлением стрелки: по убыванию ⊽ или по возрастанию △. По умолчанию список документов отсортирован по дате и номеру по убыванию.
- **Изменение ширины и последовательности столбцов.** В списке документов можно изменять ширину и последовательность столбцов с помощью мыши.
- **Поиск документа в списке.** Для поиска документа в списке используется кнопка **Поиск** документа панели инструментов, при нажатии на которую на экран выводится окно **Поиск документов** (см. рис. 5.7).

| 🔀 Поиск документов: Пл                | атежное   | поручение / Ра | абочие                    |            | <u>×</u>      |
|---------------------------------------|-----------|----------------|---------------------------|------------|---------------|
|                                       |           |                |                           |            |               |
| Фильтр<br>ИНН плательщика             | Показы    | вать документь | ыс 30.12.2006 по 20.02.20 | 107        |               |
| Наименование плате<br>Номер документа | Назван    | ие поля        | Условие                   | Содержание |               |
|                                       | Счет пл   | тательщика     | 🔻 Содержит                | ₹ 40       | Убрать        |
|                                       |           |                |                           |            |               |
|                                       | Добави    | пь условие     |                           |            | Найти         |
|                                       | N док     | Дата док.      | Получатель                | Сумма      | Статус        |
|                                       | 1         | 25.01.2007     | ЗАО "Оливандер"           | 1 500.00   | На обработке  |
|                                       | 3         | 25.01.2007     | ЗАО "Оливандер"           | 4 000.00   | На обработке  |
|                                       | 6         | 25.01.2007     | ООО "Дизельное топливо"   | 500.00     | На обработке  |
|                                       | 8         | 25.01.2007     | ООО "Дизельное топливо"   | 500.00     | На обработке  |
|                                       | 12        | 25.01.2007     | ООО "Дизельное топливо"   | 750.00     | На исполнении |
|                                       | 14        | 25.01.2007     | ООО "Дизельное топливо"   | 200.00     | На обработке  |
|                                       | 15        | 25.01.2007     | "Любые билеты"            | 17 000.00  | Доставлен     |
| Всего документов: 7 Н                 | а общую с | умму: 24 450.0 | 0                         |            |               |

Рис. 5.7. Окно Поиск

Окно Поиск документов содержит следующие элементы интерфейса:

- Название окна наименование окна поиска, отображающее название папки, в которой производится поиск документов;
- Панель инструментов кнопки создания, сохранения и удаления набора условий поиска;
- Фильтр по дате фильтр, отображающий установленную в текущей папке фильтрацию по дате;
- Фильтр по полям набор полей документа, по которым будет осуществляться поиск;
- Список фильтров перечень ранее сохраненных наборов условий поиска;
- Строка состояния информация о выделенных документах;
- Список найденных документов список документов, соответствующих заданным условиям поиска.

Для каждого типа документа поиск может осуществляться по любым полям. Набор полей документа, по которым производится поиск, называется фильтром. Для поиска по дате, номеру и сумме документа в качестве условия применяется сравнение с значением для поиска (больше, меньше или равно). Дата задается в формате ДД.ММ.ГГГГ. Для прочих условий поиска проверяется вхождение выражения для поиска в содержимое соответствующего поля. Если поле документа выбирается с помощью проставления в нем метки, то выражение для поиска 0 соответствует непроставленной метке, 1 — проставленной. Можно задать несколько условий поиска; для добавления нового условия поиска нажмите кнопку Добавить условие, для удаления условия — кнопку Убрать. После нажатия кнопки Найти в списке документов отразятся все документы текущей папки, соответствующие заданным условиям поиска.

Набор условий поиска можно сохранять, для чего нажмите кнопку 🛄 Сохранить фильтр панели инструментов и введите в появившемся окне название фильтра. Ранее

сохраненный фильтр можно выбрать двойным щелчком левой кнопки мыши по требуемому фильтру в списке. Для удаления сохраненного фильтра нажмите кнопку **Удалить фильтр** панели инструментов. Для создания нового фильтра нажмите кнопку **Новый фильтр** панели инструментов.

# Настройки

Настройка APM «Internet-Банкинг для корпоративных клиентов» осуществляется в окне **Настройки**, вызываемом из меню: **Меню**  $\rightarrow$  **Настройки**  $\rightarrow$  **Общие**. Внешний вид окна представлен на рис. 5.8.

| <b>астройки</b>     |                 | E                         |
|---------------------|-----------------|---------------------------|
| Импорт данных       |                 |                           |
| Формат              | 1C              | <b>—</b>                  |
| Способ              | Синхронизиров   | вать                      |
| Каталог для обмена  | C:\import\      | Обзор                     |
| 🗏 Удалять файлы по  | сле импорта     |                           |
| Экспорт данных      |                 |                           |
| Формат              | iBank2 🔻        |                           |
| Файлы для обмена 🏾  | C:\export\1.txt |                           |
| Фильтры             |                 |                           |
| Показывать исполне  | енные докумен   | пы за последние 365 дней. |
| Расписание задач    |                 |                           |
| 🗹 Проверять банков  | ские входящие   | е письма каждые 🚺 минут   |
| Печать документов   |                 |                           |
| 🗹 Штамп банка       | 🗹 Служебная     | я информация              |
| 🗹 Информация о вла  | адельце ключа   | аЭЦП                      |
| 🗹 Комментарий клие  | нта             |                           |
|                     |                 |                           |
| Формат печати выпис | ски по умолчан  | ию                        |
| Валютная выписка:   | Стандартная     | <b>~</b>                  |
|                     | 0               | _                         |
| Рублевая выписка:   | Стандартная     | •                         |

Рис. 5.8. Окно Настройки

Окно содержит следующие блоки данных:

- **Импорт данных** настройка импорта данных. В этом блоке задается формат импортируемых данных (в текущей версии «iBank 2» для импорта данных поддерживаются форматы 1C, R-Maket и «iBank 2» или автоопределение формата) и указывается полный путь к каталогу, из которого будут загружаться файлы для импорта.Для импорта в формате 1C задается способ импорта:
  - при способе **Добавить** документы из файла импорта добавляются в APM «Internet-Банкинг для корпоративных клиентов»;

• при способе Синхронизировать документы со статусом Новый, отсутствующие в файле импорта, удаляются, прочие документы со статусом Новый заменяются на соответствующие документы из файла импорта; документы с другими статусами остаются без изменений.

Для импорта при автоопределении формата способ импорта задается точно так же, но он действует только для документов в формате 1С.

- **Экспорт данных** настройка экспорта данных. В этом блоке данных задается формат файлов, экспортируемых из APM «Internet-Банкинг для корпоративных клиентов» (в текущей версии «iBank 2» поддерживаются форматы 1С и CSV (экспорт выписок по счетам в формате MS Excel)) и указывается полный путь к файлу, в который будут экспортироваться данные.
- **Фильтры** настройка общего фильтра. Фильтр задает количество дней, за которое необходимо показывать исполненные документы. По умолчанию отражаются все исполненные документы. Фильтр, заданный в настройках, влияет на все исполненные документы APM «Internet-Банкинг для корпоративных клиентов». Для каждого отдельного вида исполненных документов можно настроить собственные фильтры (см. описание установки фильтра в списке документов в разделе Список документов).
- **Расписание задач** настройка временного промежутка, через который система будет автоматически проверять наличие входящих писем от банка.
- **Печать документов** настройка печати документов. В этом блоке задается необходимость при печати документа выводить дополнительно штамп банка, служебную информацию и информацию о владельце ключа ЭЦП, а также параметры печати выписки.
  - Штамп банка содержит в себе реквизиты банка и отражает стадию обработки документа (ИСПОЛНЕНО — для исполненных документов, ПРИНЯТО — для документов со статусами Доставлен, На обработке и На исполнении). Штамп банка не выводится на печать на документах со статусами Новый, Подписан и Отвергнут.
  - **Служебная информация** содержит в себе идентификационные номера документа и ключей ЭЦП, которыми подписан документ, а также дату и время приобретения документом статуса **Доставлен**. Служебная информация не выводится на печать на документах со статусами **Новый**, **Подписан** и **Отвергнут**.
  - **Информация о владельце ключа ЭЦП** содержит в себе фамилию, имя и отчество владельцев ЭЦП, подписавших документ. Такая информация не выводится на печать на документах со статусами **Новый**.
  - Комментарий клиента содержит в себе комментарий клиента к документу.
  - **Формат печати выписки по умолчанию** задает форматы печати валютной и рублевой выписок соответственно. Может принимать значения **Стандартная** (портретная печать, если содержимое поля не умещается в строку, строка переносится), **Рас-ширенная альбомная** (альбомная печать, если содержимое поля не умещается в строку, строка переносится), **Сокращенная** (портретная печать, если содержимое поля не умещается в строку, строка переносится), **т** избыток обрезается).

При сохранении настроек (кнопка **Сохранить**) система сообщает об успешном сохранении профиля.

| платежної                                                                               | лат.                                                        | Списано со сч. пла                                                                                                    | <u>r.</u>                                               |             |                                                                                                    | 04010                                                                          |
|-----------------------------------------------------------------------------------------|-------------------------------------------------------------|----------------------------------------------------------------------------------------------------|---------------------------------------------------------|-------------|----------------------------------------------------------------------------------------------------|--------------------------------------------------------------------------------|
|                                                                                         | ЕПОРУЧІ                                                     | CHUEN 9                                                                                                    | 29.08.2007                                              |             | Электронно                                                                                              | [                                                                              |
| Сумила Двар<br>пропнсью                                                                 | ціягь маплаюн                                               | ов девятьсот тысяч трист                                                                                                    | дата<br>а сорок пять рубл                               | ей          | вид платека                                                                                             | L                                                                              |
|                                                                                         |                                                             |                                                                                                    |                                                         |             |                                                                                                    |                                                                                |
| ИНН 2531402669                                                                          | 20                                                          | KTUT 673110100                                                                                                    | Сулика                                                  | 20900345=   |                                                                                                    |                                                                                |
| АО "Люмос"                                                                              |                                                             |                                                                                                    |                                                         |             |                                                                                                    |                                                                                |
|                                                                                         |                                                             |                                                                                                    | Cyr.N                                                   | 4070281066  | 50000000022                                                                                             |                                                                                |
|                                                                                         |                                                             |                                                                                                    |                                                         |             |                                                                                                    |                                                                                |
| Плательнок                                                                              |                                                             |                                                                                                    |                                                         |             |                                                                                                    |                                                                                |
| UAO "BAHK MO(                                                                           | сквы", г.МС                                                 | ICKBA                                                                                                    | БИК<br>С и М                                            | 044525219   | 0000000230                                                                                              |                                                                                |
| Банк плательщи                                                                          | oca                                                         |                                                                                                    | C 1.14                                                  |             |                                                                                                    |                                                                                |
| OT DEJIEHUE 1 M                                                                         | лосковско                                                   | ГО ГТУ БАНКА РОССИ                                                                                                    | и, бик                                                  | 044583001   |                                                                                                    |                                                                                |
| F.MUCKBA 705                                                                            |                                                             |                                                                                                    | Cu.N                                                    |             |                                                                                                    |                                                                                |
| Банк получателя<br>ИНН 77260106210                                                      | <b>π</b><br>05                                              | <b>KIIII</b> 772601001                                                                                                    | C v N                                                   | 4010181090  | 00000010041                                                                                             |                                                                                |
| УФК г. Москвы р                                                                         | na MMHC N                                                   | 26 по ЮАО г. Москвы                                                                                                    |                                                         |             |                                                                                                    |                                                                                |
| Напоговый орган                                                                         |                                                             |                                                                                                    |                                                         |             |                                                                                                    |                                                                                |
|                                                                                         |                                                             |                                                                                                    | Вня оп                                                  | . 01        | Срок плат.                                                                                              |                                                                                |
| Попучатель                                                                              |                                                             |                                                                                                    | Коп                                                     | ·-          | Рез попе.                                                                                               | 1                                                                              |
|                                                                                         |                                                             |                                                                                                    |                                                         |             | 1                                                                                                    | <u> </u>                                                                       |
|                                                                                         |                                                             |                                                                                                    |                                                         |             |                                                                                                    |                                                                                |
| Назна чение плат                                                                        | гека                                                        |                                                                                                    |                                                         |             |                                                                                                    |                                                                                |
| Назна чение плат                                                                        | гена                                                        | Πε                                                                                                    | алькон                                                  |             | Отметен б                                                                                               | анка                                                                           |
| Назна зонне плат                                                                        | rexa                                                        | По<br>Иванов Петр Ектенскевно                                                                                                    | дляск                                                   |             | Отметки б                                                                                               | аниха                                                                          |
| HADKA XOOKE TUTAN<br>M.TI                                                               | <b>rexa</b>                                                 | По<br>Изакод Петр Екгенседне                                                                                                    | длиси<br>4                                              | 040 "]      | Отметкн б<br>банк <u>москв</u>                                                                          | анха<br><u>Ы</u> ", г МОСК                                                     |
| Hadda 20000 III an                                                                      | <b>ге</b> жа<br>                                            | По<br>Изаков Петр Екгенсевее                                                                                                    | длжа:                                                   | 040 "]      | Отлетки б<br>БАНК МОСКЕ<br>ПРИНЯ:<br>29.08.20                                                           | 3003<br>51", r MOCK<br>10<br>72                                                |
| <u>Назна хооне план</u><br>М.П                                                          |                                                             | По<br>Изнов Петр Евгенсеве                                                                                                    | држок<br>4 ————————————————————————————————————         | 040 "]      | 0 талетки б<br>БАНК МО СКР<br>ПРНИЯ<br>29.08.20<br>БИК 6.4452                                           | anta<br>EI", r MO CK<br>F0<br>07                                               |
| <u>Нарачовке плат</u><br>М.П                                                            |                                                             | По<br>Изног Пер Ексенсенс                                                                                                    | данск<br><u>х — — — — — — — — — — — — — — — — — — —</u> | 040 "J      | Отластки б<br>БАНК МОСКС<br>ПЕНИЯ<br>29.08.20<br>БНК 04452<br>с 30101810500                             | anova<br>BI", r MO CK<br>TO<br>07<br>5219<br>000000219                         |
| <u>Назкачение плат</u><br>М.П                                                           | <b>16</b> #a                                                | По<br>Изаков Петр Евгенневие                                                                                                    | држск<br><u>к</u>                                       | 040 "I<br>K | Отлетки б<br>БАНК МОСКВ<br>ПРИЛИ:<br>29 08 20<br>БИК 04452<br>к 30101810500<br>Электронска:<br>хоррект  | anota<br>51", r MO C KJ<br>07<br>5219<br>000000219<br>rogunets<br>Ra           |
| <u>Назна ченке плат</u><br>М.П.<br><u>Докуме и при от гран от с</u>                     | о систеле (Варк                                             | Изакод Петр Едгенскане<br><u>Изакод Петр Едгенскане</u><br><u>3</u> ОЦИ КОРРЕКТВА<br>10 хлюча I: 115217301390                                                                                                    | данск<br><u>к</u>                                       | 040 "]<br>K | Отлетки б<br>БАНК МОСКЕ<br>ПРИНИ:<br>29 08 20<br>БИК 04452<br>4 30101810500<br>Электронска:<br>хоррект  | аюха<br>БГ" г МО С К<br>ГО<br>5219<br>6000600219<br>годиксь<br>ка              |
| <u>Назна ченке плат</u><br>М.П<br><u>Вокракот провет р.</u><br>10: 121072 <b>Дага</b>   | с стастала (Ваць<br>                                        | Перр Елгендене<br>3 Эца корректва<br>1 Оклича I: НЕЭЗЭЭНЭР                                                                                                    | данск<br>«                                              | 0A0 "]<br>K | Отлетки б<br>БАНК МОСКЕ<br>ПРИМЛ<br>2 9 08 20<br>БИК 04452<br>4 30101810500<br>Электронова:<br>хоррект  | ADXXA<br>XI", r.MOCK<br>07<br>5219<br>000000219<br>rozymecs<br>Ka              |
| Надеа ческе план<br>М.П<br>                                                             |                                                             | Переков Перр Екгенсевие<br>3 200 корректва<br>5 10 хиоча 1: 115337501595                                                                                                    | донск<br><u>4</u>                                       | 0A0 "]<br>K | Отлетки б<br>БАНК МОСКЕ<br>ПРНИЯ<br>29 08 20<br>БНК 04452<br>4 30101810500<br>Электронаха.<br>хоррет    | аноха.<br>КГ, г.М.О.С.К.<br>О7<br>5219<br>000000219<br>годинсь<br>ка           |
| Надка ческе план<br>М.П<br><u>Документ при нег п.</u><br>10: 131073 Дата                | 0 o Bottome (Badda<br>)<br>) 37:005-3007 Tett               | Пе<br>Иваков Петр Екгексевие<br>2<br>2<br>5<br>10 кноча I: ПЕЭЗ7801599                                                                                                    | дрвеск<br>«                                             | 0A0 "]<br>K | Отлегки б<br>БАНК МОСКВ<br>ПРИНИ:<br>29 08 20<br>БНК 04452<br>4: 30101810500<br>Элестровска<br>хоррест  | anova<br>511" r.MO C.K<br>10<br>5219<br>500000219<br>roguese<br>Ma             |
| Назна ческе план<br>М.П<br>                                                             | 0 C BETTONE IBAUK<br>20 C BETTONE IBAUK<br>25:005.2007 Tett | Пе<br>Инакод Перр Екгексение                                                                                                    | довеск<br><u>к</u>                                      | 040 "]<br>K | Отлетки б<br>БАНК МОСКВ<br>ИРИНИ<br>29 08 20<br>БНК 04452<br>К 30101810500<br>Электронах<br>хоррект     | 300x3<br>50                                                                    |
| Надка ческе план<br>М.П<br>Дохудели тритет и<br>10: 131073 Дата                         | 0 o o de otromo i Bauk<br>                                  | Пе<br>Икаков Петр Екгекьенте                                                                                                    | довеск<br><u>х</u>                                      | 040 "]<br>K | Отлетки б<br>БАНК МО СКВ<br>ПРИНИ<br>29 08 20<br>БНК 04452<br>с 30101810500<br>Элестронска<br>хоррест   | 300x3<br>517", r.MO C K<br>07<br>5219<br>6000000219<br>roguess<br>Ra           |
| Надка ческе план<br>М.П<br>Дохудели вривят в<br>10: 131073 Дата                         | 0 o udotenia<br>                                            | Пе<br>Икаков Петр Екгенскенте                                                                                                    | довкак<br><u>х</u>                                      | 040"]<br>K  | Отлеган б<br>БАНК МО СКВ<br>ПЕНИИ<br>29 08 20<br>БИК 04452<br>с 30101810500<br>Элетрован<br>хоррест     | аноха<br>551° г. МО С КС<br>07<br>5219<br>000000219<br>годинска<br>ка          |
| Надка чевоке план<br>М.П<br>(дохумат вравят в<br>10: 131073 Дата                        | 0 o etrevene (Bauk<br>                                      | Пе<br>Икаког Петр Екгекьене                                                                                                    | дуржок<br><u>х</u>                                      | 040 "]<br>K | Отлетки б<br>БАНК МО СКР<br>ПРИНЯ:<br>29 08 20<br>БИК 04452<br>с 30101810500<br>Электровока:<br>хоррект | ancea<br>511° r MOCK<br>07<br>5219<br>0000000219<br>rogmecs<br>Ka              |
| Надка чевоке плал<br>М.П.<br>Дохуман вузыят в<br>10: 131073 Дата:                       | с о стетели (Варк<br>;<br>; 2906.3007 Ген.                  | Пе<br>Иваков Петр Екгекьевич<br>2                                                                                                    | аронск<br>£                                             | 040 "]<br>K | Отлетки б<br>БАНК МО СКР<br>ПРНИЯ:<br>29.08.20<br>БНК 04452<br>к 30101810500<br>Эпестронах.<br>хоррет   | ancea<br>EX <sup>10</sup> r MOCK<br>70<br>5219<br>0000000219<br>regarded<br>Ka |
| <u>Напазова чевое птат</u><br>М.П<br><u>Докузы и врагот в</u><br>10: 131073 <u>Дата</u> |                                                             | Па<br>Иваков Патр Екгенсевич<br>3<br>3 | адовох<br>4                                             | ₿           | Отлетки б<br>БАНК МО СКС<br>ПРИИЯ<br>29.08.20<br>БНК 04452<br>(* 30101810500<br>Эпектронах<br>хоррект   | 800:3<br>EX", r.M.O.C.KI<br>70<br>5219<br>0000000219<br>regpress<br>8:8<br>    |
| Надка ченке лика<br>М.П<br>Докузы вт врачет в<br>10: 131073 Дата:                       | с.<br>                                                      | Па<br>Иваков Патр Ектекњевич<br>3                                                                                                    | адовох<br>4                                             | ₿           | Отлетки б<br>БАНК МО СКС<br>ЦРНИЯ<br>29.08.20<br>БНК 04452<br>к 30101810500<br>Эпектронах<br>хоррект    | 800:3<br>EX", r.M.O.C.KI<br>70<br>5219<br>0000000219<br>regpress<br>8:8<br>    |

Рис. 5.9. Внешний вид платежного документа, распечатанного из APM «Internet-Банкинг для корпоративных клиентов»

## Работа с документами

#### Окно Редактор документов

Основная работа пользователя с документами (создание, редактирование, сохранение и др.) осуществляется в окне **Редактор документов**, представленном на рис. 5.10.

| Меню Заголовок ок            | на                    | Бланк документа             |
|------------------------------|-----------------------|-----------------------------|
| Редактор документов          |                       |                             |
| Документы Уведомления        |                       |                             |
| Платежное поручение N 2      | Дата 02.09.2004       | Вид платежа Электронно      |
| Плательщик ИНН 78945612      | 23012 <b>КПП</b> 7845 | Сумма 123 465.49            |
| ЗАО Адвокат                  |                       | Cu.N 4070281010000000003    |
| Банк плательшика             |                       |                             |
|                              |                       | БИК 044525219               |
|                              |                       | Сч.N 3010181050000000219    |
| Банк получателя              |                       |                             |
| ОАО "БАНК МОСКВЫ", г.МОСКВА  |                       | БИК 044525219               |
|                              |                       | C4.N 3010181050000000219    |
| Получатель ( Доб. ) ИНН 321  | КПП 654               | Cч.N 5070281066000000300    |
| Получатель                   | (                     | Очер.пл. 06 Срок пл         |
|                              | P                     | Рез.поле                    |
| Назначение платежа           |                       |                             |
| в т.ч. НДС 20% - 20577.58    |                       |                             |
|                              |                       |                             |
| 🗹 Бюджетный платеж           | Статус составителя 01 | Налог. период 01.09.2004    |
| КБК 1234                     | Основание платежа ТП  | <b>N док.</b> 15            |
| <b>OKATO</b> 4651            | Тип платежа НС        | <b>Дата док.</b> 01.09.2004 |
| <u>Статус :</u> На обработке |                       | Комментарий клиента         |
| <u> Тодписи :</u> 21         |                       | Комментарий банка           |
| 1 🖡                          |                       | - 🔊 -                       |
|                              |                       | Панель инструментов         |

Рис. 5.10. Редактор документов

Основными элементами интерфейса окна Редактор документов являются:

- 1. Заголовок окна содержит наименование окна.
- 2. *Меню* состоит из двух разделов: Документы и Уведомления. Раздел Документы содержит команды, позволяющие осуществлять основные операции над документом:
  - Сохранить —сохранение созданного или измененного документа;
  - Скопировать создание нового документа на основе копии существующего;
  - Подписать подписание документа;
  - Печать вывод документа на печать;

- Предварительный просмотр предварительный просмотр того, как будет выглядеть документ на печати;
- Сохранить как RTF... печать документа в файл формата RTF.
- Удалить удаление документа;
- Выход выход из окна Редактор документов;

В разделе **Уведомления** представлена информация об уведомлениях по данному документу. Для просмотра списка уведомлений выберите пункт **Список уведомлений** (см. рис. 6.4). Подробнее настройка уведомлений рассмотрена в разделе **Уведомления о состоянии документа**.

| Уведомления                                   | ×                |  |  |  |  |
|-----------------------------------------------|------------------|--|--|--|--|
| Способ уведомления                            | Номер/адрес      |  |  |  |  |
| e-mail                                        | ivanov@bifit.com |  |  |  |  |
| SMS                                           | +79057522257     |  |  |  |  |
|                                               | 253201           |  |  |  |  |
| Добавить) (Редактировать) (Удалить) (Закрыть) |                  |  |  |  |  |

Рис. 5.11. Окно Уведомления

- 3. **Бланк документа** содержит форму документа. Имеет различный вид в зависимости от типа документа.
- 4. *Статус* текущий статус документа. При щелчке по данной ссылке вызывается окно **История документа**, содержащее историю изменения статуса документа (см. рис. 6.2).
- 5. **Подписи** число подписей под документом. При щелчке по данной ссылке вызывается окно **Информация о подписях**, содержащее данные о времени подписания документа и владельце ключа ЭЦП. При отсутствии подписей под документом ссылка не будет активной (см. рис. 6.3).

| Комментарий клиента | X                            |
|---------------------|------------------------------|
| Комментарий клиента |                              |
|                     |                              |
|                     |                              |
|                     |                              |
|                     |                              |
|                     |                              |
|                     |                              |
|                     |                              |
|                     |                              |
|                     | Сохранить Очистить (Закрыть) |

Рис. 5.12. Комментарий клиента

6. **Комментарий клиента** — дополнительная информация, указываемая клиентом в документе. При щелчке по данной ссылке вызывается окно **Комментарий клиента**, в котором можно ввести текст комментария в произвольной форме (см. рис. 5.12). Нажатие кнопки **Сохранить** сохраняет введенный комментарий. Редактировать комментарий клиента можно для документов в статусах **Новый** и **Подписан**, для прочих документов возможен только просмотр комментария.

7. **Комментарий банка** — дополнительная информация банка к документу. При щелчке по данной ссылке вызывается окно **Комментарий банка**, содержащее дополнительную информацию о документе, оставленную банком (см. рис. 5.13). Комментарий банка может присутствовать у всех документов, кроме документов с статусом **Новый** и **Подписан**. При отсутствии комментария банка ссылка не будет активной.

| 🕌 Комментарий банка                              | ×         |
|--------------------------------------------------|-----------|
| Конвертация произведена по курсу \$1=30.563 руб. |           |
|                                                  |           |
|                                                  |           |
|                                                  |           |
|                                                  |           |
|                                                  |           |
|                                                  |           |
|                                                  | 3akmLuth  |
|                                                  | Sardherre |

Рис. 5.13. Комментарий банка

8. Панель инструментов — содержит кнопки для работы с документами:

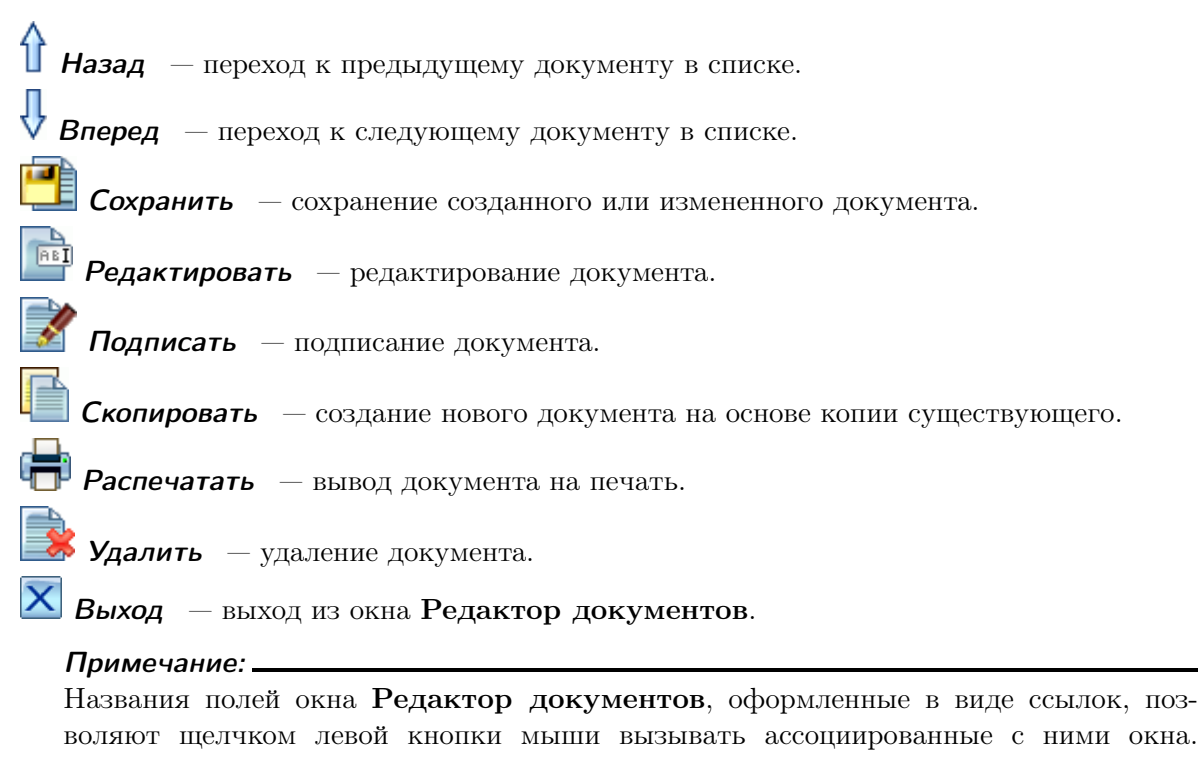

Окно **Редактор документов** может находится в режиме просмотра (в этом случае содержимое полей недоступно для изменения) и в режиме редактирования (в этом случае содержимое полей доступно для изменения).

#### Создание документа

Создать новый документ в APM «Internet-Банкинг для корпоративных клиентов» можно следующими способами:

1. С помощью меню: выберите пункт меню Документы → Новый и выберите вид создаваемого документа (см. рис. 5.14).

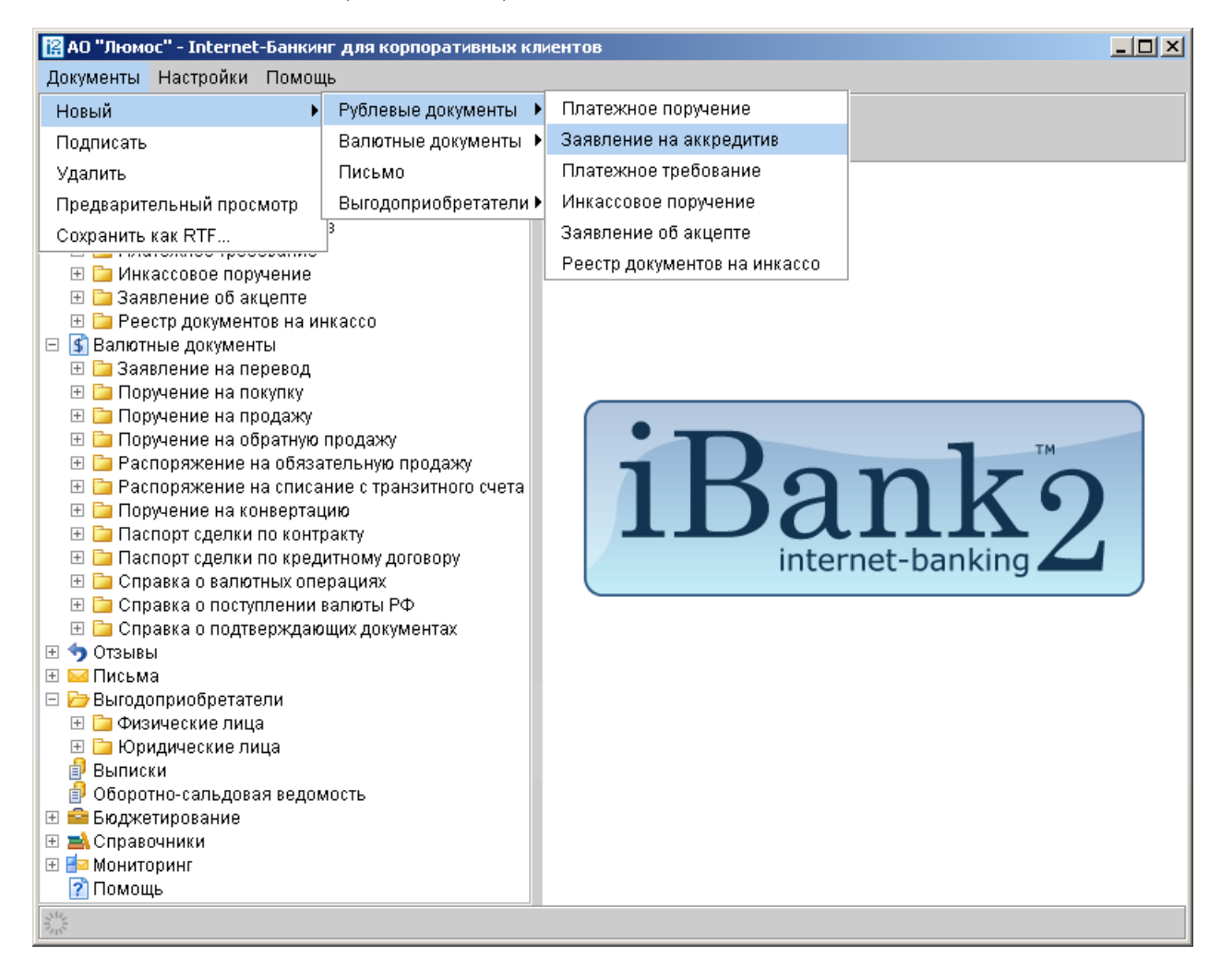

Рис. 5.14. Создание документа с помощью меню

- 2. С помощью панели инструментов: в дереве документов выберите вид документа, который необходимо создать, и нажмите кнопку **Новый документ** на панели инструментов.
- 3. С помощью контекстного меню: в дереве документов выберите вид документа, который необходимо создать и установите курсор на папку документов **Рабочие**. После этого в поле списка документов щелчком правой кнопки мыши вызовите контекстное меню и выберите в нем пункт **Новый** (см. рис. 5.15).

При выполнении любого из перечисленных действий на экран выведется окно **Редактор до**кументов (см. рис. 5.10), в котором отображается форма документа выбранного типа. Некоторые поля документа при этом заполняются системой автоматически и недоступны для измене-

| АО "Люмос" - Internet-Банкинг для корпоративных к.<br>Документы Настройки Помощь      | лиентов        |              |                                  |                                                                                                    |
|---------------------------------------------------------------------------------------|----------------|--------------|----------------------------------|----------------------------------------------------------------------------------------------------|
| 🕅 📄 🗘 💽 📝 🖶 🤇 🖷                                                                       |                |              |                                  |                                                                                                    |
| <ul> <li>Рублевые документы</li> <li>ЭПлатежное поручение</li> <li>Рабочие</li> </ul> | Докум<br>N док | енты<br>Дата | любые 📼 с 🔄 .<br>док. Получатель | по Обновить                                                                                                    |
| • Исполненные                                                                         | 2              | 15.12        | 2.2006 ООО "Дизельное топливо"   | 10 000.00 Отвергнут                                                                                                    |
| 🖽 🚞 Заявление на аккредитив                                                           | 1              | 25.01        | .2007 ЗАО "Оливандер"            | 1 500.00 На обработке                                                                                                    |
| 표 📴 Платежное требование                                                              | 3              | 25.0         | Новый                            | 4 000.00 <mark>На обработке</mark>                                                                                                    |
| 🗄 📴 Инкассовое поручение                                                              | 6              | 25.0         | Подписать                        | 500.00 На обработке                                                                                                    |
| 🗄 🗀 Заявление об акцепте                                                              | 8              | 25.0         | Пецать                           | 500.00 На обработке                                                                                                    |
| Н Рестр документов на инкассо                                                         | 18             | 20.1         | Псчатв<br>По                     | 500.00 Ha obpabotke                                                                                                    |
| 🖂 🍯 Валютные документы                                                                | 19             | 20.1         | і іредварительный просмотр       | 750.00 Ha vegaguouwu                                                                                                    |
|                                                                                       | 14             | 25.0         | Сохранить как RTF                | 200.00 На облаботка                                                                                                    |
| на поручение на покупку<br>на 📴 Поручение на продажу                                  | 15             | 25.0         | Удалить                          | 17.000.00 Лоставлен                                                                                                    |
| на продажу Поручение на обратную продажу                                              | 13             | 20.0         | Отзыв                            | The occurrence of the occurrence of the occurren |
| 🗄 📴 Распоряжение на обязательную продажу                                              |                |              | Baasta                           |                                                                                                    |
| 🗄 🛅 Распоряжение на списание с транзитного счета                                      |                | L            | reecip •                         |                                                                                                    |
| 🗄 🛅 Поручение на конвертацию                                                          |                |              |                                  |                                                                                                    |
| 표 🗀 Паспорт сделки по контракту                                                       |                |              |                                  |                                                                                                    |
| 표 🚞 Паспорт сделки по кредитному договору                                             |                |              |                                  |                                                                                                    |
| 🗄 📴 Справка о валютных операциях                                                      |                |              |                                  |                                                                                                    |
| 🗄 📴 Справка о поступлении валюты РФ                                                   |                |              |                                  |                                                                                                    |
| 🗄 📴 Справка о подтверждающих документах                                               |                |              |                                  |                                                                                                    |
| н ту Отзывы<br>П 🖂 Пись но                                                            |                |              |                                  |                                                                                                    |
| 🖂 🔤 Письма                                                                            |                |              |                                  |                                                                                                    |
| Выбдоприсоретатели                                                                    |                |              |                                  |                                                                                                    |
| 🗄 🧫 Фридические лица                                                                  |                |              |                                  |                                                                                                    |
| 🗗 Выписки                                                                             |                |              |                                  |                                                                                                    |
| 🗿 Оборотно-сальдовая ведомость                                                        |                |              |                                  |                                                                                                    |
| 표 🚘 Бюджетирование                                                                    |                |              |                                  |                                                                                                    |
| 🗄 🛋 Справочники                                                                       |                |              |                                  |                                                                                                    |
| 🗄 📴 Мониторинг                                                                        |                |              |                                  |                                                                                                    |
| 🕐 Помощь                                                                              |                |              |                                  |                                                                                                    |
| 🗱 Всего документов: 2 На общую сумму: 5 000.00                                        |                |              |                                  |                                                                                                    |

Рис. 5.15. Создание документа с помощью контекстного меню

ния пользователем. Для создания документа необходимо заполнить доступные для заполнения

поля и сохранить документ кнопкой **Сохранить**. При сохранении документ подвергается проверке в APM и Сервере Приложения: проверяется заполнение всех обязательных для заполнения полей, а также корректность заполнения полей. Если проверка пройдена успешно, документ сохраняется. В противном случае на экран будет выведено окно с описанием ошибки. В этом случае следует исправить ошибку и повторить попытку сохранения. При успешном сохранении документа окно **Редактор документов** переходит в режим просмотра, то есть поля окна становятся недоступными для изменения.

#### Создание документа на основе существующего

Новый документ можно создать на основе существующего документа. Такая необходимость может возникать в случае создания однотипных документов. Для создания нового документа на основе существующего выберите необходимый документ в списке документов и двойным щелчком левой кнопки мыши или клавишей Enter по этому документу вызовите окно Редактор документов, содержащее форму выбранного документа. В окне Редактор документ-

тов нажмите кнопку Скопировать. При этом редактор документов перейдет в режим редактирования и система создаст новый документ, скопировав значения полей предыдущего документа в поля вновь созданного документа (кроме полей с номером и датой документа: данные поля устанавливаются системой автоматически). Для создания документа необходимо

скорректировать значения полей и сохранить документ (кнопка 🛄 Сохранить).

#### Редактирование документа

Редактированию подлежат только документы со статусом **Новый**, **Подписан** и **Отвергнут**. Для редактирования документа выберите необходимый документ в списке документов и двойным щелчком левой кнопки мыши или клавишей **Enter** по этому документу вызовите окно **Редактор документов**, которое при выводе на экран будет находиться в режиме просмотра и содержать в себе форму выбранного документа. Для редактирования документа используется кнопка **Редактирования**, при нажатии на которую редактор документов переходит в режим редактирования. После внесения изменений документ необходимо сохранить (кноп-ка **Сохранить**). При редактировании номер документа не меняется, статус документа меняется на **Новый**. Если документ был подписан ключом группы подписи с меньшим номером (см. раздел **Подпись документа**), то данный документ не может быть отредактирован (при попытке сохранить документ выдается сообщение об ошибке).

#### Предварительный просмотр печатной формы документа

Для предварительного просмотра распечатанного документа выполните одно из следующих действий:

- Выберите документ в списке и воспользуйтесь пунктом основного меню Документы → Предварительный просмотр;
- Щелчком правой кнопки мыши по выбранному документу вызовите контекстное меню и выберите в нем пункт **Предварительный просмотр**;
- Двойным щелчком левой кнопки мыши или клавишей Enter по выбранному документу вызовите окно Редактор документов и воспользуйтесь пунктом меню Документы → Предварительный просмотр.

На экране появится окно, в котором будет отображен внешний вид на печати выбранного документа. При просмотре многостраничного документа (например, выписки) навигация между страницами осуществляется с помощью кнопок со стрелками или поля **Страница**, в которое вводится номер страницы вручную. Щелчок левой кнопкой мыши на окне предварительного просмотра увеличивает документ в 2 раза, повторный щелчок восстанавливает исходный размер.

Окно **Предварительный просмотр** позволяет распечатывать просматриваемый документ с помощью кнопки **Печать**. На печать можно отправить как весь документ, так и избранные страницы, указываемые в поле **Номера** (можно указывать как перечень номеров страниц через запятую, так и диапазон через дефис).

#### Печать документа

Для вывода документа на печать выберите необходимый документ в списке документов и выполните одно из следующих действий:

- На панели инструментов нажмите кнопку 🖶 Распечатать;
- Щелчком правой кнопки мыши по выбранному документу вызовите контекстное меню и выберите в нем пункт **Печать**;
- Двойным щелчком левой кнопки мыши или клавишей Enter по выбранному документу вызовите окно Редактор документов, в котором нажмите кнопку **Распечатать**;
- В окне Предварительный просмотр нажмите кнопку Печать.

В результате любого из этих действий на экран выведется стандартное окно настройки печати. В этом окне установите необходимые настройки и подтвердите необходимость вывода документа на печать кнопкой **ОК** или откажитесь от печати кнопкой **Отмена**.

#### Печать документа в файл формата RTF

Для сохранения документа в формат RTF выберите необходимый документ в списке документов и в контекстном меню выберите пункт Сохранить как RTF....

#### Удаление документа

Удалению подлежат только документы со статусами **Новый**, **Подписан** и **Отвергнут**. Для удаления документа выберите необходимый документ в списке документов и выполните одно из следующих действий:

- Выберите пункт меню Документы Удалить;
- На панели инструментов нажмите кнопку 🕏 Удалить;
- Щелчком правой кнопки мыши по выбранному документу вызовите контекстное меню и выберите в нем пункт Удалить;
- Двойным щелчком левой кнопки мыши или клавишей **Enter** по выбранному документу вызовите окно **Редактор** документов, в котором нажмите кнопку **Удалить**;

Любое из перечисленных действий приведет к удалению выбранного документа.

#### Подпись документа

Для каждого типа документов в соответствии с настройками на банковском Cepbepe «iBank 2» задается необходимое количество подписей под документом для принятия документа банком к рассмотрению.

Сотрудники клиента – юридического лица (организации), имеющие право подписи, распределены по группам права подписи. Как правило, директор и его заместители имеют право первой подписи и, соответственно, относятся к первой группе, а главный бухгалтер и его заместители — право второй подписи и относятся ко второй группе. Минимальное количество групп электронной подписи — одна. Максимальное количество групп подписи — восемь. Обычно клиент задает две группы подписи — директора и главного бух-галтера.

При более чем одной группе документ подписывается последовательно сначала представителями одной группы, потом представителями другой группы. Последовательность подписи не имеет значения.

Каждый из сотрудников может осуществлять подпись документов со своего запущенного экземпляра Java-апплета «Internet-Банкинг для корпоративных клиентов».

Как только документ подписан одним из сотрудником, он приобретает статус **Подписан**, при условии, что число подписей под документом должно быть более одной. Если число подписей равно необходимому для рассмотрения документа банком, документ приобретает статус **Доставлен**.

Для проставления подписи под документом выберите необходимый документ в списке документов и выполните одно из следующих действий:

- выберите пункт меню Документы Подписать
- на панели инструментов нажмите кнопку 📝 Подписать.
- Щелчком правой кнопки мыши по выбранному документу вызовите контекстное меню и выберите в нем пункт **Подписать**.
- Двойным щелчком левой кнопки мыши или клавишей Enter по выбранному документу вызовите окно **Редактор документов**, в котором нажмите кнопку **Подписать**.

При выполнении любого из перечисленных действий система выведет на экран окно с просьбой подтвердить необходимость подписания документа. В этом окне нажмите кнопку **Подписать** для подписания документа или кнопку **Отмена** для отказа от подписания документа.

| Внима  | ние! |      |        |        |      |        |         |      |         |       |          |        |
|--------|------|------|--------|--------|------|--------|---------|------|---------|-------|----------|--------|
| При    | подп | иси  | докуме | ента   | съем | иный   | носите  | ль   | инфорт  | мации | (USB-    | токен  |
| «iBank | 2    | Key» | ИЛИ    | диске  | ета, | содера | кащая   | секр | етный   | ключ  | ЭЦП      | кли-   |
| ента)  | до.  | лжен | наход  | циться | В    | ди     | сководе | K    | омпьют€ | epa   | пользова | ателя. |
|        |      |      |        |        |      |        |         |      |         |       |          |        |

#### Групповые операции над документами

В APM «Internet-Банкинг для корпоративных клиентов» предусмотрены операции над группой документов. Для проведения такого рода операций необходимо выделить нужные документы в списке документов. Выделение документов осуществляется указателем мыши: при нажатой клавише **Shift** можно выделять блоки записей списка, при нажатой клавише **Ctrl** можно выделять отдельные документы в разных частях списка.

Операции над группой документов можно осуществлять с помощью соответствующих кнопок панели инструментов или пунктов контекстного меню. Для выделенной группы документов предусмотрены следующие операции:

• удаление выделенных документов. Результат операции отобразится в окне **Удаление** документов, представленном на рис. 5.16.

| Advente Horinentop                                    | -         |
|-------------------------------------------------------|-----------|
| Действие                                              | Результат |
| Удаление док-та N 1 от 17.08.2007 на сумму 54545.00   | ок        |
| Удаление док-та N 2 от 28.08.2007 на сумму 54545.00 👘 | ок        |
| Удаление док-та N 3 от 28.08.2007 на сумму 54545.00 👘 | ок        |
| Удаление док-та N 4 от 28.08.2007 на сумму 25320.00 👘 | ок        |
| Удаление док-та N 5 от 28.08.2007 на сумму 325001.00  | ок        |
|                                                       |           |
|                                                       | Закрыть   |

| Рис. | 5.16. | Результаты | удаления | документов |
|------|-------|------------|----------|------------|
|------|-------|------------|----------|------------|

• подписание выделенных документов. Результат операции система отобразит в окне Подпись документов, представленном на рис. 5.17. «Ошибка» в качестве результата подписи какого-либо выделенного документа может означать, что либо статус этого документа не Новый и не Подписан, либо в оформлении документа содержится ошибка (например, дата документа меньше, чем текущая). Для просмотра описания ошибки, возникшей при подписании документа, дважды щелкните на соответствующей строке окна Подпись документов.

| Подпись документов                                  | ×         |
|-----------------------------------------------------|-----------|
| Действие                                            | Результат |
| Подпись док-та N 2 от 28.08.2007 на сумму 54545.00  | Ошибка    |
| Подпись док-та N 3 от 28.08.2007 на сумму 54545.00  | ок        |
| Подпись док-та N 4 от 28.08.2007 на сумму 25320.00  | ок        |
| Подпись док-та N 5 от 28.08.2007 на сумму 325001.00 | ок        |
|                                                     |           |
|                                                     |           |
|                                                     | Закрыть   |

Рис. 5.17. Результаты подписи документов

• вывод на печать выделенных документов.

# Горячие клавиши

При работе в APM «Internet-Банкинг для корпоративных клиентов» клиент имеет возможность использовать различные клавиши или сочетания клавиш для быстрого выполнения тех или иных действий. Такие клавиши называются «горячими клавишами». Список используемых «горячих клавиш» представлен ниже.

| Клавиша/Сочетание            | Назначение                                  |
|------------------------------|---------------------------------------------|
| клавиш                       |                                             |
| «Горячие клавиши», дост      | упные из любой точки АРМ                    |
| F1                           | Вызов окна «О программе»                    |
| F10                          | Переход в основное меню                     |
| «Горячие клавиши», досту     | лные в списке документов, справочни-        |
| ках, выписке и оборотно-о    | сальдовой ведомости                         |
| F5/Ctrl-R                    | Обновление списка документов/получение      |
|                              | выписки/обновление справочника              |
| Ctrl-A                       | Выделение всех элементов списка             |
| Ctrl-P                       | Печать выделенных документов/выписки        |
| Ctrl-F                       | Вызов окна поиска                           |
| Ctrl-G                       | Подпись выделенных документов               |
| Ctrl-I                       | Импорт документов                           |
| Ctrl-N                       | Создание нового документа                   |
| Ctrl-O                       | Экспорт документа                           |
| F4/Ctrl-E                    | Редактирование документа                    |
| F8/Del                       | Удаление документа                          |
| «Горячие клавиши», дост      | упные в окне «Редактор документов»          |
| F2/Ctrl-S                    | Сохранение документа                        |
| F4/Ctrl-E                    | Редактирование документа                    |
| F6                           | Копирование документа                       |
| Ctrl-P                       | Печать документа                            |
| Ctrl-H                       | История документа                           |
| Ctrl-G                       | Подпись документа                           |
| $Alt-\leftarrow/\rightarrow$ | Переход по списку документов к предыдуще-   |
|                              | му/следующему документу                     |
| Esc                          | Выход из окна «Редактор документов» без со- |
|                              | хранения                                    |
| Ctrl-Y                       | Расчет НДС в платежном поручении            |

## Совместная с банком работа над документами

APM «Internet-Банкинг для корпоративных клиентов» предоставляет клиенту возможность совместной с банком работы над документами. Совместно с банком могут быть оформлены документы следующих типов:

- Паспорт сделки по контракту;
- Паспорт сделки по кредитному договору;
- Справка о валютных операциях;
- Справка о поступлении валюты РФ;
- Справка о подтверждающих документах;
- Заявление на перевод;
- Поручение на покупку иностранной валюты;
- Поручение на продажу иностранной валюты;
- Распоряжение на обязательную продажу иностранной валюты;
- Распоряжение на списание с транзитного счета;
- Поручение на конвертацию валюты.

При совместной работе над документами используются дополнительные статусы документов:

*На согласовании* — статус присваивается документу, подготовленному клиентом и отправленному в банк для согласования/корректировки.

*Подготовлен банком* — статус присваивается документу, подготовленному сотрудником банка и отправленному клиенту для дальнейшего оформления.

Совместная работа над документом может протекать по двум сценариям:

I. Клиент создает новый документ, заполняет значимые поля и передает документ в банк

на согласование. Для передачи документа необходимо нажать кнопку 😭 окна Редактор документов или панели инструментов, либо выбрать в контекстном меню списка документов пункт Согласовать с банком. Документ получает статус На согласовании.

Сотрудник банка окончательно оформляет документ и возвращает подготовленный документ на подпись клиенту. Документ получает статус **Подготовлен банком**.

II. Сотрудник банка подготавливает документ, заполняя все необходимые поля, и передает документ клиенту. Документ становится доступен в APM «Internet-Банкинг для корпоративных клиентов» в папке **Рабочие** со статусом **Подготовлен банком**.

Клиент может подписать документ или отредактировать его (документ приобретает статус **Новый**). Скорректированный документ клиент может подписать или передать в банк для дальнейшего согласования.

Граф изменения статусов документа при любом из описанных способе работы представлен на рис. 5.18.

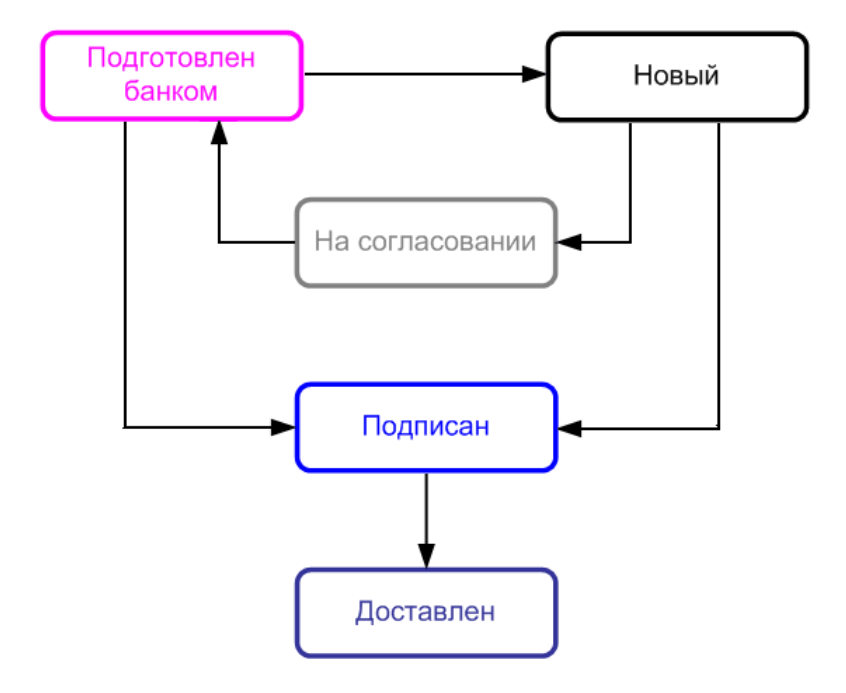

Рис. 5.18. Изменение статусов документа

# Раздел 6

# Работа с отдельными видами документов

В настоящем разделе рассмотрены особенности работы с различными документами, предусмотренными в «iBank 2».

## Общие принципы работы с исходящими документами

Исходящие документы в «iBank 2» — это документы, формируемые клиентом с целью поручить банку выполнить определенные действия в соответствии с документом.

В дереве документов исходящие документы сгруппированы по категориям (рублевые, валютные документы и т. д.), типам (платежное поручение, аккредитив, заявление на перевод валюты и т. д.) и папкам документов: **Рабочие** и **Исполненные** (см. раздел **Дерево документов**). При открытии папки в дереве документов на информационной панели отображается список соответствующих документов (см. рис. 5.6). Список документов представляет собой таблицу, содержащую основные данные о документах данной папки (номер документа, дата его создания, текущий статус, а также другие данные в зависимости от типа документа).

Общий принцип работы с исходящими документами следующий: клиент создает новый документ, заполняя поля соответствующей формы, сохраняет его, ставит под документом необходимое число подписей, тем самым поручая банку исполнить созданный документ. Подписанный документ имеет статус **Доставлен**. Банк обрабатывает документ, исполняет его (или отвергает). При этом документ приобретает статус **Исполнен** (или **Отвергнут**).

Создание и редактирование исходящих документов в «iBank 2» происходит в окне **Редактор** документов (см. рис. 6.1), интерфейс которого рассмотрен в разделе **Окно Редактор** документов.

Следующие поля присутствуют в документах всех типов:

- **Наименование документа и его номер**. Номер документа формируется автоматически при его создании путем прибавления единицы к номеру последнего по дате документа соответствующего вида. Поле с номером документа доступно для изменения.
- **Дата** дата создания документа. При создании документа данное поле автоматически заполняется текущей датой. Диапазон дат, разрешенных для документов, задается банком. По умолчанию поле **Дата** может быть заполнено текущей датой или датой, отстоящей от текущей не более, чем на 15 дней вперед.

| Меню Заголовок с            | жна                  | Бланк документа            |
|-----------------------------|----------------------|----------------------------|
| Редактор документов         |                      | _ 🗆 🗙                      |
| Цокументы Уведомления       |                      |                            |
| Платежное поручение N 2     | Дата 02.09.2004      | Вид платежа Электронно     |
| Плательщик ИНН 7894561      | 23012 KNN 7845       | Сумма 123 465.49           |
| ЗАО Адвокат                 |                      | C4.N 40702810100000000003  |
| Банк плательщика            |                      |                            |
| ОАО "БАНК МОСКВЫ", г.МОСКВА |                      | БИК 044525219              |
|                             |                      | C4.N 3010181050000000219   |
| Банк получателя             |                      | EMK 044525240              |
| ОАО "БАНК МОСКВЫ", Г.МОСКВА |                      | Cu N 2010191050000000210   |
|                             |                      |                            |
| Получатель (Доб.) ИНН 321   | KUU 624              | C4.N 50702810660000000300  |
| Получатель                  |                      | Очер.пл. 06 Срок пл.       |
|                             |                      |                            |
| Назначение платежа          |                      |                            |
| в т.ч. НДС 20% - 20577.58   |                      |                            |
|                             |                      |                            |
| 🕑 Бюджетный платеж          | Статус составителя 0 | 1 Налог. период 01.09.2004 |
| КБК 1234                    | Основание платежа    | П Идок. 15                 |
| <b>OKATO</b> 4651           | Тип платежа          | С Дата док. 01.09.2004     |
| Статус: На обработке        |                      | Комментарий клиента        |
| Тодписи: 21                 |                      | Комментарий банка          |
| ↑ ₹                         |                      | -                          |
|                             |                      | Панель инструментов        |

Рис. 6.1. Редактор документов

• *Статус* — текущий статус документа. При щелчке по ссылке <u>Статус</u> вызывается окно История документа, содержащее историю изменения статуса документа.

| 📓 История документа 🛛 🗙 |           |                   |                            |          |
|-------------------------|-----------|-------------------|----------------------------|----------|
| Время                   | Статус    | Идентификатор клю | Владелец ключа ЭЦП         | Описание |
| 28.08.2007 14:47        | Новый     | 11873299668121    | Захаров Петр Сергеевич     |          |
| 28.08.2007 14:48        | Доставлен | 11873299668121    | Захаров Петр Сергеевич     |          |
| 28.08.2007 18:29        | Исполнен  | 118829291384321   | Смирнов Николай Васильевич |          |
|                         |           |                   |                            | Закрыть  |

Рис. 6.2. История документа
• **Подписи** — число подписей под документом. При щелчке по ссылке **Подписи** вызывается окно **Информация о подписях**, содержащее данные о времени подписания документа и владельце ключа ЭЦП. При отсутствии подписей под документом данная ссылка не будет активной.

| 🕌 Информация о подписях 🛛 🗙 |                          |                  |  |  |  |
|-----------------------------|--------------------------|------------------|--|--|--|
| Группа                      | Владелец                 | Время            |  |  |  |
| 1                           | Кольцов Сергей Петрович  | 12.09.2007 14:44 |  |  |  |
| 2                           | Сидорова Лариса Ивановна | 12.09.2007 17:47 |  |  |  |
|                             |                          |                  |  |  |  |
|                             |                          | Закрыть          |  |  |  |

Рис. 6.3. Информация о подписях

• Комментарий банка — дополнительная информация банка к документу. При щелчке по ссылке Комментарий банка вызывается окно Комментарий банка, содержащее дополнительную информацию о документе, оставленную банком. Комментарий банка может присутствовать у всех документов, кроме документов со статусами Новый и Подписан.

## Уведомления о состоянии документа

Для получения уведомлений о статусе документа выберите в меню окна **Редактор документов** раздел **Уведомления** (см. рис. 6.6).

В системе «iBank 2» существует возможность доставки сообщений по трем каналам рассылки:

- e-mail
- SMS
- ICQ

Настройка уведомлений осуществляется в разделе меню **Уведомления**. Выберите пункт **Список уведомлений** и в открывшемся окне (см. рис. 6.4) нажмите кнопку **Добавить**.

| Уведомления 🗙                                 |                  |  |  |  |
|-----------------------------------------------|------------------|--|--|--|
| Способ уведомления                            | Номер/адрес      |  |  |  |
| e-mail                                        | ivanov@bifit.com |  |  |  |
| SMS                                           | +79057522257     |  |  |  |
|                                               | 253201           |  |  |  |
| Добавить) (Редактировать) (Удалить) (Закрыть) |                  |  |  |  |

Рис. 6.4. Уведомления

Откроется окно Добавление уведомления (см. рис. 6.5), в котором необходимо выполнить следующие действия:

| Добавление уведомления |   |                     |  |  |
|------------------------|---|---------------------|--|--|
| ICQ                    | ₹ | 962536012           |  |  |
| 🗹 по умолчанию         |   |                     |  |  |
|                        |   | (Добавить) (Отмена) |  |  |

Рис. 6.5. Добавление уведомления

- выбрать из списка канал рассылки уведомления;
- указать информацию о выбранном канале рассылки (адрес электронной почты, номер мобильного телефона или номер ICQ);
- отметить поле по умолчанию в том случае, если добавляемое уведомление будет отображаться во всех документах, как основное для выбранного канала доставки.

| 🛓 Редактор до | кументов                                   |                           |                                                 |
|---------------|--------------------------------------------|---------------------------|-------------------------------------------------|
| Документы Ув  | едомления (2)                              |                           |                                                 |
| Платежное 🗹   | e-mail ivanov@bifit.c                      | om <b>1ata</b> 08.11.2006 | Вид платежа Электронно 📼                        |
| Плательц 🦉    | SMS +790575222                             | 57 ] <u>KNN</u> 771901001 | Сумма 1 234 567.00                              |
| АО "Демон     | ICQ 2532                                   | .01                       |                                                 |
|               | писок уведомлении                          |                           | <u>C4.N</u> 4070281066000000022                 |
| Банкплатель   | щика                                       |                           | <b>БИК</b> 044525219                            |
| ОАО "БАНК МС  | ОСКВЫ", г.МОСКВА                           |                           | Cy.N 3010181050000000219                        |
|               |                                            |                           |                                                 |
| ОАО "БАНК МО  |                                            |                           | БИК 044525219                                   |
| UAU BARKING   | CKBBL, LINOCKBA                            |                           | C4.N 3010181050000000219                        |
| Получатель (  | ( <b>ภ<sub>ิกติ.</sub>) ИНН</b> [321435234 | 5 KOO 654456456           | C4.N                                            |
| Получатель    | Activ 1021400204                           |                           | Очер.пл 6 = Срок пл                             |
|               |                                            |                           | Рез.поле                                        |
| Назначение п  | ілатежа                                    | ł                         | <b>Указать</b> с учетом НДС 🛛 🗢 18 %            |
| оплатаподогов | вору 2КА-5В, в т.ч. 18% -                  | 18833.72                  |                                                 |
|               |                                            |                           |                                                 |
| и Бюлжетный   | й платеж                                   | Статис составителя        | П1 Напог периол                                 |
| КБК О         |                                            |                           |                                                 |
|               |                                            | Тип платежа               | 0 Лата пок. 0                                   |
|               |                                            | <u>Init initiatenta</u>   |                                                 |
| Статус: Нове  | ыи                                         |                           | <u>комментарии клиента</u><br>Комментарий Банка |
|               |                                            |                           |                                                 |
|               |                                            |                           |                                                 |
|               |                                            |                           |                                                 |

Рис. 6.6. Раздел меню Уведомления окна Редактор документов

Для внесения изменений в уведомление в окне **Уведомления** нажмите кнопку **Редактировать**. Для удаления уведомления нажмите кнопку **Удалить**. Добавленные таким образом уведомления сохраняются для всех документов клиента. В разделе меню **Уведомления** поставьте отметку рядом с нужным уведомлением, чтобы выбрать его для редактируемого документа. Добавление и редактирование уведомлений возможно только для документов в статусе **Новый**.

## Использование шаблонов при заполнении документов

Для упрощения процедуры заполнения документов, как правило, используются шаблоны, созданные пользователем и хранящиеся в справочниках пользователя **Корреспонденты** и **Бенефициары**. Справочники содержат рублевые и валютные реквизиты получателей, реквизиты банков получателей и назначения платежей. Информация в эти справочники добавляется и изменяется самим пользователем (более подробную информацию о справочниках пользователя см. в разделе **Справочники пользователя**).

|   | 🚣 Выбор корреспондента 🗙 |                        |                      |                                      |                            |  |
|---|--------------------------|------------------------|----------------------|--------------------------------------|----------------------------|--|
|   | инн                      | Корреспондент          | Счет                 | Назначение платежа                   | Примечание                 |  |
|   | 230256412954             | ЧП БОЮЛ Красюкова В.К. | 40702810000000000226 | Оплата за автоуслуги согласно СЧФН   | услуги грузоперевозок      |  |
|   | 562300520419             | ЗАО 'Волгоспецстрой'   | 40702810660000000006 | Оплата за эл. печь, согласно сч.№ 45 | поставщик электрооборудова |  |
|   | 732698102458             | УФК г. Москвы для ИМНС | 40702810660000000022 | Оплата по договору займа N 5 от 15.  |                            |  |
|   |                          |                        |                      |                                      |                            |  |
|   |                          |                        |                      |                                      |                            |  |
|   |                          |                        |                      |                                      |                            |  |
|   |                          |                        |                      |                                      |                            |  |
|   |                          |                        |                      |                                      |                            |  |
|   |                          |                        |                      |                                      |                            |  |
|   |                          |                        |                      |                                      |                            |  |
|   |                          |                        |                      |                                      |                            |  |
|   |                          |                        |                      |                                      |                            |  |
| l |                          |                        |                      |                                      |                            |  |
|   |                          |                        |                      |                                      | Выбрать) Поиск) (Закрыть)  |  |

Рис. 6.7. Окно Выбор корреспондента

При необходимости использовать шаблон из справочника пользователь может вызвать справочник щелчком по ссылке **Получатель**, **Плательщик** или **Бенефициар** (в зависимости от вида документа), при этом на экран выведется окно для выбора нужного корреспондента или бенефициара (см. рис. 6.7).

| 🛃 Поиск            | ×                 |
|--------------------|-------------------|
| ИНН                | 253               |
| Корреспондент      | AO                |
| Счет               | 4070281000        |
| Назначение платежа | a                 |
| Примечание         |                   |
| 🗏 Учитывать регис  | тр                |
|                    | (Найти) (Закрыть) |

Рис. 6.8. Окно для поиска элемента в списке

В этом окне пользователь выбирает нужного корреспондента или бенефициара двойным щелчком левой кнопкой мыши. Для поиска нужного элемента используется кнопка **Поиск**, при нажатии на которую на экран выводится окно **Поиск** (см. рис. 6.8).

В этом окне задаются параметры поиска, причем поиск осуществляется по любой части слова или словосочетания. После нажатия кнопки **Найти** курсор перемещается на первый встретившийся в списке элемент, соответствующий параметрам поиска. Повторным нажатием кнопки **Найти** можно просмотреть другие элементы списка, соответствующие заданным параметрам поиска (окно поиска не закрывается автоматически после завершения поиска, что позволяет осуществить повторный поиск). При отсутствии в списке элемента с заданными параметрами система выведет сообщение об отсутствии записей, удовлетворяющих условиям поиска.

После выбора нужной записи из справочника (кнопка **Выбрать** или двойной щелчок левой кнопки мыши) параметры выбранной записи отображаются в соответствующих полях формы документа и доступны для редактирования.

## Задание счетов по умолчанию

В ряде документов счет плательщика или счет получателя выбирается из списка счетов в окне **Выбор счета** (см. рис. 6.9).

| 🚖 Выбор счета                     |        |           |            |             |  |
|-----------------------------------|--------|-----------|------------|-------------|--|
| Счет                              | Валюта | Тип       | Остаток    | Комментарий |  |
| 40702810660000000051              | RUR    | Расчетный | 250 000.00 |             |  |
| По умолчанию) (Выбрать) (Закрыть) |        |           |            |             |  |

Рис. 6.9. Окно Выбор счета

Для каждого типа документов можно задать счет, который будет по умолчанию выбираться при создании данного документа. Для этого выберите требуемый счет в списке и нажмите кнопку **По умолчанию**. На экран будет выведено информационное сообщение о задании счета по умолчанию для данного типа документов (см. рис. 6.10). В списке счетов счет, выбранный по умолчанию, выделяется жирным шрифтом.

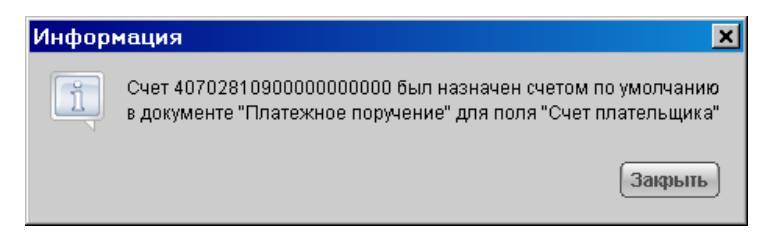

Рис. 6.10. Сообщение о задании счета по умолчанию

# Рублевые документы

## Платежное поручение

Внешний вид формы платежного поручения представлен на рис. 6.11.

| 🚔 Редактор документов                          |                         |                                 |  |  |  |
|------------------------------------------------|-------------------------|---------------------------------|--|--|--|
| Документы Уведомления                          |                         |                                 |  |  |  |
| Платежное поручение N 1                        | Дата 08.11.2006         | Вид платежа Электронно 🔻        |  |  |  |
| Плательщик ИНН 771918270                       | )о <u>кпп</u> 771901001 | Сумма 1 234 567.00              |  |  |  |
| АО "Демонстрационный клиент"                   |                         | <u>Cч.N</u> 4070281066000000022 |  |  |  |
| <u>Банк плательщика</u>                        |                         | EUK 011525210                   |  |  |  |
| ОАО "БАНК МОСКВЫ", Г.МОСКВА                    |                         | Cy.N 3010181050000000219        |  |  |  |
| Баши полнаторо                                 |                         |                                 |  |  |  |
| ОАО "БАНК МОСКВЫ". г.МОСКВА                    |                         | БИК 044525219                   |  |  |  |
|                                                |                         | C4.N 3010181050000000219        |  |  |  |
| Получатель (Доб.) ИНН 321435234                | 5 <b>КПП</b> 654456456  | Сч.N                            |  |  |  |
| Получатель                                     |                         | Очер.пл 6 🔫 Срок пл<br>Рез.поле |  |  |  |
| Назначение платежа                             | <u>y</u>                | /казать сучетом НДС 🗢 18 %      |  |  |  |
| оплатаподоговору 2КА-5В, в т.ч. 18% - 18833.72 |                         |                                 |  |  |  |
| 🗹 Бюджетный платеж                             | Статус составителя      | 01 Налог. период                |  |  |  |
| <u>КБК</u> 0                                   | Основание платежа       | 0 Nдок. 0                       |  |  |  |
| OKATO 0                                        | <u>Тип платежа</u>      | О Дата док. О                   |  |  |  |
| Статус : Новый <u>Комментарий клиента</u>      |                         |                                 |  |  |  |
| Подписи: Нет                                   |                         | Комментарий банка               |  |  |  |
| ↑ ↓ 🖻                                          |                         |                                 |  |  |  |

Рис. 6.11. Платежное поручение

Для заполнения полей платежного поручения используйте приведенные ниже рекомендации:

- ▶ При создании нового платежного поручения поля с номером и датой документа заполняются автоматически. Эти поля доступны для редактирования.
- ► Значение поля **Вид платежа** устанавливается автоматически при создании нового платежного поручения и, как правило, не требует изменения.
- ► Сумма к перечислению указывается в поле **Сумма**.
- Поля с реквизитами организации-плательщика заполняются автоматически при создании нового платежного поручения и доступны для редактирования. Для редактирования полей с реквизитами плательщика выполните следующие действия:

- При необходимости укажите другой банк плательщика, для чего щелкните по ссылке Банк плательщика и в открывшемся окне Выбор банка выберите необходимый банк из списка банков, объединенных «iBank 2». Наименование и реквизиты выбранного банка отразятся в соответствующих полях.
- При необходимости укажите другой номер расчетного счета плательщика, для чего щелкните по ссылке <u>Сч.N</u> и в открывшемся окне Выбор счета (см. рис. 6.12) выберите необходимый счет из списка рублевых счетов плательщика, открытых в выбранном банке. В этом окне, кроме номера, валюты и типа счета, отражается остаток по счету.

| ≜ Выбор счета                    |        |           |            |             | × |
|----------------------------------|--------|-----------|------------|-------------|---|
| Счет                             | Валюта | Тип       | Остаток    | Комментарий | - |
| 40702810660000000051             | RUR    | Расчетный | 250 000.00 |             |   |
| По умолчанию) Выбрать) (Закрыть) |        |           |            |             |   |

Рис. 6.12. Окно выбора счета

- Для заполнения поля с номером КПП плательщика (код причины постановки на учет) щелкните по ссылке <u>КПП</u> (повторный щелчок по ссылке <u>КПП</u> очистит поле).
  Поле <u>КПП</u> плательщика обязательно для заполнения только в случае бюджетного платежа или для документа с очередностью платежа 4.
- Для заполнения полей с реквизитами получателя используются два способа:
  - С помощью справочника пользователя Корреспонденты. Данный справочник содержит в себе информацию о рублевых реквизитах корреспондентов, банках корреспондентов и назначениях платежей. Для использования шаблона из справочника Корреспонденты щелкните по ссылке <u>Получатель</u> и в открывшемся окне выберите необходимого корреспондента (подробнее об использовании справочника см. раздел Использование шаблонов при заполнении документов). Поля с реквизитами выбранного корреспондента заполнятся соответствующими значениями из справочника. При необходимости отредактируйте значения полей с реквизитами получателя или введите недостающие значения.
  - При отсутствии в справочнике нужного корреспондента заполните поля с реквизитами получателя вручную. Для этого введите БИК банка получателя в соответствующее поле, поля с остальными реквизитами банка получателя заполнятся автоматически. Информация о реквизитах банка содержится в справочнике системы БИК банков с рублевыми реквизитами (если Банк использует в системе «iBank 2» данный справочник). Если введенный БИК не найден в справочнике, система выдаст соответствующее предупреждающее сообщение. В этом случае следует проверить корректность ввода БИК.

Введите остальные реквизиты получателя. Поля с номером ИНН получателя и КПП получателя обязательны для заполнения только в случае бюджетного платежа или для документа с очередностью платежа 4.

Для добавления в справочник **Корреспонденты** введенных вручную реквизитов получателя щелкните по ссылке **Доб.** после ввода необходимых реквизитов.

В списке поля **Очер.пл.** выберите номер группы очередности платежа в соответствии со статьей 855 Гражданского кодекса РФ «Очередность списания денежных средств со счета».

Поле **Срок платежа** не заполняется до указаний Банка России (согласно документу N 2-П «Положение о безналичных расчетах в Российской Федерации» от 03.10.2002 г.).

- ▶ Для расчета НДС выполните следующие действия:
  - 1. В списке поля выберите один из следующих вариантов:

**НДС не облагается** — для случая, когда работа, услуги или товарно-материальные ценности, за которые производится платеж, не облагаются НДС;

- *С учетом НДС* для случая, когда сумма платежного поручения в поле Сумма была указана с учетом НДС.
- 2. После этого укажите ставку НДС в соответствующем поле (если платеж не облагается НДС, то указывать ставку НДС не нужно) и щелкните по ссылке Указать НДС или нажмите Ctrl+Y. При этом в поле Назначение платежа появится фраза «НДС не облагается» (если был выбран вариант НДС не облагается) или фраза «в т. ч. НДС» с указанием ставки и размера НДС.

Если ставка НДС не была указана, то при расчете НДС используется ставка, определенная банком (по умолчанию 18%).

Внимание! В печатной форме платежного поручения сумма НДС выделяется отдельной строкой. Это сделано согласно документу N 2-П «Положение о безналичных расчетах в Российской Федерации» от 03.10.2002 г. В электронной версии документа сумма НДС отображается на одной строке с назначением платежа

▶ Если производимый платеж является бюджетным, проставьте метку в поле **Бюджет**ный платеж и заполните ставшие активными поля с реквизитами бюджетного платежа.

Заполнение полей для бюджетного платежа осуществляется согласно документу N БГ-3-10/98/197/22н «Об утверждении правил указания информации в полях расчетных документов на перечисление налогов, сборов и иных обязательных платежей в бюджетную систему Российской Федерации» от 03.03.2003 г.

Коротко особенности заполнения бюджетных полей платежного поручения рассмотрены ниже:

- При невозможности указать конкретное значение в полях для бюджетного платежа проставляется ноль («0»), наличие незаполненных полей недопустимо.
- Для выбора статуса составителя щелкните по ссылке <u>Статус составителя</u> и в открывшемся окне **Статус составителя** выберите необходимое значение.
- В поле КБК указывается показатель кода бюджетной классификации в соответствии с классификацией доходов бюджетов Российской Федерации. Для выбора кода из справочника щелкните по ссылке <u>КБК</u>. Справочник КБК содержит механизм фильтрации, позволяющий отображать коды, удовлетворяющие заданным

условиям. Фильтрацию можно проводить по одному из двух параметров: Код и Описание. В поля параметров поиска можно вводить как слова и числа целиком, так и их части. Для нахождения КБК, удовлетворяющих параметрам фильтрации, нажмите кнопку Фильтровать. Количество выводимых в окне результатов поиска регулируется с помощью поля Кол-во записей. Подробное описание КБК появится в нижней части рабочего окна (см. рис. 6.13).

| 差 Коды бюджетной классификации 🔀 🔀                                                              |              |                               |                   |                      |                                                 |
|-------------------------------------------------------------------------------------------------|--------------|-------------------------------|-------------------|----------------------|-------------------------------------------------|
| Код                                                                                             | 00010807     |                               | Кол-во записей    | 50                   | ( <b>A</b> 111111111111111111111111111111111111 |
| Описание                                                                                        | Государствен | ная пошлина за                |                   |                      | Фильтровате                                     |
|                                                                                                 |              |                               |                   |                      | Предыдущая 1 Следующая                          |
| KEK                                                                                             | <b>≜ 1</b>   | Описание                      |                   |                      |                                                 |
| 000108070                                                                                       | 00010000110  | Списание<br>Государственная г | тошпина за госула | оственную регис:     | трацию, а также за с                            |
| 000108070                                                                                       | 80010000110  | Государственная г             | тошлина за совери | цение действий.      | связанных с лицензи                             |
| 000108071                                                                                       | 40010000110  | Государственная г             | тошлина за госуда | рственную регис      | грацию транспортны                              |
| 000108071                                                                                       | 50010000110  | Государственная г             | тошлина за выдачу | ,<br>у разрешения на | распространение на                              |
| 000108071                                                                                       | 60010000110  | Государственная г             | тошлина за выдачу | у ордера на квар     | тиру                                            |
|                                                                                                 |              |                               |                   |                      |                                                 |
|                                                                                                 |              |                               |                   |                      |                                                 |
|                                                                                                 |              |                               |                   |                      |                                                 |
|                                                                                                 |              |                               |                   |                      |                                                 |
|                                                                                                 |              |                               |                   |                      |                                                 |
|                                                                                                 |              |                               |                   |                      |                                                 |
|                                                                                                 |              |                               |                   |                      |                                                 |
|                                                                                                 |              |                               |                   |                      |                                                 |
|                                                                                                 |              |                               |                   |                      |                                                 |
|                                                                                                 |              |                               |                   |                      |                                                 |
|                                                                                                 |              |                               |                   |                      |                                                 |
| Государственная пошлина за государственную регистрацию, а также за совершение прочих юридически |              |                               |                   |                      |                                                 |
| значимых д                                                                                      | ействий      |                               |                   |                      |                                                 |
|                                                                                                 |              |                               |                   |                      |                                                 |
|                                                                                                 |              |                               |                   |                      | Выбрать) (Закрыть)                              |

Рис. 6.13. Окно Коды бюджетной классификации

- В поле **ОКАТО** указывается значение кода ОКАТО муниципального образования в соответствии с Общероссийским классификатором объектов административнотерриториального деления, на территории которого мобилизуются денежные средства от уплаты налога (сбора) в бюджетную систему Российской Федерации.
- Для выбора основания платежа щелкните по ссылке <u>Основание платежа</u> и в открывшемся окне Основание платежа выберите нужное значение.
- Для выбора типа платежа щелкните по ссылке <u>Тип платежа</u> и в открывшемся окне **Тип платежа** выберите нужное значение.
- В поле Налог. период указывается показатель налогового периода, который состоит из десяти знаков, восемь из которых имеют смысловое значение, а два являются разделительными знаками и заполняются точками. Данное поле используется для указания периодичности уплаты налога (сбора) или конкретной даты уплаты налога (сбора), установленной законодательством о налогах и сборах.
- В поле **N** док. указывается номер документа из налогового органа, в соответствии с которым осуществляется уплата налога или сбора. При заполнении поля **N** док.

знак «№» не проставляется. При отсутствии требования об уплате налогов (сборов) от налогового органа в поле **N** док. проставляется «0».

– В поле Дата док. указывается дата документа, номер которого был указан в поле N док., формат указания даты «ДД.ММ.ГГГГ». Если в поле N док. был проставлен «0», то в поле Дата док. тоже проставляется «0».

## Реестр платежных поручений

Реестр платежных поручений представляет собой список платежных поручений за определенный период. «iBank 2» поддерживает функцию печати реестра платежных поручений.

Для работы с реестром выберите в дереве документов ветку **Рублевые документы**, в ней ветку **Платежное поручение** и папку **Рабочие** или **Исполненные**. Вызовите контекстное меню в списке документов и выберите пункт **Реестр**. Данный пункт меню позволяет выбрать варианты **Предварительный просмотр** и **Печать**. При печати реестра выводится следующая информация о платежном поручении:

- Дата документа;
- Номер документа;
- Сумма платежного поручения;
- БИК банка получателя;
- Счет получателя;
- Статус платежного поручения;
- Дата присвоения статуса;
- Время присвоения статуса;
- ИНН получателя;
- Наименование получателя;
- Назначение платежа.

При задании в списке документов фильтра по дате или категории (для папки **Рабочие**) в реестре печатаются только платежные поручения, удовлетворяющие условиям фильтрации. При этом в заголовке реестра показывается название категории и период, за который печатаются документы.

# Аккредитив

Внешний вид формы аккредитива представлен на рис. 6.14.

| 🗶 Редактор документов                              |                                  |
|----------------------------------------------------|----------------------------------|
| Документы Уведомления                              |                                  |
| Заявление на аккредитив N 1 Дата 20.02.2007        | Вид платежа 📃 📼                  |
| Плательщик ИНН 232325262352                        | Сумма 151 000.00                 |
| АО "Люмос"                                         | <u>Cч.N</u> 40702810200000000000 |
| <u>Банк плательщика</u>                            | БИК 044525219                    |
| ОАО "БАНК МОСКВЫ", Г.МОСКВА                        | Cч.N 3010181050000000219         |
| Исполняющий банк                                   | БИК 047308602                    |
| УЛЬЯНОВСКОЕ ОСБ N 8588, г.УЛЬЯНОВСК                | Сч.N 3010181000000000602         |
|                                                    | Сч.N 40901                       |
| Банк получателя                                    | БИК 044525219                    |
| ОАО "БАНК МОСКВЫ", г.МОСКВА                        | Сч.N 3010181050000000219         |
| Получатель (Добавить ) ИНН 253625365236            | Сч.N 4070281020000003285         |
| ЗАО "Оливандер"                                    | Срок                             |
| Вид аккредитива Отзывный 📼 Покрытый 📼              | Условие оплаты Сакцептом 📼       |
| Наименование товаров (работ, услут), дата договора |                                  |
| За бензин АИ-76 ПО СЧ44/06 ОТ01.07.03              |                                  |
| Платеж по представлению                            |                                  |
| За бензин АИ-76                                    |                                  |
| Доп. условия                                       |                                  |
|                                                    |                                  |
| Старис - Норый                                     | Коннонтарий илионта              |
| Подписи : Нет                                      | Комментарий банка                |
|                                                    |                                  |

Рис. 6.14. Аккредитив

Для заполнения полей аккредитива используйте приведенные ниже рекомендации:

- ▶ При создании нового аккредитива поля с номером и датой документа заполняются автоматически. Эти поля доступны для редактирования.
- ► Значение поля **Вид платежа** устанавливается автоматически при создании нового аккредитива и, как правило, не требует изменения.
- ► Сумма аккредитива указывается в поле **Сумма**.

- Поля с реквизитами организации-плательщика заполняются автоматически при создании нового аккредитива и доступны для редактирования. Для редактирования полей с реквизитами плательщика выполните следующие действия:
  - При необходимости укажите другой банк плательщика, для чего щелкните по ссылке Банк плательщика и в открывшемся окне выберите необходимый банк из списка банков, объединенных «iBank 2». Наименование и реквизиты выбранного банка отразятся в соответствующих полях.
  - При необходимости укажите другой номер расчетного счета плательщика, для чего щелкните по ссылке <u>Сч.N</u> и в открывшемся окне выберите необходимый счет из списка расчетных счетов организации-плательщика, открытых в выбранном банке. В этом окне, кроме номера, валюты и типа счета, отражается остаток по счету.
- Для заполнения полей с реквизитами получателя используются два способа:
  - С помощью справочника пользователя Корреспонденты. Для использования шаблона из справочника Корреспонденты щелкните по ссылке <u>Получатель</u> и в открывшемся окне Корреспонденты выберите необходимого корреспондента (подробнее об использовании справочника см. раздел Использование шаблонов при заполнении документов).

Поля с реквизитами выбранного корреспондента заполнятся соответствующими значениями из справочника. При необходимости отредактируйте значения полей с реквизитами получателя или введите недостающие значения.

При отсутствии в справочнике нужного корреспондента заполните поля с реквизитами получателя вручную. Для этого введите БИК банка получателя в соответствующее поле, поля с остальными реквизитами банка получателя заполнятся автоматически. Информация о реквизитах банка содержится в справочнике системы БИК банков с рублевыми реквизитами (если Банк использует в системе «iBank 2» данный справочник). Если введенный БИК не найден в справочнике, система выведет на экран окно с соответствующим предупреждением. В этом случае следует проверить корректность ввода БИК.

Введите остальные реквизиты получателя: наименование и ИНН.

Для добавления в справочник **Корреспонденты** введенных вручную реквизитов получателя щелкните по ссылке <u>Добавить</u> после ввода необходимых реквизитов.

В поле Срок укажите дату закрытия аккредитива в формате «ДД.ММ.ГГГГ».

Выберите вид аккредитива в списках поля **Вид аккредитива**: отзывный или безотзывный, покрытый или непокрытый.

Выберите условие оплаты аккредитива в списке поля **Условие оплаты**: с акцептом или без акцепта.

В случае покрытого аккредитива в поле **Сч. № 40901** укажите номер лицевого счета на балансовом счете № 40901 «Аккредитивы к оплате». В случае непокрытого аккредитива поле **Сч. № 40901** не заполняется.

▶ В поле Наименования товаров (работ, услуг), дата договора укажите наименования товаров, работ или услуг, за которые осуществляется оплата с помощью аккредитива, дату договора между плательщиком и получателем на поставку товаров, выполнение работ или оказание услуг, а также сроки отгрузки товаров, выполнения работ или оказания услуг.

- ▶ В поле **Платеж по предоставлению** укажите полные и точные наименования документов, необходимых для предъявления исполняющему банку для исполнения аккредитива.
- ▶ В поле Доп. условия в произвольной форме укажите при необходимости дополнительные условия аккредитива в соответствии с заключенным договором.
- ▶ В поле **N счета получателя** укажите номер счета получателя, на который банк получателя зачисляет средства при выполнении условий аккредитива.

#### Платежное требование

Внешний вид формы платежного требования представлен на рис. 6.15.

| 鮝 Редактор документов                                           |                                    |
|-----------------------------------------------------------------|------------------------------------|
| Документы Уведомления                                           |                                    |
| Платежное требование N 1 Дата 20.02.2007                        | Вид платежа Почтой 🛛 🖛             |
| Условие оплаты Сакцептом 📼                                      |                                    |
| Основание для списания средств                                  | Срок для акцепта 🦳                 |
|                                                                 |                                    |
| Плательщик ( <u>Добавить</u> ) ИНН 253625365236                 | Сумма 12 029.00                    |
| ЗАО "Оливандер"                                                 | Сч.N 4070281020000003285           |
| Банк плательщика                                                | БИК 044525219                      |
| ОАО "БАНК МОСКВЫ", г.МОСКВА                                     | Сч.N 3010181050000000219           |
| <u>Банк получателя</u>                                          | БИК 044525219                      |
| ОАО "БАНК МОСКВЫ", г.МОСКВА                                     | Cч.N 3010181050000000219           |
| Получатель ИНН 232325262352                                     | <u>Cч.N</u> 40702810200000000000   |
| АО "Люмос"                                                      | Очер.пл. 06 ऱ                      |
| Назначение платежа Дата отсылки (вручения) г                    | лательщику документов 21.12.2006   |
| ОПЛ ЗА ООО ЭКСПОКРЕДИТ В СЧЕТ ВЗАИМОРАСЧ СОГЛ<br>20% - 10839.00 | 1 ПИСЬМА 10 ОТ 21.01.07 в т.ч. НДС |
| Статус: Новый                                                   | Комментарий клиента                |
| Подписи: Нет                                                    | Комментарий банка                  |
| 1 4 🖻 🖻 🖹                                                       |                                    |

Рис. 6.15. Платежное требование

Форма платежного требования заполняется аналогично форме платежного поручения (см. раздел Платежное поручение), только в случае платежного поручения получателем средств выступает клиент.

Для заполнения полей платежного требования используйте приведенные ниже рекомендации:

- ▶ Поля с номером и датой документа, а также поля с реквизитами плательщика и получателя заполняются аналогично заполнению таких же полей в платежном поручении.
- ▶ При необходимости измените значение поля **Вид платежа**.
- ▶ В списке поля **Условие оплаты** выберите условие оплаты платежного требования: «без акцепта» или «с акцептом».

При списании средств без акцепта плательщика в поле Основание для списания средств указывается номер и дата принятия статьи закона или номер, дата и пункт договора, предусматривающего право безакцептного списания средств.

При выборе условия оплаты «с акцептом» в поле **Срок для акцепта** проставляется количество дней для акцепта.

- ► В поле Дата отсылки (вручения) плательщику документов указывается дата (в формате «ДД.ММ.ГГГГ») отсылки (вручения) плательщику предусмотренных договором документов в случае, если эти документы были отосланы (вручены) плательщику.
- ▶ В поле **Назначение платежа** указываются наименование товаров, выполненных работ, оказанных услуг, номер и дата договора, номер, дата и сумма товарных документов, способ отправления, дата отгрузки, номера транспортных документов, грузоотправитель и место отправления, грузополучатель и место назначения, налог (или указывается, что налог не уплачивается).

#### Инкассовое поручение

Внешний вид формы для инкассового поручения представлен на рис. 6.16.

| 粪 Редактор документов                                                           |                                  |                      |                                                 |
|---------------------------------------------------------------------------------|----------------------------------|----------------------|-------------------------------------------------|
| Документы Уведомления                                                           |                                  |                      |                                                 |
| Инкассовое поручение N 1 Да                                                     | Ta 20.02.2007                    | Вид                  | платежа 📃 👳                                     |
| Плательщик (Доб.) ИНН 634500167                                                 | 025 KNN                          | Сумма                | 28 700.00                                       |
| ЧП БОЮЛ Красюкова В.К.                                                          |                                  | Сч.N                 | 40802810854040101120                            |
| Банк плательщика                                                                |                                  | БИК                  | 043601607                                       |
| ПОВОЛЖСКИЙ БАНК СБЕРБАНКА РФ                                                    | , r.CAMAPA                       | Сч.N                 | 30101810200000000607                            |
| <u>Банк получателя</u>                                                          | БИК                              | 044525219            |                                                 |
| ОАО "БАНК МОСКВЫ", Г.МОСКВА                                                     | Сч.N                             | 30101810500000000219 |                                                 |
| Получатель ИНН 232325262                                                        | 352 <b>КПП</b> 141252364         | <u>Сч.N</u>          | 40702810200000000000                            |
| АО "Люмос"                                                                      |                                  | Очер.пл.             | 06 🔻                                            |
| Назначение платежа                                                              |                                  |                      |                                                 |
| Оплата за услуги согласно СЧФК 1 от 0<br>СЧФК 3 от 07.02.07 г., СЧФК 4 от 15.02 | )1.02.07 г., СЧФК 2 от 04<br>.07 | .02.07 r.,           |                                                 |
| 🗆 Бюджетный платеж                                                              | Статус составителя               | Нал                  | пог. период                                     |
| КБК                                                                             | Основание платежа<br>Тип платежа |                      | N док<br>Дата док                               |
| Статус: Новый<br>Подписи: Нет                                                   |                                  |                      | <u>Комментарий клиента</u><br>Комментарий банка |
| 1 🕴 🖻                                                                           |                                  |                      |                                                 |

Рис. 6.16. Инкассовое поручение

Заполнение инкассового поручения аналогично заполнению платежного поручения (см. раздел Платежное поручение), только в случае инкассового поручения получателем денежных средств является организация-клиент.

В случае использования инкассового поручения для бюджетного платежа проставьте метку в поле **Бюджетный платеж** и заполните ставшие активными поля с реквизитами бюджетного платежа, используя рекомендации по заполнению бюджетных полей платежного поручения, рассмотренные в разделе **Платежное поручение**.

#### Заявление об акцепте

Внешний вид заявления об акцепте представлен на рис. 6.17.

| 🚖 Редактор документов                                                                                                    |                                        |
|----------------------------------------------------------------------------------------------------|----------------------------------------|
| Документы Уведомления                                                                                                    |                                        |
| Заявление оботказе от акцепта 📼 N 📃 Дата 🛛                                                                                                    | 20.02.2007                             |
| Плательщик                                                                                                    | Сумма                                  |
| АО "Люмос"                                                                                                    | <u><b>Cч.N</b></u> 4070281020000000000 |
| <u>Банк плательщика</u>                                                                                                    | БИК 044525219                          |
| ОАО "БАНК МОСКВЫ", г.МОСКВА                                                                                                    | Cч.N 3010181050000000219               |
| Банк получателя                                                                                                    | БИК 044525219                          |
| ОАО "БАНК МОСКВЫ", г.МОСКВА                                                                                                    | Cч.N 3010181050000000219               |
| Получатель ( Добавить )                                                                                                    |                                        |
| 000 "Tect"                                                                                                    | C4.N 40702810200290000027              |
| Платежное требование N      456      дата      24        Окончание срока акцепта      .      .      .      .      .      .      .      .      .      .      .      .      .      .      .      .      .      .      .      .      .      .      .      .      .      .      .      .      .      .      .      .      .      .      .      .      .      .      .      .      .      .      .      .      .      .      .      .      .      .      .      .      .      .      .      .      .      .      .      .      .      .      .      .      .      .      .      .      .      .      .      .      .      .      .      .      .      .      .      .      .      .      .      .      .      .      .      .      .      .      .      .      .      .      .      .      .      .      < | 0.02.07 на сумму 500.00                |
| Описание основания отказа (Характер нарушения, пун                                                                                                    | а, номер договора)                     |
| Понижение сортности части товаров по сравнению с указ                                                                                                    | анной сортностью                       |
| Статус: Новый                                                                                                    | <u>Комментарий клиента</u>             |
| Подписи : Нет                                                                                                    | Комментарий банка                      |
|                                                                                                    |                                        |

Рис. 6.17. Заявление об акцепте

Для заполнения заявления об акцепте используйте приведенные ниже рекомендации.

- ▶ При создании заявления возможно выбрать тип создаваемого документа: заявление об акцепте или заявление об отказе от акцепта. При создании заявления об акцепте поле Описание основания отказа недоступно для редактирования; сумма акцепта должна совпадать с суммой акцептуемого платежного требования (для создания заявления о частичном акцепте следует использовать форму заявления об отказе от акцепта).
- ▶ Номер создаваемого заявления об акцепте (отказе от акцепта) проставляется вручную.
- ▶ При создании нового заявления об акцепте (отказе от акцепта) поле с датой документа заполняется автоматически и доступно для редактирования.
- ▶ В поле Сумма указывается сумма денежных средств, от оплаты которой клиент отказывается либо оплату которых клиент подтверждает.
- Поля с реквизитами организации-плательщика заполняются автоматически при создании нового заявления об акцепте (отказе от акцепта) и доступны для редактирования. Для изменения содержимого полей с реквизитами плательщика выполните следующие действия:

- При необходимости укажите другой банк плательщика, для чего щелкните по ссылке Банк плательщика и в открывшемся окне выберите необходимый банк из списка банков, объединенных «iBank 2». Наименование и реквизиты выбранного банка отразятся в соответствующих полях.
- При необходимости укажите другой номер расчетного счета плательщика. Для этого щелкните по ссылке <u>Сч.N</u>. В появившемся окне **Выбор счета** (см. рис. 6.18) выберите требуемый счет из списка расчетных счетов плательщика, открытых в данном банке. В окне **Выбор счета**, кроме номера, валюты и типа счета, отражается остаток по счету.

| 🛓 Выбор счета 📃 🗵                 |        |           |            |             |   |  |  |  |
|-----------------------------------|--------|-----------|------------|-------------|---|--|--|--|
| Счет                              | Валюта | Тип       | Остаток    | Комментарий | - |  |  |  |
| 40702810660000000051              | RUR    | Расчетный | 250 000.00 |             |   |  |  |  |
| По умолчанию) (Выбрать) (Закрыть) |        |           |            |             |   |  |  |  |

Рис. 6.18. Окно выбора счета

- Для заполнения полей с реквизитами получателя используются два способа:
  - С помощью справочника пользователя Корреспонденты. Данный справочник содержит в себе информацию о рублевых реквизитах корреспондентов, банках корреспондентов и назначениях платежей. Для использования шаблона из справочника Корреспонденты щелкните по ссылке <u>Получатель</u> и в открывшемся окне Выбор корреспондента выберите необходимого корреспондента (подробнее об использовании справочника см. раздел Использование шаблонов при заполнении документов). Поля с реквизитами выбранного корреспондента заполнятся соответствующими значениями из справочника. При необходимости отредактируйте значения полей с реквизитами получателя или введите недостающие значения.
  - При отсутствии в справочнике нужного корреспондента заполните поля с реквизитами получателя вручную. Для этого введите БИК банка получателя в соответствующее поле. Поля с остальными реквизитами банка получателя заполнятся автоматически. Информация о реквизитах банка содержится в справочнике системы БИК банков с рублевыми реквизитами (если Банк использует в системе «iBank 2» данный справочник). Если введенный БИК не найден в справочнике, система выдаст соответствующее предупреждающее сообщение. В этом случае следует проверить корректность ввода БИК.

Введите номер счета и наименование получателя.

Для добавления в справочник **Корреспонденты** введенных вручную реквизитов получателя щелкните по ссылке **Добавить**.

▶ В полях Платежное требование N, дата, на сумму и Окончание срока акцепта укажите соответствующие атрибуты платежного требования, от оплаты которого отказывается клиент либо оплату которого клиент подтверждает.

▶ В поле Описание основания отказа укажите причину отказа от оплаты платежного требования. Причину отказа можно ввести вручную или выбрать из списка окна Выбор причины, которое вызывается ссылкой <u>Характер нарушения, пункт, номер</u> <u>договора</u> и представлено на рис. 6.19. При заполнении заявления об акцепте данное поле недоступно для редактирования.

| 👙 Выбор причины 🛛 🗙                                                       |
|---------------------------------------------------------------------------|
| Мотив отказа от акцепта                                                   |
| Обнаружение арифметической ошибки в документе                             |
| Превышение установленных цен на товар или тару либо наценок               |
| Отсутствие утвержденной цены на часть товаров и услуг                     |
| Пониженная сортность части товаров по сравнению с указанной сортностью    |
| Недоброкачественность тары                                                |
| Недоброкачественность (некомплектность) части товаров                     |
| Объем услуг превышает заказанные                                          |
| Оказание наряду с заказанными услугами услуг, которые не заказаны         |
| Отгрузка товаров в количестве, превышающем заказанное                     |
| Отгрузка наряду с заказанными товарами товаров, которые не заказаны       |
| Переадресования товаров поставщиком в пути следования                     |
| Предъявления поставщиком бестоварного требования                          |
| Предъявления поставщиком требования на ранее оплаченные товары            |
| Пониженная сортность товаров по сравнению с указанной сортностью          |
| Отсутствие утвержденной цены на товары и услуги                           |
| Поставка немаркированных или ненадлежаще маркированных товаров            |
| Недоброкачественность (некомплектность) всех товаров                      |
| Отсутствие в документе обоснования цен на сданные товары                  |
| Досрочная поставка товаров или оказанных услуг без согласия с покупателем |
| Отсутствие в документе обоснования цен на часть товаров                   |
| Отгрузки товаров по ненадлежащему адресу                                  |
| Недостача товаров при приемке их от представителя поставщика              |
| Предъявления требования на незаказанные товары и услуги                   |
| Предъявления требования на ранее оплаченные частично товары и услуги      |
|                                                                           |
| Выбрать Закрыть                                                           |

Рис. 6.19. Выбор причины

#### Реестр документов на инкассо

Внешний вид реестра документов на инкассо представлен на рис. 6.20.

| 실 Реда                                            | стор д                | окументов    |              |                         |                   |                           |  |  |  |  |  |  |
|---------------------------------------------------|-----------------------|--------------|--------------|-------------------------|-------------------|---------------------------|--|--|--|--|--|--|
| Докумен                                           | Документы Уведомления |              |              |                         |                   |                           |  |  |  |  |  |  |
| РЕЕСТР ПЕРЕДАННЫХ НА ИНКАССО РАСЧЕТНЫХ ДОКУМЕНТОВ |                       |              |              |                         |                   |                           |  |  |  |  |  |  |
|                                                   |                       |              |              | N 1 OT 25.10.200        | 7                 |                           |  |  |  |  |  |  |
| Банк                                              |                       |              |              |                         |                   |                           |  |  |  |  |  |  |
| K                                                 |                       |              |              |                         |                   |                           |  |  |  |  |  |  |
| клиент                                            | AO "J                 | AU "JIRMOC"  |              |                         |                   |                           |  |  |  |  |  |  |
| Предста                                           | авляе                 | и на инкассо | платежны     | е документы в количеств | e                 | 7                         |  |  |  |  |  |  |
| Количе                                            | ство пл               | патежных д   | окументов. г | тринятых банком         |                   |                           |  |  |  |  |  |  |
| -                                                 |                       |              |              |                         | -                 |                           |  |  |  |  |  |  |
| Вид оп.                                           | N док                 | Дата док.    | Сумма        | БИК банка плательщика   | Счет плательщика  | Статус                    |  |  |  |  |  |  |
| 06                                                | 4                     | 23.09.2007   | 25000.00     | 044583001               | 4070281020000002  | 388 На исполнении         |  |  |  |  |  |  |
| 06                                                | 5                     | 25.09.2007   | 2000.00      | 044583001               | 4070281020000002  | 388 На исполнении         |  |  |  |  |  |  |
| 06                                                | 6                     | 10.10.2007   | 13000.00     | 044583001               | 4070281020000002  | 388 На обработке          |  |  |  |  |  |  |
| 06                                                | 7                     | 15.10.2007   | 15000.00     | 044583001               | 4070281020000002  | 388 Доставлен             |  |  |  |  |  |  |
| 02                                                | 2                     | 20.09.2007   | 5000.00      | 044525219               | 40702810200000003 | 256 На исполнении         |  |  |  |  |  |  |
| 02                                                | 3                     | 21.09.2007   | 2000.00      | 044525219               | 4070281020000003  | 256 На исполнении         |  |  |  |  |  |  |
| 02                                                | 8                     | 25.10.2007   | 35000.00     | 044525219               | 4070281020000003  | 256 На исполнении         |  |  |  |  |  |  |
|                                                   |                       |              |              |                         |                   |                           |  |  |  |  |  |  |
|                                                   |                       |              |              |                         |                   |                           |  |  |  |  |  |  |
|                                                   |                       |              |              |                         |                   |                           |  |  |  |  |  |  |
|                                                   |                       |              |              |                         |                   |                           |  |  |  |  |  |  |
| I                                                 |                       |              |              |                         |                   |                           |  |  |  |  |  |  |
| На общу                                           | ю сум                 | му           | 97 000.00    |                         | l. l.             | Добавить   (Удалить       |  |  |  |  |  |  |
| Принято                                           | о банко               | ом на сумму  |              |                         |                   |                           |  |  |  |  |  |  |
| <b>6</b>                                          |                       |              |              |                         |                   |                           |  |  |  |  |  |  |
| CTAIN                                             | <u>с:</u> до          | ставлен      |              |                         | <u>K(</u>         | <u>омментарии клиента</u> |  |  |  |  |  |  |
| Подпис                                            | <u>и:</u> 1           |              |              |                         |                   | Комментарий банка         |  |  |  |  |  |  |
|                                                   |                       |              |              |                         |                   |                           |  |  |  |  |  |  |
|                                                   |                       |              |              |                         |                   |                           |  |  |  |  |  |  |
|                                                   |                       |              |              |                         |                   |                           |  |  |  |  |  |  |

Рис. 6.20. Реестр переданных на инкассо расчетных документов

Реестр документов на инкассо представляет собой список инкассовых поручений и платежных требований за определенный период.

Чтобы переместить документ "Платежное требование" и "Инкассовое поручение" из папки **Рабочие** или **Исполненные** в реестр, выделите выбранный документ и в контекстном меню выберите пункт **В реестр**. По выбору этого пункта откроется окно редактора реестра переданных на инкассо документов. Возможно отправить сразу несколько документов в реестр. Для этого выделите курсором документы, которые необходимо отправить в реестр, и в контекстном меню выберите пункт **В реестр**. Появится окно **Редактор документов** с добавленными в реестр выбранными документами.

Документы в реестр можно так же добавить из окна **Редактор документов**. Для этого необходимо нажать кнопку **Добавить**. В появившемся окне **Выбор документов** выбрать нужные документы (один или несколько) и нажать кнопку **В реестр** (см. рис. 6.21). В этом окне возможна фильтрация документов по следующим параметрам:

- Статусу документов (В банке, Исполненные, Любые, Новые).
- Дате создания документов. Полностью заполните поля с и по или одно из них.

• БИК банка.

После указания параметров фильтрации нажмите кнопку Обновить.

Для удаления документов из реестра нажмите кнопку Удалить.

| Выбор документов       |                     |            |               |           |                      | ×         |  |  |  |  |
|------------------------|---------------------|------------|---------------|-----------|----------------------|-----------|--|--|--|--|
| <b>Документы</b> любые | <b>₹</b> C          |            | по            | БИК банка | пл. Обное            | ить       |  |  |  |  |
| Документ               | N док.              | Дата док.  | Сумма         | БИК банка | Счет плательщика     | Статус    |  |  |  |  |
| Инкассовое поручение   | 1                   | 08.11.2006 | 28700.00      | 043601607 | 40802810854040101120 | Доставлен |  |  |  |  |
| Инкассовое поручение   | 4                   | 08.11.2006 | 1000.00       | 044525219 | 40702810660000000022 | Новый     |  |  |  |  |
| Инкассовое поручение   | 3                   | 08.11.2006 | 566605566.00  | 047308887 | 40702810660000000333 | Доставлен |  |  |  |  |
| Инкассовое поручение   | 2                   | 09.11.2006 | 1234567.00    | 044525219 | 40702810660000000022 | Доставлен |  |  |  |  |
| Платежное требования   | e 1                 | 08.11.2006 | 2029040702.82 | 044525788 | 40702810300001008041 | Новый     |  |  |  |  |
|                        | В реестр) (Закрыть) |            |               |           |                      |           |  |  |  |  |

Рис. 6.21. Окно Выбор документов

После того, как реестр документов переданных на инкассо, получает статус Исполнен, в окне **Редактор документов** отобразится количество платежных документов, переданных на инкассо, их общая сумма, а также количество документов, принятых банком, и их общая сумма.

## Валютные документы

#### Заявление на перевод

Внешний вид формы заявления на перевод валюты представлен на рис. 6.22 и на рис. 6.25.

| 🖢 Реда      | ктор документов                |                   |                       |                       | _ 🗆       |
|-------------|--------------------------------|-------------------|-----------------------|-----------------------|-----------|
| Докумен     | нты Уведомления                |                   |                       |                       |           |
| заявле      | ЕНИЕ НА ПЕРЕВОД N 1            | lata 14.05.200    | )7                    | Вид перевода 🛛        | Обычный 🔻 |
| Перевс      | ододатель                      |                   |                       |                       |           |
| JSC "L      | umos"                          |                   |                       |                       |           |
| <u>Счет</u> | 4230297800000000058 <b>Сум</b> | ма 25 000.00      |                       | <u>Валюта платежа</u> | EUR       |
| ИНН         | 1111111111                     |                   |                       | Курс конверсии        |           |
| Город       | Moscow                         | Код странь        | 643 RUSSIAN FE        | DERATION              |           |
| Адрес       | 105203 Moscow, 8 Pervomaysk    | aya               |                       |                       |           |
| Ф.И.О       | Смирнов Василий Петрович       |                   | <b>Тел.</b> 369-36-36 |                       |           |
| Банк пе     | еревододателя                  |                   |                       |                       |           |
| BANK        | OF MOSCOW, THE                 |                   |                       |                       |           |
|             |                                | BIC               | MOSWRUMMXXX           | Тиг                   | I         |
| Город       | MOSCOW                         | Код страны        | 643 RUSSIAN FED       | ERATION               |           |
| Адрес       | 107996 MOSCOW BLDG. 3 8/16     | ROZHDESTVE        | NKA                   |                       |           |
| Банк-п      | осредник                       |                   |                       |                       |           |
| BARCL       | AYS BANK PLC                   |                   |                       |                       |           |
|             |                                | BIC               | BARCGB2105E           | Тиг                   | SWIFT =   |
| Город       | LONDON                         | <u>Код страны</u> | 826 UNITED KING       | DOM                   |           |
| Адрес       | LONDON NW10 7JA ACORN HO       | DUSE 36-38 PA     | RK ROYAL ROAD PAR     | K ROYAL               |           |
| Банк бе     | енефициара                     |                   |                       |                       |           |
| ROYAL       | BANK OF SCOTLAND PLC           |                   |                       |                       |           |
| Счет        |                                | BIC               | RBOSGB21238           | Тиг                   | SWIFT =   |
| Город       | OXFORD                         | <u>Код страны</u> | 826 UNITED KING       | DOM                   |           |
| Адрес       | OXFORD OX1 3ND 32 ST GILES     | 3                 |                       |                       |           |
| Бенефі      | ициар (Добавить)               |                   |                       |                       |           |
| Oxford      | Flute Summer School            |                   |                       |                       |           |
| Счет        | 94906491                       | ]                 |                       |                       |           |
| Город       | OXFORD                         | <u>Код страны</u> | 826 UNITED KING       | DOM                   |           |
|             |                                |                   |                       |                       |           |

Рис. 6.22. Основная часть Заявления на перевод

Для заполнения заявления на перевод валюты используйте приведенные ниже рекомендации:

- ▶ При создании нового заявления на перевод поля с номером и датой документа заполняются автоматически и доступны для редактирования.
- ▶ В списке поля **Вид перевода** выберите вид перевода: срочный или обычный.
- ▶ Поля с реквизитами организации-перевододателя заполняются автоматически.

При необходимости укажите другой текущий счет перевододателя, с которого будут перечисляться денежные средства, для чего щелкните по ссылке <u>Счет</u> и в открывшемся окне **Выбор счета** выберите необходимый счет из списка валютных счетов клиента в выбранном банке. Кроме номера, валюты и типа счета в данном окне отражается остаток по каждому из счетов.

Сумму перевода укажите в поле Сумма.

При необходимости указать валюту платежа, отличную от валюты выбранного счета организации-перевододателя, щелкните по ссылке **Валюта платежа** и в открывшемся окне **Выбор валюты** (см. рис. 6.23) выберите необходимую валюту. Код выбранной валюты отразится в поле **Валюта платежа**. По умолчанию код валюты совпадает с кодом выбранного валютного счета организации-перевододателя.

| ≜Вы | бор валюты            | ×  |
|-----|-----------------------|----|
| Код | Название              |    |
| AUD | Австралийский доллар  | ≜  |
| AZM | Азербайджанский манат |    |
| AZN | Азербайджанский манат | 1  |
| DZD | Алжирский динар       |    |
| ADP | Андорская песета      |    |
| ARS | Аргентинское песо     |    |
| AMD | Армянский драм        |    |
| AWG | Арубанский гульден    |    |
| AFN | Афгани                |    |
| AFA | Афгани                |    |
| BSD | Багамский доллар      |    |
| BBD | Барбадосский доллар   |    |
| тнв | Бат                   |    |
| BHD | Бахрейнский динар     |    |
| BZD | Белизский доллар      |    |
| BYR | Белорусский рубль     |    |
| BMD | Бермудский доллар     |    |
| BGN | Болгарский лев        |    |
| BGL | Болгарский лев        |    |
| VEB | Боливар               | ₹  |
|     | (Выбрать) (Закрыть    | .) |

Рис. 6.23. Выбор валюты

В поле **Курс конверсии** укажите курс конверсии соответствующего типа валюты (в соответствии с договоренностью с банком).

В полях **Ф.И.О.** и **Тел.** укажите соответственно фамилию, имя и отчество и номер телефона контактного лица организации-перевододателя.

▶ Поля с реквизитами банка перевододателя заполняются автоматически при создании нового валютного перевода.

При необходимости укажите другой банк перевододателя, для чего щелкните по ссылке Банк перевододателя и в открывшемся окне Выбор банка выберите необходимый банк из списка банков, объединенных «iBank 2». Наименование и реквизиты выбранного банка отразятся в соответствующих полях.

▶ Реквизиты Бенефициара, банка Бенефициара и банка-посредника можно вводить вручную или использовать справочник пользователя Бенефициары (см. раздел Использование шаблонов при заполнении документов).

Для ввода реквизитов Бенефициара, банка Бенефициара и банка-посредника с помощью справочника пользователя Бенефициары щелкните по ссылке Бенефициар и в открывшемся окне Выбор бенефициара выберите необходимого Бенефициара. При этом данные из справочника Бенефициары отобразятся в соответствующих полях. Заполнение полей с реквизитами бенефициара, банка бенефициара и банка-посредника зависит от содержания записи справочника Бенефициары. При необходимости значения полей можно отредактировать или заполнить поля, оставшиеся незаполненными.

- ▶ При вводе вручную реквизитов Бенефициара, банка Бенефициара и банка-посредника используйте приведенные ниже рекомендации:
  - Для ввода реквизитов банка-посредника выберите в поле Тип формат межбанковских расчетов, установленный в банке-посреднике (формат SWIFT или пустое поле, означающее любой другой формат международных межбанковских расчетов). Затем в поле BIC введите БИК банка посредника (при использовании формата SWIFT БИК банка вводится с использованием заглавных латинских букв и цифр). После этого при использовании формата SWIFT щелкните по ссылке <u>BIC</u>. При этом поля с остальными реквизитами банка-посредника заполнятся автоматически в соответствии введенным значением БИК. Информация о реквизитах банка в формате SWIFT содержится в справочнике системы Справочник банков с валютными реквизитами (SWIFT) (если Банк использует в системе «iBank 2» данный справочник). Если банк с таким БИК отсутствует в справочнике, то будет выдано соответствующее сообщение. В этом случае следует проверить корректность ввода БИК.

| 📥 Вы | бор страны         |                            | × |
|------|--------------------|----------------------------|---|
| Код  | Название           | Название                   |   |
| 036  | АВСТРАЛИЯ          | AUSTRALIA                  |   |
| 040  | АВСТРИЯ            | AUSTRIA                    |   |
| 031  | АЗЕРБАЙДЖАН        | AZERBAIJAN                 |   |
| 008  | АЛБАНИЯ            | ALBANIA                    |   |
| 012  | АЛЖИР              | ALGERIA                    |   |
| 016  | АМЕРИКАНСКОЕ САМОА | AMERICAN SAMOA             |   |
| 660  | АНГИЛЬЯ            | ANGUILLA                   |   |
| 024  | АНГОЛА             | ANGOLA                     |   |
| 020  | АНДОРРА            | ANDORRA                    |   |
| 010  | АНТАРКТИДА         | ANTARCTICA                 |   |
| 028  | АНТИГУА И БАРБУДА  | ANTIGUA AND BARBUDA        |   |
| 032  | АРГЕНТИНА          | ARGENTINA                  |   |
| 051  | АРМЕНИЯ            | ARMENIA                    |   |
| 533  | АРУБА              | ARUBA                      |   |
| 004  | АФГАНИСТАН         | AFGHANISTAN                |   |
| 044  | БАГАМЫ             | BAHAMAS                    |   |
| 050  | БАНГЛАДЕШ          | BANGLADESH                 |   |
| 052  | БАРБАДОС           | BARBADOS                   |   |
| 048  | БАХРЕЙН            | BAHRAIN                    |   |
| 112  | БЕЛАРУСЬ           | BELARUS                    |   |
| 084  | БЕЛИЗ              | BELIZE                     | ₹ |
|      | Q                  | чистить) (Выбрать) (Закрыт | њ |

Рис. 6.24. Окно Выбор страны

При использовании формата расчетов, отличного от SWIFT, все поля с реквизитами банка-посредника необходимо заполнить вручную.

Для заполнения поля **Код страны** щелкните по ссылке **Код страны** и в открывшемся окне **Выбор страны** (см. рис. 6.24) выберите необходимое значение.

- Поля с реквизитами банка Бенефициара заполняются аналогично заполнению полей с реквизитами банка-посредника.
- Заполните поля с реквизитами Бенефициара.

После ввода реквизитов Бенефициара, банка Бенефициара и банка-посредника введенные данные можно сохранить в справочнике пользователя **Бенефициары**, щелкнув по ссылке **Добавить**.

| Расходы по перев          | оду и комиссия                      |  |  |  |  |  |  |  |
|---------------------------|-------------------------------------|--|--|--|--|--|--|--|
| за наш счет OUR           | ₹      Cчет      423029780000000058 |  |  |  |  |  |  |  |
| Назначение плате          | азначение платежа                   |  |  |  |  |  |  |  |
| INV N011/00609745         | 5/ 15.05.2007                       |  |  |  |  |  |  |  |
| Дополнительная информация |                                     |  |  |  |  |  |  |  |
| В качестве оплаты         | ежегодного взноса за обучение       |  |  |  |  |  |  |  |
| Информация для в          | залютного контроля                  |  |  |  |  |  |  |  |
| Цоговор, контракт         | N1232 от 11.10.2006                 |  |  |  |  |  |  |  |
| Паспорт сделки            | 34-0-98                             |  |  |  |  |  |  |  |
| гтд                       | N8502                               |  |  |  |  |  |  |  |
| Дополнительно             |                                     |  |  |  |  |  |  |  |
| Статус: Новый             | <u>Комментарий клие</u>             |  |  |  |  |  |  |  |
| Подписи: Нет              | Комментарий Ба                      |  |  |  |  |  |  |  |
|                           |                                     |  |  |  |  |  |  |  |

Рис. 6.25. Дополнительная часть Заявления на перевод

- ▶ В списке поля Расходы по переводу и комиссия выберите, за чей счет будут оплачены расходы по переводу и комиссия банка. В случае указания «за счет бенефициара» комиссия будет взята из той суммы, которую клиент переводит бенефициару.
- ► Назначение перевода и дополнительную информацию по валютному переводу укажите соответственно в полях Назначение платежа и Дополнительная информация.
- ▶ При необходимости введите информацию для валютного контроля в поля раздела Информация для валютного контроля.

#### Поручение на покупку

Внешний вид поручения на покупку иностранной валюты представлен на рис. 6.26.

| Сумма            | к списанию           |                 |              |         |                 |                   |               |                               |                                |
|------------------|----------------------|-----------------|--------------|---------|-----------------|-------------------|---------------|-------------------------------|--------------------------------|
| 📥 Ред            | цактор доку          | ментов          |              |         |                 |                   |               |                               | <u>_     ×</u>                 |
| Докуме           | нть Уведомл          | ения            |              |         |                 |                   |               |                               |                                |
| ПОРУЧЕ           | НИЕ НА ПОКУГ         | <b>КУ ИНОСТ</b> | ранной       | валют   | ЫМ 2            | Дат               | <b>a</b> [13  | 3.02.2004                     |                                |
| Банку            | АКБ "БИН" (О/        | AO), r.MOCH     | (BA          |         |                 |                   |               |                               |                                |
| Клиент           | 000 "Демона          | трационнь       | ій клиент    | ٢       |                 |                   |               |                               |                                |
| ИНН              | 6731035472           | ОКПО            | 520432       | 95      |                 |                   |               |                               |                                |
| Адрес            | Моска, ул.Ряб        | іиновая д.1     | 2            |         |                 |                   |               |                               |                                |
| Ф.И.О.           | Сидоров Ива          | н Иванович      |              |         |                 | Т                 | ел.           | 123-45-67                     |                                |
| Средств          | ва в российски       | іх рублях       | 321.65       |         |                 |                   |               |                               |                                |
| 💿 пору           | чаем списать         | с нашего        | <u>счета</u> | 407028  | 31060000        | 2080605           |               |                               |                                |
| 🖯 пере           | ечислены доку        | ментом N        |              | от      |                 | на счет           |               |                               |                                |
| Пору             | /чаем купить в       | алюту           | по курсу     | банка   | -               |                   |               |                               |                                |
| Сумму в          | валюте               |                 | USD          | поруча  | ем зачи         | слить на <u>с</u> | <u>:чет</u> ( | 407028402060000               | 00323                          |
| Комисси          | ию и расходы         | банка пору      | лаем сп      | исать с | нашего <u>с</u> | <u>чета</u>       |               | 407028106000020               | 80605                          |
| в соотв          | етствии с тари       | фами банка      | a ₹          |         |                 |                   |               |                               |                                |
| Поручен          | ние действите        | льно до 🛛       | 0.10.200     | 3 вклн  | очительн        | 10.               |               |                               |                                |
| Доп.<br>условия  | Отсутствуют          |                 |              |         |                 |                   |               |                               |                                |
| Стату<br>Подписи | с : Новый<br>и : Нет |                 |              |         |                 |                   |               | <u>Комментари</u><br>Коммента | <u>ій клиента</u><br>рий банка |
|                  | 1                    | ₽ ₽             |              | Ian     | 7               | 1 0               |               | X                             |                                |
| Сумма            | кзачислен            | ию              |              |         |                 |                   |               |                               |                                |

Рис. 6.26. Поручение на покупку

Для заполнения поручения на покупку валюты используйте приведенные ниже рекомендации:

- ▶ При создании нового поручения на покупку иностранной валюты поля с номером и датой документа заполняются автоматически и доступны для изменения.
- ▶ При создании нового поручения на покупку иностранной валюты поля с реквизитами организации-клиента и банка клиента заполняются автоматически.

При необходимости укажите другой банк клиента, для чего щелкните по ссылке **Банку** и в открывшемся окне выберите необходимый банк из списка банков, объединенных «iBank 2». Наименование и реквизиты выбранного банка отразятся в соответствующих полях.

Поля с реквизитами организации-клиента недоступны для изменения.

В полях **Ф.И.О** и **Тел.** укажите соответственно фамилию, имя, отчество и номер телефона контактного лица организации-клиента.

- ▶ В соответствии с рекомендациями банка укажите сумму к списанию, сумму к зачислению или обе этих суммы. (одна из сумм к списанию или к зачислению обязательно должна быть указана):
  - **Сумма к списанию** указывается сумма в рублях, которую необходимо списать с указанного расчетного рублевого счета, открытого в выбранном банке. Для указания номера счета, с которого будут списываться денежные средства для покупки валюты, выберите один из вариантов:
    - поручаем списать с нашего <u>счета</u> для указания номера счета, открытого в выбранном банке. Для выбора счета щелкните по ссылке с нашего <u>счета</u> и в открывшемся окне Выбор счета выберите необходимый счет из списка расчетных рублевых счетов организации-клиента. Кроме номера, валюты и типа счета в данном окне отражается остаток по каждому из счетов.
    - перечислены документом для указания номера и даты документа, посредством которого средства для покупки валюты перечислены на счет, номер которого указывается в поле на счет.
  - **Сумма к зачислению** указывается сумма валютных денежных средств, которую необходимо зачислить на валютный счет организации-клиента. Для выбора валютного счета щелкните по ссылке **на** <u>счет</u> и в открывшемся окне **Выбор счета** выберите необходимый счет из списка валютных счетов организации-клиента. Кроме номера, валюты и типа счета в данном окне отражается остаток по каждому из счетов. Валюта суммы к зачислению устанавливается в соответствии с валютой выбранного счета.

Выберите значение курса покупаемой валюты в списке поля **Поручаем купить валю-ту**:

- по курсу банка;
- по курсу биржи;
- по курсу ЦБ;
- по курсу не выше, чем в этом случае укажите нужное значение курса валюты;
- *по указанному курсу* в этом случае укажите нужное значение курса валюты.
- Укажите вариант снятия комиссии банка за валютный перевод:
  - в соответствии с тарифами Банка;
  - комиссия не взимается;
  - на сумму указывается сумма комиссии, снимаемой со счета организации-клиента (сумма комиссии в этом случае определяется договоренностью клиента с банком).

Для выбора счета, с которого будет сниматься комиссия, щелкните по ссылке <u>счета</u> и в открывшемся окне **Выбор счета** выберите необходимый счет из списка счетов клиента. Кроме номера, валюты и типа счета в данном окне отражается остаток по каждому из счетов.

- ► При необходимости в поле **Поручение действительно до** укажите дату в формате «ДД.ММ.ГГГГ», до которой будет действительно данное поручение.
- ▶ При необходимости укажите дополнительную информацию к поручения на покупку валюты в поле Доп. условия.

#### Поручение на продажу

Внешний вид поручения на продажу иностранной валюты представлен на рис. 6.27.

| Сумма к                                                     | списанию         |                               |             |                       |                      |    |  |  |
|-------------------------------------------------------------|------------------|-------------------------------|-------------|-----------------------|----------------------|----|--|--|
| 📥 Реда                                                      | актор докумен    | тов                           |             |                       |                      | ×  |  |  |
| Докумен                                                     | ты Уведомления   | a                             |             |                       |                      |    |  |  |
| ПОРУЧЕНИЕ НА ПРОДАЖУ ИНОСТРАННОЙ ВАЛЮТЫ N 1 Дата 13.02.2004 |                  |                               |             |                       |                      |    |  |  |
| Банку                                                       | ФИЛИАЛ "БИН-Р    | остов-на-дону                 | " АКБ "БИН  | ", г.РОСТОВ-НА        | -дону                |    |  |  |
| Клиент                                                      | 000 "Демонстра   | ООО "Демонстрационный клиент" |             |                       |                      |    |  |  |
| ИНН                                                         | 6731035472       | окпо 5204329                  | 15          |                       |                      |    |  |  |
| Адрес                                                       | Моска, ул.Рябин  | овая д.12                     |             |                       |                      |    |  |  |
| Ф.И.О.                                                      | Сидоров Иван И   | ванович                       |             | Тел.                  | 123-45-67            |    |  |  |
| Поруча                                                      | ем банку списать | 6500.00                       | EUR (       | с нашего <u>счета</u> | 40702978700000600611 |    |  |  |
| и прода                                                     | ть валюту        | по курсу не ниж               | е, чем 🔻 3  | 35.0470               |                      |    |  |  |
| Сумму в                                                     | рублях 227805.   | .00 поруча                    | ем зачисли  | пь на наш <u>счет</u> | 40702810210000001868 |    |  |  |
| в банке                                                     |                  |                               |             |                       |                      |    |  |  |
| ФИЛИА                                                       | Л "БИН-РОСТОВ-І  | НА-ДОНУ" АКБ "БІ              | ин",        | БИК                   | 046015215            |    |  |  |
| r.POCT                                                      | ов-на-дону       |                               |             | Кор.счет              | 3010181000000000215  |    |  |  |
| Комисси                                                     | ию и расходы ба  | нка поручаем спи              | ісать с наш | его <u>счета</u>      | 40702810210000001868 |    |  |  |
| на суми                                                     | иу               | ₹ 500.                        | 00 R        | RUR                   |                      |    |  |  |
| Поручен                                                     | ние действительн | юдо 15.10.2003                | включит     | ельно                 |                      |    |  |  |
| Доп.                                                        |                  |                               |             |                       |                      |    |  |  |
| условия                                                     | a                |                               |             |                       |                      |    |  |  |
| Статус : Новый Комментарий клиента                          |                  |                               |             |                       |                      |    |  |  |
| Подписи                                                     | : Нет            |                               |             |                       | Комментарий бан      | ка |  |  |
|                                                             |                  | 1                             |             |                       |                      |    |  |  |
| Сумма к                                                     | сзачислению      |                               |             |                       |                      |    |  |  |

Рис. 6.27. Поручение на продажу иностранной валюты

Для заполнения поручения на продажу используйте приведенные ниже рекомендации:

- ▶ При создании нового поручения на продажу иностранной валюты поля с номером и датой документа заполняются автоматически и доступны для изменения.
- ▶ При создании нового поручения на продажу иностранной валюты поля с реквизитами организации-клиента и банка клиента заполняются автоматически.

При необходимости укажите другой банк клиента, для чего щелкните по ссылке **Банку** и в открывшемся окне **Выбор банка** выберите необходимый банк из списка банков, объединенных «iBank 2».

Поля с реквизитами организации-клиента недоступны для изменения.

В полях **Ф.И.О** и **Тел.** укажите соответственно фамилию, имя, отчество и номер телефона контактного лица организации-клиента.

- ▶ В соответствии с рекомендациями банка укажите сумму к списанию, сумму к зачислению или обе этих суммы. (одна из сумм к списанию или к зачислению обязательно должна быть указана):
  - Сумма к списанию указывается сумма в рублях, которую необходимо списать с указанного расчетного рублевого счета, открытого в выбранном банке. Для указания номера счета, с которого будут списываться денежные средства для покупки валюты, щелкните по ссылке с нашего <u>счета</u> и в открывшемся окне Выбор счета выберите необходимый счет из списка валютных счетов организации-клиента. Кроме номера, валюты и типа счета в данном окне отражается остаток по каждому из счетов.

Валюта суммы к списанию устанавливается в соответствии с валютой выбранного счета.

- Сумма к зачислению указывается сумма рублевых денежных средств, которую необходимо зачислить на рублевый счет организации-клиента. Для выбора рублевого счета щелкните по ссылке <u>счет</u> и в открывшемся окне **Выбор счета** выберите необходимый счет из списка рублевых счетов организации-клиента. Кроме номера, валюты и типа счета в данном окне отражается остаток по каждому из счетов.
  - В случае, если денежные средства от продажи валюты необходимо зачислить на счет в другом банке, заполните поля с реквизитами нужного банка. Для этого в поле **БИК** введите БИК необходимого банка. Поля с остальными реквизитами банка заполнятся автоматически. Информация о реквизитах банка содержится в справочнике системы **БИК банков с рублевыми реквизитами** (если Банк использует в системе «iBank 2» данный справочник). Если введенный БИК не найден в справочнике, система выведет на экран окно с соответствующим предупреждением. В этом случае следует проверить корректность ввода БИК.

После этого в поле поручаем зачислить на наш счет введите номер счета, на который необходимо перечислить средства от продажи валюты.

Выберите значение курса покупаемой валюты в списке поля и продать валюту:

- по курсу банка;
- по курсу биржи;
- по курсу ЦБ;
- **по курсу не ниже, чем** в этом случае укажите нужное значение курса валюты;
- по указанному курсу в этом случае укажите нужное значение курса валюты.
- Укажите вариант снятия комиссии банка за продажу валюты:
  - в соответствии с тарифами Банка;
  - комиссия не взимается;
  - на сумму указывается сумма комиссии (в рублях), которая снимается со счета организации-клиента (сумма комиссии в этом случае определяется договоренностью клиента с банком).
- ▶ В поле **Поручение действительно до** укажите дату в формате «ДД.ММ.ГГГГГ», до которой будет действительно данное поручение.
- ► Дополнительные условия продажи валюты укажите при необходимости в поле Доп. условия.

## Поручение на обратную продажу

Внешний вид поручения на обратную продажу иностранной валюты представлен на рис. 6.28.

| 🛓 Редак                             | тор доку                                                                             | менто                                                   | в                                |                       |                              |                           |                          |                              |                           |                          | _ 🗆          | ×   |  |
|-------------------------------------|--------------------------------------------------------------------------------------|---------------------------------------------------------|----------------------------------|-----------------------|------------------------------|---------------------------|--------------------------|------------------------------|---------------------------|--------------------------|--------------|-----|--|
| Докумен                             | ты Увед                                                                              | юмлен                                                   | ия                               |                       |                              |                           |                          |                              |                           |                          |              |     |  |
| ПОРУЧЕ                              | ние на о                                                                             | братн                                                   | іую пі                           | РОДА                  | жу инос                      | транн                     | ОЙ ВАЛ                   | ЮТЫ N                        | 1                         | Дата                     | 13.02.2004   | •   |  |
| Банку                               | ФИЛИАЛ                                                                               | ФИЛИАЛ "БИН-РОСТОВ-НА-ДОНУ" АКБ "БИН", г.РОСТОВ-НА-ДОНУ |                                  |                       |                              |                           |                          |                              |                           |                          |              |     |  |
| Клиент                              | ООО "Демонстрационный клиент"                                                        |                                                         |                                  |                       |                              |                           |                          |                              |                           |                          |              |     |  |
| инн                                 | 6731035                                                                              | 5472                                                    | ОКГ                              | 10 5                  | 2043295                      |                           |                          |                              |                           |                          |              |     |  |
| Адрес                               | Моска, у                                                                             | л.Ряби                                                  | новая                            | д.12                  |                              |                           |                          |                              |                           |                          |              |     |  |
| Ф.И.О.                              | Сидоров                                                                              | в Иван                                                  | Ивано                            | вич                   |                              |                           |                          | Te                           | п. 123                    | -45-67                   |              |     |  |
| Поручае<br>и прода                  | Поручаем списать сумму 90500.00 EUR с нашего <u>счета</u> 4070297876000000989        |                                                         |                                  |                       |                              |                           |                          |                              |                           |                          |              |     |  |
| Сумму в<br>в банке                  | Сумму в рублях 3189464.35 поручаем зачислить на наш <u>счет</u> 40702810210000001868 |                                                         |                                  |                       |                              |                           |                          |                              |                           |                          |              |     |  |
| ФИЛИА                               | Л "БИН-Р                                                                             | остое                                                   | 3-НА-Д                           | ону"                  | АКБ "БИН                     | ł",                       |                          | Б                            | <b>1K</b> 046             | 015215                   | ]            |     |  |
| r.POCTO                             | ов-на-до                                                                             | ну                                                      |                                  |                       |                              |                           |                          | Кор.сч                       | <b>et</b> 301             | 0181000                  | 00000000215  | Ĺ   |  |
| Комисси                             | но и расх                                                                            | коды б                                                  | анка п                           | оруча                 | аем списа                    | ать с на                  | шего <u>с</u>            | чета                         | 407                       | 0281021                  | 0000001868   |     |  |
| на сумм                             | ЛУ                                                                                   |                                                         |                                  |                       | ₹ 250.00                     |                           | RUR                      |                              |                           |                          |              |     |  |
| Поручен                             | ие дейст                                                                             | гвител                                                  | ьно до                           | 17.:                  | 10.2003                      | включ                     | ительн                   | D                            |                           |                          |              |     |  |
| Доп.<br>условия                     |                                                                                      |                                                         |                                  |                       |                              |                           |                          |                              |                           |                          |              |     |  |
| <b>Информ</b><br>Договор<br>ГТД N10 | і <b>ация о р</b> а<br>) N2340, Г<br>)205100/2                                       | <b>анее қ</b><br>Паспор<br>240403                       | <b>мленн</b><br>т сдел<br>/00054 | юй ва<br>ки N2<br>103 | <b>ілюте, об</b><br>/1078080 | <b>ратно п</b><br>3/008/0 | <b>родав</b> а<br>000001 | <b>земой н</b> а<br>968 от С | <b>астоящ</b><br>)9.09.20 | им <b>Пору</b><br>103г., | нением       |     |  |
| Статус                              | Статус: Новый Комментарий клиента                                                    |                                                         |                                  |                       |                              |                           |                          |                              |                           |                          |              |     |  |
| Подписи                             | : Нет                                                                                |                                                         |                                  |                       |                              |                           |                          |                              |                           | Комн                     | ментарий бан | IKa |  |
|                                     |                                                                                      | €                                                       | Ŷ                                |                       | Ian                          | <b></b>                   | P                        | <b>(</b>                     |                           | X                        |              |     |  |

Рис. 6.28. Поручение на обратную продажу

Начиная с версии iBank 2.0.9 билд 4, клиент не может создавать или редактировать поручения на обратную продажу иностранной валюты (можно просматривать ранее созданные поручения на обратную продажу иностранной валюты).

#### Распоряжение на обязательную продажу валюты

Внешний вид распоряжения на обязательную продажу валюты представлен на рис. 6.29.

| 誊 Редакт                                                         | ор документов                |                 |                 |          |               |            |                       |                    |                                 |  |
|------------------------------------------------------------------|------------------------------|-----------------|-----------------|----------|---------------|------------|-----------------------|--------------------|---------------------------------|--|
| Документ                                                         | ы Уведомления                | 1               |                 |          |               |            |                       |                    |                                 |  |
| РАСПОР                                                           | ЯЖЕНИЕ НА ОБЯ                | ІЗАТЕЛЬН        | УЮ ПРОДАЖ)      | / ВАЛЮТ  | ГЫ  [         | 1          | Дата (                | 04.1               | 2.2006                          |  |
| Банку                                                            | ОАО "БАНК МОС                | СКВЫ", г.М      | ОСКВА           |          |               |            |                       |                    |                                 |  |
| Клиент                                                           | АО "Демонстрационный клиент" |                 |                 |          |               |            |                       |                    |                                 |  |
| ИНН                                                              | 7719182700                   | ОКПО            | 49937634        |          |               |            |                       |                    |                                 |  |
| Адрес                                                            | 105203, г. Моске             | за,ул. Перя     | зомайская, д.   | 15, к. 1 |               |            |                       |                    |                                 |  |
| Ф.И.О.                                                           | Иванов Иван Ив               | занович         |                 |          | Te            | эл.        | 234-75-34             |                    |                                 |  |
| Уведомление о поступлении валютной выручки N 123 Дата 04.12.2006 |                              |                 |                 |          |               |            |                       |                    |                                 |  |
| Транзитный <u>счет</u> 40702840600234000022                      |                              |                 |                 |          |               |            |                       |                    |                                 |  |
|                                                                  |                              |                 | Размер валк     | отной вь | аручки        | 10         | 00.00                 |                    | USD                             |  |
|                                                                  | Вычит                        | аемая сум       | іма разрешен    | ных рас  | ходов         | 0.0        | 0                     | —                  | USD                             |  |
|                                                                  | Базовая сумма                | -<br>адля расч  | ета обязател    | ьной пр  | одажи         | 10         | 00.00                 | =                  | USD                             |  |
|                                                                  |                              | Осуществ        | ить обязатель   | ал омна  | олажу         | 25         | % указанн             | юй с               | СУММЫ                           |  |
|                                                                  |                              |                 |                 | Bpa      | змере         | 25         | <br>3.00              | _                  | USD                             |  |
|                                                                  | Осуществить про              | дажу све        | рх обязатель    | ной в ра | змере         | 0.0        | 0                     | =                  | USD                             |  |
|                                                                  |                              |                 |                 |          |               | _          |                       | _                  |                                 |  |
| Г                                                                | Іродажа на валн              | отном рын       | ке              |          |               | ₹          |                       |                    |                                 |  |
| Выруче                                                           | нные рубли пору              | чаем пер        | евести на наш   | і расчет | ный <u>сч</u> | <u>iet</u> | 4070281066            | 6000               | 0000022                         |  |
| в банке                                                          |                              |                 |                 |          | Б             | ИК         | 044525219             | ]                  |                                 |  |
| OAO "BA                                                          | НК МОСКВЫ", г.М              | ЮСКВА           |                 |          | Kon cu        | тоц        | 3010181050            | 000                | 0000219                         |  |
|                                                                  |                              |                 |                 |          | nop.c         |            |                       |                    |                                 |  |
|                                                                  | Сумму иностран               | ной валю        | ты 500.00       |          | USD           |            |                       |                    |                                 |  |
| 💿 пере                                                           | зести на наш тек             | ущий <u>сче</u> | <u>40702840</u> | 800234   | 000000        |            |                       |                    |                                 |  |
| 🖯 перев                                                          | зести на наш вал             | ютный сч        | ет              |          |               |            | ВД                    | руга               | ом банке                        |  |
| Наименс                                                          | ование                       |                 |                 |          |               |            |                       |                    |                                 |  |
| Доп.<br>инфор                                                    | мация                        |                 |                 |          |               |            |                       |                    |                                 |  |
| Зачисли                                                          | ть на специальн              | ый сче          | r               |          |               | 1          | в иностранн           | ОЙ Е               | алюте                           |  |
|                                                                  | Сумму иностран               | ной валю        | ты 🗌            |          |               | í.         |                       |                    |                                 |  |
| 3a⁄                                                              | вление о резер               | вировании       | 1 N             | οτ .     |               | i.         |                       |                    |                                 |  |
| Kouu                                                             | CCHIO II DOCYORL             | เ ถือมหอ คอ     |                 |          | llora eu      | 013        | 4070204000            | 022                | 4000000                         |  |
|                                                                  | тетрии с тарифа              | ли бацка        | ручаем списа    | пвснаи   |               | <u>e1a</u> | 4070284080            | 1023               | 4000000                         |  |
| всоотве                                                          | пствии с тарифа              | ий банка        | <u> </u>        |          |               |            |                       |                    |                                 |  |
| Статус :<br>Подписи :                                            | : Новый<br>: Нет             |                 |                 |          |               |            | <u>Коммен</u><br>Комм | <u>нтар</u><br>юнт | <u>ий клиента</u><br>арий банка |  |
|                                                                  | <b>1</b>                     | Į 🖻             |                 |          |               |            |                       |                    |                                 |  |

Рис. 6.29. Распоряжение на обязательную продажу

Для заполнения распоряжения на обязательную продажу валюты используйте приведенные ниже рекомендации:

- ▶ При создании нового распоряжения на обязательную продажу валюты поля с номером и датой документа заполняются автоматически и доступны для изменения.
- ▶ При создании нового распоряжения на обязательную продажу валюты поля с реквизитами организации-клиента и банка клиента заполняются автоматически. При необходимости укажите другой банк клиента, для чего щелкните по ссылке Банку и в открывшемся окне Выбор банка (см. рис. 6.30) выберите необходимый банк из списка банков, объединенных «iBank 2».

| 🛓 Выбор банка 📃 🗶 |                      |                                  |  |  |  |  |  |  |  |  |
|-------------------|----------------------|----------------------------------|--|--|--|--|--|--|--|--|
| БИК               | Кор.счет             | Название                         |  |  |  |  |  |  |  |  |
| 044525219         | 30101810500000000219 | ОАО "БАНК МОСКВЫ", г.МОСКВА      |  |  |  |  |  |  |  |  |
|                   |                      | По умолчанию) Выбрать) (Закрыть) |  |  |  |  |  |  |  |  |

Рис. 6.30. Выбор банка

Поля с реквизитами организации-клиента недоступны для изменения.

В полях **Ф.И.О** и **Тел.** укажите соответственно фамилию, имя, отчество и номер телефона контактного лица организации-клиента.

- ▶ Укажите в поле **Уведомление о поступлении валютной выручки** номер и дату прихода из банка уведомления о поступлении валютных средств на транзитный счет.
- ▶ Укажите сумму валютной выручки, которую необходимо списать с транзитного счета. Валюта устанавливается в соответствии с кодом валюты выбранного транзитного счета. Транзитный счет, с которого осуществляется списание валютной выручки, выбирается в окне Выбор счета, вызываемом щелчком по ссылке Транзитный счет.
- ► Согласно Инструкции Центрального Банка России от 29 марта 2006 г. № 1676-У обязательной продаже подлежат 0% валютной выручки. Данная сумма автоматически указывается в соответствующем поле. Сумма продаваемой валютной выручки указывается в поле Осуществить продажу сверх обязательной в размере.
- Выберите один из вариантов курса продаваемой валюты:
  - по курсу банка;
  - по курсу биржи;
  - по курсу ЦБ;
  - **по курсу не ниже, чем** в этом случае укажите нужное значение курса валюты;
  - **по указанному курсу** в этом случае укажите нужное значение курса валюты.
- Укажите реквизиты банка, на рублевый счет в котором будут переведены вырученные рубли. Для этого введите БИК банка в соответствующее поле. Поля с остальными реквизитами банка заполнятся автоматически. Информация о реквизитах банка содержится в справочнике системы БИК банков с рублевыми реквизитами. Если введенный

БИК не найден в справочнике, система выведет на экран окно с соответствующим предупреждением. В этом случае следует проверить корректность ввода БИК.

Если выбранный банк — один из объединенных системой «iBank 2», то рублевый расчетный счет, на который переводятся вырученные рубли, можно выбрать в окне **Выбор** счета, вызываемом щелчком по ссылке <u>счет</u>. В противном случае номер рублевого расчетного счета необходимо ввести вручную.

- ▶ Укажите сумму валюты, зачисляемой на текущий валютный счет либо на валютный счет в другом банке. Текущий валютный счет, на который осуществляется зачисление части валютной выручки, выбирается в окне Выбор счета, вызываемом щелчком по ссылке перевести на наш текущий <u>счет</u>. Номер валютного счета в другом банке следует ввести в поле перевести на наш валютный счет в другом банке. Название банка и дополнительная информация указывается в полях Наименование и Доп. информация соответственно.
- ▶ Укажите сумму в иностранной валюте, зачисляемую на специальный счет. Специальный счет выбирается в окне Выбор счета, вызываемом щелчком по ссылке Зачислить на специальный счет. Укажите номер и дату заявления о резервировании в соответствующих полях.
- ▶ Укажите счет, открытый в выбранном банке, с которого необходимо списать комиссию банка. Для этого щелкните по ссылке с нашего <u>счета</u> и в открывшемся окне выберите необходимый счет.

Выберите вариант списания комиссии банка:

- в соответствии с тарифами банка;
- комиссия не взимается;
- на сумму указывается сумма комиссии (в рублях), которая снимается со счета организации-клиента (сумма комиссии в этом случае определяется договоренностью клиента с банком).
- При необходимости заполните поля с информацией для валютного контроля.

#### Распоряжение на списание с транзитного счета

Внешний вид распоряжения на списание с транзитного счета представлен на рис. 6.31.

| ≜ Редакт | ор доку                           | ментов                                |         |                |               |          |         |             |              |              |              |
|----------|-----------------------------------|---------------------------------------|---------|----------------|---------------|----------|---------|-------------|--------------|--------------|--------------|
| Документ | ы Уведа                           | омлени:                               | я       |                |               |          |         |             |              |              |              |
| РАСПОР   | яжение                            | НА СПИ                                | 1САНИ   | E C TPA        | ізитн         | ого сч   | ETA N   | 2           | Дат          | ra 14.05.200 | )7           |
| Банку    | OAO "64                           | ОАО "БАНК МОСКВЫ", Г.МОСКВА           |         |                |               |          |         |             |              |              |              |
| Клиент   | АО "Люг                           | АО "Люмос"                            |         |                |               |          |         |             |              |              |              |
| ИНН      | 111111                            | 1111111111 ОКПО 111111111             |         |                |               |          |         |             |              |              |              |
| Адрес    | 105203                            | 105203 Москва, ул. Первомайская, д. 8 |         |                |               |          |         |             |              |              |              |
| Ф.И.О.   | Смирно                            | )в Васил                              | тий Пе  | трович         |               |          |         | Тел.        | 356-         | 98-69        |              |
|          | Уве                               | эдомлен                               | ние о з | ачисле         | нии N [       | 25-6903  | 2       |             | Дата         | 14.05.2007   |              |
|          |                                   |                                       | Тран    | ізитный        | <u>счет</u> ( | 423029   | 7800000 | 00000       | 045          |              |              |
|          |                                   |                                       | Сумма   | а зачисл       | ения          | 3 000.0  | 0       |             | EUR          |              |              |
|          | Осуш                              | ествить                               | ь прода | ажу в ра       | змере         | 1 500.   | 00      |             | EUR          |              |              |
|          | П                                 | родажа                                | на вал  | пютном         | рынке         | по курс  | у банка |             | -            |              |              |
| Выруче   | енные ру                          | бли пор                               | учаем   | переве         | сти на        | наш рас  | четный  | <u>сч</u> е | <u>er</u> [4 | 0702810660   | 000000349    |
| в банке  |                                   |                                       |         |                |               |          |         | БИ          | K 🛛          | 44525219     |              |
| ОАО "БА  | АНК МОС                           | КВЫ", г.                              | моске   | BA             |               |          |         |             |              |              |              |
|          |                                   |                                       |         |                |               |          |         | κυρ.ι       | aer B        | 0101810500   | 00000219     |
|          | Сумм                              | у иност                               | ранноі  | й валют        | ы 15          | 00.00    |         | EUR         | 7            |              |              |
| 💿 пе     | ревести                           | на наш                                | текущ   | ий <u>счет</u> | 423           | 3029780  | 0000000 | 0058        | ٦            |              |              |
| 🛛 🖯 пе   | ревести                           | на наш                                | валют   | ный сче        | эт 📃          |          |         |             | _            | в друг       | ом банке     |
| Наимен   | ювание                            |                                       |         |                |               |          |         |             |              |              |              |
| Доп.     |                                   |                                       |         |                |               |          |         |             |              |              |              |
| информ   | ация                              |                                       |         |                |               |          |         |             |              |              |              |
| К        | омиссин                           | о и расх                              | оды б   | анка пој       | уучаем        | і списат | ь с наш | ero c       | чета         |              |              |
| в соотве | в соответствии с тарифами банка 👻 |                                       |         |                |               |          |         |             |              |              |              |
| Статус   | : Новый                           |                                       |         |                |               |          |         |             |              | Коммент      | арий клиента |
| Подписи  | : Нет                             |                                       |         |                |               |          |         |             |              | Комме        | нтарий банка |
|          |                                   | ^                                     |         |                |               |          |         |             |              |              |              |
|          |                                   | Ţ                                     |         |                |               |          |         |             |              |              |              |

Рис. 6.31. Распоряжение на списание с транзитного счета

Для заполнения формы распоряжения на списание с транзитного счета используйте приведенные ниже рекомендации:

- ▶ При создании нового распоряжения на списание с транзитного счета автоматически заполняются поля с номером и датой документа. Эти поля доступны для изменения.
- ▶ При создании нового распоряжения на списание с транзитного счета поля с реквизитами организации-клиента и банка клиента заполняются автоматически. При необходимости укажите другой банк клиента, для чего щелкните по ссылке Банку и в открывшемся окне Выбор банка (см. рис. 6.30) выберите необходимый банк из списка банков, объединенных «iBank 2».

Поля с реквизитами организации-клиента недоступны для изменения.

В полях **Ф.И.О** и **Тел.** укажите соответственно фамилию, имя, отчество и номер телефона контактного лица организации-клиента.

- ▶ В полях **Уведомление о зачислении №** и **Дата** укажите номер и дату уведомления о зачислении.
- ▶ В поле **Транзитный** <u>счет</u> нажмите на ссылку <u>счет</u> и в открывшемся окне **Выбор** счета (см. рис. 6.32) выберите счет списания.

| <b>≜ Выбор счета</b>              |        |            |            |             |  |  |  |  |  |  |
|-----------------------------------|--------|------------|------------|-------------|--|--|--|--|--|--|
| Счет                              | Валюта | Тип        | Остаток    | Комментарий |  |  |  |  |  |  |
| 40702840132322532223              | RUR    | Транзитный | 250 000.00 |             |  |  |  |  |  |  |
| По умолчанию) (Выбрать) (Закрыть) |        |            |            |             |  |  |  |  |  |  |

Рис. 6.32. Выбор счета

- ▶ В поле **Сумма зачисления** укажите сумму зачисления.
- ▶ При необходимости в поле Осуществить продажу в размере укажите сумму предназначенную для продажи. Выберите значение курса продаваемой валюты в списке поля Продажа на валютном рынке:
  - по курсу ЦБ;
  - по курсу банка;
  - по курсу биржи;
  - **по курсу не ниже, чем** в этом случае укажите нужное значение курса валюты;
  - *по указанному курсу* в этом случае укажите нужное значение курса валюты.
- Рублевый счет, на который осуществляется зачисление выручки, выбирается в окне Выбор счета, вызываемом щелчком по ссылке Вырученные рубли поручаем перевести на наш расчетный счет. Для того, чтобы указать счет в другом банке, в поле БИК введите БИК этого банка и по ссылке счет будет вызываться окно Выбор счета со счетами другого банка.
- ▶ В поле Сумму иностранной валюты введите сумму для зачисления на текущий или валютный счет. Если денежные средства необходимо перевести на текущий счет, то оставьте отметку в поле Перевести на наш текущий счет и в окне Выбор счета, вызываемом щелчком по ссылке, выберите текущий счет для зачисления денежных средств.

Если денежные средства должны быть переведены на валютный счет в другом банке, поставьте отметку в поле **Перевести на наш валютный счет в другом банке** и укажите номер счета в другом банке, а в поле **Наименование** укажите наименование этого банка.

▶ При необходимости заполните поле Доп. Информация.

Номер валютного счета в другом банке следует ввести в поле **перевести на наш валютный счет в другом банке**. Название банка и дополнительная информация указывается в полях **Наименование** и **Доп. информация** соответственно.

#### Поручение на конвертацию

Внешний вид поручения на конвертацию валюты представлен на рис. 6.33.

| 🕌 Редакт        | ор докум   | ентов                            |                 |               |           |                 |        |          |            |            | _ 🗆 X    |  |
|-----------------|------------|----------------------------------|-----------------|---------------|-----------|-----------------|--------|----------|------------|------------|----------|--|
| Документ        | ы Уведоі   | мления                           |                 |               |           |                 |        |          |            |            |          |  |
| ПОРУЧЕ          | НИЕ НА КС  | онвертацию                       | ) ВАЛЮТ         | ЪΙΝ 🛛         | Да        | r <b>a</b> 20.1 | 0.2007 |          |            |            |          |  |
| Банку           | OAO "BAł   | нк москвы",                      | r.MOCKE         | BA            |           |                 |        |          |            |            |          |  |
| Клиент          | ОАО Али    | пов                              |                 |               |           |                 |        |          |            |            |          |  |
| ИНН             | 1212121    | 111111 ОКПО 2212222222           |                 |               |           |                 |        |          |            |            |          |  |
| Адрес           | Москва Л   | Ленинский пр-т 12                |                 |               |           |                 |        |          |            |            |          |  |
| Ф.И.О.          | Сидоров    | ров Иван Иванович Тел. 123-45-67 |                 |               |           |                 |        |          |            |            |          |  |
| Средств         | а в иност  | ранной валю                      | <b>TE</b> 3 500 | 0.00          | USD       | 1               |        |          |            |            |          |  |
| 💿 проси         | им списат  | њснашего <u>т</u>                | екущего         | счета 4       | 070284051 | -<br>312312     | 3123   |          |            |            |          |  |
|                 | числены    |                                  |                 |               |           |                 | н      | а счет 🗍 |            |            |          |  |
| Canar r         | Damoro     |                                  |                 |               | CHU       |                 |        |          |            |            |          |  |
| Сумму в         | валюте     | ×                                | [08             |               | сим<br>   | 0004            |        |          |            |            |          |  |
| • зачи          | слить на н | наш <u>текущии</u>               | <u>счет</u> [•  | 40/0284       | 050000000 | 0001            |        |          |            |            |          |  |
| ⊖ nepe          | вести на н | аш валютны                       | й счет          |               |           |                 |        |          |            | в другом   | банке    |  |
| Наименс         | вание      |                                  |                 |               |           |                 |        |          |            |            |          |  |
|                 | _          |                                  |                 |               |           | BIC             |        |          | Тип        |            | -        |  |
|                 | Город      |                                  |                 |               | Код ст    | раны            |        |          |            |            |          |  |
|                 | Адрес      |                                  |                 |               |           |                 |        |          |            |            |          |  |
| До              | п.         |                                  |                 |               |           |                 |        |          |            |            |          |  |
| инфор           | мация      |                                  |                 |               |           |                 |        |          |            |            |          |  |
| Кон             | вертацию   | ) выполнить                      | по указа        | анному к      | урсу      |                 | ₹      |          |            |            |          |  |
| Поручен         | ие дейст   | вительно до                      | 23.10.20        | 007 <b>вк</b> | лючителы  | HO.             |        | Дата     | зачисл     | ения       | <u> </u> |  |
| Доп.<br>условия |            |                                  |                 |               |           |                 |        |          |            |            |          |  |
| Статус          | Новый      |                                  |                 |               |           |                 |        |          | <u>K</u> ( | омментарий | клиента  |  |
| Подписи         | Нет        |                                  |                 |               |           |                 |        |          |            | Комментар  | ий банка |  |
|                 |            |                                  | Į [             |               |           |                 |        |          | ×          |            |          |  |

Рис. 6.33. Поручение на конвертацию

Для заполнения формы поручения на конвертацию используйте приведенные ниже рекомендации:

- ▶ При создании нового поручения на конвертацию автоматически заполняются поля с номером и датой документа. Эти поля доступны для изменения.
- ▶ При создании нового поручения на конвертацию поля с реквизитами клиента и банка клиента заполняются автоматически. При необходимости можно выбрать другой банк для совершения конвертации. Для этого щелкните по ссылке **Банку**, при этом на экран выведется окно **Выбор банка**, содержащее список банков, объединенных «iBank 2». В этом окне выберите необходимый банк двойным щелчком левой кнопки мыши.

В полях **Ф.И.О** и **Тел.** укажите соответственно фамилию, имя, отчество и номер телефона контактного лица организации.
- ▶ В соответствии с рекомендациями банка укажите сумму к списанию, сумму к зачислению или обе этих суммы. (одна из сумм к списанию или к зачислению обязательно должна быть указана):
  - **Сумма к списанию** указывается сумма, которую необходимо списать с указанного валютного счета, открытого в выбранном банке.

Для указания номера счета, с которого будут списываться денежные средства для покупки валюты, выберите один из вариантов:

- просим списать с нашего текущего счета для указания номера счета, открытого в выбранном банке. Выбор валютного счета осуществляется в окне Выбор счета, вызываемом ссылкой текущего счета. Кроме номера, валюты и типа счета в данном окне отражается остаток по каждому из счетов.
- перечислены для указания номера документа, посредством которого денежные средства для конвертации валюты перечислены на счет, номер которого указывается в поле на счет.
- **Сумма к зачислению** указывается сумма валютных денежных средств, которую необходимо зачислить на валютный счет организации-клиента.

Для указания номера счета, на который будет будут зачисляться средства от конвертации валюты выберите один из вариантов:

- зачислить на наш текущий счет для указания номера текущего валютного счета в выбранном банке. Для этого щелкните по ссылке текущий счет и в открывшемся окне Выбор счета выберите необходимый валютный счет.
- перевести на наш валютный счет в другом банке для указания номера счета в другом банке. Для этого выберите в списке поля Тип формат межбанковских расчетов : SWIFT или пустое поле, означающее любой другой формат международных межбанковских расчетов. Затем в поле BIC введите БИК банка (при использовании формата SWIFT БИК банка вводится с использованием заглавных латинских букв и цифр). После этого при использовании формата SWIFT щелкните по ссылке <u>BIC</u>. При этом поля с остальными реквизитами банка-посредника заполнятся автоматически в соответствии введенным значением БИК. Информация о реквизитах банка в формате SWIFT содержится в справочнике системы Справочник банков с валютными реквизитами (SWIFT) (если Банк использует в системе «iBank 2» данный справочник). Если банк с таким БИК отсутствует в справочнике, то будет выдано соответствующее сообщение. В этом случае следует проверить корректность ввода БИК. При использовании формата расчетов, отличного от SWIFT, все поля с реквизитами банка необходимо заполнить вручную.
- Выберите один из вариантов выбора курса валюты:
  - по курсу банка;
  - по курсу биржи;
  - по курсу ЦБ;
  - по курсу не выше, чем в этом случае укажите нужное значение курса валюты;
  - по курсу не ниже, чем в этом случае укажите нужное значение курса валюты;
  - *по указанному курсу* в этом случае укажите нужное значение курса валюты.
- ▶ При необходимости укажите срок действия поручения, для чего введите дату в формате «ДД.ММ.ГГГГ» в поле Поручение действительно до.

- ► При необходимости в поле Дата зачисления укажите дату зачисления (в формате «ДД.ММ.ГГГГ») средств от конвертации на счет.
- ► Дополнительную информацию о поручении на конвертацию укажите при необходимости в поле Доп. условия.

### Паспорт сделки по контракту

Внешний вид паспорта сделки по контракту представлен на рис. 6.34 и рис. 6.37.

|                                                      | окумент             | ОВ                  |               |               |                 |          |              |                                           |
|------------------------------------------------------|---------------------|---------------------|---------------|---------------|-----------------|----------|--------------|-------------------------------------------|
| кументы У                                            | /ведомле            | ния                 |               |               |                 |          |              |                                           |
| бщая инфор                                           | рмация              | Специальные         | сведения      |               |                 |          |              |                                           |
| Паспорт с/                                           | делки N             | 23456743 /          | 3246 / 34     | 134 / 5 /     | 0 <b>01</b> 08. | 11.2006  | Файли        | <u></u>                                   |
| Банк ПС                                              | БАНК МО             | СКВЫ                |               |               |                 |          |              | _                                         |
| Резидент                                             | Акциона             | ерное Общество      | "Демонстра    | ационный кли  | энт"            |          |              |                                           |
| огрн                                                 | 534330              | 352245678 <b>Да</b> | па регистра   | щии 06.04.20  | 05 <b>ИН</b>    | I 77191  | 82700        | <u>КПП</u> 771901001                      |
| Суб                                                  | ъект РФ             | Москва              |               |               |                 |          |              |                                           |
|                                                      | Район               |                     |               |               |                 |          |              |                                           |
|                                                      | Город               |                     |               |               |                 |          |              |                                           |
| Населенн                                             | ый пункт            |                     |               |               |                 |          |              |                                           |
|                                                      | Улица               | Первомайска:        | а<br>а        |               | , дом           | 15       | кор. 1       | кв.                                       |
| Контраген                                            | ιπ Joint {          | Stock Company N     | /laas Biolabs | 3             |                 |          |              |                                           |
| Код странь                                           | a 840               | страна СОЕЛ         | ИНЕННЫЕ (     | ШТАТЫ АМЕРИ   | ки              |          |              |                                           |
|                                                      |                     |                     | ,             |               |                 |          | Owne 6       | a [                                       |
| помер ког                                            | практа              | 514-AZ-8            |               |               |                 |          | Cymma        |                                           |
| n                                                    |                     |                     |               |               |                 |          | Demore u     |                                           |
| дата подп                                            | исания              | 08.11.2006          | μ             | цата завершен | ия [08.01.      | .2007    | ралюта ц     | <u>ены</u> [840] [08D                     |
| Особые ус                                            | ловия               |                     |               |               |                 |          |              |                                           |
| Зачислени                                            | ие на сче           | та за рубежом       | 5 000.00      |               | ⊟ T             | овары Х  | (VI, XVII, X | ІХ ВЭД                                    |
| 🗹 Строите                                            | эльные/п            | одрядные рабо       | лы за рубеж   | ком           | 🗹 B             | алютна   | я оговорк    | a                                         |
| Информац                                             | џия о разр          | сешениях            |               |               |                 |          |              |                                           |
| Номер                                                |                     | Дата С              | умма          |               | Срок с          | окончани | 18           |                                           |
| 8129                                                 |                     | 08.11.2006          |               | 150           | 0.00            | 08.01    | .2007        | Дооавить                                  |
| 4366                                                 |                     | 08.11.2006          |               | 1200          | ).00<br>).00    | 08.04    | .2007        | Редактировать                             |
|                                                      |                     |                     |               |               |                 |          |              | Удалить                                   |
|                                                      |                     |                     |               |               |                 |          |              |                                           |
| Номер ПС.                                            | оформл              | енного до 18 ик     | оня 2004 год  | ıa 🗌          |                 |          |              |                                           |
|                                                      | оформл              | енного в другом     | юанке         |               |                 | /        |              |                                           |
| Номер ПС,                                            |                     |                     |               | Да            | а переофо       | рмлени   | я ПС 📃       |                                           |
| Номер ПС,<br>Номер пер                               | еоформл             | TERMOTIC            |               |               |                 | •        |              |                                           |
| Номер ПС,<br>Номер пер                               | еоформи             |                     |               |               |                 |          |              |                                           |
| Номер ПС,<br>Номер пер<br>Старис : На                | еоформл             |                     |               |               |                 |          |              | <b>Коционтарий</b> кажа                   |
| Номер ПС,<br>Номер пер<br>Статус : Ног<br>лписи : Не | еоформл<br>вый<br>т |                     |               |               |                 |          |              | <u>Комментарий клие</u><br>Комментарий Ба |
| Номер ПС,<br>Номер пер<br>Статус: Ног<br>дписи: Не   | еоформл<br>вый<br>т |                     |               |               |                 |          |              | <u>Комментарий клие</u><br>Комментарий ба |

Рис. 6.34. Паспорт сделки по контракту, закладка Общая информация

Для заполнения формы паспорта сделки по контракту используйте приведенные ниже рекомендации:

▶ Поле **Номер паспорта сделки** необязательно для заполнения, может заполняться при наличии соответствующей информации. Поле **от** по умолчанию заполняется текущей датой, обязательно для заполнения.

▶ При необходимости присоединить к документу файлы щелкните по ссылке <u>Файлы</u>. При этом на экран выведется окно **Файлы**, внешний вид которого представлен на рис. 6.35.

| 🔀 Файлы                        |              |              | ×       |
|--------------------------------|--------------|--------------|---------|
| Название                       | Размер (Кб.) |              |         |
| New Лист Microsoft ExcelxIs    | 14           |              |         |
| Общий размер: 14 Кб.           | Макс. разм   | ep: 1024 Kõ. |         |
| Прикрепить) Получить) Удалить) |              |              | Закрыть |

Рис. 6.35. Файлы

В данном окне для присоединения файла нажмите кнопку **Прикрепить**. При этом на экран выведется стандартное окно выбора файла. После выбора файла наименование выбранного файла отобразится в списке окна **Файлы**. При необходимости присоедините другие файлы, выполнив аналогичные действия. Общий размер присоединенных файлов отображается в нижней строке окна, максимальный размер присоединенных файлов задается банком, но не может превышать 1024 кБ. При необходимости удалить присоединенный файл выберите необходимый файл в списке присоединенных файлов и нажмите кнопку **Удалить**.

- ▶ При необходимости выберите другой банк, в котором оформляется паспорт сделки, щелкнув по ссылке <u>Банк ПС</u>.
- ▶ Поля с наименованием клиента (юридического лица), ОГРН, датой регистрации ОГРН, ИНН и КПП заполняются автоматически.
- ▶ Введите сведения о местонахождении клиента (юридического лица) в поля Субъект РФ, Район, Город, Населенный пункт, Улица, дом, кор., кв. Обязательными для заполнения являются поля Субъект РФ и дом.
- ▶ В поле **Контрагент** введите полное наименование иностранного контрагента. Для заполнения поля **Код страны** щелкните по ссылке **Код страны** и в открывшемся окне **Выбор страны** (см. рис. 6.24) выберите необходимое значение.
- ► Заполните поля с информацией о контракте: Номер контракта, Дата подписания, Дата завершения и Сумма. Если сумма не указывается, необходимо выбрать Без суммы. В этом случае поле Сумма блокируется. Для заполнения поля Валюта цены щелкните по соответствующей ссылке и выберите необходимую валюту цены контракта.
- ▶ При необходимости укажите особые условия контракта согласно правилам заполнения граф 7-10 раздела 3 формы 1 паспорта сделки, указанной в Приложении 4 Инструкции Центрального Банка России от 15 июня 2004 г. № 117-И.
- ▶ В поле Условия о сроках и порядке расчетов по контракту по необходимости кратко или полностью изложите условия о сроках и порядке расчетов по контракту, предусмотренные в контракте.
- ▶ Для внесения необходимых данных о разрешениях по контракту нажмите кнопку Добавить и заполните все требуемые поля в открывшемся диалоговом окне. Внешний вид диалогового окна представлен на рис. 6.36.

| Разреі | шение     |                 |            |
|--------|-----------|-----------------|------------|
| Номер  | 8129      | Дата разрешения | 22.01.2006 |
| Сумма  | 15 000.00 | Срок окончания  | 22.03.2006 |

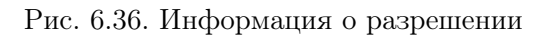

▶ При переоформлении паспорта сделки, оформленного до 18 июня 2004 года или оформленного в другом банке, введите номер паспорта сделки, номер и дату переоформления в соответствующие поля.

На закладке **Специальные сведения** указывается информация из листа 2 паспорта сделки, заполняемая только для контрактов, в соответствии с которыми осуществляется вывоз с таможенной территории Российской Федерации или ввоз товаров на таможенную территорию Российской Федерации. Для заполнения закладки используйте приведенные ниже рекомендации:

| 📥 Редактор документо     | )В        |         |           |         |        |         |         |        |   |                    |                  |
|--------------------------|-----------|---------|-----------|---------|--------|---------|---------|--------|---|--------------------|------------------|
| Документы Уведомлен      | ия        |         |           |         |        |         |         |        |   |                    |                  |
| Общая информация         | Специа    | альные  | е сведен  | ия      |        |         |         |        |   |                    |                  |
| Условия о сроках и       | порядке   | е расче | етов по н | контрак | ту     |         |         |        |   |                    |                  |
|                          |           |         |           |         |        |         |         |        |   |                    |                  |
|                          |           |         |           |         |        |         |         |        |   |                    |                  |
|                          |           |         |           |         |        |         |         |        |   |                    |                  |
|                          |           |         |           |         |        |         |         |        |   |                    |                  |
| Срок предварительн       | юй опла   | ты / от | срочки    | платеж  | a 🗌    |         |         |        |   |                    |                  |
| 💿 Не превышает тр        | ех лет (у | казыв   | ается в   | днях)   |        |         |         |        |   |                    |                  |
| \ominus Превышает три го | ода       |         |           |         |        |         |         |        |   |                    |                  |
| 🔾 Невозможно расч        | итать     |         |           |         |        |         |         |        |   |                    |                  |
| 🔾 Нерезидентом пр        | едостав   | ляется  | я комерч  | еский   | кредит | или отс | рочка і | платеж | a |                    |                  |
| Дата оформления л        | иста 2    |         |           |         |        |         |         |        |   |                    |                  |
|                          |           |         |           |         |        |         |         |        |   |                    |                  |
| Статус: Новый            |           |         |           |         |        |         |         |        |   | <u>Комментарий</u> | <u>і клиента</u> |
| подписи: нет             |           |         |           |         |        |         |         |        |   | комментар          | ии оанка         |
|                          |           | V       |           | ABI     |        | F       |         |        | X |                    |                  |

Рис. 6.37. Паспорт сделки по контракту, закладка Специальные сведения

► Заполните поле Срок предварительной оплаты/отсрочки платежа. Если этот срок составляет более трех лет или его невозможно рассчитать, отметьте соответствующее поле. После этого поле Срок предварительной оплаты/отсрочки платежа автоматически блокируется (в первом случае оно автоматически заполнится символами «CBTP»,

во втором - «НДАН»). Отметьте поле **Нерезидентом предоставляется коммерческий кредит или отсрочка платежа** в случае предоставления нерезидентом резиденту коммерческого кредита в виде предварительной оплаты 100 процентов при вывозе товаров с таможенной территории Российской Федерации или предоставлении нерезидентом резиденту отсрочки платежа в размере 100 процентов при ввозе товаров на таможенную территорию Российской Федерации. После этого поле **Срок предварительной оплаты/отсрочки платежа** автоматически заполнится четырьмя нулями («0000»).

▶ В поле Дата оформления листа 2 укажите текущую дату.

### Паспорт сделки по кредитному договору

Внешний вид паспорта сделки по кредитному договору представлен на рис. 6.38 и рис. 6.44.

| <sub>2</sub> Редактор,                                                        | документ                             | ов                   |           |         |             |                            |                      | <u>_ 0 ×</u>                                    |  |
|-------------------------------------------------------------------------------|--------------------------------------|----------------------|-----------|---------|-------------|----------------------------|----------------------|-------------------------------------------------|--|
| (окументы                                                                     | Уведомлен                            | ния                  |           |         | _           |                            |                      |                                                 |  |
| Общая инфо                                                                    | ормация                              | Специа               | альные св | зедени  | я           |                            |                      |                                                 |  |
| Паспорт с,                                                                    | делки N [                            |                      |           |         |             | <b>OT</b> 08               | .11.2006 <b>Файл</b> | ы                                               |  |
| <u>Банк ПС</u>                                                                | БАНК МО                              | СКВЫ                 |           |         |             |                            |                      |                                                 |  |
| Резидент Акционерное Общество "Демонстрационный клиент"                       |                                      |                      |           |         |             |                            |                      |                                                 |  |
| ОГРН 534330852245678 Дата регистрации 06.04.2005 ИНН 7719182700 КПП 771901001 |                                      |                      |           |         |             |                            |                      |                                                 |  |
| Субъект РФ Москва                                                             |                                      |                      |           |         |             |                            |                      |                                                 |  |
|                                                                               | Район                                |                      |           |         |             |                            |                      |                                                 |  |
|                                                                               | Город                                |                      |           |         |             |                            |                      |                                                 |  |
| Населенн                                                                      | ый пункт                             |                      |           |         |             |                            |                      |                                                 |  |
|                                                                               | улица                                | Первом               | аиская    |         |             | ,,                         | дом [15 кор.         | [] КВ. []                                       |  |
| Контраген                                                                     | IT Join St                           | ock Com              | pany Maas | s Biola | bs          |                            |                      |                                                 |  |
| <u>Код стран</u>                                                              | <u>ы</u> 840 -                       | Страна               | СОЕДИН    | ІЕННЬ   | ІЕ ШТАТЫ АМ | ЕРИКИ                      |                      |                                                 |  |
| Номер до                                                                      | prosopa 2                            | 31-NK                |           |         |             |                            | Сумма 😔              |                                                 |  |
|                                                                               |                                      |                      |           |         |             |                            | ۲                    | Без суммы                                       |  |
| Дата подп                                                                     | исания [                             | 08.11.200            | 16        | Дa      | та завершен | ия 08.11.20                | 07 Вали              | <u>ота цены</u> 840 USD                         |  |
| Особые у                                                                      | словия                               |                      |           |         |             |                            |                      |                                                 |  |
| Зачислен                                                                      | ие на счет                           | ra sa pyō            | ежом 🗌    |         | По          | гашение за с               | чет валютной вы      | ручки                                           |  |
| 🗹 Валют                                                                       | ная оговор                           | рка                  |           |         |             |                            |                      |                                                 |  |
| 🕀 Код по                                                                      | гашения п                            | о кредит             | ному дог  | OBODV   | 0-до 30 д   | ней                        | Ŧ                    |                                                 |  |
| 🖲 Погаше                                                                      | ение транц                           | иами                 |           |         | <u> </u>    |                            |                      |                                                 |  |
| Сумма тра                                                                     | анша                                 |                      |           |         | Срок транша | 1                          |                      | Побарить                                        |  |
|                                                                               |                                      |                      | 500       | 00.00   |             | 1 - от 31 до 90            | ) дней<br>Самай      | Подацироран                                     |  |
|                                                                               |                                      |                      | 500       | 00.00   | 2           | - от 91 до 18              | и днеи               | Редактировать                                   |  |
|                                                                               |                                      |                      |           |         |             |                            |                      | удалить                                         |  |
| Информац                                                                      | џия о разр                           | ешениях              |           |         |             |                            |                      |                                                 |  |
| Номер                                                                         |                                      | Д                    | ата       | Сум     | Ma          | Код страны                 | Срок окончания       | Добавить                                        |  |
| 35422                                                                         |                                      | 0                    | 8.11.2007 | (       | 100000.00   | 840                        | 08.11.2007           | Редактировать                                   |  |
|                                                                               |                                      |                      |           |         |             |                            |                      | Удалить                                         |  |
|                                                                               |                                      |                      |           |         |             |                            |                      |                                                 |  |
|                                                                               |                                      |                      |           |         |             |                            |                      |                                                 |  |
| Номер ПС,<br>Номер пер                                                        | , оформле<br>реоформл                | нного в д<br>ения ПС | цругом ба | нке     | Лата переол | а Царания Г<br>Бормления Г |                      |                                                 |  |
| Номер ПС,<br>Номер пер                                                        | , оформле<br>Эеоформло               | нного в д<br>ения ПС | другом ба | нке     | Дата переос | рормления Г                |                      |                                                 |  |
| Номер ПС,<br>Номер пер<br>Статус : Но                                         | , оформле<br>реоформля<br>овый       | нного в д<br>ения ПС | цругом ба | нке     | Дата переоо | формления Г                |                      | <u>Комментарий клиента</u>                      |  |
| Номер ПС,<br>Номер пер<br>Статус: Но<br>одписи: Но                            | , оформле<br>реоформло<br>рвый<br>ет | нного в д<br>ения ПС | другом ба | нке     | Дата перео  | формления Г                |                      | <u>Комментарий клиента</u><br>Комментарий банка |  |
| Номер ПС,<br>Номер пер<br>Статус: На<br>одписи: На                            | , оформле<br>реоформло<br>овый<br>ет | нного в д<br>ения ПС | црутом ба | нке     | Дата перео  | формления Г                |                      | <u>Комментарий клиента</u><br>Комментарий банка |  |

Рис. 6.38. Паспорт сделки по кредитному договору, закладка Общая информация

Для заполнения формы паспорта сделки по контракту используйте приведенные ниже рекомендации.

### Закладка Общая информация

- ▶ Поле **Номер паспорта сделки** необязательно для заполнения, может заполняться при наличии соответствующей информации. Поле **от** по умолчанию заполняется текущей датой, обязательно для заполнения.
- ▶ При необходимости присоединить к документу файлы щелкните по ссылке <u>Файлы</u>. При этом на экран выведется окно **Файлы**, внешний вид которого представлен на рис. 6.35.

В данном окне для присоединения файла нажмите кнопку **Прикрепить**. При этом на экран выведется стандартное окно выбора файла. После выбора файла наименование выбранного файла отобразится в списке окна **Файлы**. При необходимости присоедините другие файлы, выполнив аналогичные действия. Общий размер присоединенных файлов отображается в нижней строке окна, максимальный размер присоединенных файлов задается банком, но не может превышать 1024 кБ. При необходимости удалить присоединенный файл выберите необходимый файл в списке присоединенных файлов и нажмите кнопку **Удалить**.

- ▶ При необходимости выберите другой банк, в котором оформляется паспорт сделки, щелкнув по ссылке <u>Банк ПС</u>.
- ▶ Поля с наименованием клиента (юридического лица), ОГРН, датой регистрации ОГРН, ИНН и КПП заполняются автоматически.
- ▶ Введите сведения о местонахождении клиента (юридического лица) в поля Субъект РФ, Район, Город, Населенный пункт, Улица, дом, кор., кв. Обязательными для заполнения являются поля Субъект РФ и дом.
- ▶ В поле Контрагент введите полное наименование иностранного контрагента. Для заполнения поля Код страны щелкните по ссылке Код страны и в открывшемся окне Выбор страны (см. рис. 6.24) выберите необходимое значение.
- ► Заполните поля с информацией о контракте: Номер контракта, Дата подписания, Дата завершения и Сумма. Если сумма не указывается, необходимо выбрать Без суммы. В этом случае поле Сумма блокируется. Для заполнения поля Валюта цены щелкните по соответствующей ссылке и выберите необходимую валюту цены контракта.
- ▶ При необходимости укажите особые условия контракта согласно правилам заполнения граф 7-9 раздела 3 формы 2 паспорта сделки, указанной в Приложении 4 Инструкции Центрального Банка России от 15 июня 2004 г. № 117-И.

| Транш               | ×                         |
|---------------------|---------------------------|
| Сумма               | 50 000.00                 |
| Код срока погашения | 2 - от 91 до 180 дней 🛛 🔫 |
|                     | ОК Отмена                 |

Рис. 6.39. Информация о транше

▶ Выберите срок погашения кредита (единовременный или траншевый) с помощью переключателя. При выборе единовременного погашения кредита задайте код погашения кредита с помощью выпадающего списка Код погашения по кредитному договору. При выборе траншевого погашения кредита введите информацию о траншах. Ввод информации о транше происходит в окне **Транш**, вызываемом кнопкой **Добавить** (см. рис. 6.39).

▶ Для внесения необходимых данных о разрешениях по кредитному договору нажмите кнопку **Добавить** и заполните все требуемые поля в открывшемся диалоговом окне. Внешний вид диалогового окна представлен на рис. 6.40.

| Разреи                                   | иение      |                 | ×          |  |  |  |  |
|------------------------------------------|------------|-----------------|------------|--|--|--|--|
| Номер                                    | 35422      | Дата разрешения | 20.01.2006 |  |  |  |  |
| Сумма                                    | 100 000.00 | Срок окончания  | 20.01.2007 |  |  |  |  |
| Код страны 840 СОЕДИНЕННЫЕ ШТАТЫ АМЕРИКИ |            |                 |            |  |  |  |  |
|                                          |            |                 | ОК Отмена  |  |  |  |  |

Рис. 6.40. Информация о разрешении

▶ При переоформлении паспорта сделки, оформленного до 18 июня 2004 года или оформленного в другом банке, введите номер паспорта сделки, номер и дату переоформления в соответствующие поля.

### Закладка Специальные сведения

- ▶ Выберите тип процентной ставки по кредитному договору с помощью раздела Процентная ставка.
  - Для беспроцентного кредитного договора выберите вариант не начисляется.
  - Выберите вариант"**ЛИБОР**", если ставка кредита основана на ставке "ЛИБОР". Из ставшего активным списка выберите тип ставки "ЛИБОР":
    - **Л01** месячная ставка "ЛИБОР";
    - **Л03** трехмесячная ставка "ЛИБОР";
    - **Л06** шестимесячная ставка "ЛИБОР";
    - **Л12** двенадцатимесячная ставка "ЛИБОР".
  - Выберите значение **фиксированная** и в ставшем активным поле справа укажите значение процентной ставки.
  - В случае, если ни один из представленных методов не подходит, выберите вариант другие методы и в ставшем активным поле справа укажите тип процентной ставки.
- ► Заполните поле **Процентная надбавка**, указав значение в % **годовых**.
- ▶ В поле **Сумма задолженности** указывается сумма в валюте договора (код валюты договора указывается в недоступном для редактирования поле справа).
- ► Для добавления информации о графике платежей по получению (предоставлению) заемных средств нажмите кнопку **Добавить** соответствующей таблицы. В открывшемся окне введите информацию о платеже (см. рис. 6.41).

При необходимости заполните поле Особые условия.

| Получение заем  | ×               |                   |
|-----------------|-----------------|-------------------|
| Дата 01.09.2006 | Сумма 50 000.00 | <u>Валюта</u> USD |
|                 |                 | ОК Отмена         |

Рис. 6.41. Информация о платеже по получению (предоставлению) заемных средств

▶ Для добавления информации о графике платежей по возврату заемных средств нажмите кнопку **Добавить** соответствующей таблицы. В открывшемся окне введите информацию о платеже (см. рис. 6.42).

При необходимости заполните поле Особые условия.

| Возврат заемных средств 🛛 🗶 |                 |                   |  |  |  |  |  |
|-----------------------------|-----------------|-------------------|--|--|--|--|--|
| Погашение основного долга   |                 |                   |  |  |  |  |  |
| Дата 01.11.2006             | Сумма 60 000.00 | <u>Валюта</u> USD |  |  |  |  |  |
| В счет процентных і         | платежей        |                   |  |  |  |  |  |
| Дата 01.11.2006             | Сумма 1 800.00  | <u>Валюта</u> USD |  |  |  |  |  |
|                             |                 | ОК Отмена         |  |  |  |  |  |

Рис. 6.42. Информация о платеже по возврату заемных средств

- Из списка поля Статус иностранного кредитора выберите одно из следующих значений:
  - Другие МФО;
  - **EBPP**;
  - Кредиторы, не являющиеся МФО;
  - Международная финансовая корпорация;
  - Мировой банк.

При необходимости выберите пустое значение из списка.

Заполните поле Сумма налогового или другого обеспечения. При наличии прямого инвестирования отметьте соответствующее поле.

| Информация о контрагенте 🛛 🗙 |                    |    |  |  |  |  |  |
|------------------------------|--------------------|----|--|--|--|--|--|
| Контрагент                   | SA Tessier-Ashpool |    |  |  |  |  |  |
| <u>Код страны</u>            | 756 ШВЕЙЦАРИЯ      |    |  |  |  |  |  |
| 🕀 Сумма 🗌                    | Оля 15.00          | %  |  |  |  |  |  |
|                              | ОК                 | Ha |  |  |  |  |  |

| Рис. | 6.43. | Информация | 0 | контрагенте |
|------|-------|------------|---|-------------|
|------|-------|------------|---|-------------|

▶ При предоставлении кредита (займа) на синдицированной (консорциальной) основе нажмите кнопку Добавить соответствующей таблице. В открывшемся окне введите информацию о контрагенте (см. рис. 6.43). При указании информации о предоставленных контрагентов средствах можно указать либо непосредственно сумму в валюте цены контракта, либо долю участия в кредите (займе).

| ŧ                                                                                                    | едактор                                                              | документов                                                   | ;                 |                    |              |                     |                            |  |  |  |          |
|----------------------------------------------------------------------------------------------------|----------------------------------------------------------------------|--------------------------------------------------------------|-------------------|--------------------|--------------|---------------------|----------------------------|--|--|--|----------|
| Дон                                                                                                    | ументы                                                               | Уведомлени                                                   | я                 |                    |              |                     |                            |  |  |  |          |
| ſ                                                                                                    | Общая информация Специальные сведения                                |                                                              |                   |                    |              |                     |                            |  |  |  |          |
|                                                                                                    | Процент                                                              | ная ставка                                                   |                   |                    |              |                     |                            |  |  |  |          |
| <ul> <li>не начисляется ● "ЛИБОР" Л06 		 ○ фиксированная 		 % годовых</li> <li>литие моторы 	</li> </ul> |                                                                      |                                                              |                   |                    |              |                     |                            |  |  |  |          |
|                                                                                                    |                                                                      |                                                              |                   |                    |              |                     |                            |  |  |  | <u> </u> |
| N                                                                                                    | Процентная надбавка 3.00 % годовых Сумма задолженности 15 000.00 USD |                                                              |                   |                    |              |                     |                            |  |  |  |          |
| 43                                                                                                    | График                                                               | рафик платежей по получению (предоставлению) заемных средств |                   |                    |              |                     |                            |  |  |  |          |
|                                                                                                    | Валюта                                                               |                                                              | Дата              |                    | Сумма        |                     | Добавить                   |  |  |  |          |
|                                                                                                    |                                                                      | USD                                                          | 01.               | 03.2006<br>N9 2007 |              | 30000.00            | Редактировать              |  |  |  |          |
|                                                                                                    |                                                                      | 000                                                          | 01.               | 00.2001            |              | 00000.00            | Улапить                    |  |  |  |          |
|                                                                                                    | I                                                                    |                                                              |                   |                    |              |                     |                            |  |  |  |          |
|                                                                                                    | Особые                                                               | условия Б                                                    | ез особых условий |                    |              |                     |                            |  |  |  |          |
|                                                                                                    | График                                                               | платежей по                                                  | возврату заемны   | іх средств         |              |                     |                            |  |  |  |          |
|                                                                                                    | Погашен                                                              | ние основног                                                 | о долга           | Процен             | тные платеж  | и                   |                            |  |  |  |          |
|                                                                                                    | Валюта                                                               | Дата                                                         | Сумма             | Валюта             | Дата         | Сумма               | Добавить                   |  |  |  |          |
|                                                                                                    | USD                                                                  | 01.04.2006                                                   | 2000              | 10.00 USD          | 01.04.2006   | 600.00<br>1800.00   | Редактировать              |  |  |  |          |
|                                                                                                    |                                                                      |                                                              |                   |                    |              |                     | Улалить                    |  |  |  |          |
|                                                                                                    | 0                                                                    | <b></b>                                                      |                   |                    |              |                     |                            |  |  |  |          |
|                                                                                                    | Особые                                                               | условия Б                                                    | ез особых условии |                    |              |                     |                            |  |  |  |          |
|                                                                                                    | Статус и                                                             | ностранного                                                  | кредитора Межи    | дународная фі      | инансовая ко | рпорация 🔻          |                            |  |  |  |          |
|                                                                                                    | Сумма за                                                             | алогового ил                                                 | и другого обеспе  | чения 50 00        | 0.00         |                     |                            |  |  |  |          |
|                                                                                                    | 🗹 Нали                                                               | чие прямого                                                  | инвестирования    |                    |              |                     |                            |  |  |  |          |
|                                                                                                    | Информ                                                               | ашия о получ                                                 | ении резидентом   | кредита, пред      | аоставленно  | го нерезидентами на |                            |  |  |  |          |
|                                                                                                    | синдици                                                              | рованной ос                                                  | нове              | • • • • • •        |              | • • • •             |                            |  |  |  |          |
|                                                                                                    | Контраге                                                             | ент                                                          | Код страны        | Валюта (           | Сумма        | Доля, %             | Лобавить                   |  |  |  |          |
|                                                                                                    | SA Tessi                                                             | er-Ashpool                                                   | 756               |                    |              | 15.00               | Репактирорать              |  |  |  |          |
|                                                                                                    |                                                                      |                                                              |                   |                    |              |                     | Редактировать              |  |  |  |          |
|                                                                                                    |                                                                      |                                                              |                   |                    |              |                     | удалить                    |  |  |  |          |
|                                                                                                    |                                                                      |                                                              |                   |                    |              |                     |                            |  |  |  |          |
| C                                                                                                    | статус: Н                                                            | овый                                                         |                   |                    |              |                     | <u>Комментарий клиента</u> |  |  |  |          |
| По,                                                                                                    | дписи: Н                                                             | let                                                          |                   |                    |              |                     | Комментарий банка          |  |  |  |          |
|                                                                                                    |                                                                      |                                                              |                   |                    |              |                     |                            |  |  |  |          |
|                                                                                                    |                                                                      |                                                              |                   |                    |              |                     |                            |  |  |  |          |

Рис. 6.44. Паспорт сделки по кредитному договору, закладка Специальные сведения

### Справка о валютных операциях

Внешний вид справки о валютных операциях представлен на рис. 6.45.

| 🕌 Редактор докумен  | тов                                              |            |                             |        |          |         |              |            |             |                 |                    |
|---------------------|--------------------------------------------------|------------|-----------------------------|--------|----------|---------|--------------|------------|-------------|-----------------|--------------------|
| Документы Уведомл   | ения                                             |            |                             |        |          |         |              |            |             |                 |                    |
|                     | СПРАВКА О ВАЛЮТНЫХ ОПЕРАЦИЯХ от 29.10.2007 Файлы |            |                             |        |          |         |              |            |             |                 |                    |
|                     | Банк                                             | OAO "BAHI  | ЛАО "БАНК МОСКВЫ", Г.МОСКВА |        |          |         |              |            |             |                 |                    |
|                     | Клиент                                           | Акционерн  | юе общество "Л              | Іюмос" |          |         |              |            |             |                 |                    |
| Уведомление\Расчет. | Счет                                             | Дата       | Направление                 | Код ВО | Сумма    | Код вал | . Номер заяв | Дата заяв  | Номер ПС    | Сумма кон       | Код валюты         |
| 2369-985            | 4070284015000                                    | 29.10.2007 | 1                           | 50030  | 55000.00 | 840     | 8952211      | 05.08.2004 | 65411288/3  | 1595000.00      | 810                |
| 65498413            | 4070284015000                                    | 04.09.2007 | 1                           | 50030  | 55000.00 | 840     | 23652        | 05.05.2007 | 25314523/6  | 1595000.00      | 810                |
|                     |                                                  |            |                             |        |          |         |              |            |             |                 |                    |
|                     | Приме                                            | нание 🦳    |                             |        |          |         |              |            |             |                 |                    |
|                     |                                                  |            |                             |        |          |         |              |            | Редактирова | ать)(Добавит    | ъ Удалить          |
| Статус: Новый       |                                                  |            |                             |        |          |         |              |            |             | <u>Коммента</u> | <u>рий клиента</u> |
| Подписи: Нет        |                                                  |            |                             |        |          |         |              |            |             | Коммен          | тарий банка        |
|                     |                                                  | î          | 4                           |        |          |         |              | ×          |             |                 |                    |

Рис. 6.45. Справка о валютных операциях

Для заполнения справки о валютных операциях используйте приведенные ниже рекомендации:

- При создании новой справки о валютных операциях поля с наименованием банка, в который предоставляется справка о валютных операциях, наименованием клиента (юридического лица) и датой создания справки заполняются автоматически. Поля с наименованием банка и датой создания справки доступны для изменения. Клиент может выбрать уполномоченный банк, в котором зарегистрированы его валютные счета. Для выбора уполномоченного банка щелкните по ссылке <u>Банк</u> и в открывшемся окне Выбор банка укажите необходимый банк в списке банков, объединенных «iBank 2».
- ▶ При необходимости присоединить к документу файлы щелкните по ссылке <u>Файлы</u>. При этом на экран выведется окно **Файлы**, внешний вид которого представлен на рис. 6.46.

| 🔛 Файлы                       |              |              | ×       |
|-------------------------------|--------------|--------------|---------|
| Название                      | Размер (Кб.) |              |         |
| New Лист Microsoft Excel.xls  | 14           |              |         |
| Общий размер: 14 Кб.          | Макс. разм   | ер: 1024 Кб. |         |
| Прикрепить) Получить) Удалить |              |              | Закрыть |

Рис. 6.46. Файлы

В данном окне для присоединения файла нажмите кнопку **Прикрепить**. При этом на экран выведется стандартное окно выбора файла. После выбора файла наименование

выбранного файла отобразится в списке окна **Файлы**. При необходимости присоедините другие файлы, выполнив аналогичные действия. Общий размер присоединенных файлов отображается в нижней строке окна, максимальный размер присоединенных файлов задается банком, но не может превышать 1024 кБ. При необходимости удалить присоединенный файл выберите необходимый файл в списке присоединенных файлов и нажмите кнопку **Удалить**.

▶ Для внесения необходимых данных по валютной операции нажмите кнопку Добавить и заполните все требуемые поля в открывшемся диалоговом окне. Внешний вид диалогового окна представлен на рис. 6.47.

| Правка о валн      | отной операции          |             |                             | ×      |
|--------------------|-------------------------|-------------|-----------------------------|--------|
| Номер уведом       | ления \ Расчетного      | о документа | 65498413                    |        |
| Номер <u>счета</u> | 407028401500000         | 06577       | Дата 04.0                   | 8.2007 |
| Напр               | авление платежа         | 1 - зачисле | ение средств                | ₹      |
| <u>Код ви</u>      | <u>ца вал. операции</u> | 50          | ₹ 030                       | ₹      |
| Сумма в едини      | щах платежа             | 55 000.0    | 00 <b>Валю</b> т            | a USD  |
| Заявление о р      | езервировании N         | 3685421     | <b>ot</b> 05.08.2           | 2007   |
| Н                  | юмер ПС 6541128         | 38 / 3354   | / 4889 / 🤅                  | 5 / 5  |
| Сумма в            | валюте цены конт        | ракта 1 59: | 5 000.0( <mark>Валют</mark> |        |
|                    |                         |             | OK (                        | Отмена |

Рис. 6.47. Диалоговое окно справки о валютных операциях

- ▶ В поле **Номер уведомления**\**Расчетного документа** укажите номер уведомления о зачислении средств в иностранной валюте на транзитный валютный счет клиента или номер расчетного документа, представленного клиентом в уполномоченный банк при списании средств в иностранной валюте с текущего валютного счета (специального банковского счета) клиента в уполномоченном банке.
- ▶ В поле **Номер счета** укажите номер банковского счета клиента, на который зачислены (с которого списываются) средства в иностранной валюте. Для указания номера счета щелкните по ссылке **Номер** <u>счета</u> и в открывшемся окне **Выбор счета** выберите необходимый счет из списка счетов, открытых в уполномоченном банке.
- ▶ В поле **Дата** укажите одну из следующих дат:
  - дата зачисления средств на транзитный счет клиента, указанная в уведомлении;
  - дата расчетного документа, представленного клиентом в банк при списании средств со счета.
- В списке поля Направление платежа выберите один из следующих кодов направления платежа:
  - 1 зачисление средств на счет клиента;
  - 2 списание средств со счета клиента.
- ▶ Укажите код вида валютной операции согласно Инструкции Центрального Банка России от 17 июня 2004 года № 117-И. Для указания кода вида операции выберите из списка

поля **Код вида вал. операции** соответствующий код. Указать код вида валютной операции можно также при помощи справочника **Коды видов валютных операций**. Для вызова окна справочника щелкните на ссылку **Код вида вал. операции**. Внешний вид справочника **Коды видов валютных операций** представлен на рис. 6.48.

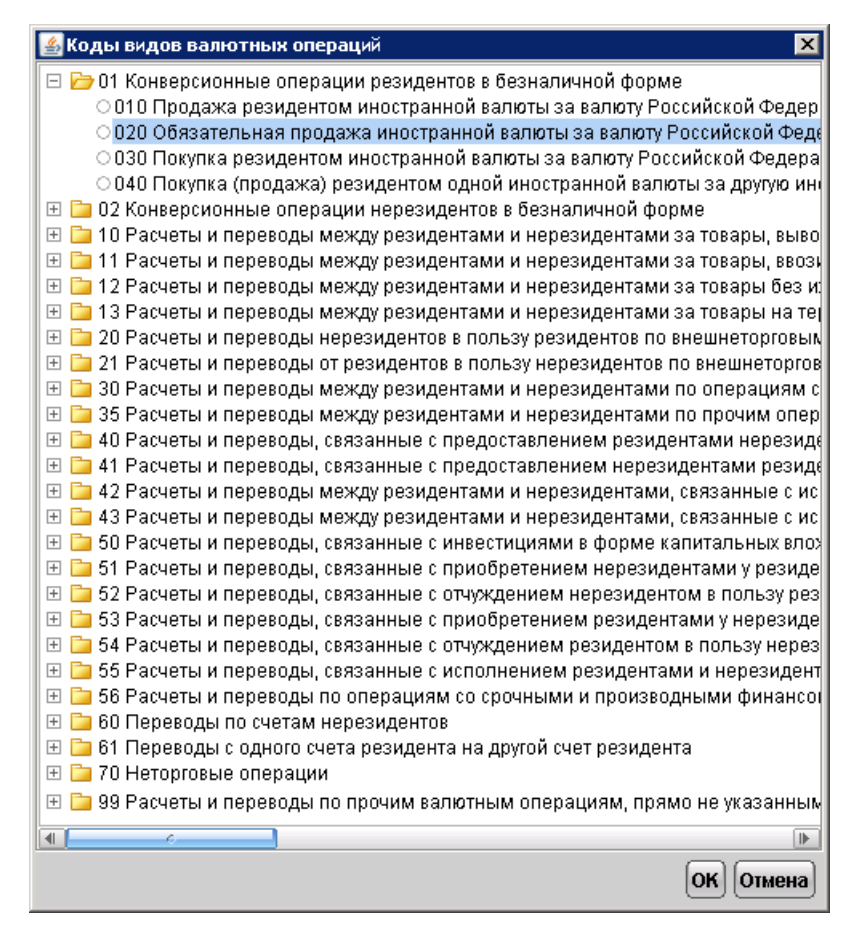

Рис. 6.48. Коды видов валютных операций

В окне справочника укажите соответствующий вид валютной операции. Код выбранной операции автоматически отобразиться в поле Код вида вал. операции.

- ▶ В поле Сумма платежа в единицах платежа укажите сумму средств в иностранной валюте, зачисленных на счет (списываемых со счета) клиента, в единицах валюты платежа.
- ▶ Если по соответствующей валютной операции установлено требование о резервировании, заполните поля с номером и датой заявления о резервировании. В противном случае данные поля не заполняются.
- ▶ Если валютные операции осуществляются по контракту (кредитному договору) с оформлением паспорта сделки (ПС), укажите номер ПС в соответствующих полях.
- Если код валюты платежа и код валюты цены контракта (кредитного договора), указанный в ПС, не совпадают, укажите сумму в валюте цены контракта и код валюты в соответствующих полях. Для указания кода валюты щелкните на ссылку Валюта и выберите из списка нужное значение.

### Справка о поступлении валюты РФ

Внешний вид справки о поступлении валюты РФ представлен на рис. 6.49.

| 🏄 Редак     | стор                                                                  | документ   | ОВ                 |                  |           |                        |                 |  |  |
|-------------|-----------------------------------------------------------------------|------------|--------------------|------------------|-----------|------------------------|-----------------|--|--|
| Докумен     | ты                                                                    | Уведомле   | ния                |                  |           |                        |                 |  |  |
|             | СПРАВКА О ПОСТУПЛЕНИИ ВАЛЮТЫ Российской Федерации от 29.10.2007 Файлы |            |                    |                  |           |                        |                 |  |  |
| Банк        | Банк ОАО "БАНК МОСКВЫ", г.МОСКВА                                      |            |                    |                  |           |                        |                 |  |  |
| Клиент      | Акци                                                                  | ионерное   | общество "Люмос"   |                  |           |                        |                 |  |  |
| <u>Счет</u> | 407                                                                   | 028106600  | 00000006           |                  |           |                        |                 |  |  |
| Дата        |                                                                       | Код ВО     | Сумма в рублях     | Сумма в валюте   | Валюта    | Номер ПС               | Код страны      |  |  |
| 01.09.2     | 007                                                                   | 10010      | 28000.00           | 1000.00          | 840       | 35663445/6456/7868/8/  | 0 840           |  |  |
| 02.09.2     | 007                                                                   | 11040      | 56000.00           | 1200.00          | 826       | 42356346/5376/5676/7/  | 0 036           |  |  |
|             |                                                                       |            |                    |                  |           |                        |                 |  |  |
|             |                                                                       |            |                    |                  |           | Добавить               | овать)(Удалить) |  |  |
| Примеча     | ание                                                                  | Без прии   | мечаний            |                  |           |                        |                 |  |  |
| Способ      | пере                                                                  | дачи доку  | ментов Заказным    | почтовым отправл | ением с у | /ведомлением о вручени | и по адресу: 📼  |  |  |
| Адрес 🛛     | 1056                                                                  | 32 г.Москв | а, ул. Первомайска | ая, д.15         |           |                        |                 |  |  |
| Статус      | ::Н                                                                   | овый       |                    |                  |           | Комм                   | ентарий клиента |  |  |
| Подписи     | Подписи : Нет Комментарий банка                                       |            |                    |                  |           |                        |                 |  |  |
|             |                                                                       |            | 1 4                |                  |           |                        |                 |  |  |

Рис. 6.49. Справка о валютных операциях

Для заполнения справки о поступлении валюты РФ используйте приведенные ниже рекомендации:

- ▶ При создании новой справки о поступлении валюты РФ поля с наименованием банка, в который предоставляется справка о валютных операциях, наименованием клиента (юридического лица) и датой создания справки заполняются автоматически. Поля с наименованием банка и датой создания справки доступны для изменения. Клиент может выбрать уполномоченный банк, в котором зарегистрированы его валютные счета. Для выбора уполномоченного банка щелкните по ссылке Банк и в открывшемся окне Выбор банка укажите необходимый банк в списке банков, объединенных «iBank 2».
- ▶ При необходимости присоединить к документу файлы щелкните по ссылке <u>Файлы</u>. При этом на экран выведется окно **Файлы**, внешний вид которого представлен на рис. 6.50.

| 😫 Файлы                      |              |              | × |
|------------------------------|--------------|--------------|---|
| Название                     | Размер (Кб.) |              |   |
| New Лист Microsoft Excel.xls | 14           |              |   |
| Общий размер: 14 Кб.         | Макс. разм   | ep: 1024 Kõ. |   |
|                              |              |              |   |

Рис. 6.50. Файлы

В данном окне для присоединения файла нажмите кнопку **Прикрепить**. При этом на экран выведется стандартное окно выбора файла. После выбора файла наименование выбранного файла отобразится в списке окна **Файлы**. При необходимости присоедините другие файлы, выполнив аналогичные действия. Общий размер присоединенных файлов отображается в нижней строке окна, максимальный размер присоединенных файлов задается банком, но не может превышать 1024 кБ. При необходимости удалить присоединенный файл выберите необходимый файл в списке присоединенных файлов и нажмите кнопку **Удалить**.

▶ Для внесения необходимых данных по валютной операции нажмите кнопку Добавить и заполните все требуемые поля в открывшемся диалоговом окне. Внешний вид диалогового окна представлен на рис. 6.51.

| Поступление валюты РФ 🛛 🗙                              |
|--------------------------------------------------------|
| Дата зачисления 02.09.2007                             |
| <u>Код вида валютной операции</u> 11 👻 040 📼           |
| Сумма в рублях 56 000.00                               |
| Сумма в валюте цены контракта 1 200.00 826             |
| Номер ПС 42356346 / 5376 / 5676 / 7 / 0 Код страны 036 |
| ОК Отмена                                              |

Рис. 6.51. Добавление информации об операции

Выполните в данном окне следующие действия:

- Введите дату зачисления средств в поле Дата зачисления.
- Укажите код вида валютной операции согласно Инструкции Центрального Банка России от 17 июня 2004 года № 117-И. Для указания кода вида операции выберите из списка поля Код вида вал. операции соответствующий код. Указать код вида валютной операции можно также при помощи справочника Коды видов валютных операций. Для вызова окна справочника щелкните на ссылку Код вида вал. операции.
- Введите суммы операции в рублях и в валюте цены контракта в соответствующие поля. При вводе суммы в валюте цены контракта становится активной ссылка <u>валюте</u>, по которой открывается стандартный справочник выбора валюты. После выбора рядом с суммой отображается цифровой код валюты.
- Введите номер паспорта сделки в поле Номер ПС.
- По ссылке Код страны выберите страну банка-отправителя платежа с помощью стандартного справочника.
- ▶ При необходимости введите текст примечания к документу в поле **Примечание**.
- Выберите способ доставки заверенного экземпляра справки и оригиналов подтверждающих документов с помощью выпадающего списка Способ передачи документов. При выборе варианта Заказным почтовым отправлением с уведомлением о вручении по адресу доступно для редактирования становится поле Адрес. По умолчанию данное поле заполняется из информации о клиенте (юридическом лице).

#### Справка о подтверждающих документах

Внешний вид справки о подтверждающих документах представлен на рис. 6.52.

| 🕵 Релакто          | о локументов             |               |                             |                                       |                                |                         |                  |
|--------------------|--------------------------|---------------|-----------------------------|---------------------------------------|--------------------------------|-------------------------|------------------|
| Локументы          | Увеломпения              |               |                             |                                       |                                |                         |                  |
| докуменны          | эредомления              |               |                             |                                       | 20 40 2007 <b>Φ</b> οйτι       |                         |                  |
|                    |                          | CI IPABKA U I | ЮДТВЕРЖДАЮЩИХ,              | документах от                         | <u>29.10.2007</u> <u>Файлы</u> |                         |                  |
| Банк               | ОАО "БАНК МОСКВ          | Ы", г.МОСКВА  |                             |                                       |                                |                         |                  |
| Клиент             | Акционерное обще         | ство "Люмос"  |                             |                                       |                                |                         |                  |
| Номер ПС           | 34634563 / 4765          | / 7568 /      | 8 / 0                       |                                       |                                |                         |                  |
| Пото               |                          |               |                             |                                       |                                |                         | Konnor           |
| Дага<br>01 10 2007 | под вида документа<br>По | 34534657(     | Сумма в валюте до<br>400.00 | валюта суммы д<br>826                 | сумма в валюте цены<br>822 00  | валюта суммы це.<br>840 | коррек<br>*      |
| 02.10.2007         | 02                       | 2532142       | 25000.00                    | 840                                   | 17400.00                       | 978                     | *                |
|                    |                          |               |                             |                                       |                                |                         |                  |
|                    |                          |               |                             |                                       |                                |                         |                  |
|                    |                          |               |                             |                                       |                                |                         |                  |
|                    |                          |               |                             |                                       |                                |                         |                  |
|                    |                          |               |                             |                                       |                                |                         |                  |
|                    |                          |               |                             |                                       |                                |                         |                  |
|                    |                          |               |                             |                                       |                                |                         |                  |
|                    |                          | 1             |                             |                                       | Побарить                       |                         | Упапить          |
| 1                  |                          |               |                             |                                       | Доодонна                       | [[сдактировать]         | Далты            |
| Примечан           | ие                       |               |                             |                                       |                                |                         |                  |
| Способ пе          | редачи документов        | Передача п    | од расписку лицу, дейс      | твующему по дове                      | ренности                       |                         | =                |
| Алрес              |                          |               |                             | , , , , , , , , , , , , , , , , , , , |                                |                         |                  |
| ндрес              |                          |               |                             |                                       |                                |                         |                  |
| Статус :           | Новый                    |               |                             |                                       |                                | <u>Комментарий</u>      | <u>і клиента</u> |
| Подписи :          | Нет                      |               |                             |                                       |                                | Комментар               | ий банка         |
|                    |                          |               |                             |                                       |                                |                         |                  |
|                    |                          |               |                             |                                       |                                |                         |                  |
|                    |                          |               |                             |                                       |                                |                         |                  |

Рис. 6.52. Справка о подтверждающих документах

Для заполнения справки о подтверждающих документах используйте приведенные ниже рекомендации:

- ▶ При создании новой справки о подтверждающих документах поля с наименованием банка, в который представляется справка о валютных операциях, наименованием клиента (юридического лица) и датой создания справки заполняются автоматически. Поля с наименованием банка и датой создания справки доступны для изменения. Клиент может выбрать уполномоченный банк, в котором зарегистрированы его валютные счета. Для выбора уполномоченного банка щелкните по ссылке <u>Банк</u> и в открывшемся окне Выбор банка (см. рис. 6.30) укажите необходимый банк в списке банков, объединенных «iBank 2». Введите номер паспорта сделки в поле Номер ПС.
- ▶ При необходимости присоединить к документу файлы щелкните по ссылке <u>Файлы</u>. При этом на экран выведется окно **Файлы**, внешний вид которого представлен на рис. 6.53.

В данном окне для присоединения файла нажмите кнопку **Прикрепить**. При этом на экран выведется стандартное окно выбора файла. После выбора файла наименование выбранного файла отобразится в списке окна **Файлы**. При необходимости присоедините другие файлы, выполнив аналогичные действия. Общий размер присоединенных файлов отображается в нижней строке окна, максимальный размер присоединенных файлов

| Прикрепить) Получить) Удалить) |              |              | Закрыть |
|--------------------------------|--------------|--------------|---------|
| Общий размер: 14 Кб.           | Макс. разм   | ер: 1024 Кб. |         |
| New Лист Microsoft Excel.xls   | 14           |              |         |
| Название                       | Размер (Кб.) |              |         |
| 😭 Файлы                        |              |              | ×       |

Рис. 6.53. Файлы

задается банком, но не может превышать 1024 кБ. При необходимости удалить присоединенный файл выберите необходимый файл в списке присоединенных файлов и нажмите кнопку **Удалить**.

► Для внесения необходимых данных о подтверждающем документе нажмите кнопку Добавить и заполните все требуемые поля в открывшемся диалоговом окне. Внешний вид диалогового окна представлен на рис. 6.54.

| Информация о подтверждающем документе                     |        |      |  |  |  |  |  |
|-----------------------------------------------------------|--------|------|--|--|--|--|--|
| Дата 01.10.2007 Код вида документа 02                     |        |      |  |  |  |  |  |
| • Номер таможенной декларации 34534657 / 675675 / 2323423 |        |      |  |  |  |  |  |
| ⊖ CMR - накладная                                         |        |      |  |  |  |  |  |
| Сумма в <u>валюте</u> документа                           | 400.00 | 826  |  |  |  |  |  |
| Сумма в <u>валюте</u> цены контракта                      | 822.00 | 840  |  |  |  |  |  |
| 🗹 Признак корректировки записи                            |        |      |  |  |  |  |  |
|                                                           | OK O   | мена |  |  |  |  |  |

Рис. 6.54. Добавление информации о подтверждающем документе

Выполните в данном окне следующие действия:

- Введите дату документа в поле Дата.
- Выберите код вида документа из справочника, вызываемого по ссылке Код вида документа (см. рис. 6.55). Справочник содержит значения согласно пункту 3 раздела «Порядок заполнения справки о подтверждающих документах» Приложения 1 Положения Центрального Банка России от 1 июня 2004 года № 258-И. При выборе кодов вида документа 01, 02 или 03 для редактирования станут доступны поля Номер таможенной декларации или СМК-накладная. Выберите тип документа и укажите его номер.
- Введите суммы операции в валюте документа и в валюте цены контракта в соответствующие поля. При вводе суммы становится активной соответствующая ссылка <u>валюте</u>, по которой открывается окно Выбор валюты (см. рис. 6.23). После выбора рядом с суммой отобразится цифровой код валюты.
- Если информация о подтверждающем документе вводится на основании пункта 2.16 Положения Центрального Банка России от 1 июня 2004 года № 258-И, проставьте флаг Признак корректировки записи.

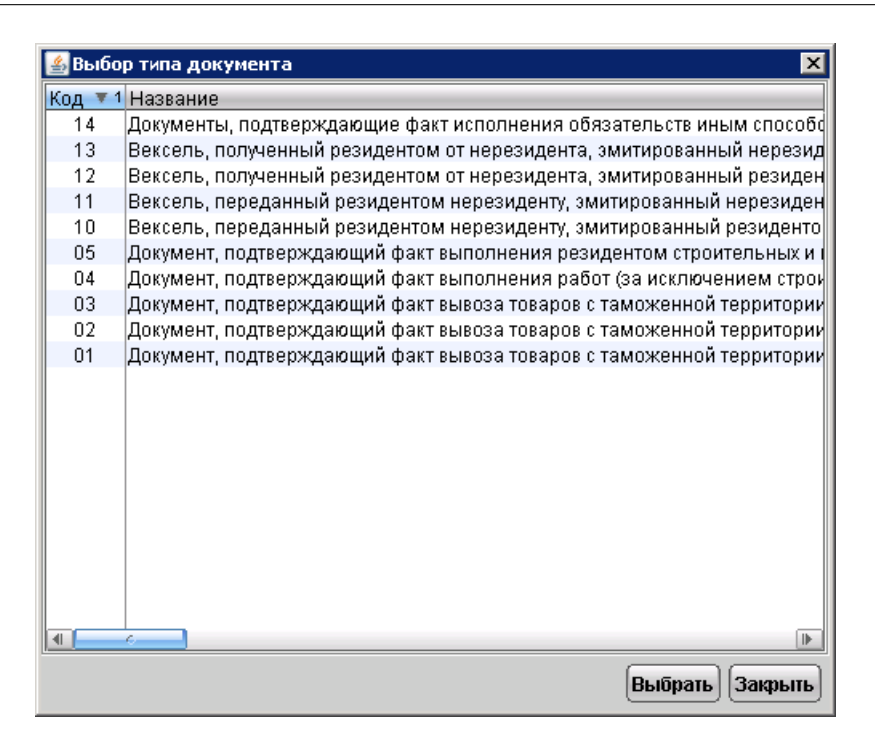

Рис. 6.55. Окно Выбор типа документа

- ▶ При необходимости введите текст примечания к документу в поле **Примечание**.
- ▶ Выберите способ доставки заверенного экземпляра справки и оригиналов подтверждающих документов с помощью выпадающего списка Способ передачи документов. При выборе варианта Заказным почтовым отправлением с уведомлением о вручении по адресу доступно для редактирования становится поле Адрес. По умолчанию данное поле заполняется из информации о клиенте (юридическом лице).

# Отзывы

Отозвать можно документы со статусами Доставлен, На обработке и На исполнении. Для отзыва документа выберите необходимый документ, щелчком правой кнопкой мыши вызовите контекстное меню и выберите в нем пункт Отзыв. При этом на экран выведется окно Редактор документов (см. рис. 6.56), содержащее в себе форму для отзыва документа. Большинство полей при этом заполняются автоматически атрибутами отзываемого документа и недоступны для редактирования.

Значения полей с номером и датой отзыва документа доступны для изменения и могут быть отредактированы.

В поле Причина отзыва необходимо указать причину отзыва документа.

| ≜ Реда                           | ктор д               | окумен     | гов              |             |                   |         |                  |                         | _ <b>_</b> ×                  |
|----------------------------------|----------------------|------------|------------------|-------------|-------------------|---------|------------------|-------------------------|-------------------------------|
| Документ                         | ты Увед              | цомления   |                  |             |                   |         |                  |                         |                               |
| Отзыв до                         | кумента              | N 3        | Дата 13.1        | 0.2003      |                   |         |                  |                         |                               |
| От ООО "Демонстрационный клиент" |                      |            |                  |             |                   |         |                  |                         |                               |
| Просим о                         | тозвать              | Поручени   | ю на продаж      | у иностран  | ной в <b>сиде</b> | нтифик  | атором 38        | 629067                  |                               |
| Причина                          | отзыва               |            |                  |             |                   |         |                  |                         |                               |
| нет средо                        | ств на сче           | ete        |                  |             |                   |         |                  |                         |                               |
|                                  |                      |            | 01               | зываемый    | документ -        |         |                  |                         |                               |
| ПОРУЧЕ                           | НИЕ НА Г             | тродажу    | инострані        | НОЙ ВАЛЮТ   | ы  3              | Дат     | <b>a</b> 13.10.2 | 003                     |                               |
| Банку                            | АКБ "БИ              | IH" (OAO), | r.MOCKBA         |             |                   |         |                  |                         |                               |
| Клиент                           | 000 "Д               | емонстра   | ционный кли      | ент"        |                   |         |                  |                         |                               |
| ИНН                              | 673103               | 5472       | <b>ОКПО</b> 5204 | 43295       |                   |         |                  |                         |                               |
| Адрес                            | Моска, у             | л.Рябино   | вая д.12         |             |                   |         |                  |                         |                               |
| Ф.И.О.                           | Сидоро               | в Иван Ив  | анович           |             |                   | Тел.    | 123-45-67        | 7                       |                               |
| Поручае                          | ем банку             | списать    | 41033.65         | USD         | с нашег           | о счета | 40702840         | 500000000               | 456                           |
| и прода                          | ть валют             | Ŋ          | по курсу не      | ниже, чем   | 34.5000           |         |                  |                         |                               |
| Сумму в                          | рублях               |            | пор              | учаем зачи  | слить на н        | аш счет | 40702810         | 0210000001              | 868                           |
| в банке                          |                      |            |                  |             |                   |         | 0100150          |                         |                               |
| ФИЛИА.                           | Л "БИН-Р<br>ОР-ША-ПС | ОСТОВ-Н    | А-ДОНУ" АКЕ      | 5 "БИН",    |                   | БИК     | 0460152          | 000000000               | 215                           |
| I.FOUT                           | ла-пи-до             |            |                  |             | K                 | ор.счет | 30101810         | 10000000000             | 215                           |
| Комисси                          | ию и рас:            | ходы бан   | ка поручаем      | списать с і | нашего сче        | та      | 40702810         | 0600002080              | 605                           |
| B COOTB                          | етствии с            | тарифам    | и банка          |             |                   |         |                  |                         |                               |
| Поручен                          | ние дейс             | твительн   | одо 22.10.2      | 2003 вклю   | чительно          |         |                  |                         |                               |
| Доп.<br>условия                  |                      |            |                  |             |                   |         |                  |                         |                               |
| Статус<br>Подписи                | : Новый<br>: Нет     |            |                  |             |                   |         | K                | омментариі<br>Комментар | <u>й клиента</u><br>жий банка |
|                                  |                      | ᠿ          | 1                | ABI S       |                   |         |                  | <                       |                               |

Рис. 6.56. Отзывы

# Структурированные платежи

В системе «iBank 2» реализован механизм стандартизированного заполнения назначения платежа для платежных поручений — структурированные платежи. Структурированный платеж дает возможность заполнять поле **Назначение платежа** с помощью определенной формы, вызываемой при соответствии реквизитов плательщика или получателя заданным. Соответствующие реквизиты плательщика и получателя и внешний вид форм задаются банком.

В «iBank 2» реализованы две категории структурированных платежей: по кредиту (реквизиты получателя) и по дебету (реквизиты плательщика).

# Платежи, структурированные по кредиту

Для создания платежного поручения, структурированного по кредиту, введите БИК банка получателя и счет получателя в поля **БИК** и **Сч.№** окна **Редактор документов**. При этом на экране появится окно **Структурированный платеж** (см. рис. 6.57). В данном окне заполните все предложенные поля (внешний вид окна определяется банком).

| 擔 Структурир                       | ованный платеж                                                                                         | ×  |
|------------------------------------|----------------------------------------------------------------------------------------------------|----|
| Получатель плат                    | ежа                                                                                                    |    |
| ОАО "Телеком ХХ                    | (1"                                                                                                    |    |
| Для корректного                    | заполнения назначения платежа воспользуйтесь приведенной формой                                        |    |
| Телефон                            | +7(095) 986-45-15                                                                                      |    |
| ФИО                                | Иванов Иван Иванович                                                                                   |    |
| Дополнительно                      | абонентская плата за третий квартал 2004 года                                                          |    |
| Структурированн                    | ое назначение платежа                                                                                  |    |
| Телефон: +7(095)<br>информация:або | ) 986-45-15 , ФИО: Иванов Иван Иванович , Дополнительная<br>нентская плата за третий квартал 2004 года |    |
|                                    |                                                                                                    |    |
|                                    | Ок Отме                                                                                                | на |

Рис. 6.57. Структурированный по кредиту платеж

Информация, введенная в окне **Структурированный платеж**, отобразится в поле **Структурированное назначение платежа** окна **Редактор документов** (см. рис. 6.59). Для редактирования назначения платежа щелкните по ссылке **Структурированное назна**чение платежа правой кнопкой мыши и внесите необходимые изменения в поля открывшегося окна.

# Платежи, структурированные по дебету

Для создания платежного поручения, структурированного по дебету, в поле **Сч.№** плательщика окна **Редактор документов** введите соответствующий счет. При этом на экране появится окно **Структурированный платеж** (см. рис. 6.58). В данном окне заполните все предложенные поля (внешний вид окна определяется банком).

Информация, введенная в окне **Структурированный платеж**, отобразится в поле **Структурированное назначение платежа** окна **Редактор документов** (см. рис. 6.59).

| 擔 Структурированный пл                                                                                                    | атеж                                                                                 | ×   |  |  |  |  |
|----------------------------------------------------------------------------------------------------|--------------------------------------------------------------------------------------|-----|--|--|--|--|
| Вы являетесь участником стру<br>Для корректного заполнения на                                                                       | пурированных платежей в банке<br>ззначения платежа воспользуйтесь приведенной формой |     |  |  |  |  |
| Телефон получателя                                                                                                    | +7(095) 958-01-78                                                                    |     |  |  |  |  |
| Имя получателя                                                                                                    | Иванов Иван Иванович                                                                 |     |  |  |  |  |
| Дополнительная информация                                                                                                    | абонентская плата за третий квартал 2004 года                                        |     |  |  |  |  |
| Структурированное назначение                                                                                                    | платежа                                                                              |     |  |  |  |  |
| Телефон: +7(095) 958-01-78 , ФИО: Иванов Иван Иванович , Дополнительная<br>информация:абонентская плата за третий квартал 2004 года |                                                                                      |     |  |  |  |  |
|                                                                                                    |                                                                                      |     |  |  |  |  |
|                                                                                                    | Ок Отме                                                                              | на) |  |  |  |  |

Рис. 6.58. Структурированный по дебету платеж

Для редактирования назначения платежа щелкните по ссылке **Структурированное назначение платежа** правой кнопкой мыши и внесите необходимые изменения в поля открывшегося окна.

| 套 Редактор документов                                                     |                                                    | _ 🗆 🗙                                           |
|---------------------------------------------------------------------------|----------------------------------------------------|-------------------------------------------------|
| Документы Уведомления                                                     |                                                    |                                                 |
| Платежное поручение N 2                                                   | Дата 03.02.2006                                    | Вид платежа Электронно 📼                        |
| Плательщик ИНН 789456123                                                  | 0 <b>KIII</b> 123456789                            | Сумма 123 465.49                                |
| ООО "Демонстрационный клиент"                                             |                                                    | <u>Cч.N</u> 40702810900000000000                |
| <u>Банк плательщика</u>                                                   |                                                    |                                                 |
| "СБЕРБАНК РОССИИ", г.МОСКВА                                               |                                                    | БИК 044525225                                   |
|                                                                           |                                                    | Сч.N 3010181040000000225                        |
| Банк получателя                                                           |                                                    |                                                 |
| ОАО "БАНК МОСКВЫ", г.МОСКВА                                               |                                                    | БИК 044525219                                   |
|                                                                           |                                                    | Cu.N 3010181050000000219                        |
| Получатель (Доб.) ИНН 321435234                                           | 5 <b>КПП</b> 654456456                             | Сч.N 5070281066000000300                        |
| Получатель                                                                |                                                    | Очер.пл 🔓 🖛 Срок пл 📃 .                         |
| L                                                                         |                                                    | Рез.поле                                        |
| Структурированное назначение пла                                          | <u>тежа ў</u>                                      | <mark>/казать</mark> с учетом НДС 🛛 🔻 18 %      |
| Телефон: +7(095) 958-01-78 , ФИО: И<br>информация:абонентская плата за тр | ванов Иван Иванович , Д<br>ретий квартал 2004 года | (ополнительная                                  |
| 🗏 Бюджетный платеж                                                        | Статус составителя                                 | Налог. период                                   |
| КБК                                                                       | Основание платежа                                  | N док.                                          |
| ОКАТО                                                                     | Тип платежа                                        | Дата док.                                       |
| Статус: Новый<br>Подписи: Нет                                             |                                                    | <u>Комментарий клиента</u><br>Комментарий банка |
| 1 🖡 🗐                                                                     |                                                    |                                                 |

Рис. 6.59. Редактор документов

# Выгодоприобретатели

# Выгодоприобретатели физические лица

Внешний вид документа "Сведения о выгодоприобретателе — физическом лице" представлен на рис. 6.60.

| ≜ Редактор              | документов    |             |                    |         |              |                      |                                   |
|-------------------------|---------------|-------------|--------------------|---------|--------------|----------------------|-----------------------------------|
| Документы               | Уведомлени    | я           |                    |         |              |                      |                                   |
| СВЕДЕНИЯ (              | ) ВЫГОДОПР    | ИОБРЕТА     | теле - Физич       | ЕСКОМ Л | ИЦЕ          | Дата                 | 04.10.2007                        |
| Банку                   |               | иосквы", і  | г.МОСКВА           |         |              |                      |                                   |
| Клиент                  | ЗАО "Оливан   | ідер"       |                    |         |              |                      |                                   |
| <u>Счет</u>             | 4070281020    | 000000208   | 36                 |         |              |                      |                                   |
| Заполнил                | Сидоров Се    | ргей Владі  | имирович           |         |              |                      |                                   |
| Выгодопри               | обретатель    | Иностран    | ный граждани       | н       |              |                      | Ŧ                                 |
|                         |               | 🗹 Индиві    | <b>дуальный пр</b> | едприни | матель       |                      |                                   |
| Общие свед              | цения Све,    | дения об V  | 10                 |         |              |                      |                                   |
| Основание               | Договор дов   | ерительн    | ого управления     | 7       | -            | ] [                  |                                   |
| Номер                   | 123-45/67A    |             |                    | то      | 16.11.2002   | Действительно д      | 02.02.2009                        |
| Фамилия                 | Иванов        |             |                    |         | Гражданство  | АВСТРАЛИЯ            |                                   |
| Имя                     | Петр          |             |                    | Да      | та рождения  | 11.03.1975 <b>ИН</b> | H 23100235451                     |
| Отчество [              | Сергеевич     |             |                    | Med     | то рождения  | г. Москва            |                                   |
| Документ, у             | достоверяюц   | щий лично   | СТЬ                |         |              |                      |                                   |
| Тип                     | Паспорт инс   | остранного  | о гражданина       |         | ₹            |                      |                                   |
| Серия                   |               |             | Номер              | 23012   | 03569        | Дата выдач           | и 02.03.2000                      |
| Кем выдан               | Московским    | • ГОВД      |                    |         |              | Код подразделения    | 123-695                           |
| Адрес мест              | а жительства  | (регистра   | щии) или мест      | а пребы | вания        |                      |                                   |
| г. Москва, ул           | т. Кирпичная, | д. 25, кв.1 | 2                  |         |              |                      |                                   |
| Телефоны/               | факсы 366     | -56-96      |                    |         |              |                      |                                   |
| Миграционн              | іая карта №   | 2365702     | 26984              | Срок    | пребывания   | с 11.02.2001 п       | <b>D</b> 11.02.2008               |
| Документ, п             | одтверждаю    | щий право   | на пребывані       | ие в РФ |              |                      |                                   |
| Тип Раз                 | решение на в  | ременное    | проживание         |         | ₹            |                      |                                   |
| Серия                   | H             | омер 253    | 320123098          | Срок    | пребывания ( | C 11.02.2001 N       | 11.02.2008                        |
| Статус: Н<br>Подписи: Н | ювый<br>Іет   |             |                    |         |              | <u>Комм</u><br>Кон   | ентарий клиента<br>ментарий банка |
|                         | 1             | } {         |                    |         | ₿₿           |                      |                                   |

Рис. 6.60. Окно Сведения о выгодоприобретателе — физическом лице, закладка **Общие све- дения** 

Для заполнения полей документа используйте приведенные ниже рекомендации:

▶ При создании нового документа Сведения о выгодоприобретателе — физическом лице поля с реквизитами организации-клиента, информацией о банке и счете клиента заполняются автоматически.

При необходимости укажите другой банк клиента, для чего щелкните по ссылке **Банку** и в открывшемся окне **Выбор банка** (см. рис. 6.30) выберите необходимый банк.

При необходимости укажите другой счет клиента, для чего щелкните по ссылке <u>Счет</u> и в открывшемся окне **Выбор счета** (см. рис. 6.9) выберите необходимый счет клиента.

В поле Заполнил укажите фамилию, имя и отчество ответственного лица организации.

- ▶ Из списка поля **Выгодоприобретатель** выберите гражданский статус выгодоприобретателя:
  - Беженец
  - Гражданин РФ
  - Иностранный гражданин
  - Лицо без гражданства

Если выгодоприобретатель является индивидуальным предпринимателем, поставьте отметку в поле Индивидуальный предприниматель. В этом случае закладка Информация об ИП (см. раздел Закладка Сведения об ИП) станет активной.

#### Закладка Общие сведения

▶ Заполните поля с информацией о документе, на основании которого клиент действует к выгоде другого лица при проведении банковских операций и иных сделок.

Из списка поля Основание выберите тип документа:

- Агентский договор
- Договор доверительного управления
- Договор комиссии
- Договор поручения
- Другое

Если выбран пункт **Другое**, в расположенном справа и ставшем активным поле для ввода типа документа укажите тип документа, подтверждающего действия в интересах выгодоприобретателя.

В поле **Номер** укажите номер документа, подтверждающего действия в интересах выгодоприобретателя. В поля **от** и **Действителен** до укажите дату подписания документа и дату окончания срока действия документа в формате «ДД.ММ.ГГГГ».

▶ В полях **Фамилия**, **Имя** и **Отчество** укажите фамилию, имя и отчество выгодоприобретателя.

Возможны следующие варианты заполнения поля Гражданство:

- 1. Если в поле **Выгодоприобретатель** был выбран статус **Гражданин РФ**, то в поле **Гражданство** автоматически проставится значение **РОССИЯ**. При этом изменить значение поля **Гражданство** нельзя.
- 2. Если в поле Выгодоприобретатель был выбран статус Лицо без гражданства, то в поле Гражданство автоматически проставится значение БЕЗ ГРАЖДАН-СТВА. При этом изменить значение поля Гражданство нельзя.
- Если в поле Выгодоприобретатель был выбран статус Беженец или Иностранный гражданин, то поле Гражданство необходимо заполнить значением из справочника. Для этого щелкните по ссылке Гражданство и в открывшемся окне Выбор страны выберите страну, гражданином которой является выгодоприобретатель.

Введите дату и место рождения выгодоприобретателя, а так же его ИНН в соответствующие поля. Дата рождения указывается в поле Дата рождения в формате «ДД.ММ.ГГГГ».

▶ Заполните поля с информацией о документе, удостоверяющем личность.

Возможны следующие варианты заполнения поля Тип:

- 1. Если в поле **Выгодоприобретатель** было выбрано значение **Гражданин РФ**, то список **Документ, удостоверяющий личность** будет содержать следующие пункты:
  - Военный билет
  - Временное удостоверение личности гражданина РФ
  - Другое
  - Общегражданский заграничный паспорт
  - Паспорт гражданина РФ
  - Паспорт моряка
  - Свидетельство о рождении
  - Удостоверение личности военнослужащего
- 2. Если в поле Выгодоприобретатель было выбрано значение Лицо без гражданства, то список Документ, удостоверяющий личность будет содержать следующие пункты:
  - Вид на жительство в РФ
  - Вид на жительство в другой стране
  - Разрешение на временное проживание
  - Другое
- 3. Если в поле Выгодоприобретатель было выбрано значение Иностранный гражданин, то список Документ, удостоверяющий личность будет содержать следующие пункты:
  - Паспорт иностранного гражданина
  - Другое
- 4. Если в поле Выгодоприобретатель было выбрано значение Беженец, то список Документ, удостоверяющий личность будет содержать следующие пункты:
  - Удостоверение беженца
  - Свидетельство о рассмотрении ходатайства

Если выбран пункт **Другое**, в расположенном справа и ставшем активным поле для ввода типа документа укажите тип документа, удостоверяющего личность.

В поля **Серия** и **Номер** введите серию и номер документа, удостоверяющего личность. В поле **Дата выдачи** укажите дату выдачи документа. В поля **Кем выдан** и **Код подразделения** введите наименование организации и код подразделения, выдавшей документ.

- Заполните поля с контактной информацией выгодоприобретателя. В поле Адрес места жительства (регистрации) или пребывания укажите адрес выгодоприобретателя. В поле Телефоны/факсы укажите номера телефонов или факсов, по которым можно связаться с выгодоприобретателем.
- ► Если в поле Выгодоприобретатель было выбрано значение Иностранный граждании или Лицо без гражданства, поля Миграционная карта № и Срок пребывания с и по станут доступными для редактирования. Введите номер миграционной карты и срок пребывания в соответствующие поля, указанные в миграционной карте.
- ▶ Введите информацию о документе, подтверждающем право на пребывание в РФ. Из списка поля **Тип** выберите тип документа:
  - Вид на жительство в РФ
  - Виза
  - Другое
  - Разрешение на временное проживание

Для граждан России выберите пустое значение в списке. Если из списка поля **Выгодоприобретатель** было выбрано значение **Гражданин РФ**, поле списка будет не доступным для редактирования.

Если выбран пункт **Другое**, в расположенном справа и ставшем активным поле для ввода типа документа укажите тип документа, подтверждающего право на пребывание в РФ.

Введите серию и номер документа, подтверждающего право на пребывание в РФ, в поля **Серия** и **Номер**. В поля **Срок пребывания с** и **по** укажите срок пребывания в РФ, указанный в выбранном документе.

# Закладка Сведения об ИП

Для внесения в документ "Сведения о выгодоприобретателе — физическом лице"информации о выгодоприобретателе, как индивидуальном предпринимателе, поставьте отметку в поле Индивидуальный предприниматель и перейдите на закладку Сведения об ИП.

- Заполните следующие поля с информацией о регистрации индивидуального предпринимателя:
  - Номер
  - Дата
  - Место регистрации
  - Орган регистрации

| ≜ Редактор   | докуме      | нтов               |            |            |          |             |                     |                                  |
|--------------|-------------|--------------------|------------|------------|----------|-------------|---------------------|----------------------------------|
| Документы    | Уведом      | ления              |            |            |          |             |                     |                                  |
| СВЕДЕНИЯ     | О ВЫГО,     | цоприобрет         | АТЕЛЕ - Ф  | ИЗИЧЕСКО   | М ЛИЦЕ   |             | Дата                | 04.10.2007                       |
| Банку        | OAO "B/     | АНК МОСКВЫ         | ', r.MOCKB | A          |          |             |                     |                                  |
| Клиент       | 3A0 "Or     | тивандер"          |            |            |          |             |                     |                                  |
| <u>Счет</u>  | 407028      | 10200000002        | 066        |            |          |             |                     |                                  |
| Заполнил     | Сидоро      | в Сергей Вла,      | димирови   | ч          |          |             |                     |                                  |
| _            | _           |                    |            |            |          |             |                     |                                  |
| Выгодопри    | обретате    | иностра<br>иностра | анный гра: | жданин     |          |             |                     |                                  |
|              |             | 🗹 Инди             | видуальн   | ый предпри | нимателі | Ь           |                     |                                  |
| Общие све,   | дения       | Сведения об        | ип         |            |          |             |                     |                                  |
| Свидетельс   | ство о ре   | гистрации ИГ       | ı          |            | Номер    | 12036452100 | 1456 Дата           | 01.01.2002                       |
| Место реги   | страции     | г. Иваново         |            |            |          |             |                     |                                  |
| Орган регис  | страции     | Ивановская         | ИМНС       |            |          |             |                     |                                  |
| Почтовый а   | дрес        |                    |            |            |          |             |                     |                                  |
| 253125 г. Иг | заново, у   | л. Ленина, д. 3    | 21, кв. 15 |            |          |             |                     |                                  |
| Телефоны/    | факсы       | 1-22-33            |            |            |          |             |                     |                                  |
| Лицензия н   | а Веде      | ние игорного       | бизнеса    |            |          |             |                     |                                  |
| Номер        | ПН 43       | 32532-545634       | /42342     |            | Выдана   | 01.01.2003  | Действ. до          | 01.01.2009                       |
| Кем выдана   | а Иван      | овская ИМНС        | :          |            |          |             |                     |                                  |
| Виды лице    | нзируема    | ой деятельно       | сти        |            |          |             |                     |                                  |
| Содержани    | е казино    |                    |            |            |          |             |                     |                                  |
|              |             |                    |            |            |          |             |                     |                                  |
| Статус: Н    | ювый<br>Іот |                    |            |            |          |             | <u>Комме</u><br>Ком | нтарий клиента<br>ментарий Банка |
| подписи. Г   |             |                    |            |            |          |             |                     | понтарии салка                   |
|              |             |                    |            |            |          |             | X                   |                                  |

Рис. 6.61. Окно Сведения о выгодопри<br/>обретателе — физическом лице, закладка Сведения об $\mathbf{U} \Pi$ 

- ▶ Укажите контактную информацию выгодоприобретателя в полях Почтовый адрес и Телефоны/факсы.
- ▶ Введите информацию о лицензии индивидуального предпринимателя.
  - В поле **Лицензия на** укажите вид предпринимательской деятельности, на который индивидуальному предпринимателю выдана лицензия.
  - В поле **Номер** введите номер лицензии на индивидуальную предпринимательскую деятельность.
  - В поля Выдана и Действ.до укажите дату выдачи и срок действия лицензии на индивидуальную предпринимательскую деятельность в формате «ДД.ММ.ГГГГ.».

- В поле Кем выдана укажите наименование государственной организации, выдавшей лицензию.
- В поле **Виды лицензируемой деятельности** укажите виды лицензируемой деятельности индивидуального предпринимателя.

### Выгодоприобретатели юридические лица

Внешний вид формы **Сведения о выгодоприобретателе** — юридическом лице представлен на рис. 6.62.

| ≜ Редактор  | р документов                                                       | IX   |  |  |  |  |
|-------------|--------------------------------------------------------------------|------|--|--|--|--|
| Документы   | Уведомления                                                        |      |  |  |  |  |
| СВЕДЕНИЯ    | О ВЫГОДОПРИОБРЕТАТЕЛЕ - ЮРИДИЧЕСКОМ ЛИЦЕ Дата 08.10.20             | 07   |  |  |  |  |
| Банку       | ОАО "БАНК МОСКВЫ", г.МОСКВА                                        |      |  |  |  |  |
| Клиент      | ЗАО "Оливандер"                                                    |      |  |  |  |  |
| <u>Счет</u> | 4070281020000002066                                                |      |  |  |  |  |
| Заполнил    | Сидоров Сергей Владимирович                                        |      |  |  |  |  |
| Выгодопри   | иобретатель Нерезидент                                             | Ţ    |  |  |  |  |
| Реквизить   | Процее                                                             |      |  |  |  |  |
|             |                                                                    |      |  |  |  |  |
| Основание   | Р Договор доверительного управления 📼                              |      |  |  |  |  |
| Номер       | 123-45/67А от 16.11.2002 Действительно до 16.11.200                | 6    |  |  |  |  |
| Полн        | юе наименование ЗАО "Вулкан Удачи"                                 |      |  |  |  |  |
| Сокращенн   | юе наименование Вулкан                                             |      |  |  |  |  |
| Наименова   | ание на ин.языке Volcano                                           | 5    |  |  |  |  |
| Организаци  | ионно-правовая форма Заклытое акционенное общество                 | 5    |  |  |  |  |
|             |                                                                    | =    |  |  |  |  |
| ИНН 1234    | 567890 <b>Код иностраннои организации</b> 12345 БИК                | -1   |  |  |  |  |
| Сведения    | о государственной регистрации ОГРН [1234567890123] Дата [01.01.200 | 12   |  |  |  |  |
| Место рег   | гистрации г. Иваново                                               | _    |  |  |  |  |
| Орган рег   | гистрации Ивановская ИМНС                                          |      |  |  |  |  |
| Юридическ   | кий адрес Г. Иваново, ул. Ленина, д. 21                            |      |  |  |  |  |
| Адрес мест  | тонахожд. г. Иваново, ул. Ленина, д. 21                            |      |  |  |  |  |
| Почтов      | адрес 123456 г. Иваново, ул. Ленина, д. 21                         |      |  |  |  |  |
| Телефон     | ны/факсы 1-22-33                                                   |      |  |  |  |  |
| Cratvc : H  | Іовый Комментарий клие                                             | ента |  |  |  |  |
| Подписи: Н  | Нет Комментарий ба                                                 | нка  |  |  |  |  |
|             |                                                                    |      |  |  |  |  |

Рис. 6.62. Окно Сведения о выгодоприобретателе — юридическом лице, закладка Реквизиты

Для заполнения полей документа используйте приведенные ниже рекомендации:

▶ При создании нового документа Сведения о выгодоприобретателе — юридическом лице поля с реквизитами организации-клиента, информацией о банке и счете клиента заполняются автоматически.

При необходимости укажите другой банк клиента, для чего щелкните по ссылке **Банку** и в открывшемся окне **Выбор банка** (см. рис. 6.30) выберите необходимый банк.

При необходимости укажите другой счет клиента, для чего щелкните по ссылке <u>Счет</u> и в открывшемся окне **Выбор счета** (см. рис. 6.9) выберите необходимый счет клиента.

В поле Заполнил укажите фамилию, имя и отчество ответственного лица организации.

- Из списка поля Выгодоприобретатель выберите статус выгодоприобретателя юридического лица:
  - Кредитная организация нерезидент
  - Кредитная организация резидент
  - Нерезидент
  - Резидент

### Закладка Реквизиты

▶ Заполните поля с информацией о документе, на основании которого клиент действует к выгоде другого лица при проведении банковских операций и иных сделок.

Из списка поля Основание выберите тип документа:

- Агентский договор
- Договор доверительного управления
- Договор комиссии
- Договор поручения
- Другое

Если выбран пункт **Другое**, в расположенное справа и ставшем активным поле для ввода типа документа укажите тип документа, подтверждающего действия в интересах выгодоприобретателя.

В поле **Номер** укажите номер документа, подтверждающего действия в интересах выгодоприобретателя. В поля **от** и **Действителен** до укажите дату подписания документа и дату окончания срока действия документа в формате «ДД.ММ.ГГГГ».

▶ Заполните поля с информацией о наименовании организации выгодоприобретателя:

- В поле Полное наименование введите полное наименование организации выгодоприобретателя.
- В поле **Сокращенное наименование** введите сокращенное наименование организации выгодоприобретателя.
- В поле Наименование на ин.языке введите наименование организации выгодоприобретателя на иностранном языке.
- ▶ В поле **Организационно-правовая форма** укажите форму, в которой осуществляется деятельность выгодоприобретателя.

| Редактор                        | документо   | в            |              |         |                |          |          | _ D ×              |
|---------------------------------|-------------|--------------|--------------|---------|----------------|----------|----------|--------------------|
| Документы                       | Уведомлен   | ия           |              |         |                |          |          |                    |
| СВЕДЕНИЯ                        | о выгодоі   | <b>ТРИОБ</b> | РЕТАТЕЛЕ - І | юридич  | HECKON         | И ЛИЦЕ   |          | Дата 08.10.2007    |
| Банку                           | ОАО "БАНК   | моске        | вы", г.Моске | 3A      |                |          |          |                    |
| Клиент                          | ЗАО "Олива  | ндер"        |              |         |                |          |          |                    |
| <u>Счет</u>                     | 407028102   | 000000       | 02066        |         |                |          |          |                    |
| Заполнил                        | Сидоров Се  | ергей В      | ладимирови   | 14      | _              |          |          |                    |
| Выгодопри                       | иобретатель | Hepe         | зидент       |         |                |          |          | -                  |
| Реквизить                       | ы Прочее    |              |              |         |                |          |          |                    |
| Органы уп                       | равления    |              |              |         |                |          |          |                    |
| Наименов                        | ание        |              | Персональ    | ный сос | гав            |          |          |                    |
| Генеральн                       | ый директор | J            | ивановттет   | h Cehie | свич           |          |          |                    |
| 1                               |             |              | 1            |         | Ред            | цактиров | зать) (Д | обавить) Удалить)  |
| 💿 Уставны                       | ый капитал  | 5 000        | 000.00       |         | в <u>вал</u> і | ote RU   | R        |                    |
| 🕀 Уставны                       | ый фонд     |              |              |         | в валі         | оте      |          |                    |
| Лицензия і                      | на Ведение  | игорно       | ого бизнеса  |         |                |          |          |                    |
| Ном                             | ер ЛН 4325  | 32-545       | 634/42342    | Вьца    | на 01.         | 01.2003  | Дейс     | тв.до 01.01.2008   |
| Кем выда                        | на Ивановс  | кая ИМ       | нс           |         |                |          |          |                    |
| Виды лицензируемой деятельности |             |              |              |         |                |          |          |                    |
| Содержан                        | ие казино   |              |              |         |                |          |          |                    |
| Статус: Н                       | ювый        |              |              |         |                |          | K        | омментарий клиента |
| Подписи: Н                      | let         |              |              |         |                |          |          | Комментарий банка  |
|                                 |             | Į į          |              |         |                |          |          | X                  |

Рис. 6.63. Окно Сведения о выгодоприобретателе — юридическом лице, закладка Прочие

▶ Заполните поля с информацией о государственной регистрации организации выгодоприобретателя.

Введите ИНН организации в поле ИНН.

Поле **Код иностранной организации** становится доступным для редактирования в том случае, если из списка поля **Выгодоприобретатель** выбрано значение **Нерезидент** или **Кредитная организация - нерезидент**.

Поле **БИК** становится доступным для редактирования в том случае, если из списка поля **Выгодоприобретатель** выбрано значение **Кредитная организация - резидент**.

В том случае, если из списка поля **Выгодоприобретатель** выбрано значение **Резидент**, поля **Код иностранной организации** и **БИК** не доступны для редактирования.

- В поле ОГРН введите основной государственный регистрационный номер организации выгодоприобретателя. В поле Дата укажите дату регистрации организации в формате «ДД.ММ.ГГГГГ».
- В поле Место регистрации введите место регистрации организации.
- В поле Орган регистрации введите наименование государственной организации, в которой зарегистрирована организация выгодоприобретателя.
- В поле Юридический адрес введите юридический адрес организации выгодоприобретателя.
- Введите контактную информацию выгодоприобретателя в следующие поля:
  - Адрес местонахожд.
  - Почтовый адрес
  - Телефоны/факсы

### Закладка Прочее

▶ Для внесения необходимых данных об органах управления выгодоприобретателя нажмите кнопку **Добавить** и заполните все требуемые поля в открывшемся диалоговом окне. Внешний вид диалогового окна представлен на рис. 6.64.

| Орган управлени | ия X                 |
|-----------------|----------------------|
| Наименование    | Генеральный директор |
| Персональный    | состав               |
| Иванов Петр Се  | ргеевич              |
|                 | ОК Отмена            |

Рис. 6.64. Окно Органы управления

▶ Укажите размер уставного капитала организации выгодоприобретателя. Для этого в поле Уставный капитал введите сумму капитала в соответствующей валюте. Для выбора валюты капитала нажмите ссылку в названии поля в <u>валюте</u> и в открывшемся окне Выбор валюты (см. рис. 6.23) выберите валюту.

Если организация выгодоприобретателя имеет уставный фонд, а не уставный капитал, то отметьте поле **Уставный фонд** и заполните поля с информацией о сумме и валюте фонда.

- Введите информацию о лицензии организации выгодоприобретателя.
  - В поле **Лицензия на** укажите вид предпринимательской деятельности, на который организации выдана лицензия.
  - В поле Номер введите номер лицензии на предпринимательскую деятельность.
  - В поля Выдана и Действ.до укажите дату выдачи и срок действия лицензии на предпринимательскую деятельность в формате «ДД.ММ.ГГГГГ».

- В поле Кем выдана укажите наименование государственной организации, выдавшей лицензию.
- В поле **Виды лицензируемой деятельности** укажите виды лицензируемой деятельности организации выгодоприобретателя.

# Выписки

Для получения выписки по счету в дереве документов выберите категорию **Выписки** и выполните следующие действия:

| Номер счета 🕤 Г                                 | — Банк                           |                                         |                    | Период по               | олучения выписки               |  |  |
|-------------------------------------------------|----------------------------------|-----------------------------------------|--------------------|-------------------------|--------------------------------|--|--|
| [ ЗАО "Оливандер" - Internet-Банкин             | г для корпора                    | тивных клиент                           | OB                 |                         | _ <b>_ _</b> ×                 |  |  |
| Документы Настройки Помощь                      |                                  |                                         |                    |                         |                                |  |  |
|                                                 |                                  | 1 III III III III III III III III III I |                    |                         |                                |  |  |
| 🗄 🖻 Рублевые документы                          |                                  |                                         | Предварительна     | ая выписка              |                                |  |  |
| 🗄 🛐 Валютные документы                          | Банк: ОАО "БАНК МОСКВЫ" г МОСКВА |                                         |                    |                         |                                |  |  |
|                                                 |                                  |                                         |                    |                         |                                |  |  |
| 🗄 📴 Выгодоприобретатели                         | - <u>C481:</u> 40702             | 81020000002                             | J66 C:             |                         | . <u>10.2007</u> (Фильтр »)    |  |  |
| 📄 Выписки                                       | Входящий ост                     | гаток: 0.00 RU                          | R                  | Дата последней о        | перации: 02.10.2007            |  |  |
| Оборотно-сальдовая ведомость<br>В Спортирование | N док. Дата с                    | оп. Дебет                               | Кредит КО          | Счет Корреспондента     | Корреспондент                  |  |  |
| Поджетирование Эмалистирование                  | 9802 27.12.                      | 2003                                    | 787640.00 1        | 4230181030200005250     | АО "Люмос"                     |  |  |
| 🗄 🔤 Мониторинг                                  | 1536 05.10.                      | 2003                                    | 59664.27 1         | 3030281090000060411     | АО "Люмос"                     |  |  |
| 👔 Помощь                                        | 1803 27.09.                      | 2003                                    | 71619.601          | 3030281090000060474     | 3AO "JIY4"<br>QOO "AskoEkmore" |  |  |
|                                                 | 1789 24.09                       | 2003                                    | 3750500.00.9       | 4230181030200005278     | ООО Авиабилеты                 |  |  |
| l r                                             | 1099 22.09                       | 2003                                    | 172329.00.1        | 4091181070200800111     | АО "Пюмос"                     |  |  |
|                                                 |                                  |                                         |                    | 147 0.00 EUE            |                                |  |  |
|                                                 | Ντοгο οθορ                       | отов: Девет                             | U.UU ROR Kpe       | дит 0.00 ROR            |                                |  |  |
|                                                 | Исходящий                        | і остаток : - 0.01                      | ) RUR              |                         |                                |  |  |
|                                                 | оплата по сче<br>и приобретен    | ету №82/12 от О<br>іные товары          | 3.01.2005 (не бал: | ансовый) за оказанные у | слуги                          |  |  |
| за Получение выписки: Готово ( 0.063 с. )       |                                  |                                         |                    |                         |                                |  |  |
|                                                 | Список о                         | операций                                | Назначе            | ение платежа            |                                |  |  |

Рис. 6.65. Выписки

• При необходимости измените предложенный системой банк, для чего щелкните по ссылке с наименованием банка и в открывшемся окне **Выбор банка** выберите необходимый банк из списка банков, объединенных «iBank 2».

При необходимости измените предложенный системой счет, открытый в выбранном банке. Для этого щелкните по ссылке <u>Счет</u> и в открывшемся окне **Выбор счета** выберите необходимый счет из списка счетов организации-клиента, открытых в выбранном банке.

• Задайте период выписки в полях с и по и нажмите кнопку Получить или клавишу F5. Если поле с не заполнено, то началом периода выписки считается дата открытия счета; если не заполнено поле по, то окончанием периода выписки считается текущая дата. Если оба поля с и по оставить незаполненными, то выписка будет получена с даты открытия счета по текущую дату.

### Внимание! \_

Полученная таким образом выписка может иметь значение **Предварительная выписка**. Это определяется датой последнего закрытого операционного дня банковской АБС. Если хотя бы одна из дат, указанных в полях **с** и **по**, больше даты последнего закрытого операционного дня, то полученная выписка будет иметь значение **Предварительная выписка** 

Выписка по счету содержит в себе следующую информацию:

- Наименование банка наименование банка, в котором открыт счет;
- <u>Счет</u> номер счета, по которому получена выписка;
- **Входящий остаток** сумма денежных средств на счете на начальный момент отчетного периода;
- Дата последней операции дата последней операции, проведенной по счету до периода, за который получена выписка. Поле остается пустым, если до периода получения выписки не было проведено ни одной операции по счету.
- Список операций таблица, содержащая список проводок по счету за отчетный период:
  - *N* док. номер документа, по которому проведена операция;
  - **Дата оп.** дата проведения операции;
  - **Дебет** сумма, снятая со счета;
  - **Кредит** сумма, зачисленная на счет;
  - **КО** код операции, проведенной по счету;
  - *Счет Корреспондента* номер счета корреспондента;
  - *Корреспондент* наименование корреспондента;
- *Итого оборотов* итоговая сумма операций начисления и снятия со счета за отчетный период:
  - **Дебет** итоговая сумма операций снятия со счета за отчетный период;
  - Кредит итоговая сумма операций начисления на счет за отчетный период;
- *Исходящий остаток* сумма денежных средств на счете на момент окончания отчетного периода.
- Содержание операции содержание проведенной операции.

Полученная выписка может быть экспортирована в файл. Процедура экспорта выписки рассмотрена в разделе Экспорт документов из АРМ «Internet-Банкинг для корпоративных клиентов» .

- Стандартная портретная печать, при которой строка переносится, если содержимое поля не умещается в строку, строка переносится;
- Расширенная (альбомная) альбомная печать, при которой строка переносится, если содержимое поля не умещается в строку;

• Сокращенная — портретная печать, при которой избыток обрезается, если содержимое поля не умещается в строку.

Для печати отдельных платежных документов, приведенных в выписке, выделите в выписке предназначенные для печати документы и выберите в контекстном меню пункт **Печать** — Документы. В результате этих действий на экран выведется стандартное окно настройки печати. В этом окне установите необходимые настройки и подтвердите необходимость вывода документа на печать кнопкой **ОК** или откажитесь от печати кнопкой **Отмена**.

Полученная по счету выписка может быть выведена на печать с помощью кнопки **П** *Распечатать* панели инструментов или нажатием клавиш Ctrl+P.

Подробную информацию об отдельной операции можно просмотреть в окне **Информация об** операции по счету (см. рис. 6.66), которое вызывается на экран двойным щелчком левой кнопки мыши на выбранной операции.

| Информация об операци  | и по счету         |             |     |          |                | ×          |
|------------------------|--------------------|-------------|-----|----------|----------------|------------|
| Дата операции 23.02    | 2.2008             | чет клиента | 40  | 7028405  | 60012056201    |            |
| Номер документа 83     | Дат                | а документа | 22  | .02.2008 |                | Кредит     |
| Корреспондент          | ИНН                | 2334058423  | 07  | Сумма    | 82.14          | USD        |
| АО "Люмос"             |                    |             |     | Сумма    | 2000.00        | RUR        |
|                        |                    |             |     | Сч.N     | 407028102794   | 56132123   |
| Банк корреспондента    |                    |             |     | БИК      | 040012002      |            |
| ПУ БАНКА РОССИИ N 0    | 3148               |             |     | Сч.N     | 380000000000   | 00001      |
| Основание              |                    |             |     |          |                |            |
| Оплата по договору И-4 | 53-2-ВН от 10.02.: | 2006        |     |          |                |            |
| Экспорт                |                    | << Ha       | зад | Впере    | ад >>) (Печать | ) (Закрыть |

Рис. 6.66. Информация об операции по счету

Полученную таким образом информацию о проводке можно вывести на печать с помощью кнопки **Печать** (или клавишами **Ctrl**+**P**) окна **Информация об операции по счету**.

Также в окне **Информация об операции по счету** можно перейти к следующей или предыдущей операции в списке с помощью кнопок **Вперед** и **Назад**.

Для экспорта информации об операции по счету и сертификата открытого ключа ЭЦП, которым подписана проводка, нажмите кнопку Экспорт. Сертификаты открытых ключей ЭЦП сохраняются в том же каталоге, что и файл с экспортированной информацией об операции по счету, а файлы с выгруженными сертификатами получают имя <key\_id>.xml, где <key\_id> – идентификатор открытого ключа ЭЦП.

Из окна **Информация об операции по счету** для рублевых расчетных счетов можно создать платежное поручение нажатием кнопки **Создать** документ. При этом откроется окно **Редактор документов** для платежного поручения. В поля созданного документа автоматически подставляются реквизиты плательщика и получателя из информации об операции (см. рис. 6.67 — документ, созданный из информации об операции на рис. 6.66).

| 🔹 Редактор документов               |                           |                                                 |
|-------------------------------------|---------------------------|-------------------------------------------------|
| Документы Уведомления               |                           |                                                 |
| Платежное поручение N 3             | Дата 18.04.2006           | Вид платежа Электронно 🔻                        |
| Плательщик ИНН 11111111             | 1111 <u>KNN</u> 111111111 | Сумма 28 760.00                                 |
| ООО "Демонстрационный клиент"       |                           | <u>Cч.N</u> 4070281020000000000                 |
| Банк плательщика                    |                           |                                                 |
| ОАО БАНК "ПЕТРОКОММЕРЦ", г.МОС      | КВА                       | БИК 044525352                                   |
|                                     |                           | Cu.N 3010181070000000352                        |
| Банк получателя                     |                           |                                                 |
| ПУ БАНКА РОССИИ N 03148,            |                           | БИК 040012002                                   |
|                                     |                           |                                                 |
| Получатель (Доб.) ИНН 23341212      | 78 кпп                    | C4.N 4230181000000000004                        |
| ЗАО "Луч"                           |                           | Очер.пл 🔤 Срок пл 🔄                             |
|                                     |                           | Рез.поле                                        |
| Назначение платежа                  | ž                         | <mark>Указать</mark> с учетом НДС 🛛 🔫 🦳 %       |
| Оплата по договору И-453-2-ВН от 10 | 0.02.2006                 |                                                 |
| 🗏 Бюджетный платеж                  | Статус составителя        | Налог. период                                   |
| КБК                                 | Основание платежа         | N док.                                          |
| ОКАТО                               | Тип платежа 🛛             | Дата док.                                       |
| Статус: Новый<br>Подписи: Нет       |                           | <u>Комментарий клиента</u><br>Комментарий банка |
| 1 I I I                             |                           |                                                 |

Рис. 6.67. Платежное поручение, созданное из информации об операции

# Использование фильтра при получении выписки

Использование фильтра позволяет получить выписку, в которой будут отображены только операции, соответствующие заданным с помощью фильтра параметрам. Для появления полей фильтра нажмите кнопку **Фильтр** в стандартной форме выписки (см. рис. 6.68). Для заполнения полей фильтра выполните следующие действия.

- Для заполнения полей с реквизитами корреспондента воспользуйтесь одним из следующих способов:
  - С помощью справочника пользователя Корреспонденты. Данный справочник содержит в себе информацию о рублевых реквизитах корреспондентов, банках корреспондентов и назначениях платежей. Для использования шаблона из справочника Корреспонденты щелкните по ссылке Корреспондент: и в открывшемся окне выберите необходимого корреспондента (подробнее об использовании справочника см. раздел Использование шаблонов при заполнении документов). Поля с реквизитами выбранного корреспондента (БИК:, Счет: и ИНН:) заполнятся соответствующими значениями из справочника.
  - При отсутствии в справочнике нужного корреспондента заполните поля с реквизитами корреспондента вручную. Для этого в поле Корреспондент: введите наиме-
| ЗАО Оливандер - Internet-Банкин                                                                                                    | г для корпоративных клиентов                                                                                                    |
|----------------------------------------------------------------------------------------------------|----------------------------------------------------------------------------------------------------|
| документы настроики помощь                                                                                                    |                                                                                                    |
|                                                                                                    |                                                                                                    |
| <ul> <li>№ Рублевые документы</li> <li>№ Валютные документы</li> <li>№ Отзывы</li> <li>№ Письма</li> <li>Выгодоприобретатели</li> <li>Выписки</li> <li>Оборотно-сальдовая ведомость</li> <li>№ Бюджетирование</li> <li>№ № Справочники</li> <li>№ № Мониторинг</li> <li>? Помощь</li> </ul> | Предварительная выписка           Банк:         ОАО "БАНК МОСКВЫ", г.МОСКВА         Получить           Счет.         4070281020000002066         с:         07.10.2007         по:         08.10.2007         Фильтр *           Корреспондент:         ООО "Авиаперелеты"             Фильтр *           БИК:         044583001         Счет:         40101810800000010041         ИНН:         253102364524             Сумма от:         2 000.00         до:         25 000.00         Onepaquя:         Кредит *         Очистить           Входящий остаток :         2 415 000.00         RUR         Дата последней операция :         02.10.2007           N док.         Дата оп.         Дебет         Кредит         КО         Счет Корреспондента         Корреспондент           1         02.10.2007         1 500.00         1 4091181070200800111         ООО "Авиаперелеть"         ООО "Авиаперелеть"           3         02.10.2007         36 000.00         1 4091181070200800111         ООО "Авиаперелеть"           4         02.10.2007         45 000.00         1 4091181070200800111         ООО "Авиаперелеть"           4         02.10.2007         45 000.00         1 4091181070200800111 |
| 🏥 Получение выписки: Готово ( 0.078                                                                                                    | c.)                                                                                                    |

Рис. 6.68. Выписки

нование корреспондента. Введите ИНН корреспондента в поле **ИНН:**. В поле **БИК:** укажите БИК банка, в котором открыт счет корреспондента. В поле **Счет:** укажите счет корреспондента.

- В полях Сумма от: и до: укажите минимальную и максимальную сумму операций, выписку по которым необходимо сформировать.
- Из списка поля **Операция:** выберите тип операций, которые необходимо отобразить в выписке (**Дебет** или **Кредит**). Если в выписке необходимо отобразить все типы операций, выберите из списка пустое значение.
- Для получения выписки нажмите кнопку **Получить**. Чтобы удалить все заданные параметры из формы фильтра нажмите кнопку **Очистить**.

#### Оборотно-сальдовая ведомость

Для получения оборотно-сальдовой ведомости выберите категорию **Оборотно-сальдовая ведомость** в дереве документов и выполните следующие действия (см. рис. 6.69):

|                                         |                |               |                | Наименование банк |                       |
|-----------------------------------------|----------------|---------------|----------------|-------------------|-----------------------|
| 🞇 АО "Люмос" - Internet-Банкинг для к   | орпоративных к | лиентов       |                |                   | _ <b>_ _</b> ×        |
| Документы Настройки Помощь              |                |               |                |                   |                       |
|                                         |                |               |                |                   |                       |
|                                         |                |               |                |                   |                       |
| 🗉 🖻 Рублевые документы                  |                | 00            | О "БАНК МОСКВЬ |                   |                       |
| Валютные документы                      |                |               |                | T TIMOCIDH        |                       |
|                                         | Счет 4070284   | 074454564545  | 6 c 20.02.2007 |                   | Сформировать          |
| Посома                                  |                |               |                |                   | (octobumboscus)       |
| Выписки                                 | Дата           | Вх. остаток   | Обороты ДТ     | Обороты КТ        | Исх. остаток          |
| 🗐 Оборотно-сальдовая ведомость          | 15.01.2003     | 43 245.00     | 505            | 5 070.12          | 48 315.12             |
| 🗄 🖴 Бюджетирование                      | 17.01.2003     | 48 315.12     | 535            | .12 5.070.12      | 47 780.00             |
| 🗄 🛋 Справочники                         | 18 01 2003     | 52 850 12     |                | 5 070.12          | 57 920 24             |
| 🕀 📴 Мониторинг                          | 19.01.2003     | 57 920.24     | 2 470          | .12               | 55 450.12             |
| 👔 Помощь                                | 20.01.2003     | 55 450.12     |                | 5 070.12          | 60 520.24             |
|                                         | 21.01.2003     | 60 520.24     |                | 5 070.12          | 65 590.36             |
|                                         | 22.01.2003     | 65 590.36     | 220            | .12               | 65 370.24             |
|                                         | 23.01.2003     | 65 370.24     |                | 5 070.12          | 70 440.36             |
|                                         | 24.01.2003     | 70 440.36     |                | 5 070.12          | 75 510.48             |
|                                         |                |               |                |                   |                       |
|                                         |                |               |                |                   |                       |
|                                         |                |               |                |                   |                       |
|                                         |                |               |                |                   |                       |
|                                         |                |               |                |                   |                       |
|                                         |                |               |                |                   |                       |
|                                         |                |               |                |                   |                       |
|                                         |                |               |                |                   |                       |
|                                         |                |               |                |                   |                       |
|                                         |                |               |                |                   |                       |
|                                         |                |               |                |                   |                       |
|                                         | Ντοσοδο στοτΝ  | ов: Дебет О.( | 00 Кредит О.С  | 0                 |                       |
|                                         |                | en            |                |                   |                       |
| ттолучение ресурса: готово ( 0.109 с. ; | )              |               |                |                   |                       |
|                                         |                |               | L              | — Список оборото  | в и остатков по счету |

Рис. 6.69. Оборотно-сальдовая ведомость

• При необходимости измените предложенный системой банк, для чего щелкните по ссылке с наименованием банка и в открывшемся окне **Выбор банка** выберите необходимый банк из списка банков, объединенных «iBank 2».

При необходимости измените предложенный системой счет, открытый в выбранном банке. Для этого щелкните по ссылке <u>Счет</u> и в открывшемся окне **Выбор счета** выберите необходимый счет из списка счетов организации-клиента, открытых в выбранном банке.

• Задайте период ведомости в полях **с** и **по** и нажмите кнопку **Получить** или нажмите клавишу **F5**. Если поле **с** не заполнено, то началом периода формирования оборотносальдовой ведомости считается дата открытия счета; если не заполнено поле **по**, то окончанием периода формирования ведомости считается текущая дата. Если оба поля **с**  и **по** оставить незаполненными, то оборотно-сальдовая ведомость будет получена с даты открытия счета по текущую дату.

Оборотно-сальдовая ведомость содержит в себе следующую информацию:

- Наименование банка наименование банка, в котором открыт счет клиента;
- <u>Счет</u> номер счета, по которому получена оборотно-сальдовая ведомость;
- Список оборотов и остатков по счету таблица, содержащая список оборотов по счету и остатков на нем за конкретные даты (в таблице отображаются только те даты, за которые были произведены обороты по счету):
  - **Дата** дата совершения оборотов по счету;
  - **Вх.остаток** остаток денежных средств на счете на указанную дату;
  - **Обороты ДТ** дебетовые обороты по счету за конкретную дату;
  - Обороты KT кредитовые обороты по счету за конкретную дату;
  - *Исх.остаток* остаток денежных средств на счете за указанную дату;
- Итого оборотов итоговая сумма дебетовых и кредитовых оборотов по счету:
  - **Дебет** итоговая сумма дебетовых оборотов по счету;
  - *Кредит* итоговая сумма кредитовых оборотов по счету.

Полученная оборотно-сальдовая ведомость может быть выведена на печать с помощью кнопки *Распечатать* панели инструментов или нажатием клавиш Ctrl+P.

#### Письма

В «iBank 2» предусмотрены входящие письма, адресуемые банком клиенту, и исходящие письма, адресуемые клиентом банку. В дереве документов письма группируются по следующим папкам:

- Входящие содержит входящие письма от банка;
- *Рабочие* содержит письма, адресованные клиентом банку, имеющие статус **Новый** и **Отвергнут**;
- *Отправленные* содержит письма клиента банку, имеющие статусы Доставлен и Исполнен.

#### Входящие письма

Входящие письма «iBank 2» — это информационные сообщения, формируемые банком и адресованные клиенту. При получении новых писем от банка папка **Письма** дерева документов выделяется жирным шрифтом и около ее названия в скобках отображается количество новых писем.

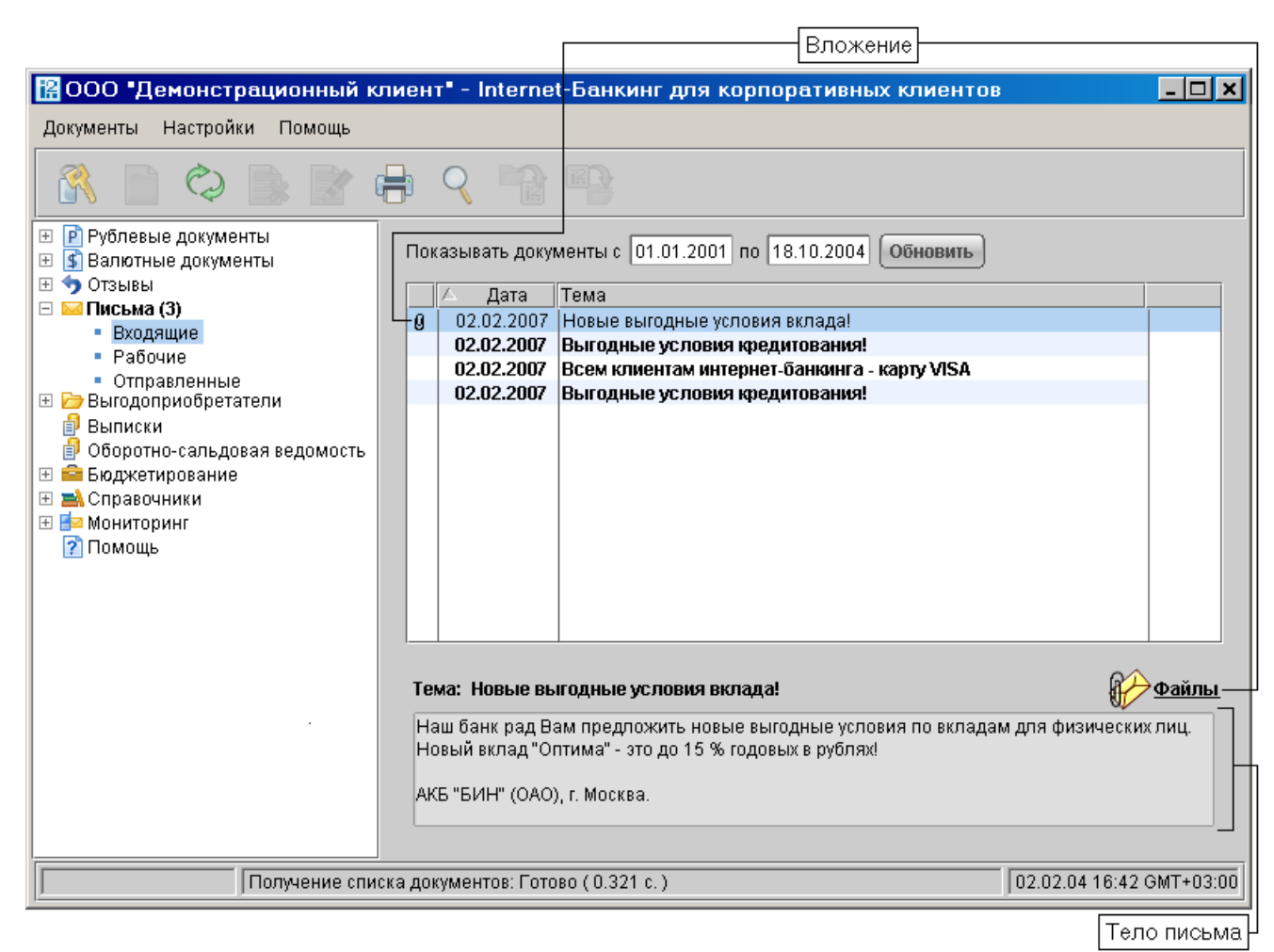

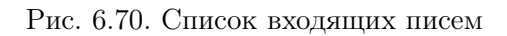

#### Система «iBank 2»

Список входящих писем, расположенный на информационной панели, содержит следующую информацию (см. рис. 6.70):

- Вложение признак наличия присоединенных к письму файлов;
- Дата дата отправления письма;
- Тема тема письма;
- <u>Файлы</u> признак наличия присоединенных к письму файлов. Является также ссылкой для просмотра списка присоединенных файлов и сохранения файлов на компьютере пользователя;
- Тело письма содержание письма.

Для просмотра списка присоединенных к письму файлов щелкните по ссылке <u>Файлы</u>. При этом на экран выведется окно **Файлы**, внешний вид которого представлен на рис. 6.71.

| 🔛 Файлы                       |              |              | ×       |
|-------------------------------|--------------|--------------|---------|
| Название                      | Размер (Кб.) |              |         |
| New Лист Microsoft ExcelxIs   | 14           |              |         |
| Общий размер: 14 Кб.          | Макс. разм   | ep: 1024 Kõ. |         |
| Прикрепить) Получить) Удалить |              |              | Закрыть |

Рис. 6.71. Файлы

В данном окне выберите необходимый файл и нажмите кнопку **Получить** для сохранения файла на компьютере пользователя.

Более подробную информацию о конкретном письме можно просмотреть в окне **Редактор документов**, которое вызывается двойным щелчком левой кнопки мыши или клавишей **Enter** на выбранном письме (см. рис. 6.72).

Форма входящего письма содержит в себе следующую информацию:

- Номер письма номер входящего письма;
- Дата дата отправления письма;
- Отправитель наименование банка-отправителя письма;
- Счет клиента номер счета получателя письма (текущего клиента);
- Получатель получатель письма (текущий клиент);
- **Референс** поле, содержащее внешний номер письма (это необходимо, если в банке ведется отдельный учет корреспонденции, которой обмениваются банк и клиенты);
- <u>Файлы</u> ссылка для просмотра списка присоединенных к письму файлов и сохранения их на компьютере пользователя;
- *Тема* тема письма;
- Тело письма содержание письма.

| 🛓 Редактор до | кументов    |                             |         |       |     |   |   |      | _ 🗆 ×          |  |
|---------------|-------------|-----------------------------|---------|-------|-----|---|---|------|----------------|--|
| Документы Ув  | едомления   |                             |         |       |     |   |   |      |                |  |
| Номер письма  | 6           | Дата                        | 18.09.2 | 007   |     |   |   |      |                |  |
| Отправитель   | ОАО "БАНК М | ОАО "БАНК МОСКВЫ", г.МОСКВА |         |       |     |   |   |      |                |  |
| Счет клиента  | 40702810300 | 0013121                     | 21      |       |     |   |   |      |                |  |
| Получатель    | 000 "Демон  | страцион                    | ный клі | иент" |     |   |   |      |                |  |
| Референс      | 123         | <u>Файлы</u>                |         |       |     |   |   |      |                |  |
| Тема          | Тема письма | 1                           |         |       |     |   |   |      |                |  |
| Содержание пи | ісьма.      |                             |         |       |     |   |   |      |                |  |
|               |             |                             |         |       |     |   |   |      |                |  |
|               |             |                             |         |       |     |   |   |      |                |  |
|               |             |                             |         |       |     |   |   |      |                |  |
|               |             |                             |         |       |     |   |   |      |                |  |
|               |             |                             |         |       |     |   |   |      |                |  |
|               |             |                             |         |       |     |   |   |      |                |  |
|               |             |                             |         |       |     |   |   |      |                |  |
|               |             |                             |         |       |     |   |   |      |                |  |
|               |             |                             |         |       |     |   |   |      |                |  |
|               |             |                             |         |       |     |   |   |      |                |  |
|               |             |                             |         |       |     |   |   |      |                |  |
| Ставис : Пос  | гар поц     |                             |         |       |     |   |   |      |                |  |
| Подписи: 0    | labyion     |                             |         |       |     |   |   | Комн | иентарий банка |  |
|               |             |                             |         |       |     |   |   |      |                |  |
|               |             |                             |         | ÷     | Z\$ | * | X |      |                |  |

Рис. 6.72. Окно Редактор документов, содержащее входящее письмо

Для ответа на входящее письмо нажмите кнопку **Ответить**. Будет создано исходящее письмо с таким же телом письма. Тема исходящего письма содержит тему исходного письма

с добавлением **Re:**. Для удаления входящего письма нажмите кнопку 🄜

#### Исходящие письма

Исходящие письма, в зависимости от соглашения с банком, могут использоваться для отправки банку поручений и заявлений, для которых не предусмотрены формы в текущей версии «iBank 2».

Для создания исходящего письма выберите в дереве документов папку Рабочие категории

**Письма** и нажмите кнопку **Новый документ** панели инструментов или щелчком правой кнопки мыши на информационной панели вызовите контекстное меню и выберите в нем пункт **Новый**.

Для создания нового письма на основе существующего выберите в папке **Рабочие** или **Отправленные** необходимое письмо и двойным щелчком левой кнопки мыши или клавишей **Enter** по этому письму вызовите окно **Редактор** документов, которое при выводе на экран будет содержать в себе выбранное письмо. В окне **Редактор** документов нажмите кноп-

ку Скопировать. Редактор документов перейдет в режим редактирования и система со-

здаст новое письмо на основе предыдущего, скопировав значения полей предыдущего письма в поля вновь созданного. Внешний вид формы исходящего письма представлен на рис. 6.73.

| 攁 Редактор          | документов                                                                  | ×         |
|---------------------|-----------------------------------------------------------------------------|-----------|
| Документы Ув        | едомления                                                                   |           |
| Номер письма        | 1 <b>Дата</b> 19.04.2006                                                    |           |
| Отправитель         | ООО "Демонстрационный клиент"                                               |           |
| <u>Счет клиента</u> | 40702810164654654566                                                        |           |
| <u>Получатель</u>   | ОАО БАНК "ПЕТРОКОММЕРЦ", г.МОСКВА                                           |           |
| Референс            | 123 Файлы                                                                   |           |
| Тема                | Заказ наличных евро                                                         |           |
| Прошу подготов      | зить выдачу наличных евро со счета № 42302978002000004590 к 29 апреля 2006. | ٦         |
|                     |                                                                             |           |
|                     |                                                                             |           |
|                     |                                                                             |           |
|                     |                                                                             |           |
|                     |                                                                             |           |
|                     |                                                                             |           |
|                     |                                                                             |           |
|                     |                                                                             |           |
|                     |                                                                             |           |
|                     |                                                                             |           |
|                     |                                                                             |           |
|                     |                                                                             |           |
|                     | · · · · · · · · · · · · · · · · · · ·                                       |           |
| Статус: Нов         | ыи <u>Комментарий клиент</u>                                                | <u>ia</u> |
| подписи: Нет        | Комментарии Фан                                                             | εđ        |
|                     |                                                                             |           |

Рис. 6.73. Форма для создания исходящего письма

Для создания исходящего письма используйте приведенные ниже рекомендации:

- Измените предложенное системой значение поля Дата, если это необходимо.
- При необходимости измените предложенный системой номер счета, указанный в поле <u>Счет клиента</u>. Щелкните по данной ссылке, на экран выведется окно **Выбор счета**, содержащее список счетов в банке, указанном в поле **Получатель**. Выберите необходимый счет и нажмите кнопку **Выбрать**. Номер счета будет отражен в поле <u>Счет клиента</u>.
- При необходимости измените предложенное системой значение поля **Получатель**. Щелкните по данной ссылке, на экран выведется окно **Выбор банка**, содержащее список банков, объединенных системой «iBank 2». Выберите в списке необходимый банк и нажмите кнопку **Выбрать**. Наименование выбранного банка будет отражено в поле **Получатель**.
- Заполните поле **Референс**. Данное поле необязательно для заполнения и содержит внешний номер письма (это необходимо, если в банке ведется отдельный учет корреспонденции, которой обмениваются банк и клиенты).

• При необходимости присоединить к письму файлы щелкните по ссылке <u>Файлы</u>. При этом на экран выведется окно **Файлы**, внешний вид которого представлен на рис. 6.74.

| 🔀 Файлы                     |              |              | ×       |
|-----------------------------|--------------|--------------|---------|
| Название                    | Размер (Кб.) |              |         |
| New Лист Microsoft ExcelxIs | 14           |              |         |
| Общий размер: 14 Кб.        | Макс. разм   | ep: 1024 Kõ. |         |
|                             |              |              | Закрыть |

Рис. 6.74. Файлы

В данном окне для присоединения файла нажмите кнопку **Прикрепить**. При этом на экран выведется стандартное окно выбора файла. После выбора файла наименование выбранного файла отобразится в списке окна **Файлы**. При необходимости присоедините другие файлы, выполнив аналогичные действия. Общий размер присоединенных файлов отображается в нижней строке окна, максимальный размер присоединенных файлов задается банком, но не может превышать 1024 кБ. При необходимости удалить присоединенный файл выберите необходимый файл в списке присоединенных файлов и нажмите кнопку **Удалить**.

- Введите тему и текст письма в соответствующие поля.
- Для сохранения документа нажмите кнопку 🗹 Сохранить.

При подписи исходящего письма одновременно подписываются присоединенные к письму файлы, то есть письмо с присоединенными файлами представляет собой единое целое. Подписанные исходящие письма приобретают статус **Доставлен** и перемещаются в папку **Отправленные**.

#### Справочники

Справочники «iBank 2» содержат в себе информацию о реквизитах банков и корреспондентов, о кодах валют и другие данные, наиболее часто применяемые при заполнении форм документов. Использование справочников «iBank 2» при заполнении документов аналогично использованию шаблонов.

#### Справочники системы

К справочникам системы относятся справочники, управляемые и обновляемые банком:

- Справочник банков с рублевыми реквизитами (БИК);
- Справочник банков с валютными реквизитами (SWIFT);
- Справочник КБК;
- Справочник стран;
- Справочник валют;
- Справочник курсов валют;
- Справочник видов валютной операции;
- Справочник оснований покупки валюты.

Справочники системы используются для упрощения процедуры заполнения форм документов (например, при введении БИК банка остальные реквизиты банка автоматическом заполняются системой в соответствии с записями справочника банков с рублевыми реквизитами).

#### Справочник системы Курсы валют

С помощью справочника **Курсы валют** можно получать информацию о курсах валют Центрального Банка России (ЦБ) и Международной Межбанковской Валютной Биржи (ММВБ) на определенную дату.

| 🔀 АО "Люмос" - Internet-Банкинг для                                | 🖀 АО "Люмос" - Internet-Банкинг для корпоративных клиентов |           |         |         |           |  |  |
|--------------------------------------------------------------------|------------------------------------------------------------|-----------|---------|---------|-----------|--|--|
|                                                                    |                                                            |           |         |         |           |  |  |
| <ul> <li>Рублевые документы</li> <li>Валютные документы</li> </ul> | Курсы валют на 22.12.2006                                  | 1олучить) |         |         |           |  |  |
| 🗄 🥱 Отзывы                                                         | Название валюты                                            | Код       | Единиц  | Курс ЦБ | Курс ММВБ |  |  |
| 🗄 🖂 Письма (3)                                                     | Австралийский доллар                                       | AUD       | 1       | 21.7369 |           |  |  |
| 🖽 📴 Выгодоприобретатели                                            | Английский фунт стерлингов                                 | GBP       | 1       | 51.2435 |           |  |  |
| 🛃 Выписки                                                          | Белорусский рубль                                          | BYR       | 1000    | 13.6287 |           |  |  |
| 📄 📴 Оборотно-сальдовая ведомость                                   | Датская крона                                              | DKK       | 10      | 48.2372 |           |  |  |
| На воджетирование                                                  | Доллар США                                                 | USD       | 1       | 29.3861 |           |  |  |
| 🖂 🔤 Справочники                                                    | Евро                                                       | EUR       | 1       | 35.9039 |           |  |  |
| • Корреспонденты                                                   | Исландская крона                                           | ISK       | 100     | 40.1449 |           |  |  |
| - Бенефициары<br>Курсы вариот                                      | Казахский тенге                                            | KZT       | 100     | 20.2017 |           |  |  |
| Справочник БИК                                                     | Канадский доллар                                           | CAD       | 1       | 22.3333 |           |  |  |
| <ul> <li>Справочник SWIET</li> </ul>                               | Норвежская крона                                           | NOK       | 10      | 43.8356 |           |  |  |
| Справочник КБК                                                     | СДР                                                        | XDR       | 1       | 43.0639 |           |  |  |
| ни 🔁 🔤 Мониторинг                                                  | Сингапурский доллар                                        | SGD       | 1       | 17.1929 |           |  |  |
| 👔 Помощь                                                           | Турецкая лира                                              | TRL       | 1000000 | 20.4354 |           |  |  |
|                                                                    | Украинская гривна                                          | UAH       | 10      | 54.5804 |           |  |  |
|                                                                    | Шведская крона                                             | SEK       | 10      | 40.0219 |           |  |  |
|                                                                    | Швейцарский франк                                          | CHF       | 1       | 23.0986 |           |  |  |
|                                                                    | Японская йена                                              | JPY       | 100     | 27.2194 |           |  |  |
|                                                                    |                                                            |           |         |         |           |  |  |
|                                                                    |                                                            |           |         |         |           |  |  |
| 👫 Получение курсов валют: Готово ( О.                              | 047 c.)                                                    |           |         |         |           |  |  |

Рис. 6.75. Справочник Курсы валют

Для получения курсов валют введите желаемую дату в поле **Курсы валют на** и нажмите кнопку **Получить** (см. рис. 6.75). Период, за который доступна информация о курсах валют, определяется банком.

#### Справочник банков с рублевыми реквизитами (БИК)

С помощью справочника БИК можно просматривать информацию о банках с рублевыми реквизитами (см. рис. 6.76).

Справочник БИК содержит механизм фильтрации, позволяющий отображать банки, реквизиты которых удовлетворяют заданным условиям. Фильтрация банков возможна по следующим параметрам:

- Название название или часть названия банка;
- БИК БИК банка;
- Город город, в котором зарегистрирован банк.

В поля параметров поиска можно вводить как слова и числа целиком, так и их части; регистр ввода значения не имеет. Для нахождения банков, удовлетворяющих параметрам фильтрации, нажмите кнопку **Фильтровать**. Количество выводимых в окне результатов поиска регулируется с помощью поля **Кол-во записей**.

| 🔀 АО "Люмос" - Internet-Банкинг для  | корпоратив | ных клиентов                             |                        |                        |
|--------------------------------------|------------|------------------------------------------|------------------------|------------------------|
| Документы Настройки Помощь           |            |                                          |                        |                        |
|                                      |            |                                          |                        |                        |
| 표 🖻 Рублевые документы               | Название   | интер                                    | БИК                    |                        |
| Валютные документы     Асточности    | Город      | москва                                   | Кол-во записей 50      | Фильтровать            |
|                                      |            |                                          |                        |                        |
| Письма (J) Письма (J) Пакадариана    |            |                                          | Πn                     | ольничное 1. Сполиющое |
| Выписки                              |            |                                          | qi i                   | едыдущал і следующал   |
| 🖥 Оборотно-сальдовая ведомость       | БИК 🔺      | 1 Название                               |                        |                        |
| 🗄 🧰 Бюджетирование                   | 044525126  | 3АО АКБ "ИНТЕРПРОМБАНК                   | ", г.МОСКВА            |                        |
| 🖃 🛋 Справочники                      | 044525218  | з 🛛 КБ "ДЖ.П. МОРГАН БАНК ИН             | ТЕРНЕШНЛ" (000), г.МОС | КВА                    |
| <ul> <li>Корреспонденты</li> </ul>   | 044525403  | 2 АБ "ИНТЕРПРОГРЕССБАНК"                 | ' (3AO), r.MOCKBA      |                        |
| <ul> <li>Бенефициары</li> </ul>      | 044552521  | ЗАО КБ "РОСИНТЕРБАНК", г.                | МОСКВА                 |                        |
| <ul> <li>Курсы валют</li> </ul>      | 044552630  | ) 000 КБ "ИНТЕРКАПИТАЛ-БА                | АНК", г.МОСКВА         |                        |
| <ul> <li>Справочник БИК</li> </ul>   | 044579110  | ) АКБ "ИНТЕРКООПБАНК" (ОА                | O), r.MOCKBA           |                        |
| <ul> <li>Справочник SWIFT</li> </ul> | 044579599  | 5 ОАО КБ РГП "ИНТЕРУС-БАН                | К", г.МОСКВА           |                        |
| <ul> <li>Справочник КБК</li> </ul>   | 044579886  | 6   ОАО КБ "ИНТЕРКОНТАКТ", г.1           | МОСКВА                 |                        |
| 🕀 📴 Мониторинг                       | 044585108  | АКБ МОССИБИНТЕРБАНКЗА                    | AO, r.MOCKBA           |                        |
| 👔 Помощь                             | 044585351  | 000 КБ "ИНТЕРСВЯЗЬБАНК                   | С, г.МОСКВА            |                        |
|                                      | 044585443  | 3  ЛИКВ КБ "ИНТЕРБЛАГО", г.М             | ОСКВА                  |                        |
|                                      | 044599953  | <sup>7</sup> КБ "ИНТЕРКРЕДИТ" (ЗАО), г.1 | МОСКВА                 |                        |
| 💥 Просмотр банков (1 - 12 / 12)      |            |                                          |                        |                        |

Рис. 6.76. Справочник банков с рублевыми реквизитами

| 🔛 Ин  | формация     | о банке       | ×                         |
|-------|--------------|---------------|---------------------------|
| Наим  | енование бан | ка            |                           |
| 3AO F | (Б "РОСИНТЕР | РБАНК", г.МОС | ЖВА                       |
|       |              |               |                           |
| БИК   | 044552521    | Корр. счет    | 30101810100000000521      |
|       |              | << Hasa       | цд) (Вперед >>) (Закрыть) |

Рис. 6.77. Информация о банке с рублевыми реквизитами

Подробную информацию о банке можно просмотреть, выбрав его в списке и дважды щелкнув по нему левой кнопкой мыши (см. рис. 6.77).

#### Справочник банков с валютными реквизитами (SWIFT)

С помощью справочника SWIFT можно просматривать информацию о банках валютными реквизитами (см. рис. 6.78).

Справочник SWIFT содержит механизм фильтрации, позволяющий отображать банки, реквизиты которых удовлетворяют заданным условиям. Фильтрация банков возможна по следующим параметрам:

- Название название или часть названия банка;
- *SWIFT* SWIFT банка;
- Город город, в котором зарегистрирован банк;
- Адрес адрес, по которому зарегистрирован банк.

| 🔀 АО "Люмос" - Internet-Банкинг для                                                                                                    | корпоративных к                                                         | (лиентов                                                                                                    |                                     | _ 🗆 ×                                                        |
|----------------------------------------------------------------------------------------------------|-------------------------------------------------------------------------|----------------------------------------------------------------------------------------------------|-------------------------------------|--------------------------------------------------------------|
|                                                                                                    |                                                                         |                                                                                                    |                                     |                                                              |
| <ul> <li>              Рублевые документы      </li> <li>             Валютные документы         </li> <li>             Фотзывы         </li> <li>             ФПисьма (3)         </li> <li>             Выгодоприобретатели         </li> </ul> | Название<br>Город lond<br>Адрес city r                                  | on<br>oad                                                                                                    | SWIFT БОЛ-ВО ЗАПИСЕЙ 500            | Фильтровать                                                  |
| <ul> <li>Выписки</li> <li>Оборотно-сальдовая ведомость</li> <li>Бюджетирование</li> <li>Корреспонденты</li> <li>Бенефициары</li> </ul>                                                                                                    | SWIFT 1<br>BARBGB2LXXX<br>BARCGB2105P<br>BKENGB33XXX                    | Название<br>BANK OF BARODA<br>BARCLAYS BANK PLC<br>BANK OF ENGLAND                                            | Π                                   | редыдущая 1 Следующая<br>Город<br>LONDON<br>LONDON<br>LONDON |
| <ul> <li>Курсы валют</li> <li>Справочник БИК</li> <li>Справочник SWIFT</li> <li>Справочник КБК</li> <li>Шаторинг</li> </ul>                                                                                                    | INDOGB21XXX<br>JOEPGB21XXX<br>MACHGB21XXX<br>TIDMGB21XXX<br>WCWBGB21XXX | BANK INDONESIA<br>JOHN EAST AND PARTNE<br>MACARTHUR AND CO LTI<br>TIEDEMANN INTERNATIO<br>WALKER CRIPS WEDDLE | RS<br>D<br>NAL RESEARCH<br>BECK PLC | LONDON<br>LONDON<br>LONDON<br>LONDON<br>LONDON               |
| 📝 Помощь                                                                                                    |                                                                         |                                                                                                    |                                     |                                                              |
| 💥 Просмотр банков (1 - 8 / 8)                                                                                                    |                                                                         |                                                                                                    |                                     |                                                              |

Рис. 6.78. Справочник банков с валютными реквизитами

В поля параметров поиска можно вводить как слова и числа целиком, так и их части; регистр ввода значения не имеет. Для нахождения банков, удовлетворяющих параметрам фильтрации, нажмите кнопку **Фильтровать**. Количество выводимых в окне результатов поиска регулируется с помощью поля **Кол-во записей**.

Подробную информацию о банке можно просмотреть, выбрав его в списке и дважды щелкнув по нему левой кнопкой мыши (см. рис. 6.79).

| 🖁 Информация о банке                           | ×  |
|------------------------------------------------|----|
| Наименование                                   |    |
| BARCLAYS BANK PLC                              |    |
|                                                |    |
| Адрес                                          |    |
| LONDON EC1V 2NL GILRAY HOUSE 146-150 CITY ROAD |    |
|                                                |    |
| БИК BARCGB2105P Город LONDON                   |    |
| (<< Назад) (Вперед >>) (Закры                  | ль |

Рис. 6.79. Информация о банке с валютными реквизитами

#### Справочник КБК

С помощью справочника КБК можно просматривать список кодов бюджетной классификации (КБК), используемых для платежей в бюджет (см. рис. 6.80).

| 📔 АО "Люмос" - Internet-Банкинг для                                                  | 🖀 АО "Люмос" - Internet-Банкинг для корпоративных клиентов 📃 🗖 🗙 |                                                 |                                                                                                    |           |  |  |  |
|--------------------------------------------------------------------------------------|------------------------------------------------------------------|-------------------------------------------------|----------------------------------------------------------------------------------------------------|-----------|--|--|--|
| Документы Настройки Помощь                                                           |                                                                  |                                                 |                                                                                                    |           |  |  |  |
|                                                                                      | 9 9                                                              |                                                 |                                                                                                    |           |  |  |  |
| <ul> <li>Рублевые документы</li> <li>З Валютные документы</li> <li>Отзывы</li> </ul> | Код<br>Описание                                                  | пошлина                                         | Кол-во записей 50 Филь                                                                                                    | лровать   |  |  |  |
| <ul> <li>         Нисьма (3)</li></ul>                                               |                                                                  |                                                 | Предыдущая 1                                                                                                    | Следующая |  |  |  |
| 🗐 Оборотно-сальдовая ведомость                                                       | KEK<br>182108070                                                 | 30010000110                                     | Описание                                                                                                    | именов 🔺  |  |  |  |
| В воджетирование П воджетирование                                                    | 321108070                                                        | 10010000110                                     | Государственная пошлина за право использования на                                                                                                    | ацию ю    |  |  |  |
| • Корреспонденты                                                                     | 000108070                                                        | 81010000110                                     | Государственная пошлина за совершение действий, св                                                                                                    | язанны    |  |  |  |
| <ul> <li>Бенефициары</li> </ul>                                                      | 000108071                                                        | 50010000110                                     | Государственная пошлина за выдачу разрешения на р                                                                                                    | аспрост 🔊 |  |  |  |
| <ul> <li>Курсы валют</li> </ul>                                                      | 161108070                                                        | 90010000110                                     | Государственная пошлина за рассмотрение ходатайст                                                                                                    | в, преду  |  |  |  |
| <ul> <li>Справочник БИК</li> </ul>                                                   | 182108020                                                        | 20010000110                                     | I осударственная пошлина по делам, рассматриваемы                                                                                                    | М КОНСТ   |  |  |  |
| <ul> <li>Справочник SVVIFT</li> <li>Оправочник КБК</li> </ul>                        | 521108080                                                        | 40010000110                                     | Государственная пошлина за совершение деиствии упо                                                                                                    |           |  |  |  |
|                                                                                      | 182108070                                                        | 10010000110                                     | Государственная пошлина за совершение уполномоче                                                                                                    | ациюю     |  |  |  |
|                                                                                      | 321108050                                                        | 00010000110                                     | Государственная пошлина за государственную регистр                                                                                                    | ацию ак   |  |  |  |
| Помощь                                                                               | 059108071                                                        | 80010000110                                     | Государственная пошлина за право вывоза культурных                                                                                                    | ценно     |  |  |  |
|                                                                                      | 999108070                                                        | 40010000110                                     | Государственная пошлина за совершение уполномоче                                                                                                    | нным о    |  |  |  |
|                                                                                      | 084108110                                                        | 00010000110                                     | Государственная пошлина за регистрацию декларации                                                                                                    | 1 O COOT  |  |  |  |
|                                                                                      | 000108070                                                        | 82010000110                                     | Государственная пошлина за совершение действий, св                                                                                                    | язанны    |  |  |  |
|                                                                                      | 000108040                                                        | 00010000110                                     | Государственная пошлина за совершение нотариальн                                                                                                    | ых дейс 🝸 |  |  |  |
|                                                                                      | Государство<br>физических<br>учредитель                          | енная пошлин<br>: лиц в качеств<br>ные локумент | на за государственную регистрацию юридического лица,<br>зе индивидуальных предпринимателей, изменений, вно<br>гы юрилического пина, за госуларственную регистрацию. | симых в 🧧 |  |  |  |
| 👬 Просмотр кодов (1 - 38 / 38)                                                       | 0.11.11.10                                                       | <b>H</b> ,oll                                   |                                                                                                    |           |  |  |  |

Рис. 6.80. Справочник КБК

Справочник КБК содержит механизм фильтрации, позволяющий отображать коды, удовлетворяющие заданным условиям. Фильтрация производится по следующим параметрам:

- Код код бюджетной классификации;
- Описание КБК.

В поля параметров поиска можно вводить как слова и числа целиком, так и их части; регистр ввода значения не имеет. Для нахождения КБК, удовлетворяющих параметрам фильтрации, нажмите кнопку **Фильтровать**. Количество выводимых в окне результатов поиска регулируется с помощью поля **Кол-во записей**.

Подробное описание КБК можно просмотреть, выбрав его в списке. Полный текст описания появится в поле в нижней части рабочего окна (см. рис. 6.80).

#### Справочники пользователя

Справочники пользователя создаются и используются самим пользователем:

- Справочник Корреспонденты рублевые реквизиты корреспондентов;
- Справочник Бенефициары валютные реквизиты корреспондентов.

Как и справочники системы, справочники пользователя используются в качестве шаблонов для упрощения заполнения форм документов, при этом записи справочников пользователя формируются и изменяются самим пользователем. Работа с записями справочников пользователя (добавление, редактирование, удаление) аналогична работе с основными исходящими документами.

При работе со справочниками существует возможность использования следующих «горячих клавиш»:

| Клавиша/Сочетание | Назначение                               |
|-------------------|------------------------------------------|
| клавиш            |                                          |
| Ctrl+E или F4     | Редактирование записи                    |
| Ctrl-F            | Вызов окна поиска                        |
| Ctrl-I            | Импорт документов                        |
| Ctrl-N            | Создание нового документа                |
| Ctrl-O            | Экспорт справочника                      |
| Ctrl+S или F2     | Сохранение записи                        |
| F6                | Создание копии записи, открытой для про- |
|                   | смотра (не для редактирования)           |
| F8/Del            | Удаление документа                       |
| Esc               | Выход без сохранения                     |

#### Справочник пользователя Корреспонденты

Справочник пользователя **Корреспонденты** содержит в себе информацию о рублевых реквизитах корреспондентов, банков корреспондентов и назначениях платежей. При выборе в дереве документов справочника **Корреспонденты** в информационной панели отразится список корреспондентов из справочника (при условии, что в справочнике есть хотя бы одна запись). Данный список содержит в себе следующую информацию о корреспонденте (см. рис. 6.81):

- Корреспондент наименование получателя платежа;
- ИНН ИНН получателя платежа;
- Счет номер счета получателя платежа;
- Назначение платежа назначение перевода/платежа;
- Примечание примечание к назначению перевода.

Для создания новой записи в справочнике **Корреспонденты** выберите в дереве документов справочник **Корреспонденты**, в списке справочника щелчком правой кнопки мыши вызовите

контекстное меню и выберите в нем пункт **Новый** или нажмите кнопку **Новый документ** панели инструментов. При этом на экран выведется окно **Редактор документов**, содержащее в себе форму для внесения новой записи в справочник (см. рис. 6.82).

| 📔 АО "Люмос" - Internet-Банкинг для н                        | корпоративных клиентов      |                        |                        | <u>_   ×</u> |
|--------------------------------------------------------------|-----------------------------|------------------------|------------------------|--------------|
| документы настроики помощь                                   |                             |                        |                        |              |
| 🕺 🗋 🗇 🕞 📄 🤅                                                  | ) 🤇 🃸 📭                     |                        |                        |              |
| 표 🖻 Рублевые документы                                       | ИНН 💌 1 Корреспондент       | Счет                   | Назначение платежа     | Примечание   |
| 🗄 🛐 Валютные документы                                       | 253625365236 ЗАО "Оливандер | 4070281020000003285    |                        |              |
| 🗄 🥎 Отзывы                                                   | 253625365236 ЗАО "Оливандер | •                      |                        |              |
| 🗄 🖂 Письма (3)                                               | 253624535855 "Любые билеты" | 4070281020000002383    | За железнодорожные б   |              |
| 🗄 🗁 Выгодоприобретатели                                      | 253624532235 "Авиаперелеты" | 4070281020000003256    | За авиабилеты          |              |
| 🛃 Выписки                                                    | 253201236523 ООО "Дизельно. | . 40702810200000002325 | Плата за топливо в т.ч |              |
| 🗊 Оборотно-сальдовая ведомость                               |                             |                        |                        |              |
| 🗄 🧰 Бюджетирование                                           |                             |                        |                        |              |
| 🖻 🛋 Справочники                                              |                             |                        |                        |              |
| • Корреспонденты                                             |                             |                        |                        |              |
| • Бенефициары                                                |                             |                        |                        |              |
| • Курсы валют                                                |                             |                        |                        |              |
| • Справочник БИК                                             |                             |                        |                        |              |
| <ul> <li>Справочник SWIFT</li> <li>Опровочник КЕК</li> </ul> |                             |                        |                        |              |
|                                                              |                             |                        |                        |              |
| Помони                                                       |                             |                        |                        |              |
| ГТОМОЩВ                                                      |                             |                        |                        |              |
|                                                              |                             |                        |                        |              |
|                                                              |                             |                        |                        |              |
|                                                              |                             |                        |                        |              |
|                                                              |                             |                        |                        |              |
|                                                              |                             |                        |                        |              |
|                                                              |                             |                        |                        |              |
|                                                              |                             |                        |                        |              |
|                                                              |                             |                        |                        |              |
| 🔅 Получение справочной информации                            | : Готово ( 0.062 с. )       |                        |                        |              |

Рис. 6.81. Справочник пользователя Корреспонденты

| корресті<br>УФК г. Мі                | <b>оңдент ИНН</b><br>осквы для ИМ           | 772606210<br>НС N26 по К | 15 <b>КПП</b> 772601001<br>DAO r. Москвы Налоговы | й Сч.N       | 401018108           | 0000010041 |
|--------------------------------------|---------------------------------------------|--------------------------|---------------------------------------------------|--------------|---------------------|------------|
| <b>Банк кор</b><br>ОТДЕЛЕ<br>г.МОСКВ | р <b>еспондента</b><br>НИЕ 1 МОСКО<br>А 705 | ЭВСКОГО ГТ               | У БАНКА РОССИИ,                                   | БИК<br>Сч.N  | 044583001           | ]          |
| Назначе                              | ние платежа                                 |                          |                                                   |              |                     |            |
| 🗹 Бюда                               | кетный плате                                | ж                        | Статус составителя                                | 01 <b>Ha</b> | лог. период         | KB.03.2003 |
| КБК<br>ОКАТО                         | 2010604<br>45296575000                      |                          | <u>Основание платежа</u><br><u>Тип платежа</u>    | тп<br>нс     | N док.<br>Дата док. | 0          |
| Примеча                              | ние                                         |                          |                                                   |              |                     |            |
| налоговы                             | ый платеж                                   |                          |                                                   |              |                     |            |

Рис. 6.82. Форма для внесения записи в справочник пользователя Корреспонденты

При необходимости создать в справочнике запись на основе уже существующей записи выберите необходимую запись в справочнике и двойным щелчком левой кнопки мыши или клавишей Enter по этой записи вызовите окно Редактор документов, которое при выводе на экран будет содержать в себе выбранную запись. В окне Редактор документов нажмите кнопку Скопировать. При этом редактор документов перейдет в режим редактирования и система создаст новую запись на основе предыдущей, скопировав значения полей предыдущей записи в поля вновь созданной записи. Заполните поля формы, руководствуясь при необходимости рекомендациями по заполнению

формы платежного поручения (см. раздел Платежное поручение), и нажмите кнопку Сохранить для сохранения созданной записи в справочнике.

Справочник **Корреспонденты** используется при заполнении форм рублевых документов (см. раздел **Рублевые документы**). При заполнении полей **Получатель** (или **Плательщик**) с использованием записи справочника **Корреспонденты** автоматически заполнятся поля с реквизитами получателя и банка получателя (или плательщика и банка плательщика), при условии, что соответствующие значения присутствуют в выбранной записи.

#### Бенефициары

Справочник пользователя **Бенефициары** содержит в себе информацию о валютных реквизитах корреспондентов и банков корреспондентов. При выборе в дереве документов справочника **Бенефициары** в информационной панели отразится список бенефициаров из справочника (при условии, что в справочнике есть хотя бы одна запись). Данный список содержит в себе следующую информацию о бенефициаре (см. рис. 6.83):

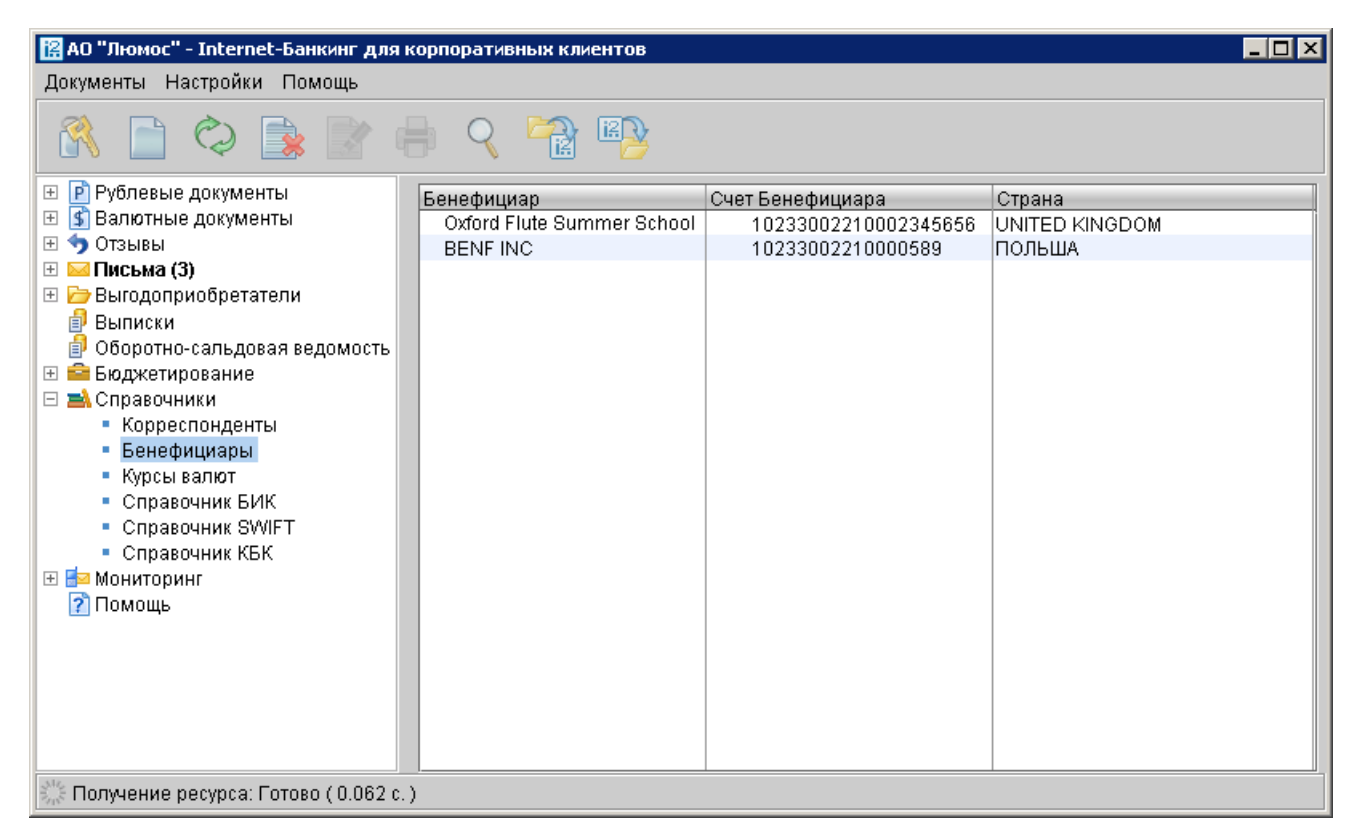

Рис. 6.83. Справочник пользователя Бенефициары

- Бенефициар наименование Бенефициара;
- Счет Бенефициара номер счета Бенефициара.
- Страна страна Бенефициара.

Для создания новой записи в справочнике **Бенефициары** выберите в дереве документов справочник **Бенефициары**, в списке справочника щелчком правой кнопки мыши вызовите

контекстное меню и выберите в нем пункт **Новый** или нажмите кнопку **Новый доку***мент* на панели инструментов. При этом на экран выведется окно **Редактор документов**, содержащее в себе форму для внесения новой записи в справочник (см. рис. 6.84).

| 실 Справ                                         | очник бенефициаров               |                   |                         |              |
|-------------------------------------------------|----------------------------------|-------------------|-------------------------|--------------|
| Банк-п                                          | осредник                         |                   |                         |              |
| BARCL                                           | AYS BANK PLC                     |                   |                         |              |
|                                                 |                                  | BIC               | BARCGB2105E             | Тип SVVIFT = |
| Город                                           | LONDON                           | <u>Код страны</u> | 826 ВЕЛИКОБРИТАНИЯ      |              |
| Адрес                                           | LONDON NW10 7JA ACORN HO         | USE 36-38 PAI     | RK ROYAL ROAD PARK ROYA | L            |
| Банк б                                          | енефициара                       |                   |                         |              |
| ROYAL                                           | BANK OF SCOTLAND PLC             |                   |                         |              |
| Счет                                            | 10170803                         | BIC               | RBOSGB21238             | Тип SWIFT 🔻  |
| Город                                           | OXFORD                           | <u>Код страны</u> | 826 ВЕЛИКОБРИТАНИЯ      |              |
| Адрес                                           | OXFORD OX1 3ND 32 ST GILES       |                   |                         |              |
| Бенеф                                           | ициар                            |                   |                         |              |
| Oxford                                          | Flute Summer School              |                   |                         |              |
| Счет                                            | 94906491                         | ]                 |                         |              |
| Город                                           | OXFORD                           | <u>Код страны</u> | 826 ВЕЛИКОБРИТАНИЯ      |              |
| Адрес                                           | Administrator, 12 Jesse Terrace, | Reading, RG1      | 7RT.                    |              |
| Назнач                                          | нение перевода                   |                   |                         |              |
| В качестве оплаты ежегодного взноса за обучение |                                  |                   |                         |              |
|                                                 |                                  |                   |                         |              |

Рис. 6.84. Форма для внесения записи в справочник пользователя Бенефициары

При необходимости создать в справочнике запись на основе уже существующей записи выберите необходимую запись в справочнике и двойным щелчком левой кнопки мыши или клавишей Enter по этой записи вызовите окно Редактор документов, которое при выводе на экран будет содержать в себе выбранную запись. В окне Редактор документов нажмите

кнопку Скопировать. При этом редактор документов перейдет в режим редактирования и система создаст новую запись на основе предыдущей, скопировав значения полей предыдущей записи в поля вновь созданной записи.

Заполните поля формы, руководствуясь при необходимости рекомендациями по заполнению

формы заявления на перевод (см. раздел Заявление на перевод), и нажмите кнопку Сохранить для сохранения созданной записи в справочнике.

Справочник **Бенефициары** используется при заполнении форм валютных документов (см. раздел **Валютные документы**).

#### Мониторинг

Система «iBank 2» позволяет рассылать уведомления о событиях в системе на мобильный телефон в формате SMS, ICQ и электронную почту с помощью канала обслуживания «SMS-Банкинг». Настройка рассылки уведомлений осуществляется с помощью категории Мониторинг дерева документов APM «Internet-Банкинг для корпоративных клиентов».

#### Настройка каналов доставки сообщений

Для настройки каналов доставки сообщений выберите пункт **Каналы доставки** категории **Мониторинг** дерева документов (см. рис. 6.85).

| 🔀 АО "Люмос" - Internet-Банкинг для корпоративных клиентов |                                                                                                    |                                                                                                    |                                                                                                    |                                                                            |  |  |
|------------------------------------------------------------|----------------------------------------------------------------------------------------------------|----------------------------------------------------------------------------------------------------|----------------------------------------------------------------------------------------------------|----------------------------------------------------------------------------|--|--|
| Документы Настройки Помощь                                 |                                                                                                    |                                                                                                    |                                                                                                    |                                                                            |  |  |
|                                                            |                                                                                                    |                                                                                                    |                                                                                                    |                                                                            |  |  |
| <ul> <li>              Рублевые документы</li></ul>        | Настройка канал<br>Здесь Вы мож<br>электронная п<br>по которому В:<br>Тип канала<br>С Е-таіl<br>SMS<br>SMS<br>E-mail<br>CQ | пов для доставки соо<br>ете настроить канал (r<br>очта),<br>ам будут доставляться<br>Номер/адрес<br>lumos@lumio.com<br>+79991234567<br>+79057844487<br>ivanov@lumio.com<br>5632489657 | бщений<br>кобильный телес<br>сообщения<br>Название<br>почтовый<br>мобильный 2<br>Почтовый 2<br>ICQ | фон,<br>Статус<br>Исполнен<br>Исполнен<br>Исполнен<br>Исполнен<br>Исполнен |  |  |
| 🗱 Получение списка документов: Гот                         | ово (0.047 с.)                                                                                                    |                                                                                                    |                                                                                                    |                                                                            |  |  |

Рис. 6.85. Список каналов доставки сообщений

#### Создание канала доставки сообщений

Для создания канала доставки вызовите контекстное меню правой кнопкой мыши и выберите пункт **Новый**. В открывшемся окне **Настройка канала** выполните следующие действия:

- С помощью списка поля **Тип канала** выберите вид канала (SMS или E-mail).
- Для доставки по SMS введите номер мобильного телефона в международном формате (например, +79164563289) в поле **Телефон** (см. рис. 6.86). Для доставки по электронной почте введите адрес электронной почты в поле **E-mail** (см. рис. 6.87).Для доставки по ICQ введите номер ICQ в поле **ICQ** (см. рис. 6.88).
- Введите название, под которым канал доставки будет отображаться в списке, в поле Название.
- Выберите язык, на котором будут приходить уведомления, с помощью списка поля **Язык**. Если необходимо присылать русские сообщения в латинской транслитерации, проставьте метку в поле **транслитерация**.

• Для сохранения создаваемого канала нажмите кнопку 🛄 Сохранить.

| ≜ Настройк               | а канала                                             |    |
|--------------------------|------------------------------------------------------|----|
| Тип канала               | SMS = Телефон +79991234567                           |    |
| Номер Ваші<br>например + | его телефона в международном формате;<br>70951234567 |    |
| Название                 | мобильный                                            |    |
| Язык                     | Русский ਵ 🗆 транслитерация                           |    |
| 🗹 Использа               | рвать канал для доставки сообщений                   |    |
| <b>e</b>                 | Сохранить 📑 Удалить 🔀 Закры                          | ГЬ |

Рис. 6.86. Создание SMS-канала доставки сообщений

| 🚔 Настройка канала                          |  |
|---------------------------------------------|--|
| Тип канала E-mail 🖛 E-mail lumos@lumio.com  |  |
| Название почтовый                           |  |
| Язык Русский 🔫 🗆 транслитерация             |  |
| 🗹 Использовать канал для доставки сообщений |  |
| 🥂 Сохранить 📄 Удалить 🔀 Закрыть             |  |

Рис. 6.87. Создание E-mail-канала доставки сообщений

| 🕌 Настройка канала                                           |    |
|--------------------------------------------------------------|----|
| Тип канала ICQ 🗢 UIN 124023121                               |    |
| Укажите Ваш ICQ-UIN (Уникальный номер)<br>Например 123456789 |    |
| Название ICQ                                                 |    |
| Язык Русский ਵ 🗆 транслитерация                              |    |
| 🗹 Использовать канал для доставки сообщений                  |    |
| 📑 Сохранить 📄 Удалить 🔀 Закры                                | ТЬ |

Рис. 6.88. Создание ICQ-канала доставки сообщений

#### Управление каналами доставки сообщений

Для редактирования параметров канала доставки сообщений выполните одно из следующих действий:

• выберите в списке требуемый канал и дважды щелкните по нему левой кнопкой мыши;

• выберите в списке требуемый канал, правой кнопкой мыши вызовите контекстное меню и выберите пункт **Редактировать**.

Редактирование параметров канала доставки сообщений производится в окне **Настройка канала** аналогично процедуре создания канала.

Клиент может включать и отключать канал. Для этого либо воспользуйтесь пунктом **Вкл./Выкл.** контекстного меню, либо проставьте метку в поле **Использовать канал для доставки сообщений** окна **Настройка канала**. По отключенным каналам рассылка сообщений не производится. Отключенные каналы в списке отмечаются красным крестом.

Клиент может удалить канал доставки. Для этого воспользуйтесь пунктом **Удалить** контекстного меню или кнопкой **Удалить** окна **Настройка канала**. При удалении канала доставки созданные для него рассылки также удаляются.

#### Настройка рассылки сообщений

Для настройки рассылки сообщений выберите пункт **Сообщения и объекты** категории **Мониторинг** дерева документов (см. рис. 6.89).

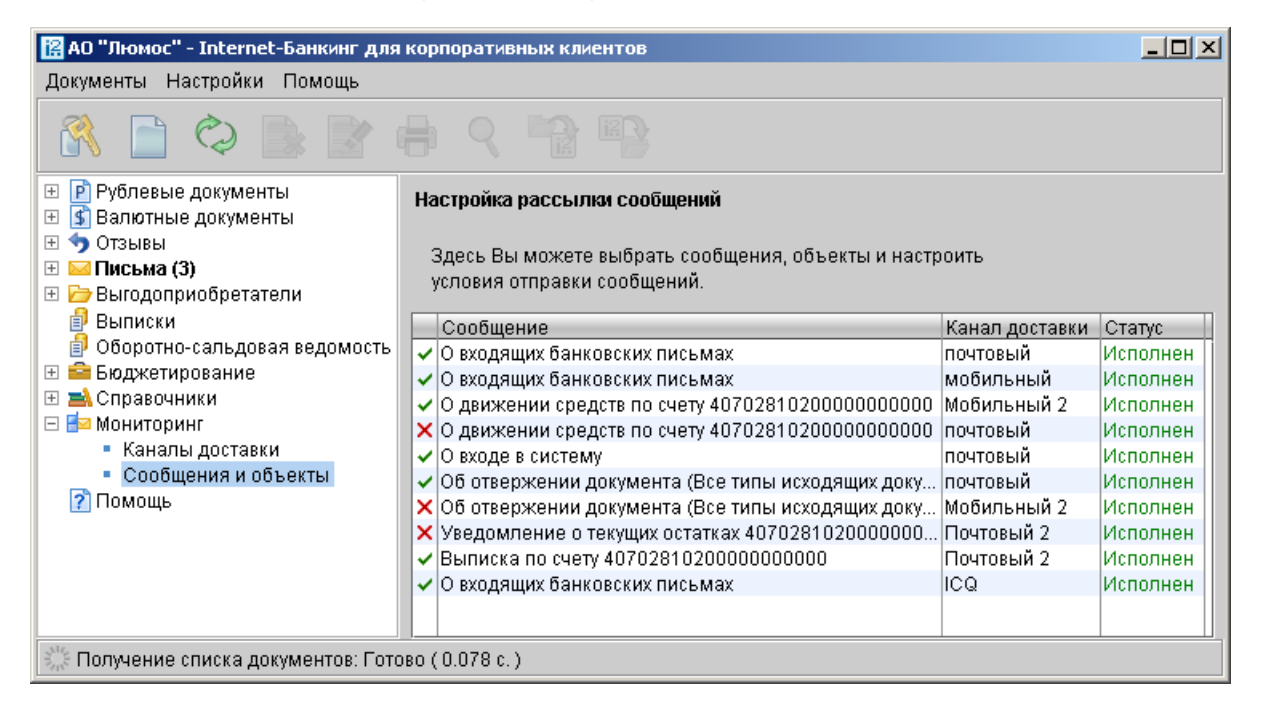

Рис. 6.89. Список рассылок уведомлений

#### Создание рассылки уведомлений

Для создания рассылки уведомлений вызовите контекстное меню правой кнопкой мыши и выберите пункт **Новый**. В открывшемся окне выполните следующие действия:

• На первом шаге выберите канал доставки с помощью списка поля Канал доставки (см. рис. 6.90). Для доставки по электронной почте укажите формат присылаемых сообщений (HTML или текстовые) с помощью списка поля Формат уведомлений. Выберите тип уведомления:

| 擔 Шаг 1 | из 2 _ 🗆 🗙                                            |
|---------|-------------------------------------------------------|
|         | Настройка рассылки сообщений                          |
|         | Выберите канал для доставки сообщений                 |
|         | Канал доставки 🗧 — Маіl 👄 Формат уведомлений html 👄   |
|         | Укажите событие, о котором хотите получать сообщения: |
|         | 💿 Об отвержении документа                             |
|         | \ominus О входящих банковских письмах                 |
|         | \ominus О движении средств по счету                   |
|         | \ominus О входе в систему                             |
|         | \ominus О текущих остатках                            |
|         | 🛇 Выписка по счету                                    |
|         |                                                       |
|         | 🥢 Назад 🕟 Вперед 🔀 Закрыть                            |

Рис. 6.90. Шаг 1 создания рассылки уведомлений

- Об отвержении документа;
- О входящих банковских письмах;
- О движении средств по счету;
- О входе в систему;
- О текущих остатках;
- Выписка по счету.

Для перехода к следующему шагу нажмите кнопку Вперед.

- На втором шаге осуществляется окончательная настройка параметров рассылки для каждого ее типа (см. рис. 6.91).
  - Для уведомления об отвержении документа выберите тип документа, об отвержении которого посылается уведомление. Выберите счет, который используется при создании документа (например, счет списания для платежного поручения, счет зачисления для платежного требования и т.д.), с помощью ссылки <u>Счет</u>. Введите минимальную сумму в валюте выбранного счета, начиная с которой будет создаваться уведомление.

Для каждого типа документа можно указать поля отвергнутого документа, которые будут приведены в уведомлении. Для этого проставьте метки в полях с названиями соответствующих полей.

- Для уведомления о входящих банковских письмах проставьте метки в полях Тема письма и Референс при необходимости включить содержимое данных полей в текст уведомления.
- Для уведомления о движении средств по счету выберите счет, по которому происходит движение средств, с помощью ссылки <u>Счет</u>. Выберите тип операции (списание,

| 擔 Шаг 2 и | з 2                                                          | <u>- 🗆 ×</u> |
|-----------|--------------------------------------------------------------|--------------|
| 1         | Сообщение об отвержении документа                            |              |
| 122       | Канал доставки: E-mail                                       |              |
|           | Формат сообщений: html                                       |              |
|           | Выберите тип документа                                       |              |
|           | Все типы исходящих документов                                | <b></b>      |
|           | Рублевые исходящие документы                                 | 2            |
|           | Валютные исходящие документы                                 |              |
|           | Платежное поручение                                          | -            |
|           | Акклепития                                                   |              |
|           | <u>Счет</u> 4070281060000000005 на сумму свыше 10 000.00 RUR |              |
|           | Укажите дополнительные поля в сообщении:                     |              |
|           | 📃 Наименование плательщика 🛛 🔲 Счет плательщика              |              |
|           | 🗹 Наименование получателя 🛛 🗹 Счет получателя                |              |
|           | 🗹 Назначение платежа                                         |              |
|           | 🤇 Назад 💽 Сохранить 🔀 Закрыть                                |              |

Рис. 6.91. Шаг 2 создания рассылки уведомлений

зачисление или все операции) с помощью списка поля **Тип операции**. Введите минимальную сумму в валюте выбранного счета, начиная с которой будет создаваться уведомление.

Для включения полей документа, согласно которому происходит движение средств по счету, в текст уведомления проставьте метки для соответствующих полей документа.

- Для уведомления о входе в систему проставьте метки в полях ФИО сотрудника, ID ключа и Наименование организации при необходимости включить содержимое данных полей в текст уведомления.
- Для уведомления о текущих остатках выберите счет по ссылке <u>Счет</u> и укажите время, в которое каждый рабочий день будет отправляться уведомление (часы и минуты).
- Для получения выписки выберите счет по ссылке <u>Счет</u> и укажите, за какой день (текущий или предыдущий) посылать выписку. Задайте время, в которое каждый рабочий день будет отправляться уведомление (часы и минуты).

Нажмите кнопку Сохранить для сохранения рассылки.

#### Управление рассылками уведомлений

Для редактирования параметров рассылки уведомлений выполните одно из следующих действий:

- выберите в списке требуемую рассылку и дважды щелкните по ней левой кнопкой мыши;
- выберите в списке требуемую рассылку, правой кнопкой мыши вызовите контекстное меню и выберите пункт **Редактировать**.

Редактирование параметров рассылки уведомлений производится в окне, вид которого совпадает с окном Шага 2 создания новой рассылки (см. рис. 6.91). При редактировании рассылки канал доставки и тип рассылки менять нельзя.

Клиент может включать и отключать рассылку. Для этого воспользуйтесь пунктом контекстного меню **Вкл./Выкл.** Отключенные рассылки в списке отмечаются красным крестом.

Клиент может удалить рассылку уведомлений. Для этого воспользуйтесь пунктом **Удалить** контекстного меню.

## Раздел 7

# Импорт и экспорт документов в APM «Internet-Банкинг для корпоративных клиентов»

В настоящем разделе рассмотрен механизм экспорта и импорта документов в APM «Internet-Банкинг для корпоративных клиентов».

Текущая версия «iBank 2» поддерживает импорт всех видов документов и экспорт выписок по счетам.

Система «iBank 2» использует следующие форматы данных для обмена:

- **1С** формат файлов программы «1С:Бухгалтерия»; используется для экспорта из «iBank 2» выписок по счетам и импорта в «iBank 2» платежных поручений;
- *R-maket* формат файлов, который используется для обмена данными между расчетнокассовыми центрами (РКЦ), а также с бухгалтерской программой «Бизнес-Пак» компании «proVision»; используется для импорта в «iBank 2» платежных поручений;
- *CSV* формат файлов, поддерживаемый MS Excel; используется для экспорта из «iBank 2» выписок по счетам;
- *iBank* собственный формат «iBank 2»; используется для импорта всех документов.

Каждый из этих форматов описан в подразделе Форматы файлов импорта/экспорта, используемые в «iBank 2».

#### Настройка импорта/экспорта

Перед загрузкой или выгрузкой документов произведите настройку импорта и экспорта APM «Internet-Банкинг для корпоративных клиентов». Вызовите окно настройки импорта и экспорта с помощью меню: Меню — Настройки — Общие. Внешний вид окна Настройки представлен на рис. 7.1.

Для настройки импорта и экспорта документов в окне **Настройки** используются следующие разделы:

**Импорт данных** — настройка импорта данных. В этом блоке задается формат импортируемых данных (в текущей версии «iBank 2» для импорта данных поддерживаются форматы

| Настройки                                            | ×                                      |  |  |  |  |
|------------------------------------------------------|----------------------------------------|--|--|--|--|
| Импорт данных                                        |                                        |  |  |  |  |
| Формат                                               | 1C =                                   |  |  |  |  |
| Способ                                               | Синхронизировать 🗢                     |  |  |  |  |
| Каталог для обмена                                   | C:\import\                             |  |  |  |  |
| 🗏 Удалять файлы по                                   | сле импорта                            |  |  |  |  |
| Экспорт данных                                       |                                        |  |  |  |  |
| Формат                                               | iBank2 ₹                               |  |  |  |  |
| Файлы для обмена [                                   | C:\export\1.txt                        |  |  |  |  |
| Фильтры                                              |                                        |  |  |  |  |
| Показывать исполне                                   | енные документы за последние 365 дней. |  |  |  |  |
| Расписание задач                                     |                                        |  |  |  |  |
| Проверять банковские входящие письма каждые 1 минут. |                                        |  |  |  |  |
| Печать документов                                    |                                        |  |  |  |  |
| 🗹 Штамп банка                                        | 🕑 Служебная информация                 |  |  |  |  |
| 🗹 Информация о вла                                   | адельце ключа ЭЦП                      |  |  |  |  |
| Комментарий клиента                                  |                                        |  |  |  |  |
|                                                      |                                        |  |  |  |  |
| Валютная выписка:                                    | Стандартная                            |  |  |  |  |
| Рублевая выписка:                                    | Стандартная 🔫                          |  |  |  |  |
|                                                      | Сохранить                              |  |  |  |  |

Рис. 7.1. Окно Настройки

1C, R-Maket и iBank 2 или автоопределение формата) и указывается полный путь к каталогу, из которого будут загружаться файлы для импорта. Для импорта в формате 1C задается способ импорта:

- при способе **Добавить** документы из файла импорта добавляются в APM «Internet-Банкинг для корпоративных клиентов»;
- при способе Синхронизировать документы со статусом Новый, отсутствующие в файле импорта, удаляются, прочие документы со статусом Новый заменяются на соответствующие документы из файла импорта; документы с другими статусами остаются без изменений.

Для импорта при автоопределении формата способ импорта задается точно так же, но он действует только для документов в формате 1С.

**Экспорт данных** — настройка экспорта данных. В этом разделе задается формат файлов, экспортируемых из APM «Internet-Банкинг для корпоративных клиентов» (в текущей версии «iBank 2» для экспорта поддерживаются форматы 1С и CSV (формат MS Excel)) и указывается полный путь к файлу и наименование файла, в который будут экспортироваться данные.

#### Импорт документов в APM «Internet-Банкинг для корпоративных клиентов»

При использовании формата «iBank 2» текущая версия системы «iBank 2» поддерживает импорт всех платежных документов, при использовании форматов 1С и R-Maket поддерживается импорт только платежных поручений.

После настройки импорта в APM «Internet-Банкинг для корпоративных клиентов» убедитесь, что в каталоге, из которого будут выгружаться файлы для импорта, находятся файлы такого же формата, который указан в настройках импорта.

После этого выберите в дереве документов тип документа, который необходимо импортиро-

вать, и нажмите кнопку **Шимпорт документов** панели инструментов. При этом на экран выведется окно, отражающее процесс импортирования файлов (см. рис. 7.2).

| Импорт из формата 1С                          | ×             |
|-----------------------------------------------|---------------|
| Действие                                      | Результат     |
| Обработка файла - 1c_to_k1l.txt               |               |
| Импорт документа N-554, на сумму 6534.00 руб. | Ошибка        |
| Обработка файла - 1 с_to_kl.txt               | Обработано: 3 |
| Импорт документа N-19, на сумму 4.00 руб.     | ок            |
| Импорт документа N-20, на сумму 2.00 руб.     | ок            |
| Импорт документа N-18, на сумму 3.00 руб.     | ок            |
| Импорт завершен                               | ок            |
|                                               |               |
|                                               |               |
|                                               | Закрыть       |

Рис. 7.2. Импорт формата 1С

Данное окно отражает результат импорта документов. При появлении в этом окне сообщения об ошибке импорта двойным щелчком левой кнопки мыши на этом сообщении вызовите окно **Ошибка** с описанием возникшей ошибке.

Наиболее распространены следующие ошибки:

- «Дата документа меньше/больше, чем разрешенная» дата импортируемого документа не соответствует дате, разрешенной в «iBank 2». Диапазон дат, разрешенных для документов, задается банком. По умолчанию, дата документа может быть текущей или отстоящей от текущей не более, чем на 15 дней вперед.
- «Неверный формат файла импорта» формат импортируемых файлов не соответствует формату, указанному в настройках импорта APM «Internet-Банкинг для корпоративных клиентов».

# Экспорт документов из APM «Internet-Банкинг для корпоративных клиентов»

Текущая версия «iBank 2» поддерживает экспортирование только выписок по счетам и справочников корреспондентов и бенефициаров.

| 🔀 ЗАО "Оливандер" - Internet-Банкинг для корпоративных клиентов                                                                                                    |                                                                                                    |               |  |  |  |  |  |  |
|----------------------------------------------------------------------------------------------------|----------------------------------------------------------------------------------------------------|---------------|--|--|--|--|--|--|
|                                                                                                    |                                                                                                    |               |  |  |  |  |  |  |
| <ul> <li>              Рублевые документы          </li> <li>             Валютные документы         </li> <li>             Отзывы         </li> </ul> <li>             Фисьма         <ul> <li>             Списьма         </li> <li>             Выгодоприобретатели             </li> <li>             Выписки             </li> <li>             Оборотно-сальдовая ведомость         </li> <li>             Справочники         </li> <li>             Справочники         </li> </ul> </li> <li>             Мониторинг         <ul> <li>             Помощь         </li> </ul> </li> | Банк:         ОАО "БАНК МОСКВЫ", г.МОСКВА         Получит           Счет:         40702810200000002066         с:         07.10.2007         по:         08.10.2007         Фильтр           Входящий остаток :         0.00 RUR         Дата последней операции :         02.10.200         Момос"           N док.         Дата оп.         Дебет         Кредит         КО         Счет Корреспондента         Корреспондент           9802         27.12.2003         787640.00         1         4230181030200005250         АО "Люмос"           1536         05.10.2003         59664.27         1         3030281090000060411         АО "Люмос"           1803         27.09.2003         59664.27         1         3030281090000060411         АО "Люмос"           1802         27.09.2003         787640.00         1         4230181030200005250         АО "Люмос"           1803         27.09.2003         59664.27         1         3030281090000060411         АО "Люмос"           1802         27.09.2003         Печать         05278         ООО "Авиабилеты"           1099         22.09.2003         Печать         08055         ООО "Авиабилеты"           Итого оборотов :         Дебет         0.00 RUR         Кредит         0.00 RUR </th <th>r⊾<br/>≫<br/>)7</th> | r⊾<br>≫<br>)7 |  |  |  |  |  |  |
| Получение выписки: Готово ( 0.063 к)                                                                                                    | c.)                                                                                                    |               |  |  |  |  |  |  |

Рис. 7.3. Экспорт выписки в файл с помощью контекстного меню

Для экспорта выписки по счету получите выписку по необходимому счету за нужный период времени. Затем нажмите кнопку Экспорт документов панели инструментов, или на информационной панели APM «Internet-Банкинг для корпоративных клиентов» щелчком правой кнопки мыши вызовите контекстное меню и выберите в нем пункт Экспорт (см. рис. 7.3). В результате этого будет сформирован файл выгрузки и система выведет на экран сообщение об успешном экспортировании выписки (см. рис. 7.4). При экспорте выписки в файл также экспортируются сертификаты всех открытых ключей ЭЦП, которыми подписаны проводки, входящие в выписку. Сертификаты сохраняются в том же каталоге, что и файл с экспортированной выпиской, а файлы с выгруженными сертификатами получаются имя <key\_id>.xml, где <key\_id> — идентификатор открытого ключа ЭЦП.

Для экспорта справочника корреспондентов или справочника бенефициаров воспользуйтесь

пунктом Экспорт контекстного меню или кнопкой **Экспорт документов** панели инструментов. В диалоговом окне выберите текстовый файл, в который будет экспортирован справочник. После удачного экспорта на экран будет выведено соответствующее информационное сообщение (см. рис. 7.5).

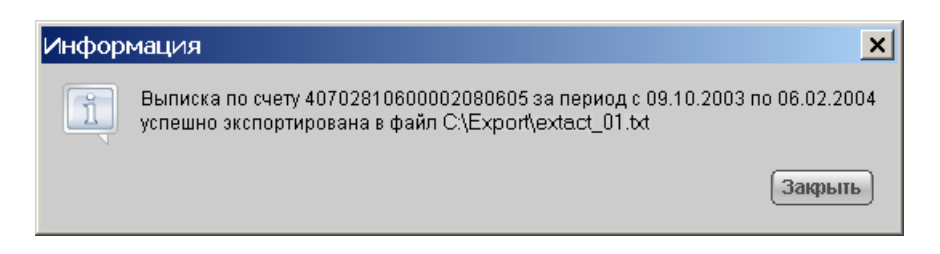

Рис. 7.4. Информационное окно с сообщением об успешном экспорте выписки в файл

| Пейетрие                           | Decum rer | _ |
|------------------------------------|-----------|---|
| деиствие                           | Результат | _ |
| Экспорт контрагента - Получатель   | ок        |   |
| Экспорт контрагента - Получатель 1 | OK        |   |
| Экспорт контрагента - Получатель 1 | OK        |   |
| Экспорт контрагента - Получатель   | OK        |   |
|                                    |           |   |
|                                    |           |   |
|                                    |           |   |
|                                    |           |   |
|                                    |           |   |
|                                    |           |   |

Рис. 7.5. Информационное окно с сообщением об успешном экспорте справочника

## Раздел 8

# Форматы файлов импорта/экспорта, используемые в «iBank 2»

#### Формат 1С

Формат файлов 1С является текстовым форматом (см. рис. 8.1) и используется программами «1С».

| 🖾 kl_to_1c2 - Notepad              | _ 🗆 🗙 |
|------------------------------------|-------|
| File Edit Format Help              |       |
| 1CClientBankExchange               |       |
| ВерсияФормата=1.01                 |       |
| Кодировка=Windows                  |       |
| ДатаНачала=09.10.2003              |       |
| ДатаКонца=06.02.2004               |       |
| РасчСчет=40702810600002080605      |       |
| СекцияРасчСчет                     |       |
| ДатаНачала=09.10.2003              |       |
| ДатаКонца=06.02.2004               |       |
| РасчСчет=40702810600002080605      |       |
| Начальный Остаток=550464514.18     |       |
| ВсегоПоступило=787640.00           |       |
| ВсегоСписано=0.00                  |       |
| КонечныйОстаток=551252154.18       |       |
| КонецРасчСчет                      |       |
| СекцияДокумент=Платежное поручение |       |
| Номер=9802                         |       |
|                                    |       |
|                                    |       |

Рис. 8.1. Внешний вид текстового файла формата 1С, содержащего в себе описание платежного поручения

Преимущество формата 1С в том, что последовательность расположения полей в таком документе не влияет на конечный итог выгрузки документа.

#### Формат R-Maket

Формат R-Макеt используется программой «Бизнес-Пак». В файле этого формата расположение полей должно строго соответствовать определенному шаблону. Пример файла формата R-Maket приведен на рис. 8.2.

| 4 | 🗾 e: | xampl | e1.mkr - | Notepad                                                                      | _ <u> </u> |
|---|------|-------|----------|------------------------------------------------------------------------------|------------|
|   | File | Edit  | Format   | Help                                                                         |            |
| E | R00  | 1221  | 0000000  | 0006150220040110100015022004260220040044525205301018109000000007744070280560 | 000C 🔼     |
| L |      |       |          |                                                                              |            |
| L |      |       |          |                                                                              |            |
| L |      |       |          |                                                                              | -          |
|   | •    |       |          |                                                                              | • //       |

Рис. 8.2. Внешний вид платежного поручения в формате R-Maket

#### Формат CSV

Формат CSV позволяет экспортировать из «iBank 2» выписки по счетам в виде таблиц MS Excel (см. рис. 8.3).

| M                                           | Microsoft Excel - Extract02_12_2003                     |                    |                 |                         |              |            |                        |           |             |            |                |
|---------------------------------------------|---------------------------------------------------------|--------------------|-----------------|-------------------------|--------------|------------|------------------------|-----------|-------------|------------|----------------|
|                                             | <u>Ф</u> айл <u>П</u> равка <u>В</u> ид Вст <u>а</u> вк | ка Фор <u>м</u> ат | С <u>е</u> рвис | <u>Д</u> анные <u>с</u> | <u>жно с</u> | правка     |                        | Вве       | едите вопро | × •        | - 8 ×          |
| 🗅 🚅 🖳 🔒 🖏 🎒 🂖 🗈 🗠 + 🍓 Σ + 👭 🛍 🖗 🐥 Arial Cyr |                                                         |                    |                 |                         |              |            | • жкц ≣≣≣              | B 😵 % 000 | ;00 ,00 €   | f 🗐 🗉 🔹 🕭  | • <u>A</u> • . |
| А1 🔸 🔊 Счет                                 |                                                         |                    |                 |                         |              |            |                        |           |             |            |                |
|                                             | А                                                       | В                  | С               | D                       | Е            | F          | G                      | Н         |             | J          | K 🔺            |
| 1                                           | Счет                                                    | Дата опера         | Код ог          | Бик банка               | Кор. с       | Название б | Счет корреспондента    | Корреспон | Номер до    | Дата докум | Деб            |
| 2                                           | 4070280000000000000000                                  | 22.09.2003         | 1               | 44585464                |              | ЗАО "ОПТБ. | 4091180000000000000000 | Транзит п | 1099        | 22.07.2003 |                |
| 3                                           | 407028000000000000000                                   | 24.09.2003         | 9               | 44585464                |              | ЗАО "ОПТБ. | 452038000000000000000  | 000 "Tpai | 1789        | 24.06.2003 |                |
| 4                                           | 407028000000000000000                                   | 27.09.2003         | 1               | 44525225                |              | СБЕРБАНК   | 303028000000000000000  | ЧП СИДО   | 1803        | 27.05.2003 |                |
| 5                                           | 407028000000000000000                                   | 27.09.2003         | 1               | 44585464                |              | ЗАО "ОПТБ. | 4230180000000000000000 | Иванова В | 1802        | 27.09.2003 |                |
| 6                                           | 407028000000000000000                                   | 05.10.2003         | 1               | 44525225                |              | СБЕРБАНК   | 303028000000000000000  | ПБОЮЛ С   | 1536        | 05.04.2003 |                |
| 7                                           | 407028000000000000000                                   | 27.12.2003         | 1               | 44585464                |              | ЗАО "ОПТБ. | 423018000000000000000  | Сидорова  | 9802        | 27.12.2003 |                |
| 8                                           |                                                         |                    |                 |                         |              |            |                        |           |             |            | -              |
| <b>H</b> 4                                  | ► N Extract02_12_2003                                   |                    |                 |                         |              |            | •                      |           |             |            |                |
| Гото                                        | Foroso NUM /                                            |                    |                 |                         |              |            |                        |           |             |            |                |

Рис. 8.3. Выписка по счету в формате CSV

#### Формат iBank

Формат iBank является внутренним форматом системы «iBank 2». Пример платежного поручения в формате iBank приведен ниже.

Content-Type=doc/payment

DATE\_DOC=18.06.2003 NUM\_DOC=37 PAYMENT\_TYPE=Электронно PAYER\_INN=7719182786 PAYER\_NAME=OOO «БИФИТ» PAYER ACCOUNT=4070281020000000777 AMOUNT=9600.00 PAYER\_BANK\_NAME=AKE «ИНВЕСТСБЕРБАНК» (ЗАО), г.МОСКВА PAYER BANK BIC=044525311 PAYER BANK ACC=301018100000000311 RCPT INN=7718080862 RCPT NAME=OOO «Фирма-М» RCPT ACCOUNT=4070281000000000777 **RCPT BANK NAME=КБ «ПЕРВЫЙ РОССИЙСКИЙ БАНК»**, г.МОСКВА RCPT BANK BIC=044525300 RCPT BANK ACC=3010181060000000300 TYPE OPER=01 QUEUE=06 РАУМЕМТ DETAILS=Оплата за электроэнергию, в т.ч. НДС 20% - 1600.00 KPP= TERM =RCPT KPP= IS CHARGE= CHARGE CREATOR= CHARGE KBK= CHARGE OKATO= CHARGE BASIS= CHARGE PERIOD= CHARGE NUM DOC= CHARGE DATE DOC= CHARGE TYPE=

## Раздел 9

# Глоссарий

В настоящем разделе приведены описания терминов, встречающиеся в тексте документа. Даются определения используемых в тексте компьютерных, банковских и финансовых специальных терминов.

- **Firewall** (брандмауэр) программный и/или аппаратный барьер между двумя сетями, позволяющий устанавливать только авторизованные межсетевые соединения. Firewall защищает соединяемую с Интернет корпоративную сеть от проникновения извне и исключает возможность доступа к конфиденциальной информации.
- **Java-апплет** программа, написанная на языке Java, которая встраивается в Web-сайт и выполняется в среде Web-браузера.
- SWIFT (Society for Worldwide Interbank Financial Telecommunication) автоматизированная система осуществления международных денежных расчетов и платежей с использованием компьютеров и межбанковских телекоммуникаций. Создана в 1973 г. в Брюсселе представителями 240 банков 15 стран с целью упрощения и унификации международных расчетов. Функционирует с 1977 г.
- **USB-токен** «iBank 2 Key» это аппаратное USB-устройство, состоящее из PC/SC-совместимого USB-кардридера и SIM-карты, в которой реализованы все российские криптоалгоритмы и имеется защищенная область памяти, позволяющая хранить до 64-х секретных ключей ЭЦП.
- **Банк-корреспондент** банк, состоящий в деловых отношениях с другими банками и выполняющий платежи, расчеты, иные операции по их поручению и за их счет на основе корреспондентского договора. Для выполнения поручений банки-корреспонденты открывают специальные корреспондентские счета.
- **Бенефициар** (от фр. benefice прибыль, польза) лицо, которому предназначен денежный платеж, получатель денег.
- *Сертификат* в криптографии электронный документ, содержащий некий набор информации, включая данные о пользователе и открытый ключ.
- **Текущий счет** вид счетов в банках, которые служат для хранения денежных средств и осуществления текущих расчетов. Текущие счета не имеют срока действия.
- **Протокол SSL** (Secure Sockets Layer) защищенный протокол, предназначенный для обеспечения конфиденциальности работы пользователя Интернет с Web-сервером.

- **Протокол TCP** (Transmission Control Protocol) протокол управления передачей данных, использующий автоматическую повторную передачу пакетов, содержащих ошибки. Протокол TCP отвечает за разбиение передаваемой информации на пакеты и правильное восстановление информации из пакетов получателя.
- **ЭЦП** электронная цифровая подпись последовательность символов, полученная в результате криптографического преобразования электронных данных. ЭЦП добавляется к блоку данных и позволяет получателю блока проверить источник и целостность данных, а также защититься от подделки. ЭЦП используется в качестве аналога личной подписи.